More Service Manuals at www.service-manual.net

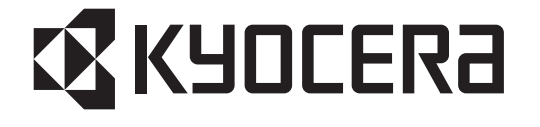

# FS-C5020N FS-C5030N

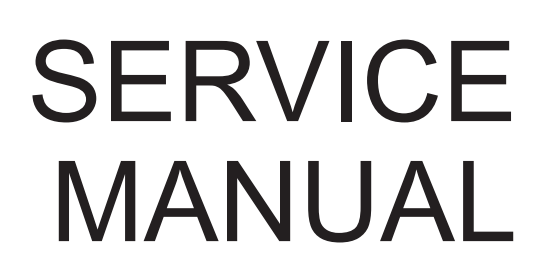

Published in September 2006 842F3115 2F3SM065 Rev.5

WWW.SERVICE-MANUAL.NET

#### **Revision history**

| Revision | Date              | Replaced                                                                                                    | Remarks                           |
|----------|-------------------|----------------------------------------------------------------------------------------------------|-----------------------------------|
| 2.0      | 13 April 2005     | Revised all                                                                                                    | Combined:<br>24 ppm printer (2F4) |
| 3.0      | 8 July 2005       | 1-1-1, 1-1-2, 1-1-3, 1-1-4, 1-3-9, 1-4-10, 1-5-3,<br>1-5-4, 1-5-5, 1-5-6, 1-5-17, 1-5-18, 1-5-19, 1-5-20,<br>1-5-25, 1-5-33, 1-6-13, 1-6-23, 1-6-42, 1-6-47,<br>1-6-49, 1-6-52, 2-1-10, 2-1-16, 2-1-19, 2-1-20,<br>2-2-2, 2-3-3, 2-4-25 |                                   |
| 4        | 15 December 2005  | 1-4-12, 1-4-13                                                                                                    |                                   |
| 5        | 14 September 2006 | 1-4-3, 1-4-4, 1-4-5, 1-4-6, 1-4-7, 1-4-15, 1-6-1,<br>1-6-22, 1-6-23, 1-6-24                                                                                                    |                                   |

# CONTENTS

| 1-1 | Spec  | cifications                                                                                |        |
|-----|-------|--------------------------------------------------------------------------------------------|--------|
|     | 1-1-1 | Specifications                                                                             | 1-1-1  |
|     | 1-1-2 | Parts names                                                                                | 1-1-5  |
|     |       | (1) Overall                                                                                | 1-1-5  |
|     |       | (2) Operation panel                                                                        | 1-1-6  |
|     | 1-1-3 | Cross section view                                                                         | 1-1-7  |
| 1 2 | Long  | lling Proceutions                                                                          |        |
| 1-2 | 121   |                                                                                            | 1 2 1  |
|     | 1-2-1 |                                                                                            | 1-2-1  |
|     | 1-2-2 |                                                                                            |        |
| 1-3 | Insta | llation                                                                                    |        |
|     | 1-3-1 | Unpacking and installation                                                                 | 1-3-1  |
|     |       | (1) Installation procedure                                                                 | 1-3-1  |
|     | 1-3-2 | Installing expansion memory (optional)                                                     | 1-3-8  |
|     | 1-3-3 | Installing a memory card (optional)                                                        | 1-3-10 |
|     | 1-3-4 | Installing the network interface card (optional)                                           | 1-3-11 |
|     | 1-3-5 | Installing the hard disk unit (optional)                                                   | 1-3-12 |
| 1-4 | Main  | tenance Mode                                                                               |        |
|     | 1-4-1 | Service mode                                                                               | 1-4-1  |
|     | 1 7 1 | (1) Executing service mode                                                                 | 1-4-1  |
|     | 1-4-2 | Maintenance                                                                                | 1-4-18 |
|     |       | (1) Method of removing the toner soiling which comes in contact with heat roller and press |        |
|     |       | roller/belt                                                                                | 1-4-18 |
|     | _     |                                                                                            |        |
| 1-5 | Trou  | bleshooting                                                                                |        |
|     | 1-5-1 | Paper misfeed detection                                                                    | 1-5-1  |
|     |       | (1) Paper misfeed indication                                                               | 1-5-1  |
|     | 1 5 2 | (2) Paper misteed detection                                                                |        |
|     | 1-0-2 | (1) Self-diagnostic function                                                               | 1-5-3  |
|     |       | (1) Self-diagnostic rolle                                                                  | 1-5-3  |
|     | 1-5-3 | Electrical problems                                                                        |        |
|     | 1-5-4 | Image formation problems                                                                   | 1-5-24 |
|     | _     |                                                                                            |        |
| 1-6 | Asse  | mbly and Disassembly                                                                       |        |
|     | 1-6-1 | Precautions for assembly and disassembly                                                   |        |
|     | 4 0 0 | (1) Precautions                                                                            |        |
|     | 1-0-2 | (1) Detaching and refitting the top cover                                                  |        |
|     |       | (1) Detaching and refitting the top cover.                                                 | 1-6-3  |
|     |       | (2) Detaching and refitting the real cover                                                 |        |
|     |       | (4) Detaching and refitting the left cover                                                 |        |
|     | 1-6-3 | Paper feed unit                                                                            |        |
|     |       | (1) Detaching and refitting the paper feed unit                                            | 1-6-6  |
|     |       | (2) Detaching and refitting the paper feed roller                                          | 1-6-7  |
|     |       | (3) Detaching and refitting the retard roller                                              | 1-6-8  |
|     |       | (4) Detaching and refitting the secondary transfer roller                                  | 1-6-9  |
|     | 1-6-4 | MP tray feed unit.                                                                         |        |
|     |       | (1) Detaching and refitting the MP tray feed unit                                          |        |
|     | 165   | (2) Detaching and reliting the MP tray feed foller                                         | 1 6 40 |
|     | C-0-1 | (1) Detaching and refitting the developer unit                                             | 1_6_12 |
|     | 1-6-6 | Drum section                                                                               | 1-6-13 |
|     |       | (1) Detaching and refitting the drum unit                                                  |        |
|     |       | (2) Replacing the LED print head and drum unit                                             |        |
|     | 1-6-7 | Primary transfer section                                                                   | 1-6-22 |
|     |       |                                                                                            |        |

|       |       | (1) Detaching and refitting the primary transfer unit                                            | 1-6-22 |
|-------|-------|--------------------------------------------------------------------------------------------------|--------|
|       |       | (2) Detaching and refitting the primary transfer belt                                            | 1-6-22 |
|       |       | (3) Replacing the primary transfer unit                                                          | 1-6-23 |
|       |       | (4) Detaching and refitting the primary transfer cleaning unit                                   | 1-6-24 |
| 1     | 1-6-8 | Fuser unit (16 ppm printer)                                                                      | 1-6-25 |
|       |       | (1) Detaching and refitting the fuser unit                                                       | 1-6-25 |
|       |       | (2) Detaching and refitting the fuser thermistor 1 and 2, fuser thermostat 1 and 2, fuser heater |        |
|       |       | lamp 1 and 2, heat roller, and press roller                                                      | 1-6-26 |
| 1     | 1-6-9 | Fuser unit (24 ppm printer)                                                                      | 1-6-32 |
|       |       | (1) Detaching and refitting the fuser unit                                                       | 1-6-32 |
|       |       | (2) Detaching and refitting the fuser thermistor 1, fuser thermostat 1, fuser heater lamp, heat  | 1 0 00 |
| 4     | 6 10  | roller, and press delt                                                                           | 1 6 40 |
| 1-    | 0-10  | (1) Detaching and refitting the main controller DW/P                                             | 1 6 40 |
|       |       | (1) Detaching and refitting the engine controller PWB and power supply PWB                       | 1_6_/1 |
|       |       | (2) Detaching and refitting the LED print beads relay PWB                                        | 1_6_44 |
|       |       | (4) Detaching and refitting the main high voltage PWB                                            | 1-6-45 |
|       |       | (4) Detaching and refitting the bias high voltage PWB                                            | 1-6-46 |
| 1-    | 6-11  | Others                                                                                           | 16-47  |
| •     | • • • | (1) Detaching and refitting the main drive unit                                                  | 1-6-47 |
|       |       | (2) Detaching and refitting the paper feed drive unit                                            | 1-6-48 |
|       |       | (3) Detaching and refitting the fuser drive unit.                                                | 1-6-49 |
|       |       | (4) Detaching and refitting the toner motor 1, 2, 3 and 4                                        | 1-6-50 |
|       |       | (5) Detaching and refitting the ozone filters                                                    | 1-6-51 |
|       |       | (6) Detaching and refitting the waste toner duct                                                 | 1-6-52 |
|       |       |                                                                                                  |        |
| 1-7 I | Firm  | ware                                                                                             |        |
| 1     | 1-7-1 | Downloading firmware                                                                             | 1-7-1  |
| -     |       | (1) Downloading the firmware from the parallel interface                                         | 1-7-2  |
|       |       | (2) Downloading the firmware from the memory card                                                | 1-7-3  |
|       |       |                                                                                                  |        |
| 2-1 1 | Mech  | nanical Construction                                                                             |        |
|       | 2_1_1 | Paper feed section                                                                               | 2-1-1  |
| 2     |       | (1) Paper feeding from paper cassette                                                            | 2-1-1  |
|       |       | (2) Paper feeding from MP tray                                                                   | 2-1-5  |
| 2     | 2-1-2 | Developing section.                                                                              | 2-1-7  |
|       |       | (1) Developer unit                                                                               | 2-1-7  |
|       |       | (2) Touch down developing method                                                                 | 2-1-9  |
|       |       | (3) \Developer drive stop mechanism                                                              | 2-1-10 |
| 2     | 2-1-3 | Drum section                                                                                     | 2-1-11 |
|       |       | (1) Drum unit                                                                                    | 2-1-11 |
|       |       | (2) Waste toner ejecting mechanism                                                               | 2-1-14 |
|       |       | (3) LED print head                                                                               | 2-1-15 |
|       |       | (4) Main charger unit                                                                            | 2-1-17 |
| 2     | 2-1-4 | Primary transfer section                                                                         | 2-1-19 |
|       |       | (1) Primary transfer unit                                                                        | 2-1-19 |
|       |       | (2) Primary transfer cleaning unit                                                               | 2-1-21 |
| 2     | 2-1-5 | Secondary transfer and separation section                                                        | 2-1-24 |
| 2     | 2-1-6 | Fuser section                                                                                    | 2-1-26 |
|       |       | (1) Fuser unit (16 ppm printer)                                                                  |        |
|       |       | (2) Fuser unit (24 ppm printer)                                                                  | 2-1-28 |
|       |       |                                                                                                  |        |
| 2-2   | ⊢lect | rical Parts Layout                                                                               |        |
| 2     | 2-2-1 | Electrical parts layout                                                                          | 2-2-1  |
|       |       | (1) Main trame and controller box                                                                | 2-2-1  |
|       |       | (2) Drum unit, developer unit and fuser unit                                                     | 2-2-3  |
|       | _     |                                                                                                  |        |
| 2-3 ( | Oper  | ration of the PWBs                                                                               |        |
| 2     | 2-3-1 | Power supply PWB                                                                                 | 2-3-1  |
| 2     | 2-3-2 | Engine controller PWB                                                                            | 2-3-3  |
|       |       | (1) Fuser heater lamps control circuit                                                           | 2-3-4  |
|       |       | (2) Interlock and 24 V DC power supply circuit                                                   | 2-3-5  |
| 2     | 2-3-3 | Main controller circuit                                                                          | 2-3-12 |
|       |       |                                                                                                  |        |

# 2-4 Appendixes

| 2-4-1 | Appendixes                                                                            | 2-4-1   |
|-------|---------------------------------------------------------------------------------------|---------|
|       | (1) Timing chart No. 1 Paper cassette, A4 size (16 ppm printer)                       | 2-4-1   |
|       | (2) Timing chart No. 2 Paper cassette, Legal size (16 ppm printer)                    | 2-4-2   |
|       | (3) Timing chart No. 3 Paper cassette, Letter size (16 ppm printer)                   | 2-4-3   |
|       | (4) Timing chart No. 4 MP tray, A4 size (16 ppm printer)                              | 2-4-4   |
|       | (5) Timing chart No. 5 MP tray, Legal size (16 ppm printer)                           | 2-4-5   |
|       | (6) Timing chart No. 6 MP tray, Letter size (16 ppm printer)                          | 2-4-6   |
|       | (7) Timing chart No. 7 Optional paper feeder, A4 size (16 ppm printer)                | 2-4-7   |
|       | (8) Timing chart No. 8 Paper cassette, A4 size, Slow mode 1 [75 %] (16 ppm printer)   | 2-4-8   |
|       | (9) Timing chart No. 9 Paper cassette, A4 size, Slow mode 2 [55 %] (16 ppm printer)   | 2-4-9   |
|       | (10) Timing chart No. 10 MP tray, Transparency (16 ppm printer)                       | .2-4-10 |
|       | (11) Timing chart No. 11 Paper cassette, A4 size (24 ppm printer)                     | .2-4-11 |
|       | (12) Timing chart No. 12 Paper cassette, Legal size (24 ppm printer)                  | .2-4-12 |
|       | (13) Timing chart No. 13 Paper cassette, Letter size (24 ppm printer)                 | .2-4-13 |
|       | (14) Timing chart No. 14 MP tray, A4 size (24 ppm printer)                            | .2-4-14 |
|       | (15) Timing chart No. 15 MP tray, Legal size (24 ppm printer)                         | .2-4-15 |
|       | (16) Timing chart No. 16 MP tray, Letter size (24 ppm printer)                        | 2-4-16  |
|       | (17) Timing chart No. 17 Optional paper feeder, A4 size (24 ppm printer)              | .2-4-17 |
|       | (18) Timing chart No. 18 Paper cassette, A4 size, Slow mode 1 [75 %] (24 ppm printer) | .2-4-18 |
|       | (19) Timing chart No. 19 Paper cassette, A4 size, Slow mode 2 [50 %] (24 ppm printer) | .2-4-19 |
|       | (20) Timing chart No. 20 MP tray, Transparency (24 ppm printer)                       | 2-4-20  |
|       | (21) Wiring diagram (16 ppm printer)                                                  |         |
|       | (22) Wiring diagram (24 ppm printer)                                                  | .2-4-23 |
|       | (23) Repetitive detects gauge                                                         | .2-4-25 |
|       |                                                                                       |         |

This page is intentionally left blank.

# **Safety precautions**

This booklet provides safety warnings and precautions for our service personnel to ensure the safety of their customers, their machines as well as themselves during maintenance activities. Service personnel are advised to read this booklet carefully to familiarize themselves with the warnings and precautions described here before engaging in maintenance activities.

WWW.SERVICE-MANUAL.NET

# Safety warnings and precautions

Various symbols are used to protect our service personnel and customers from physical danger and to prevent damage to their property. These symbols are described below:

- **DANGER:** High risk of serious bodily injury or death may result from insufficient attention to or incorrect compliance with warning messages using this symbol.
- **WARNING:** Serious bodily injury or death may result from insufficient attention to or incorrect compliance with warning messages using this symbol.
- **CAUTION:** Bodily injury or damage to property may result from insufficient attention to or incorrect compliance with warning messages using this symbol.

#### Symbols

The triangle ( $\triangle$ ) symbol indicates a warning including danger and caution. The specific point of attention is shown inside the symbol.

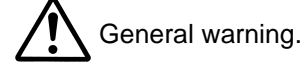

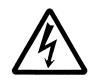

Warning of risk of electric shock.

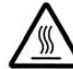

Warning of high temperature.

⊘ indicates a prohibited action. The specific prohibition is shown inside the symbol.

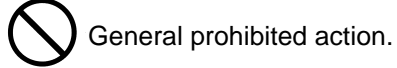

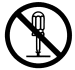

Disassembly prohibited.

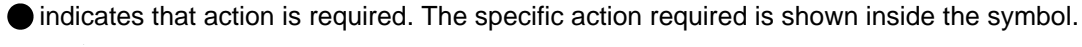

General action required.

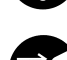

------

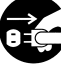

Remove the power plug from the wall outlet.

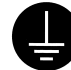

Always ground the printer.

# **1.Installation Precautions**

# **WARNING**

- Do not use a power supply with a voltage other than that specified. Avoid multiple connections to
  one outlet: they may cause fire or electric shock. When using an extension cable, always check
  that it is adequate for the rated current.
- Connect the ground wire to a suitable grounding point. Not grounding the printer may cause fire or electric shock. Connecting the earth wire to an object not approved for the purpose may cause explosion or electric shock. Never connect the ground cable to any of the following: gas pipes, lightning rods, ground cables for telephone lines and water pipes or faucets not approved by the proper authorities.

# ACAUTION:

- Do not place the printer on an infirm or angled surface: the printer may tip over, causing injury. .....
- Do not install the printer in a humid or dusty place. This may cause fire or electric shock. .....
- Do not install the printer near a radiator, heater, other heat source or near flammable material.

This may cause fire.

- Allow sufficient space around the printer to allow the ventilation grills to keep the machine as cool
  as possible. Insufficient ventilation may cause heat buildup and poor copying performance.
- Always handle the machine by the correct locations when moving it. .....
- Always use anti-toppling and locking devices on printers so equipped. Failure to do this may cause the printer to move unexpectedly or topple, leading to injury.
- Avoid inhaling toner or developer excessively. Protect the eyes. If toner or developer is accidentally ingested, drink a lot of water to dilute it in the stomach and obtain medical attention immediately. If it gets into the eyes, rinse immediately with copious amounts of water and obtain medical attention.
- Advice customers that they must always follow the safety warnings and precautions in the printer's instruction handbook.

# 2. Precautions for Maintenance

# **WARNING**

- Always remove the power plug from the wall outlet before starting machine disassembly. .....
- Always follow the procedures for maintenance described in the service manual and other related brochures.
- Under no circumstances attempt to bypass or disable safety features including safety mechanisms and protective circuits.
- Always use parts having the correct specifications.
  Always use the thermostat or thermal fuse specified in the service manual or other related brochure when replacing them. Using a piece of wire, for example, could lead to fire or other serious accident.
- When the service manual or other serious brochure specifies a distance or gap for installation of a part, always use the correct scale and measure carefully.
- Always check that the printer is correctly connected to an outlet with a ground connection. .....
- Check that the power cable covering is free of damage. Check that the power plug is dust-free. If it is dirty, clean it to remove the risk of fire or electric shock.
- Never attempt to disassemble the optical unit in machines using lasers. Leaking laser light may damage eyesight.
- Handle the charger sections with care. They are charged to high potentials and may cause electric shock if handled improperly.

# **A**CAUTION

- Wear safe clothing. If wearing loose clothing or accessories such as ties, make sure they are safely secured so they will not be caught in rotating sections.
- Use utmost caution when working on a powered machine. Keep away from chains and belts. .....
- Handle the fixing section with care to avoid burns as it can be extremely hot. .....
- Check that the fixing unit thermistor, heat and press rollers are clean. Dirt on them can cause abnormally high temperatures.

| <ul> <li>Do not reintove the ozone lifter, if any, from the printer except for rotutine replacement.</li> <li>Do not pull on the AC power cord or connector wires on high-voltage components when removing them; always hold the plug itself.</li> <li>Do not route the power cable where it may be stood on or trapped. If necessary, protect it with a cable cover or other appropriate item.</li> <li>Treat the ends of the wire carefully when installing a new charger wire to avoid electric leaks.</li> <li>Remove toner completely from electronic components.</li> <li>Run wire harnesses carefully so that wires will not be trapped or damaged.</li> <li>After maintenance, always check that all the parts, screws, connectors and wires that were removed, have been refitted correctly. Special attention should be paid to any forgotten connector, trapped wire and missing screws.</li> <li>Check that all the caution labels that should be present on the machine according to the instruction handbook are clean and not peeling. Replace with new ones if necessary.</li> <li>Handle greases and solvents with care by following the instructions below: <ul> <li>Use only a small amount of solvent at a time, being careful not to spill. Wipe spills off completely.</li> <li>Ventilate the room well while using grease or solvents.</li> <li>Allow applied solvents to evaporate completely before refitting the covers or turning the power switch on.</li> <li>Always wash hands afterwards.</li> </ul> </li> </ul> | . De net remeurs the energy filter, if ency from the printer except for resulting real economist                                                                                                    | 5                    |
|----------------------------------------------------------------------------------------------------|----------------------------------------------------------------------------------------------------|----------------------|
| <ul> <li>Do not pull on the AC power cord or connector wires on high-voltage components when removing them; always hold the plug itself.</li> <li>Do not route the power cable where it may be stood on or trapped. If necessary, protect it with a cable cover or other appropriate item.</li> <li>Treat the ends of the wire carefully when installing a new charger wire to avoid electric leaks.</li> <li>Remove toner completely from electronic components.</li> <li>Run wire harnesses carefully so that wires will not be trapped or damaged.</li> <li>After maintenance, always check that all the parts, screws, connectors and wires that were removed, have been refitted correctly. Special attention should be paid to any forgotten connector, trapped wire and missing screws.</li> <li>Check that all the caution labels that should be present on the machine according to the instruction handbook are clean and not peeling. Replace with new ones if necessary.</li> <li>Handle greases and solvents with care by following the instructions below:</li> <li>Use only a small amount of solvent at a time, being careful not to spill. Wipe spills off completely.</li> <li>Ventilate the room well while using grease or solvents.</li> <li>Allow applied solvents to evaporate completely before refitting the covers or turning the power switch on.</li> <li>Always wash hands afterwards.</li> </ul>                                                                                                    | • Do not remove the ozone litter, if any, from the printer except for routine replacement.                                                                                                    |                      |
| <ul> <li>Do not route the power cable where it may be stood on or trapped. If necessary, protect it with a cable cover or other appropriate item.</li> <li>Treat the ends of the wire carefully when installing a new charger wire to avoid electric leaks.</li> <li>Remove toner completely from electronic components.</li> <li>Run wire harnesses carefully so that wires will not be trapped or damaged.</li> <li>After maintenance, always check that all the parts, screws, connectors and wires that were removed, have been refitted correctly. Special attention should be paid to any forgotten connector, trapped wire and missing screws.</li> <li>Check that all the caution labels that should be present on the machine according to the instruction handbook are clean and not peeling. Replace with new ones if necessary.</li> <li>Handle greases and solvents with care by following the instructions below:</li> <li>Use only a small amount of solvent at a time, being careful not to spill. Wipe spills off completely.</li> <li>Ventilate the room well while using grease or solvents.</li> <li>Allow applied solvents to evaporate completely before refitting the covers or turning the power switch on.</li> <li>Always wash hands afterwards.</li> <li>Never dispose of toner or toner bottles in fire. Toner may cause sparks when exposed directly to fire in a furnace, etc.</li> </ul>                                                                                                    | <ul> <li>Do not pull on the AC power cord or connector wires on high-voltage components when removing<br/>them; always hold the plug itself.</li> </ul>                                                                         | (                    |
| <ul> <li>Treat the ends of the wire carefully when installing a new charger wire to avoid electric leaks</li> <li>Remove toner completely from electronic components</li></ul>                                                                                                    | • Do not route the power cable where it may be stood on or trapped. If necessary, protect it with a cable cover or other appropriate item.                                                                                      | $\overline{\langle}$ |
| <ul> <li>Remove toner completely from electronic components.</li> <li>Run wire harnesses carefully so that wires will not be trapped or damaged.</li> <li>After maintenance, always check that all the parts, screws, connectors and wires that were removed, have been refitted correctly. Special attention should be paid to any forgotten connector, trapped wire and missing screws.</li> <li>Check that all the caution labels that should be present on the machine according to the instruction handbook are clean and not peeling. Replace with new ones if necessary.</li> <li>Handle greases and solvents with care by following the instructions below:</li> <li>Use only a small amount of solvent at a time, being careful not to spill. Wipe spills off completely.</li> <li>Ventilate the room well while using grease or solvents.</li> <li>Allow applied solvents to evaporate completely before refitting the covers or turning the power switch on.</li> <li>Always wash hands afterwards.</li> </ul>                                                                                                    | <ul> <li>Treat the ends of the wire carefully when installing a new charger wire to avoid electric leaks.</li> </ul>                                                                                                    | Q                    |
| <ul> <li>Remove toner completely from electronic components.</li> <li>Run wire harnesses carefully so that wires will not be trapped or damaged.</li> <li>After maintenance, always check that all the parts, screws, connectors and wires that were removed, have been refitted correctly. Special attention should be paid to any forgotten connector, trapped wire and missing screws.</li> <li>Check that all the caution labels that should be present on the machine according to the instruction handbook are clean and not peeling. Replace with new ones if necessary.</li> <li>Handle greases and solvents with care by following the instructions below:</li> <li>Use only a small amount of solvent at a time, being careful not to spill. Wipe spills off completely.</li> <li>Ventilate the room well while using grease or solvents.</li> <li>Allow applied solvents to evaporate completely before refitting the covers or turning the power switch on.</li> <li>Always wash hands afterwards.</li> </ul>                                                                                                    |                                                                                                    |                      |
| <ul> <li>Run wire harnesses carefully so that wires will not be trapped or damaged</li></ul>                                                                                                    | Remove toner completely from electronic components.                                                                                                    |                      |
| <ul> <li>After maintenance, always check that all the parts, screws, connectors and wires that were removed, have been refitted correctly. Special attention should be paid to any forgotten connector, trapped wire and missing screws.</li> <li>Check that all the caution labels that should be present on the machine according to the instruction handbook are clean and not peeling. Replace with new ones if necessary.</li> <li>Handle greases and solvents with care by following the instructions below:</li> <li>Use only a small amount of solvent at a time, being careful not to spill. Wipe spills off completely.</li> <li>Ventilate the room well while using grease or solvents.</li> <li>Allow applied solvents to evaporate completely before refitting the covers or turning the power switch on.</li> <li>Always wash hands afterwards.</li> </ul>                                                                                                    | • Run wire harnesses carefully so that wires will not be trapped or damaged.                                                                                                    |                      |
| <ul> <li>Check that all the caution labels that should be present on the machine according to the instruction handbook are clean and not peeling. Replace with new ones if necessary.</li> <li>Handle greases and solvents with care by following the instructions below:</li></ul>                                                                                                    | After maintenance, always check that all the parts, screws, connectors and wires that were removed, have been refitted correctly. Special attention should be paid to any forgotten connector, trapped wire and missing screws. |                      |
| <ul> <li>Handle greases and solvents with care by following the instructions below:</li></ul>                                                                                                    | Check that all the caution labels that should be present on the machine according to the instruction handbook are clean and not peeling. Replace with new ones if necessary.                                                    | (                    |
| <ul> <li>Handle greases and solvents with care by following the instructions below:</li></ul>                                                                                                    |                                                                                                    |                      |
| switch on.<br>• Always wash hands afterwards.<br>• Never dispose of toner or toner bottles in fire. Toner may cause sparks when exposed directly to<br>fire in a furnace, etc.                                                                                                    | <ul> <li>Handle greases and solvents with care by following the instructions below:</li></ul>                                                                                                    |                      |
| Never dispose of toner or toner bottles in fire. Toner may cause sparks when exposed directly to fire in a furnace, etc.                                                                                                    | switch on.<br>• Always wash hands afterwards.                                                                                                    |                      |
|                                                                                                    | Never dispose of toner or toner bottles in fire. Toner may cause sparks when exposed directly to fire in a furnace, etc.                                                                                                    | $\langle$            |
| • Should smoke be seen coming from the printer, remove the power plug from the wall outlet imme-<br>diately.                                                                                                    | Should smoke be seen coming from the printer, remove the power plug from the wall outlet imme-<br>diately.                                                                                                    |                      |

# WARNING

• Never attempt to heat the drum or expose it to any organic solvents such as alcohol, other than the specified refiner; it may generate toxic gas.

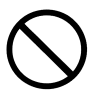

This page is intentionally left blank.

## 1-1-1 Specifications

#### 16 ppm printer (FS-C5020N)

| Туре                   | . Desktop                                                                                               |
|------------------------|----------------------------------------------------------------------------------------------------|
| Printing system        | Electrophotographic printing (tandem)                                                                   |
| Paper type             | . Cassette: Plain paper (60 to 90 g/m²)                                                                 |
|                        | Recycled paper (60 to 90 g/m <sup>2</sup> )                                                             |
|                        | Thick paper (90 to 105 g/m <sup>2</sup> )                                                               |
|                        | MP tray: Plain paper (60 to 90 g/m <sup>2</sup> )                                                       |
|                        | Recycled paper (60 to 90 g/m <sup>2</sup> )                                                             |
|                        | Thick paper (90 to 200 g/m <sup>2</sup> )                                                               |
|                        | Special paper: Transparencies, labels, envelopes, postcards, tracing paper                              |
| Paper sizes            | .A4 (210 × 297 mm)                                                                                      |
|                        | B5 (182 × 257 mm)                                                                                       |
|                        | A5 (148 × 210 mm)                                                                                       |
|                        | Letter (8½ × 11")                                                                                       |
|                        | Legal (8½ × 14")                                                                                        |
|                        | Non-standard size (148 to 216 mm x 210 to 356 mm; cassette) (70 to 216 mm x 148                         |
|                        | to $207 \text{ mm}$ : MP tray)                                                                          |
| Print speeds           | Cassette (Values within [] are for dupley printing using the dupleyer DI L300/301 )                     |
| Thin speeds            | A4: 16 pages/minutes [16 pages/minutes]                                                                 |
|                        | P5: 17 pages/minutes [16 pages/minutes]                                                                 |
|                        | A5: 17 pages/minutes [16 pages/minutes]                                                                 |
|                        | AS. 17 pages/minutes [10 pages/minutes]                                                                 |
|                        | Letter-R: 17 pages/minutes [16 pages/minutes]                                                           |
|                        | Legal: 14 pages/minutes [14 pages/minutes]                                                              |
|                        | MP tray (in cassette mode)                                                                              |
|                        | A4: 15 pages/minutes                                                                                    |
|                        | B5: 16 pages/minutes                                                                                    |
|                        | A5: 16 pages/minutes                                                                                    |
|                        | Letter: 16 pages/minutes                                                                                |
|                        | Legal: 13 pages/minutes                                                                                 |
| First print time       | Standby mode: 16 seconds or less (A4)                                                                   |
|                        | Sleep mode: 96 seconds or less (A4)                                                                     |
| Warm-up time           | . Sleep mode: 80 seconds or less (room temperature 23 °C, 60% RH)                                       |
|                        | Power on: 80 seconds or less (room temperature 23 °C, 60% RH)                                           |
| Paper feed system      | One universal cassette and one MP tray                                                                  |
| Paper loading capacity | .Cassette: 500 sheets (80 g/m², 0.11 μm)                                                                |
|                        | MP tray: 100 sheets (80 g/m <sup>2</sup> , 0.11 µm)                                                     |
| Paper eject system     | . Face down: 250 sheets (80 g/m <sup>2</sup> , 0.11 $\mu$ m), equipped with a face-down paper full sen- |
|                        | sor                                                                                                    |
|                        | Face up: 250 sheets, Optional face-up tray PT-300 must be installed (100 sheets                         |
|                        | when the duplexer DU-300/301 is installed                                                               |
| Photoconductor         | .OPC drum (diameter 30 mm)                                                                              |
| Charging system        | Scorotron (positive charging)                                                                           |
| Light source           | LED                                                                                                    |
| Developing system      | . Touch down development method                                                                         |
|                        | Developer: Two-component                                                                                |
|                        | Toner replenishing: Automatic from the toner container                                                  |
| Transfer system        | Primary transfer: Transfer belt (negative-charged)                                                      |
|                        | Secondary transfer: Transfer roller (negative-charged)                                                  |
| Separation system      | Small radius curvature separation                                                                       |
| Fixing system          | Heat roller system (Oil-less)                                                                           |
| 5 - 7                  | Heat roller (diameter 36 mm, 500 W halogen heater lamp)                                                 |
|                        | Pressure roller (diameter 36 mm, 350 W halogen heater lamp)                                             |
| Charge erasing system  | Exposure by eraser lamp (LED)                                                                           |
| Cleaning system        | Drum: Counter blade                                                                                     |
| Globing System         | Primany transfer helt: Fur hrush                                                                        |
|                        |                                                                                                    |

| Controller hardware | .CPU: Power PC750CXr (400 MHz)<br>System ROM: 8 MB (32 Mbit × 2)                                      |
|---------------------|----------------------------------------------------------------------------------------------------|
|                     | A Main RAM: 128 MB standard (DIMM); expanding up to 1024 MB (512 MB × 2) at the                       |
|                     | maximum by adding optional expansion memory                                                           |
|                     | Optional expansion RAM (DIMM): 2 slot (1 slot is used for standard memory)                            |
|                     | 100-pin DIMM (64, 128, 256 or 512 MB)                                                                 |
| Interface           | . Parallel: High-speed (bi-directional), IEEE 1284 Nibble/ECP mode                                    |
|                     | Optional interface (KUIO-LV) x 1: Network interface card IB-20 (10 Base-TX/100                        |
|                     | Base-TX/10 Base-2), IB-21E (10 Base-TX/100 Base-TX), wireless LAN card IB-22                          |
|                     | must be installed.                                                                                    |
| Controller software | .a) Emulation                                                                                         |
|                     | PCL6 (PCL5e+PCLXL)                                                                                    |
|                     | KPDL3 (PostScript 3 compatible)                                                                       |
|                     | b) Fonts:                                                                                             |
|                     | Bitmap font:                                                                                          |
|                     | 1 Line Printer bitmap font                                                                            |
|                     |                                                                                                    |
|                     | 80 PCL fonts                                                                                          |
|                     | 136 KPDL3 fonts:                                                                                      |
|                     | c) Graphic:                                                                                           |
|                     | (1) Raster graphic:                                                                                   |
|                     | 75, 100, 150, 200°, 300, 600° dpl<br>(*200 dpi is supported when the resolution is COO dpi )          |
|                     | (200 dpl is supported when the resolution is 600 dpl.)                                                |
|                     | (2) Vector graphic:                                                                                   |
|                     | Line, Box, Circle, Arc, Fill pattern etc.                                                             |
|                     | (3) Bai code.                                                                                         |
|                     | One-dimensional bar code: 45 types                                                                    |
|                     | d) Connectivity                                                                                       |
|                     | a) connectivity                                                                                       |
|                     | SNMP (KM-NET viewer)                                                                                  |
| Resolution          | $600 \times 600 \text{ dpi} \text{ (multi 4-bit)}$                                                    |
| Dimensions          | Main unit: 385 x 345 x 470 mm/15 2" x 13 6" x 18 5" (W/ x D x H)                                      |
| Weight              | Main unit: 22 kg/48 6 lbs (not including toner containers)                                            |
| Power source        | $220 - 240 \vee AC$ 50/60 Hz (European countries)                                                     |
|                     | 120 V AC: 60 Hz (LLS A /Canada)                                                                       |
| Power consumption   | Maximum:1061 W (220 - 240 V model) 1066 W (120 V model)                                               |
|                     | Normal operating: 467 W (220 - 240 V model), 475 W (120 V model)                                      |
|                     | Ready: 195 W (220 - 240 V model), 183 W (120 V model)                                                 |
|                     | EcoPower: 16 W (220 - 240 V model), 16 W (120 V model)                                                |
| Current             | 4.5 A (220 - 240 V model), 9.1 A (120 V model)                                                        |
| Noise               | . Printing: 53 dB(A)                                                                                  |
|                     | Ready: 36 dB(A)                                                                                       |
| Options             | . Expansion memory (64/128/256/512 MB 100-pin DIMM),                                                  |
| '                   | memory card (CompactFlash),                                                                           |
|                     | hard disk unit HD-4/5,                                                                                |
|                     | network interface card IB-20 (10 BASE-T/100BASE-TX/10BASE-2), network interface                       |
|                     | card IB-21E (10BASE-T/100BASE-TX), wireless LAN card IB-22 (compatible to                             |
|                     | IEEE802.11b), serial interface board IB-11, (Maximum: 115 kbps),                                      |
|                     | paper feeder PF-60 (500 sheets [60 to 105 g/m <sup>2</sup> ] × 1 cassette, A4, A5, B5, legal, letter, |
|                     | custom),                                                                                              |
|                     | duplexer DU-300/301,                                                                                  |
|                     | face-up output tray PT-300 (250 sheets)                                                               |
|                     | envelope feeder EF-60A                                                                                |

## 24 ppm printer (FS-C5030N)

| Туре                   | Desktop                                                                                          |
|------------------------|--------------------------------------------------------------------------------------------------|
| Printing system        | Electrophotographic printing (tandem)                                                            |
| Paper type             | Cassette: Plain paper (60 to 90 g/m <sup>2</sup> )                                               |
|                        | Recycled paper (60 to 90 g/m <sup>2</sup> )                                                      |
|                        | Thick paper (90 to 105 g/m <sup>2</sup> )                                                        |
|                        | MP tray: Plain paper (60 to 90 g/m <sup>2</sup> )                                                |
|                        | Recycled paper (60 to 90 g/m <sup>2</sup> )                                                      |
|                        | Thick paper (90 to 200 g/m <sup>2</sup> )                                                        |
|                        | Special paper: Transparencies, labels, envelopes, postcards, tracing paper                       |
| Paper sizes            |                                                                                                  |
|                        | B5 (182 × 257 mm)                                                                                |
|                        | A5 (148 × 210 mm)                                                                                |
|                        | Letter (8 <sup>1</sup> / <sub>2</sub> " × 11")                                                   |
|                        | Legal $(81/2" \times 14")$                                                                       |
|                        | Non-standard size (148 to 216 mm x 210 to 356 mm cassette) (70 to 216 mm x 148                   |
|                        | to 297 mm MP tray)                                                                               |
| Print speeds           | Cassette (Values within [] are for dunley printing using the dunleyer DI I-301.)                 |
|                        | A4: 24 pages/minutes [24 pages/minutes]                                                          |
|                        | B5: 26 pages/minutes [24 pages/minutes]                                                          |
|                        | A5: 26 pages/minutes [24 pages/minutes]                                                          |
|                        | Letter-P: 26 pages/minutes [24 pages/minutes]                                                    |
|                        | Letter-1. 20 pages/minutes [24 pages/minutes]                                                    |
|                        | MD trow (in concetto modo)                                                                       |
|                        | Mir (in casselle mode)                                                                           |
|                        | R4. 22 pages/minutes                                                                             |
|                        | AF: 22 pages/minutes                                                                             |
|                        | A5. 25 pages/minutes                                                                             |
|                        | Letter: 23 pages/minutes                                                                         |
| First maint time a     | Legal: 19 pages/minutes                                                                          |
| First print time       |                                                                                                  |
|                        | Sleep mode: 72 seconds or less (A4)                                                              |
| Warm-up time           |                                                                                                  |
|                        | Power on: 80 seconds or less (room temperature 23 °C, 60% RH)                                    |
| Paper feed system      |                                                                                                  |
| Paper loading capacity |                                                                                                  |
|                        | MP tray: 100 sheets (80 g/m <sup>2</sup> , 0.11 μm)                                              |
| Paper eject system     | Face down: 250 sheets (80 g/m <sup>2</sup> , 0.11 µm), equipped with a face-down paper full sen- |
|                        | sor                                                                                              |
|                        | Face up: 100 sheets (optional face-up tray PT-301 must be installed)                             |
| Photoconductor         | OPC drum (diameter 30 mm)                                                                        |
| Charging system        | Scorotron (positive charging)                                                                    |
| Light source           | LED                                                                                              |
| Developing system      | Touch down development method                                                                    |
|                        | Developer: Two-component                                                                         |
|                        | Toner replenishing: Automatic from the toner container                                           |
| Transfer system        | Primary transfer: Transfer belt (negative-charged)                                               |
|                        | Secondary transfer: Transfer roller (negative-charged)                                           |
| Separation system      | Small radius curvature separation                                                                |
| Fixing system          |                                                                                                  |
|                        | Press belt                                                                                       |
| Charge erasing system  | Exposure by eraser lamp (LED)                                                                    |
| Cleaning system        | Drum: Counter blade                                                                              |
|                        | Primary transfer belt: Fur brush                                                                 |

| Controller hardware | .CPU: Power PC750FX (600 MHz)<br>System ROM: 8 MB (32 Mbit × 2)<br>Font ROM: 2 MB (16 Mbit × 1)                                                             |
|---------------------|----------------------------------------------------------------------------------------------------|
|                     | Main RAM: 128 MB standard (DIMM); expanding up to 1024 MB (512 MB × 2) at the maximum by adding optional expansion memory                                   |
|                     | Optional expansion RAM (DIMM): 2 slot (1 slot is used for standard memory)<br>100-pin DIMM (64, 128, 256 or 512 MB)                                         |
| Interface           | Parallel: High-speed (bi-directional), IEEE 1284 Nibble/ECP mode USB: High-Speed USB2.0                                                                     |
|                     | Optional interface (KUIO-LV) × 1: Network interface card IB-20 (10 Base-TX/100 Base-TX/10 Base-2), IB-21E (10 Base-TX/100 Base-TX), wireless LAN card IB-22 |
| Controllor offware  | must be installed.                                                                                                    |
| Controller software | PCL6 (PCL5e+PCLXL)                                                                                                    |
|                     | KPDL3 (PostScript 3 compatible)                                                                                                    |
|                     | b) Fonts:                                                                                                    |
|                     | Bitmap font:                                                                                                    |
|                     | 1 Line Printer bitmap font                                                                                                    |
|                     | Outline fonts:                                                                                                    |
|                     | 80 PCL fonts                                                                                                    |
|                     | 136 KPDL3 fonts:                                                                                                    |
|                     | c) Graphic:                                                                                                    |
|                     | (1) Raster graphic:                                                                                                    |
|                     | 75, 100, 150, 200°, 300, 600° dpi<br>(*200 dpi is supported when the resolution is 600 dpi )                                                                |
|                     | (200 dpl is supported when the resolution is 600 dpl.)                                                                                                    |
|                     | (z) vector graphic.<br>Line Box Circle Arc Fill pattern etc                                                                                                 |
|                     | (3) Bar code:                                                                                                    |
|                     | One-dimensional bar code: 45 types                                                                                                    |
|                     | Two-dimensional bar code: 1 type (PDF-417)                                                                                                    |
|                     | d) Connectivity                                                                                                    |
|                     | plug & play, Windows 95/98/ME/NT4.0/2000/XP<br>SNMP (KM-NET viewer)                                                                                         |
| Resolution          | .600 × 600 dpi (multi 4-bit)                                                                                                    |
| Dimensions          | .Main unit: 385 × 345 × 470 mm/15.2"× 13.6"× 18.5" (W × D × H)                                                                                              |
| Weight              | . Main unit: 23 kg/50.8 lbs (not including toner containers)                                                                                                |
| Power source        | . 220 - 240 V AC, 50/60 Hz (European countries)                                                                                                    |
|                     | 120 V AC, 60 Hz (U.S.A./Canada)                                                                                                    |
| Power consumption   | . Maximum: 1112 W (220 - 240 V model), 1095 W (120 V model)                                                                                                 |
|                     | Normal operating: 551 W (220 - 240 V model), 540 W (120 V model)                                                                                            |
|                     | Ready: 180 W (220 - 240 V model), 157 W (120 V model)                                                                                                    |
| Current             | EcoPower. 21 W (220 - 240 V model), 18 W (120 V model)                                                                                                    |
| Noise               | Printing: 55 dB( $\Lambda$ )                                                                                                    |
| 10136               | Ready: 36 dB(A)                                                                                                    |
| Options             | Expansion memory (64/128/256/512 MB 100-pin DIMM).                                                                                                    |
|                     | memory card (CompactFlash).                                                                                                    |
|                     | hard disk unit HD-4/5,                                                                                                    |
|                     | network interface card IB-20 (10 BASE-T/100BASE-TX/10BASE-2), network interface                                                                             |
|                     | card IB-21E (10BASE-T/100BASE-TX), wireless LAN card IB-22 (compatible to                                                                                   |
|                     | IEEE802.11D), serial interface board IB-11, (Maximum: 115 kbps),                                                                                            |
|                     | paper reeder PF-bu (buu sneets [60 to 105 g/m²] × 1 cassette, A4, A5, B5, legal, letter,                                                                    |
|                     | custom),<br>duplovor DLL 201                                                                                                    |
|                     | face-up output tray PT-301 (100 sheets)                                                                                                    |
|                     | envelope feeder FF-60A                                                                                                    |
|                     |                                                                                                    |

#### 1-1-2 Parts names

#### (1) Overall

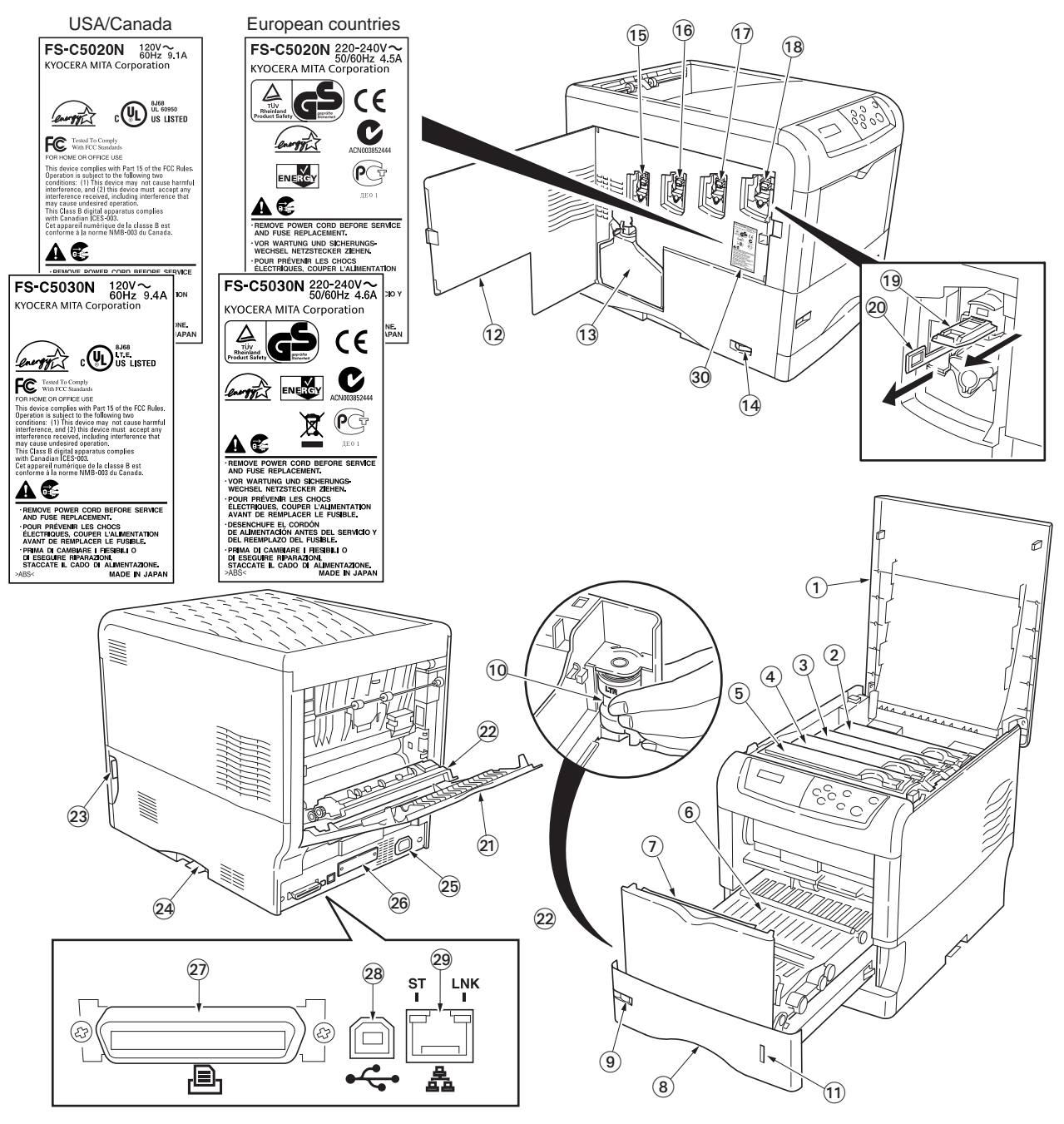

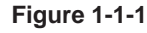

- 1. Top cover
- 2. Magenta toner container
- 3. Cyan toner container
- Yellow toner container
   Black toner container
- 6. Paper feed unit
- 7. MP tray
- 8. Paper cassette
- 9. Paper size window
- 10. Paper size dial

- 11. Paper gauge
- 12. Left side cover
- 13. Waste toner box
- 14. Power switch
- 15. Magenta main charger unit
- 16. Cyan main charger unit
- 17. Yellow main charger unit
- 18. Black main charger unit
- 19. Main charger wire cleaner
- 20. Lens cleaner

- 21. Rear cover
- 22. Fuser cover
- 23. Paper feed unit release lever
- 24. Memory card slot
- 25. AC inlet
- 26. Optional interface slot
- 27. Parallel interface connector
- 28. USB interface connector
- 29. Network interface connector
- 30. Rating label

#### (2) Operation panel

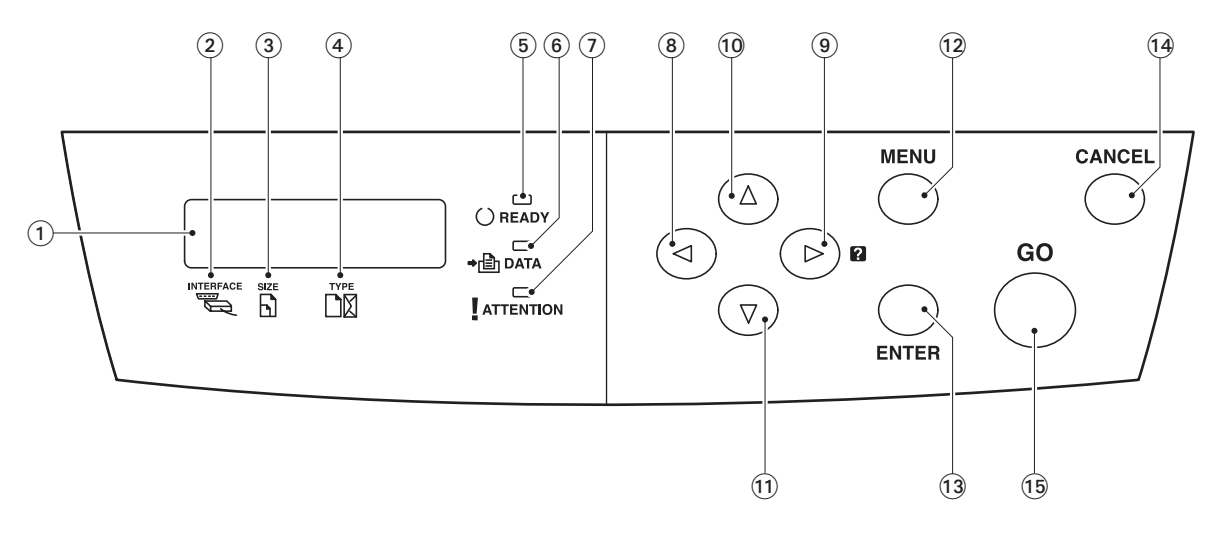

#### Figure 1-1-2

- 1. Message display
- 2. Interface indicator (INTERFACE)
- 3. Paper size indicator (SIZE)
- 4. Paper type indicator (TYPE)
- 5. Ready indicator (READY)
- 6. Data indicator (DATA)
- 7. Attention indicator (ATTENTION)
- 8. <key (Left)

- 9. ▶ [?] key (Right)
- 10. **▲** key (Up)
- 11. ▼ key (Down) 12. MENU key
- 13. ENTER key
- 14. CANCEL key
- 15. GO key

#### 1-1-3 Cross section view

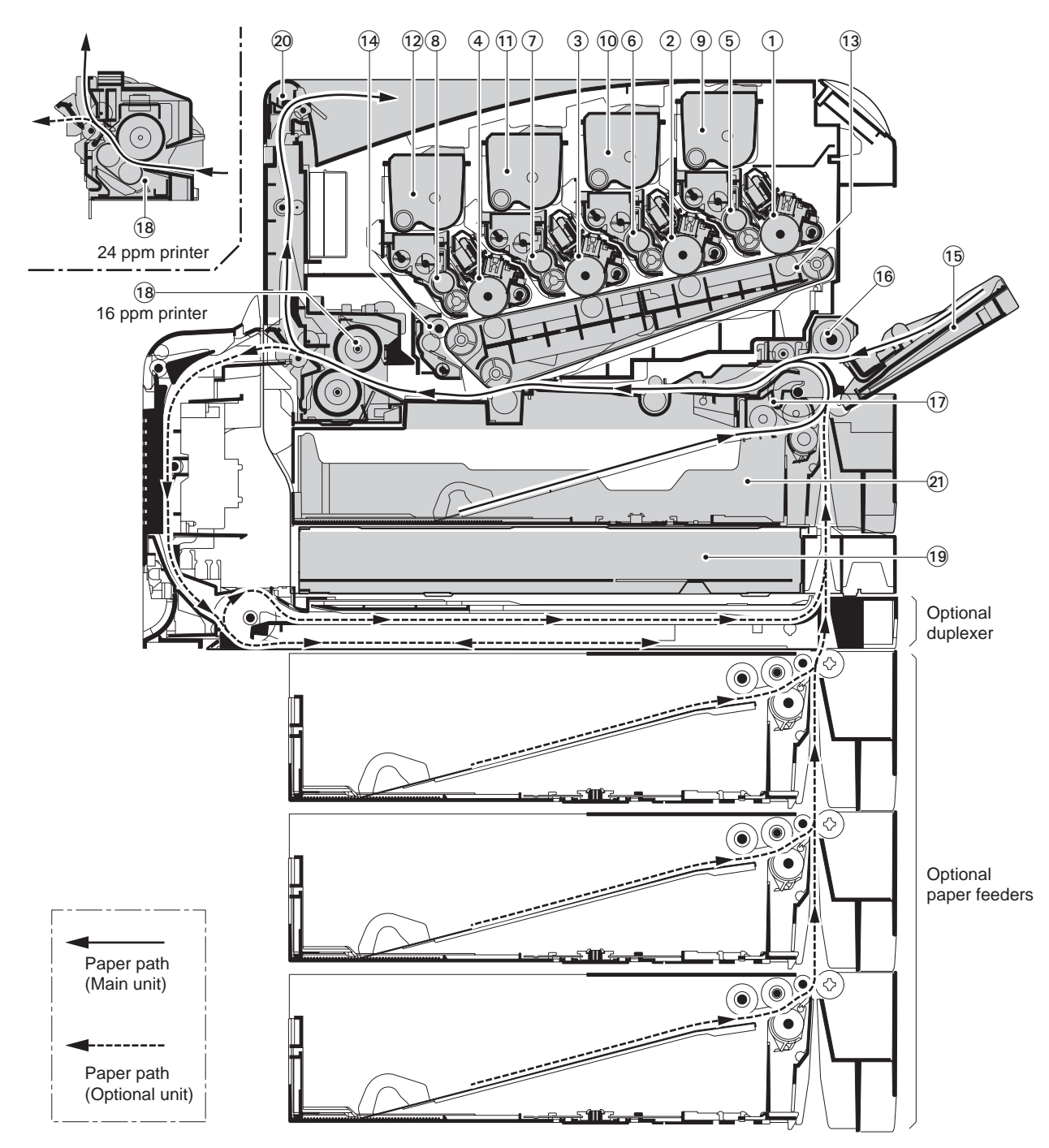

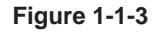

- 1. Black drum unit
- 2. Yellow drum unit
- 3. Cyan drum unit
- 4. Magenta drum unit
- 5. Black developer unit
- 6. Yellow developer unit
- 7. Cyan developer unit
- 8. Magenta developer unit
- 9. Black toner container
- 10. Yellow toner container
- 11. Cyan toner container

- 12. Magenta toner container
- 13. Primary transfer unit
- 14. Primary transfer cleaning unit
- 15. MP tray
- 16. MP tray feed unit
- 17. Feed unit
- 18. Fuser unit
- 19. Controller box
- 20. Face-down tray unit (vertical path)
- 21. Paper cassette

This page is intentionally left blank.

#### 1-2-1 Drum unit

Note the following when handling or storing the drum (drum unit).

Note the following when handling or storing the drum unit.

- When removing the drum unit, never expose the drum surface to strong direct light.
- Avoid abrupt changes in temperature and humidity.
- Avoid exposure to any substance which is harmful to or may affect the quality of the drum.
- Do not touch the drum surface with any object. Should it be touched by hands or stained with oil, clean it.

Developer unit and toner container Store the toner container in a cool, dark place. Avoid direct light and high humidity.

#### 1-2-2 Installation environment

- 1. Temperature: 10 32.5 °C/50 90.5 °F
- 2. Humidity: 20 80%RH
- 3. Power supply: 120 V AC (U.S.A./Canada), 220 240 V AC (European countries)
- 4. Power source frequency: 50 Hz ±2%/60 Hz ±2%
- 5. installation location

Avoid direct sunlight or bright lighting. Ensure that the photo-conductor will not be exposed to direct sunlight or other strong light when removing paper jams.

Avoid extremes of temperature and humidity, abrupt ambient temperature changes, and hot or cold air directed onto the machine.

- Avoid dust and vibration.
- Choose a surface capable of supporting the weight of the machine.
- Place the machine on a level surface (maximum allowance inclination: 1°).
- Avoid air-borne substances that may adversely affect the machine or degrade the photo-conductor, such as mercury, acidic of alkaline vapors, inorganic gasses, NOx, SOx gases and chlorine-based organic solvents.
- Select a room with good ventilation.
- Allow sufficient access for proper operation and maintenance of the machine. Machine front: 60 cm/23.6" Machine rear: 25 cm/9.8" Machine right: 25 cm/9.8" Machine left: 40 cm/15.8"
  - Machine top: 75 cm/29.5"

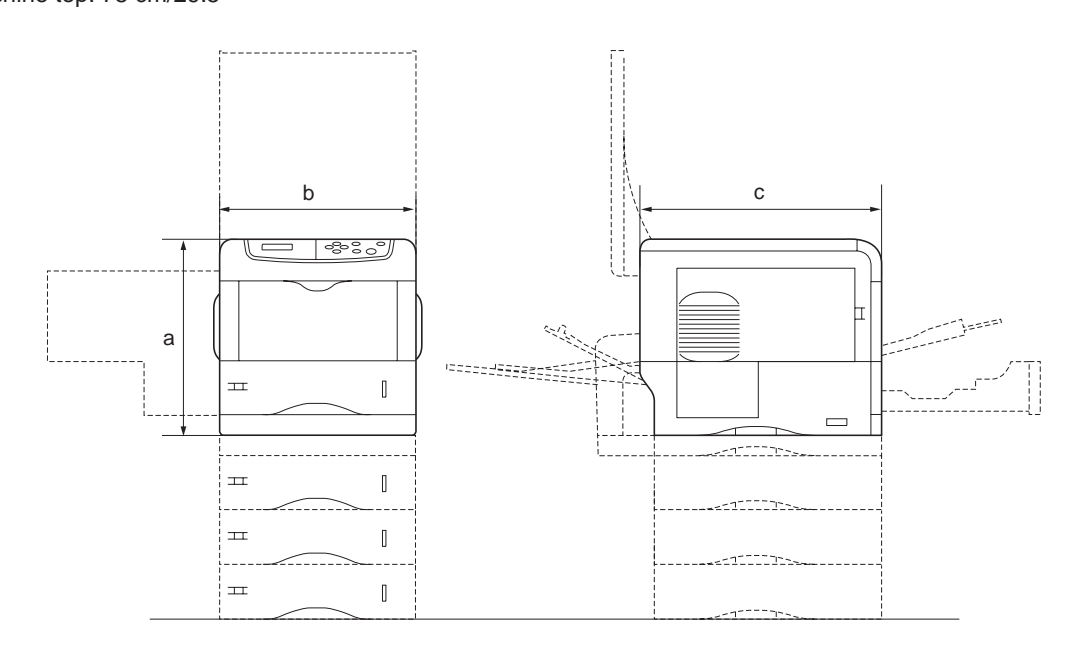

a: 385 mm/15.2" b: 345 mm/13.6" c: 470 mm/18.5"

Figure 1-2-1 Installation dimensions

This page is intentionally left blank.

#### 1-3-1 Unpacking and installation

#### (1) Installation procedure

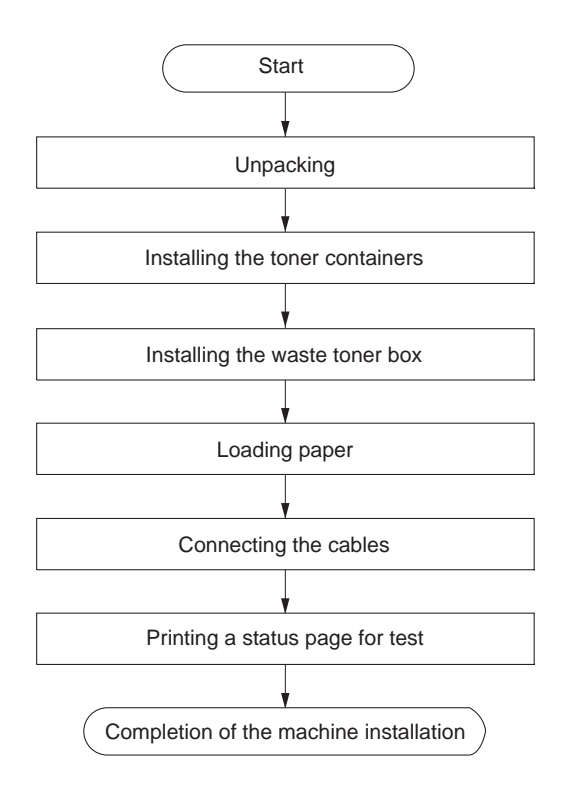

Figure 1-3-1

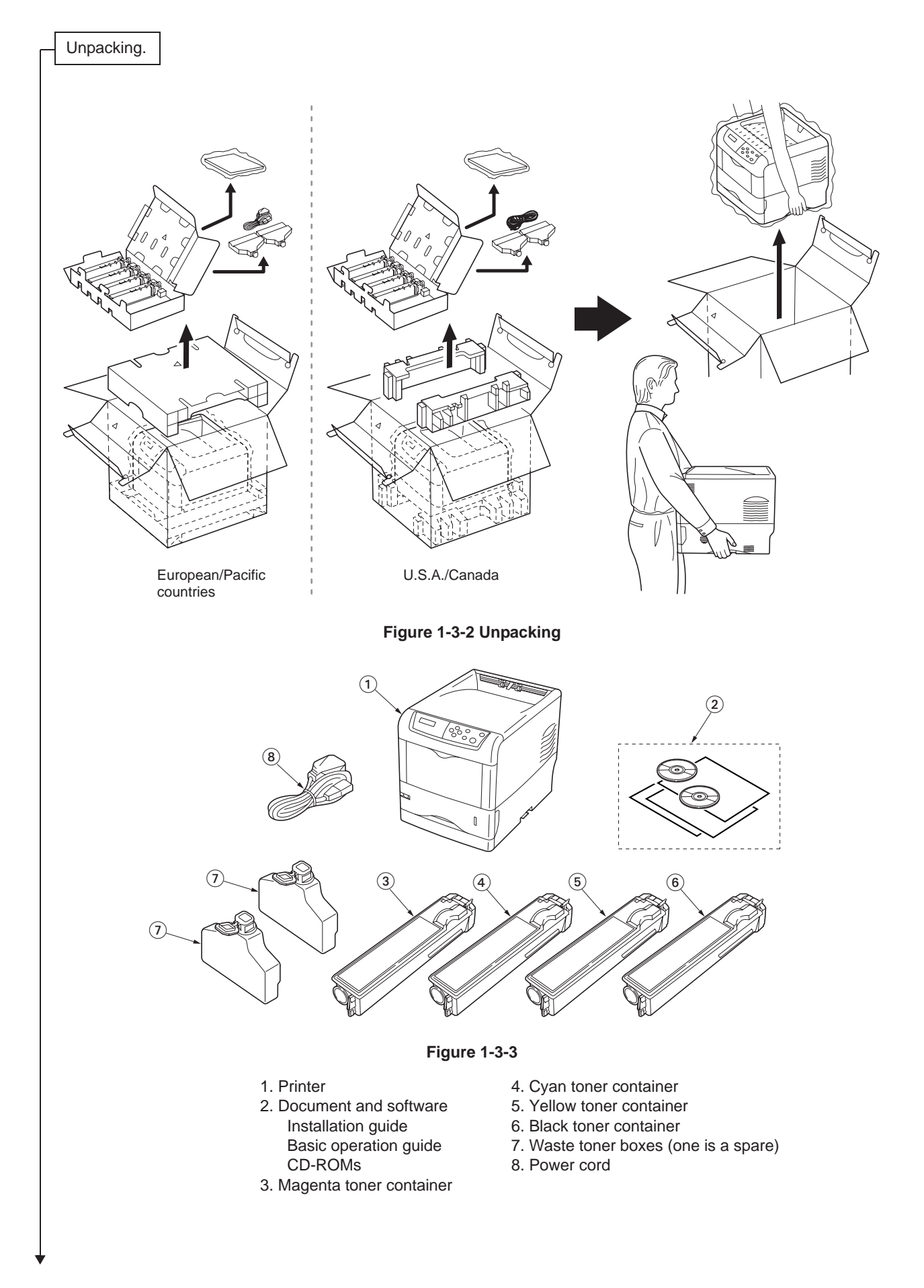

- 1. Open the top cover and remove the packing item.
- 2. Remove the packing cover and all packing tapes.

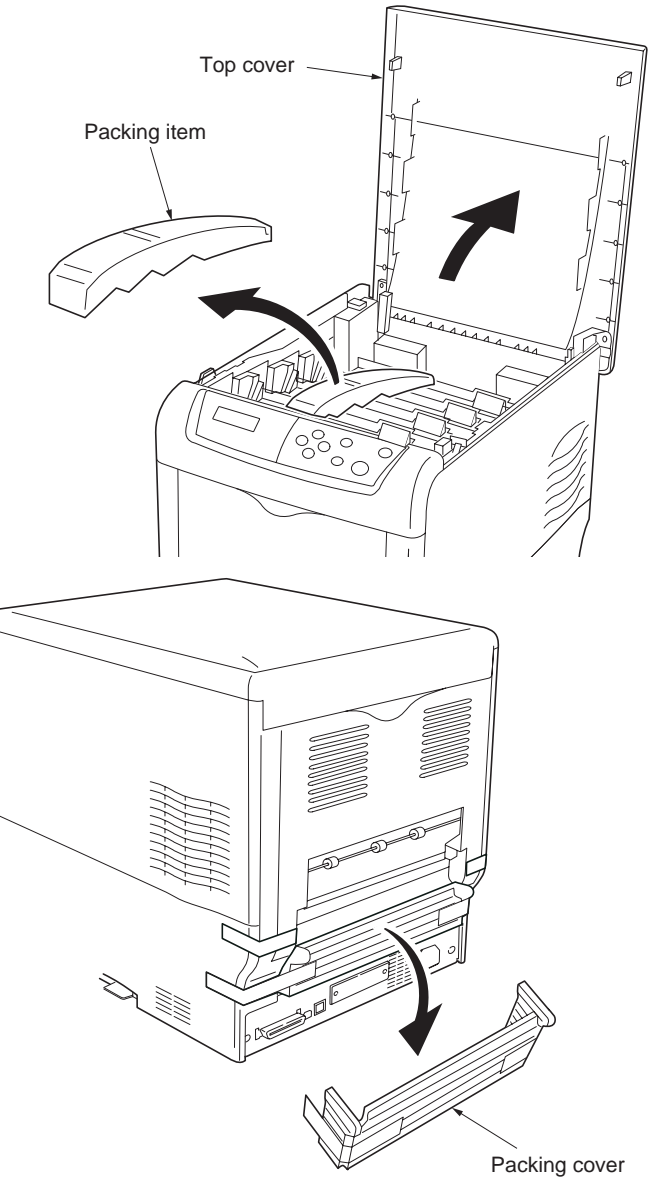

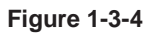

#### 2F3/2F4

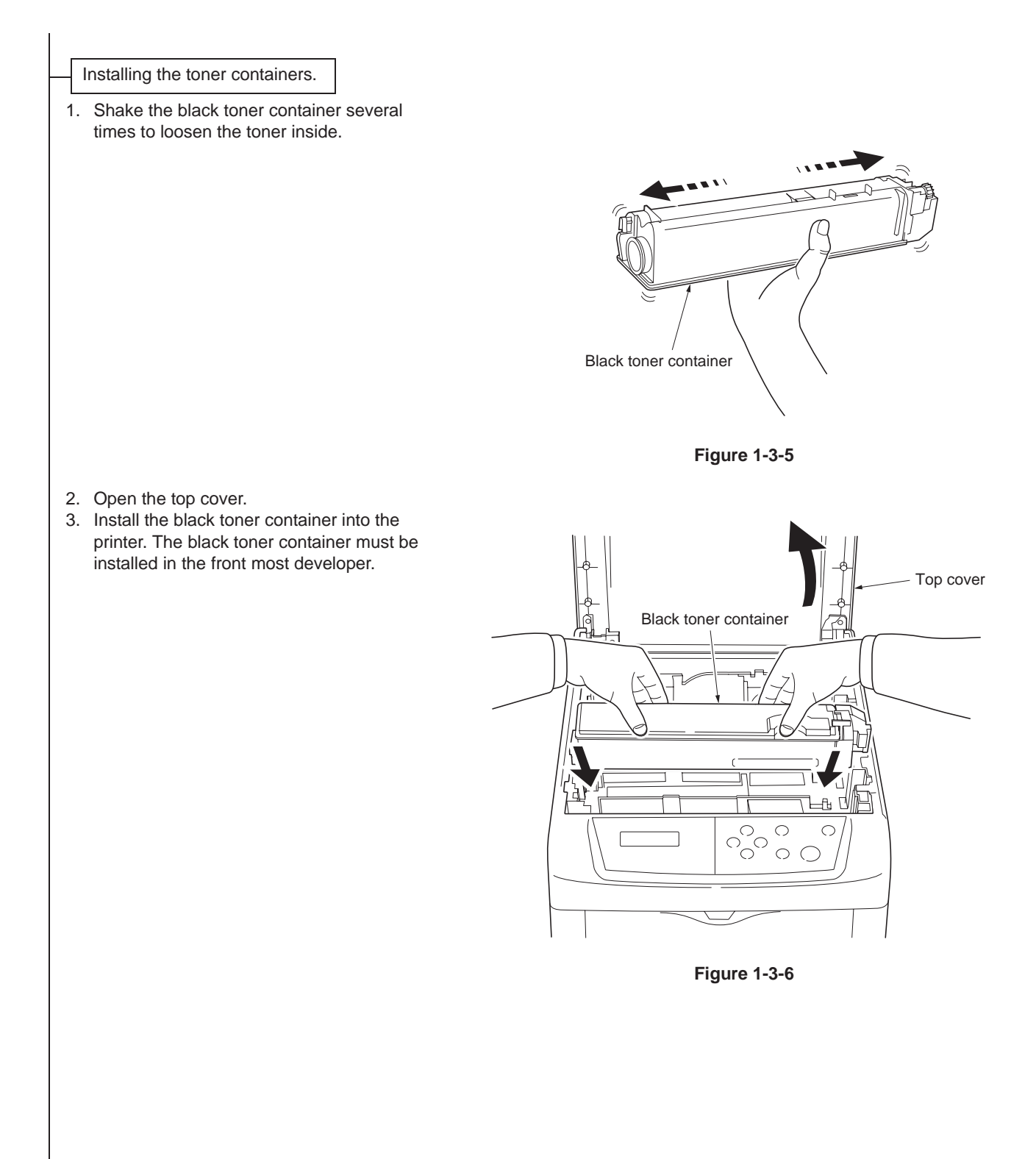

4. Push in the black toner container firmly until it locks in the developer.

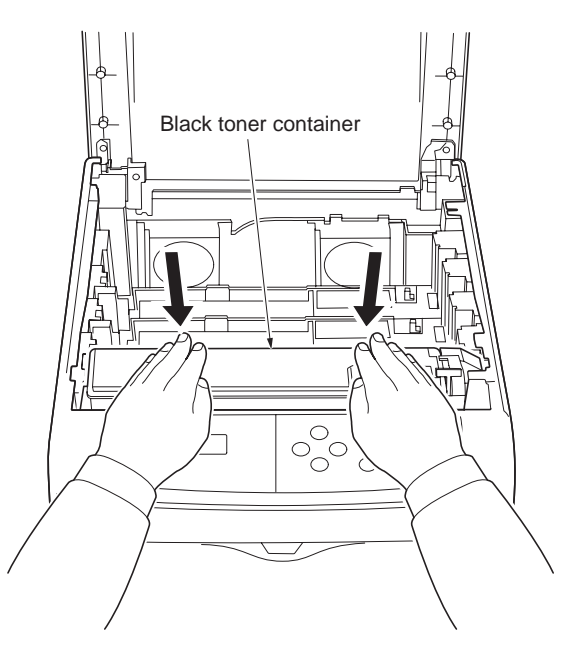

Figure 1-3-7

- 5. Turn the lock lever backward to the lock position.
- 6. Install other toner containers in the same procedure.7. Close the top cover.

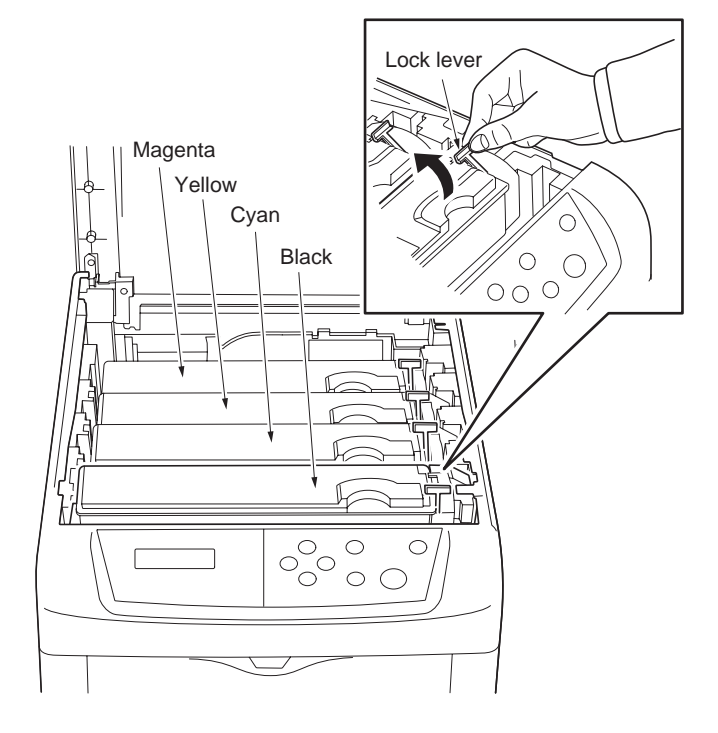

Figure 1-3-8

Installing the waste toner box.

- 1. Open the side cover.
- 2. Install the waste toner box.
- 3. Close the side cover.

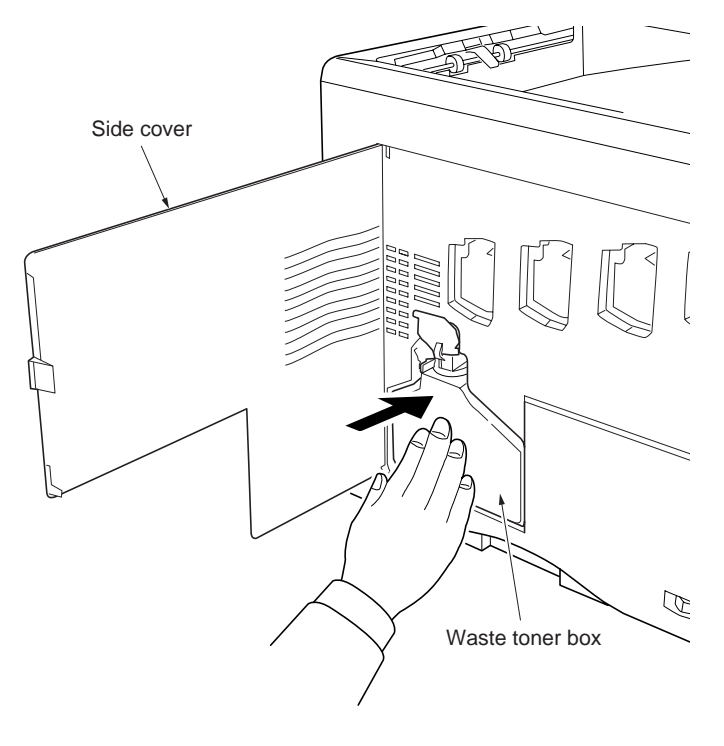

Figure 1-3-9

Loading paper.

- 1. Remove the cassette from the printer.
- 2. Adjust the paper guides and the paper stopper according to the paper size to be used.
- 3. Turn the dial so that the size of the loaded paper is indicated in the paper size indication window.

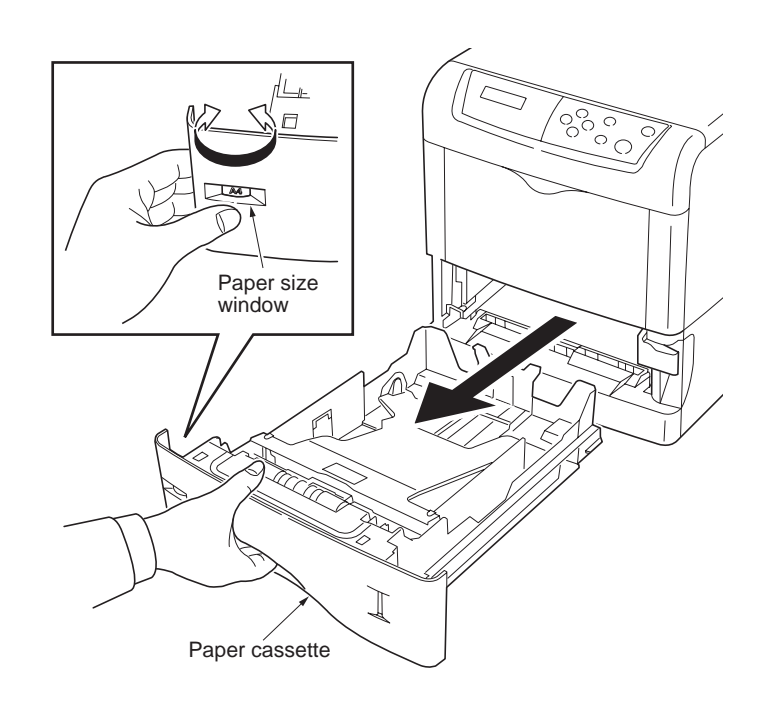

Figure 1-3-10

#### Connecting the cable.

- 1. Connect the USB, ethernet, or parallel cable between the printer and the computer.
- 2. Connect the power cord to the printer AC inlet.
- 3. Connect the power cord to the wall outlet.

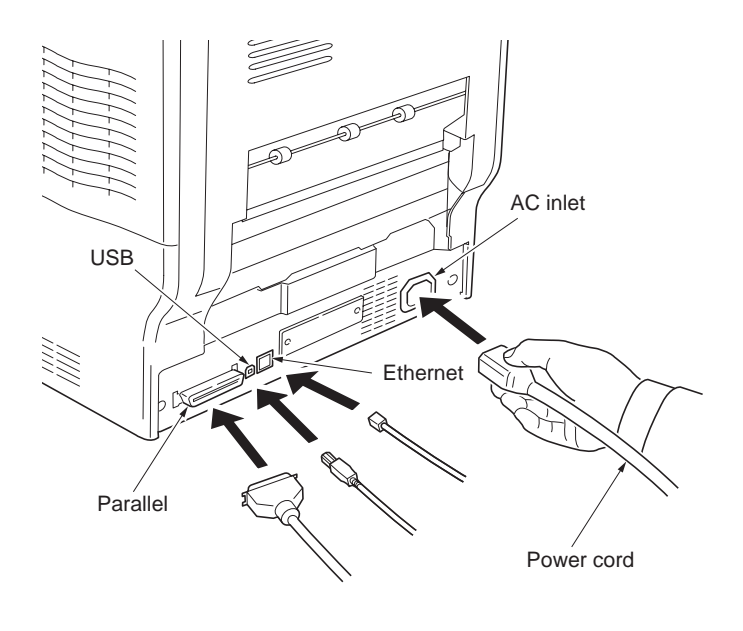

Figure 1-3-11

Printing a status page for test.

 Turn on the printer power switch. The message will change from [Self test] to [Ready] when initialization is complete. Use the following key operation to print a status page for test.

Press the MENU key when [Ready] is displayed.

Press the  $\mathbf{\nabla}$  or  $\mathbf{A}$  key to display [Print Status Page].

Press the ENTER key to display [Print Status Page?].

Press the ENTER key. [Processing] will be displayed and the status page will be printed. When printing is complete, [Ready] will appear again.

2. Check to see if the status page is properly printed.

Completion of the machine installation.

#### 1-3-2 Installing expansion memory (optional)

#### <Procedure>

- Turn off printer power.
   Caution: Do not insert or remove expansion memory while printer power is on. Doing so may cause damage to the printer and the expansion memory.
- 2. If a memory card is currently installed in the memory card slot (See the figure), remove the memory card first.
- 3. Remove two screws and then remove the main controller PWB.

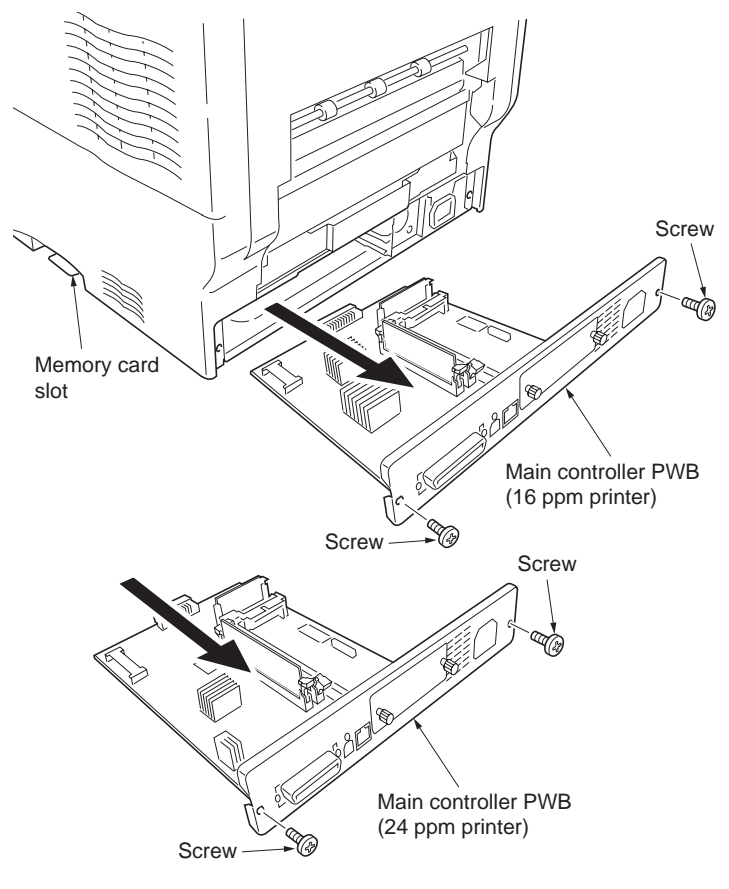

Figure 1-3-12

- 4. Open the stoppers of the memory socket.
- 5. Insert the memory so that the two notches of the memory are engaged with the projections of the memory socket.
- 6. Close the stoppers of the memory socket.
- 7. Reattach the main controller PWB in the printer.
- 8. Print a status page to check the memory expansion.
- \* If memory expansion has been properly performed, information on the installed memory is printed with the total memory capacity has been increased (standard memory capacity 128 MB).

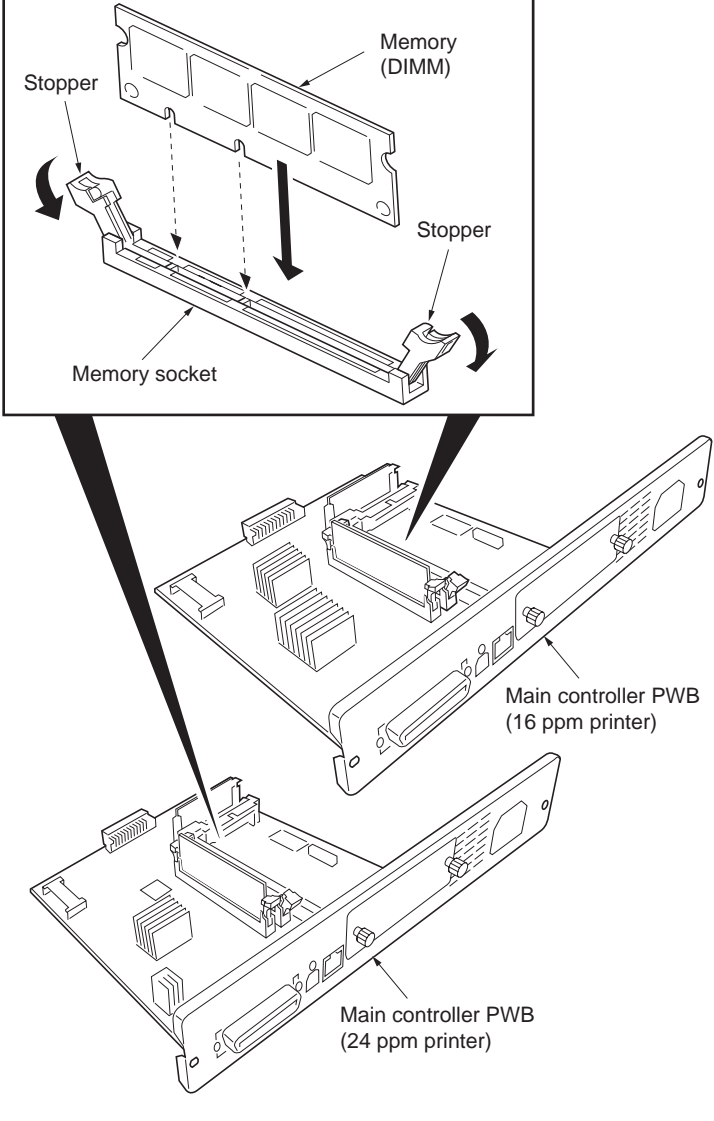

Figure 1-3-13

#### 1-3-3 Installing a memory card (optional)

#### <Procedure>

- Turn off printer power.
   Caution: Do not insert or remove memory card while printer power is on. Doing so may cause damage to the printer and the memory card.
- 2. Insert the memory card into the memory card slot.
- 3. Format the memory card before use. (Refer to the operation guide.)

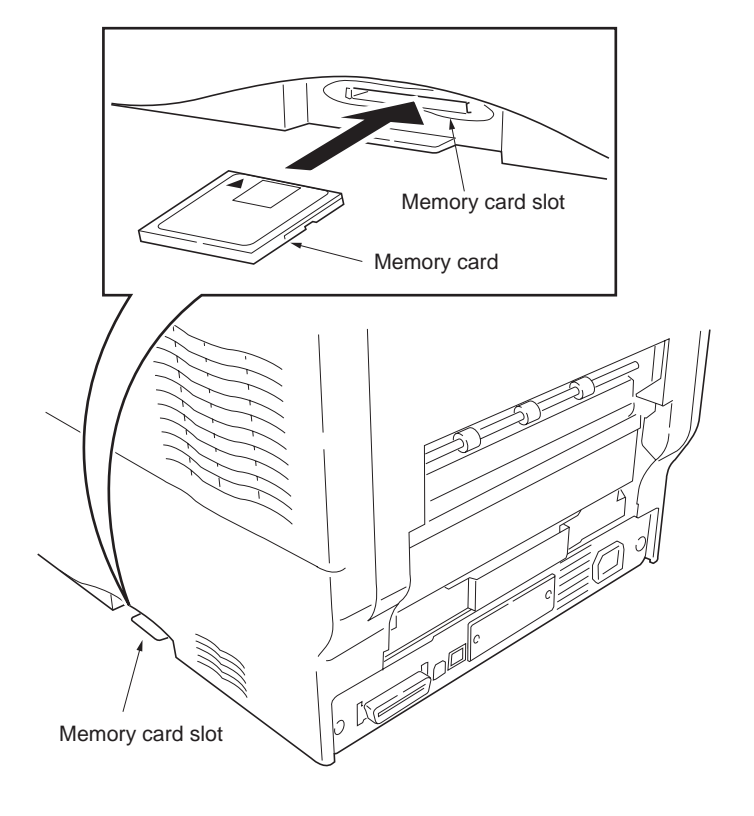

Figure 1-3-14

#### 1-3-4 Installing the network interface card (optional)

#### <Procedure>

- 1. Turn off printer power.
- 2. Remove the two screws and then remove the optional interface slot cover.
- 3. Insert the network interface card into the optional interface slot.
- 4. Use the two screws to secure the network interface card.

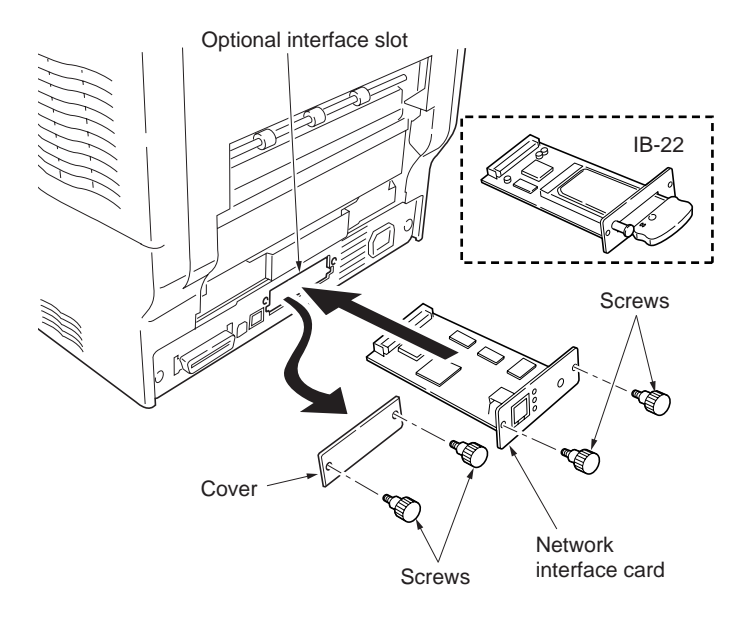

Network interface cards avilable

| Part number | Specifications                  | Remarks      |
|-------------|---------------------------------|--------------|
| IB-20       | 10 Base-TX,100 Base-TX,10 Base2 |              |
| IB-21E      | 10 Base-TX,100 Base-TX          |              |
| IB-22       | Compatible to IEEE 802.11b      | Wireless LAN |

Figure 1-3-15

- 5. Connect the network cable (IB-20 and IB-21E).
- 6. Configure the network interface card. (See the IB-2x quick configuration guide.)

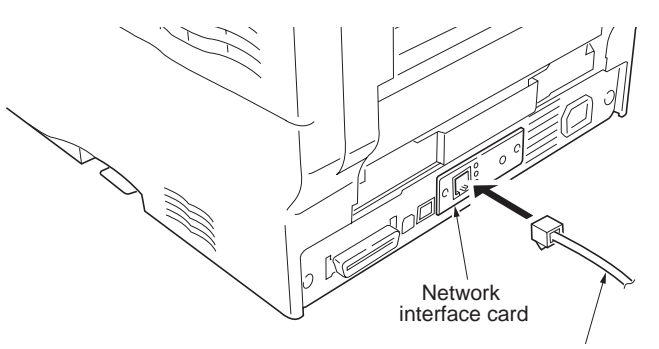

Network cable

| Network | configuration | (ex. | IB-22) |
|---------|---------------|------|--------|
|---------|---------------|------|--------|

| Item              | Setting                                       |
|-------------------|-----------------------------------------------|
| Wireless LAN Mode | Ad hoc/802.11 Ad hoc/                         |
|                   | Infrastruccture/Automatic                     |
| SSID              | Any string (up to 32 characters)              |
| Channel           | Depends on the environment                    |
| Encryption        | DISABLE/64 bit/128 bit                        |
| (WEP)             |                                               |
| WEP key           | Hexadecimal setting (00-FF)                   |
|                   | 64  bits = 10  digits, 128  bits = 26  digits |

Figure 1-3-16

#### 1-3-5 Installing the hard disk unit (optional)

#### <Procedure>

- 1. Turn off printer power.
- 2. Remove the two screws and remove the optional interface slot cover.
- 3. Insert the hard disk unit into the optional interface slot.
- 4. Use the two screws to secure the hard disk unit.
- 5. Format the hard disk unit. (Refer to the operation guide.)

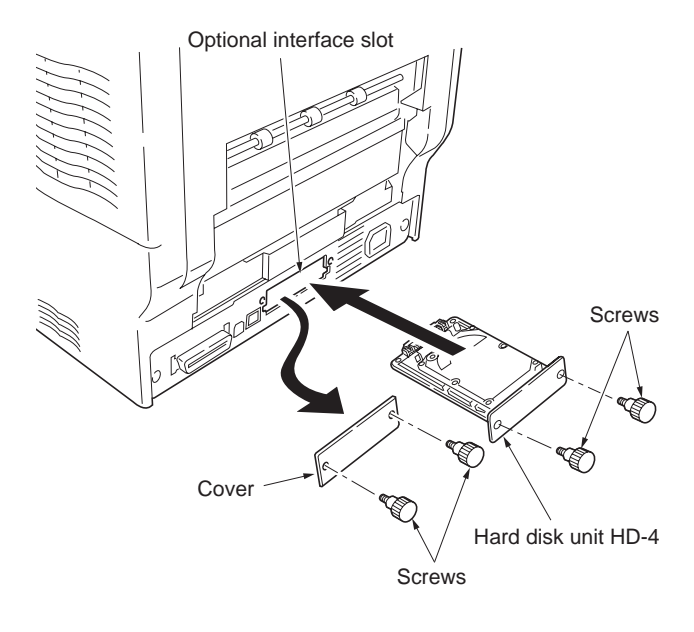

Figure 1-3-17

#### 1-4-1 Service mode

The printer is equipped with various service mode that can be accessed with the MENU key operation on the operation panel.

#### (1) Executing service mode

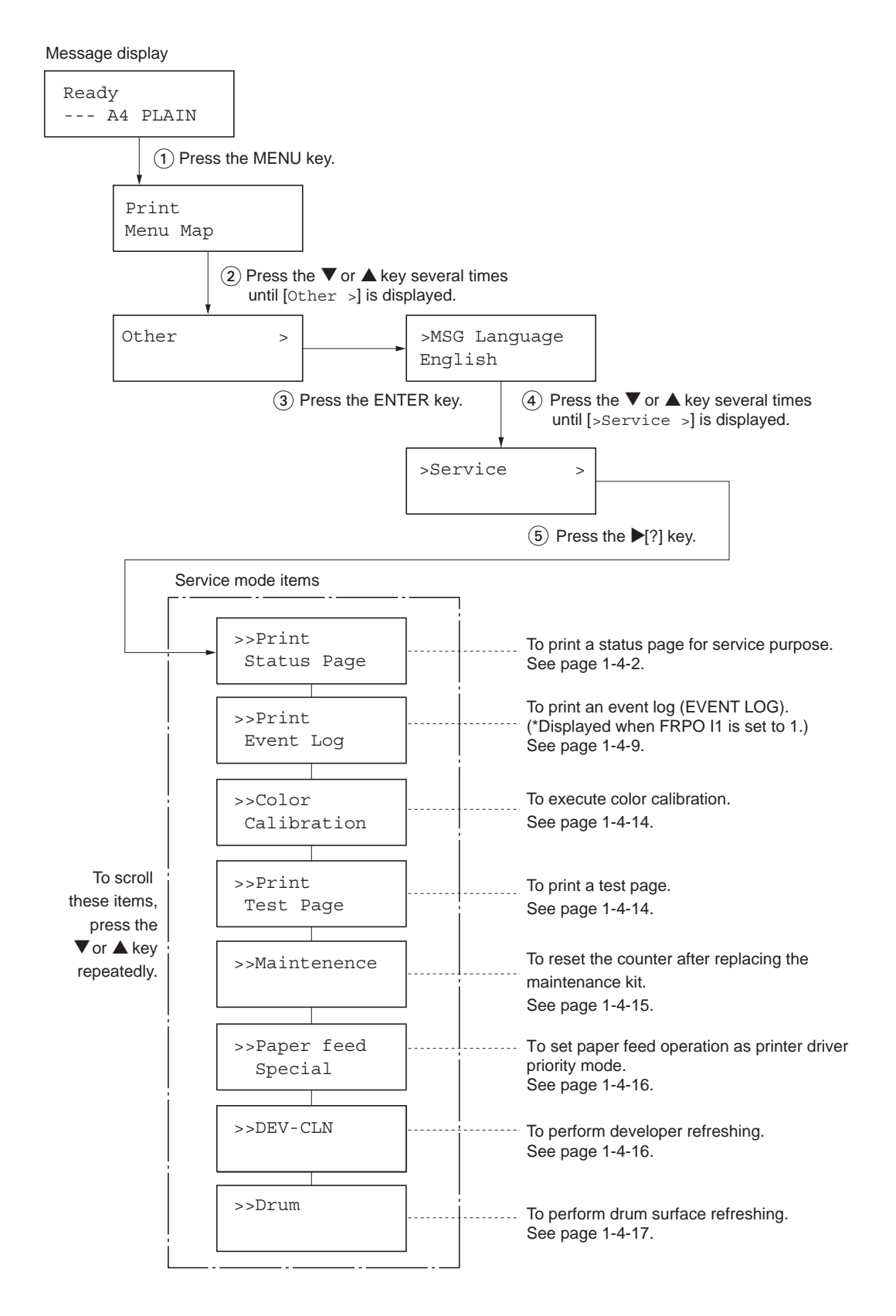

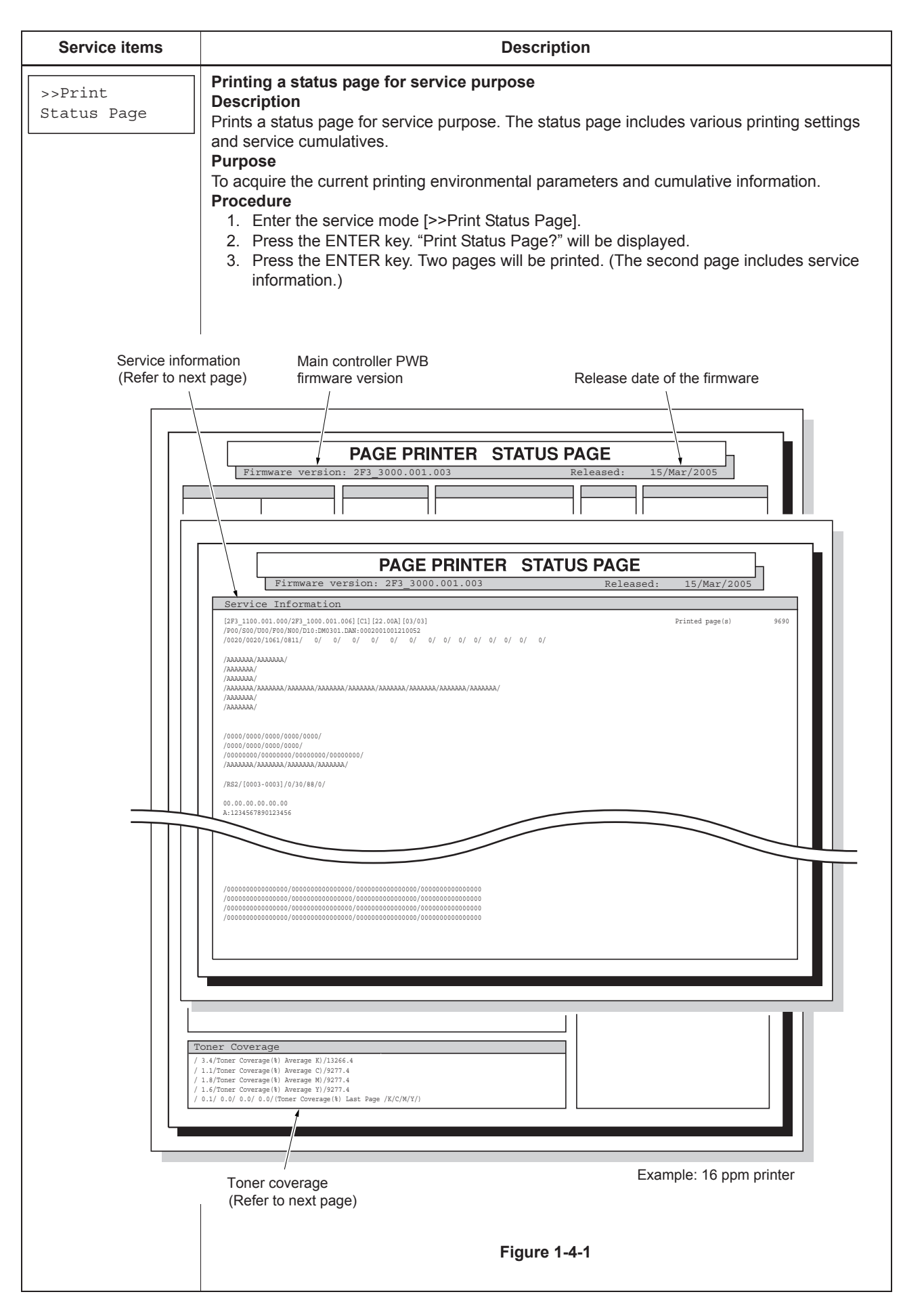
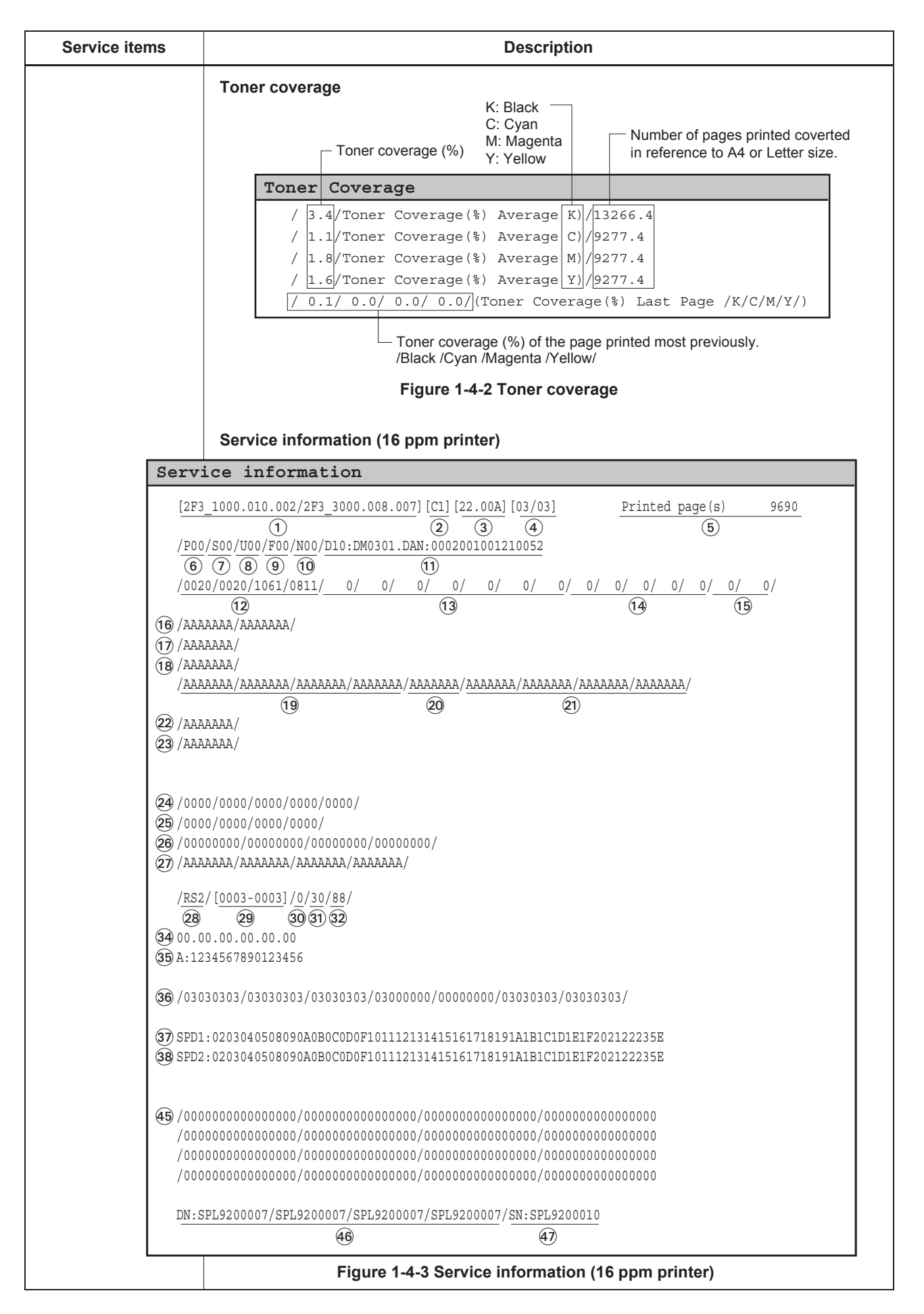

| ervice items                                                                                                    | Description                                                                                                    |
|----------------------------------------------------------------------------------------------------|----------------------------------------------------------------------------------------------------|
|                                                                                                    | Service information (24 ppm printer)                                                                                                    |
| Serv                                                                                                    | ice information                                                                                                    |
| [2F4<br>/P00<br>(6)<br>/002                                                                                                    | 4       1000.013.002/2F4_3000.007.004] [C1] [22.00A] [03/03]       Printed page (s)       9690         1       2       3       4       5         0       7       8       9       10       10         20/0020/1061/0811/       0/       0/       0/       0/       0/       0/       0/       0/       0/       0/       0/       0/       0/       0/       0/       0/       0/       0/       0/       0/       0/       0/       0/       0/       0/       0/       0/       0/       0/       0/       0/       0/       0/       0/       0/       0/       0/       0/       0/       0/       0/       0/       0/       0/       0/       0/       0/       0/       0/       0/       0/       0/       0/       0/       0/       0/       0/       0/       0/       0/       0/       0/       0/       0/       0/       0/       0/       0/       0/       0/       0/       0/       0/       0/       0/       0/       0/       0/       0/       0/       0/       0/       0/       0/       0/       0/       0/       0/       0/ |
| (16) /AAA<br>(17) /AAA<br>(18) /AAA<br>/ <u>AAA</u>                                                                                                    | (12) (13) (14) (15)<br>NAAAA/AAAAAA/<br>NAAAA/<br>NAAAA/<br>AAAAA/AAAAAAA/AAAAAAA/AAAAAAA/AAAAAA                                                                                                    |
| 22 / AAA<br>23 / AAA                                                                                                    | (19) (20) (21)<br>\\AAAA/<br>\\AAAA/                                                                                                    |
| 24 /000<br>25 /000<br>26 /000<br>27 /AAJ                                                                                                    | 00/0000/0000/0000/<br>00/0000/00000/<br>000000                                                                                                    |
| /RS2<br>28<br>34 00.0<br>35 A:12                                                                                                    | 2/[ <u>0003-0003</u> ]/ <u>0/30/88/0/</u><br><b>29 30 31 32 33</b><br>00.00.00.00<br>234567890123456                                                                                                    |
| <b>36</b> / 030                                                                                                    | 330303/030303/03030303/03000000/00000000                                                                                                    |
| (37) SPD1<br>(38) SPD2                                                                                                    | L:0203040508090A0B0C0D0F101112131415161718191A1B1C1D1E1F202122235E<br>2:0203040508090A0B0C0D0F101112131415161718191A1B1C1D1E1F202122235E                                                                                                    |
| (1) CT112<br>(2) CT02<br>(2) CT03<br>(2) CT04<br>(2) CT04<br>(2) C | L:/0000/0000/0000/0000/0000/0000/0000/0                                                                                                    |
| 45 /000<br>/000<br>/000<br>/000<br>/000<br>/000<br>/000                                                                                                    | 00000000000000000000000000000000000000                                                                                                    |
|                                                                                                    | 46 47                                                                                                    |
|                                                                                                    | Figure 1-4-4 Service information (24 ppm printer)                                                                                                    |

| Se         | rvice items                                                              |                               | Description                                                                                                    |  |  |
|------------|--------------------------------------------------------------------------|-------------------------------|----------------------------------------------------------------------------------------------------|--|--|
|            |                                                                          | Items                         | Description                                                                                                    |  |  |
|            | Engine ROM in                                                            | formation                     | IROM mask version/Software version]                                                                                                    |  |  |
| $\bigcirc$ | Operation pane                                                           | PWB information               | [Operation panel PWB mask ROM version]                                                                                                    |  |  |
| 3          | Boot ROM info                                                            | rmation                       | [Boot ROM version and Flash DIMM type]                                                                                                    |  |  |
| 4          | <ul> <li>Software jumper switch information<br/>(hexadecimal)</li> </ul> |                               | [First byte/second byte (displayed in OEM mode only)]<br>First byte<br>Bit 0 = 1: (Fixed)<br>Bit 1 = 0: Overseas, 1: Domestic (Japan)<br>Bit 2, 3 (Not used)<br>Bit 4 = 0: Kyocera, 1: OEM<br>Bit 5 = 0: For Europe, 1: For US<br>Bit 6 = 0: Non MICR mode, 1: MICR mode<br>Bit 7 = 0: (Not used)<br>Second byte: Displayed in OEM mode only |  |  |
| 5          | Total page                                                               |                               | Total print page count                                                                                                    |  |  |
| 6          | Parallel I/O info                                                        | rmation                       | -                                                                                                    |  |  |
| 7          | Serial I/O error                                                         | code                          | 00: Normal<br>Bit 0: Framing error<br>Bit 1: Overrun error<br>Bit 2: Parity error                                                                                                    |  |  |
| 8          | USB information                                                          | n                             | 00: Not connected<br>01: Full-Speed<br>02: Hi-Speed                                                                                                    |  |  |
| 9          | Operation pane<br>when locked)                                           | l lock status (displayed only | 01: Partial lock<br>02: Full lock                                                                                                    |  |  |
| 10         | NVRAM error (or has occurred)                                            | displayed only when any error | 01: ID error<br>02: Version error<br>03: Checksum error<br>04: NVRAM crash error                                                                                                    |  |  |
| 11         | NVRAM downlo                                                             | pading status                 | 00: Normal (not downloaded)<br>Bit 0: Font data<br>Bit 1: Host data<br>Bit 2: Macro data<br>Bit 3: Program data<br>Bit 4: Operation panel message data (file name displayed)<br>Bit 5: OEM data<br>Bit 6: Web template data (version displayed)<br>Bit 7: Error occurred                                                                     |  |  |
| (12)       | Printable area s                                                         | setting                       | /Top offset/Left offset/Page length/Page width                                                                                                    |  |  |
| 13         | Left offset for ea                                                       | ach paper source              | /MP tray/Cassette 1/Cassette 2/Cassette 3/Cassette 4/<br>Envelope feeder/Duplexer                                                                                                    |  |  |
| 14         | Top offset for ea                                                        | ach paper source              | /MP tray/Cassette 2/Cassette 3/Cassette 4/Duplexer                                                                                                    |  |  |
| (15)       | Offset for page                                                          | rotation                      | /Top offset/Left offset/                                                                                                    |  |  |
| (16)       | Optional paper                                                           | feeder life counter           | /Paper feeder 1/Paper feeder 2/                                                                                                    |  |  |
| 17         | Optional paper                                                           | feeder life counter           | /Paper feeder 3/                                                                                                    |  |  |
| L          |                                                                          |                               | ·]                                                                                                    |  |  |

| 18       19       20       21       22       23       24 | Paper exit posi<br>Drum life count<br>Primary transfe<br>Developing uni<br>Color print cour<br>Maintenance ki<br>Optional unit so  | Items<br>tion counter<br>ter<br>er unit life counter<br>ts conuter<br>nter<br>it counter |                                                                                   |                                                      | /Duplex<br>/Black/C<br>-<br>/Black/C                                               | er/<br>Cyan/N              | lagenta                       | Do<br>a/Yello                   | escrip                                     | tion                                |                           |               |         |            |  |  |  |  |
|----------------------------------------------------------|----------------------------------------------------------------------------------------------------|------------------------------------------------------------------------------------------|-----------------------------------------------------------------------------------|------------------------------------------------------|------------------------------------------------------------------------------------|----------------------------|-------------------------------|---------------------------------|--------------------------------------------|-------------------------------------|---------------------------|---------------|---------|------------|--|--|--|--|
| 18       19       20       21       22       23       24 | Paper exit posi<br>Drum life count<br>Primary transfe<br>Developing uni<br>Color print count<br>Maintenance ki<br>Optional unit so | Items<br>tion counter<br>ter<br>er unit life counter<br>ts conuter<br>nter<br>it counter |                                                                                   |                                                      | /Duplex<br>/Black/C<br>-<br>/Black/C                                               | er/<br>Cyan/M              | lagenta                       | Do<br>a/Yello                   | escrip                                     | tion                                |                           |               |         |            |  |  |  |  |
| 18       19       20       21       22       23       24 | Paper exit posi<br>Drum life count<br>Primary transfe<br>Developing uni<br>Color print cour<br>Maintenance ki<br>Optional unit so  | tion counter<br>ter<br>er unit life counter<br>ts conuter<br>nter<br>it counter          |                                                                                   |                                                      | /Duplex<br>/Black/C<br>-<br>/Black/C                                               | er/<br>Cyan/N              | lagenta                       | a/Yello                         |                                            |                                     |                           |               |         |            |  |  |  |  |
| 19       20       21       22       23       24          | Drum life count<br>Primary transfe<br>Developing uni<br>Color print count<br>Maintenance ki<br>Optional unit so                    | er unit life counter<br>ts conuter<br>nter<br>it counter                                 |                                                                                   |                                                      | /Black/C<br>-<br>/Black/C                                                          | Cyan/M                     | lagenta                       | a/Yello                         |                                            |                                     |                           |               |         | /Duplexer/ |  |  |  |  |
| 20<br>21<br>22<br>23<br>24                               | Primary transfe<br>Developing uni<br>Color print cour<br>Maintenance ki<br>Optional unit so                                        | er unit life counter<br>ts conuter<br>nter<br>it counter                                 |                                                                                   |                                                      | -<br>/Black/C                                                                      |                            |                               |                                 | )W/                                        |                                     |                           |               |         |            |  |  |  |  |
| 2)<br>22<br>23<br>24                                     | Developing uni<br>Color print cour<br>Maintenance ki<br>Optional unit so                                                           | ts conuter<br>nter<br>it counter                                                         |                                                                                   |                                                      | /Black/C                                                                           |                            |                               |                                 |                                            |                                     |                           |               |         |            |  |  |  |  |
| 22<br>23<br>24                                           | Color print cou<br>Maintenance ki<br>Optional unit so                                                                              | nter<br>it counter                                                                       |                                                                                   |                                                      |                                                                                    | Cyan/M                     | lagenta                       | a/Yello                         | w/                                         |                                     |                           |               |         |            |  |  |  |  |
| 23<br>24                                                 | Maintenance ki                                                                                                    | it counter                                                                               |                                                                                   | 1                                                    | -                                                                                  |                            |                               |                                 |                                            |                                     |                           |               |         |            |  |  |  |  |
| 24                                                       | Optional unit so                                                                                                    | offware version                                                                          |                                                                                   |                                                      | -                                                                                  |                            |                               |                                 |                                            |                                     |                           |               |         |            |  |  |  |  |
|                                                          |                                                                                                    | Optional unit software version                                                           |                                                                                   |                                                      |                                                                                    |                            |                               | er feed                         | er 2/Pa                                    | aper fe                             | eder 3                    | /Enve         | elope   |            |  |  |  |  |
| 25                                                       | Drum ID                                                                                                    |                                                                                          |                                                                                   |                                                      | /Black/C                                                                           | Cyan/ N                    | Aagent                        | a/Yello                         | ow/                                        |                                     |                           |               |         |            |  |  |  |  |
| 26                                                       | LED print head                                                                                                    | compensation va                                                                          | lue                                                                               |                                                      | -                                                                                  |                            |                               |                                 |                                            |                                     |                           |               |         |            |  |  |  |  |
| 27)                                                      | Develper refres                                                                                                    | hing mode counte                                                                         | er                                                                                |                                                      | /Black/0                                                                           | Cyan/N                     | /lagent                       | a/Yello                         | ow/                                        |                                     |                           |               |         |            |  |  |  |  |
| 28                                                       | Serial interface                                                                                                    | information                                                                              |                                                                                   |                                                      | RS2: R<br>RS4: R                                                                   | S-232<br>S-422/            | C<br>A                        |                                 |                                            |                                     |                           |               |         |            |  |  |  |  |
| 29                                                       | Optional paper<br>lation information                                                                                               | al-                                                                                      | First 2 t<br>Bit 0: N<br>Bit 1 to<br>Bit 7: D<br>Bit 8: F<br>Bit 9: E<br>Bit 10 t | oytes<br>APF<br>6: Pa<br>Ouplex<br>Reserv<br>Envelop | per fee<br>er<br>ed<br>pe feeo<br>Reserv                                           | eder 1<br>der<br>red       | to 6                          | Se<br>B<br>B<br>B               | econd 2<br>it 0: Fa<br>it 1: Fa<br>it 2 to | 2 byte<br>ice-uj<br>ice-do<br>15: R | es<br>o<br>own<br>eserved | t             |         |            |  |  |  |  |
| 30                                                       | Operation pane                                                                                                    | el message langua                                                                        | age                                                                               |                                                      | PMSG command setting (decimal)                                                     |                            |                               |                                 |                                            |                                     |                           |               |         |            |  |  |  |  |
| 31                                                       | Current temper                                                                                                    | ature                                                                                    |                                                                                   |                                                      | 0 to 60 °C (in 1 °C increment, "-"= Humidity/temperature sen-<br>sor is abnormal.) |                            |                               |                                 |                                            |                                     |                           |               |         |            |  |  |  |  |
| 32                                                       | Current humidit                                                                                                    | ty                                                                                       |                                                                                   |                                                      | 10 to 90% RH (in 2% increment)                                                     |                            |                               |                                 |                                            |                                     |                           |               |         |            |  |  |  |  |
| 33                                                       | Message conve                                                                                                    | ersion information                                                                       |                                                                                   |                                                      | 0: Old<br>1: Newly unified (GO)                                                    |                            |                               |                                 |                                            |                                     |                           |               |         |            |  |  |  |  |
| 34                                                       | MAC address                                                                                                    |                                                                                          |                                                                                   |                                                      | -                                                                                  |                            |                               |                                 |                                            |                                     |                           |               |         |            |  |  |  |  |
| 35                                                       | Fixed asset nur                                                                                                    | mber                                                                                     |                                                                                   |                                                      | (maximum 16 characters)                                                            |                            |                               |                                 |                                            |                                     |                           |               |         |            |  |  |  |  |
| 36                                                       | <ul> <li>36 Media type attributes</li> </ul>                                                                                       |                                                                                          |                                                                                   |                                                      |                                                                                    | ype se<br>nickne<br>:0 are | etting v<br>ss, dup<br>unused | alue fro<br>blex pri<br>d and a | om 1 té<br>inting.<br>always               | o 28 (f<br>See pa<br>0x00.]         | ixing te<br>age 1-4<br>)  | empe<br>4-8.) | rature, |            |  |  |  |  |
| 37                                                       | Memory SPD ir                                                                                                    | nformation (slot 1)                                                                      | )                                                                                 |                                                      | Bus err                                                                            | or if al                   | digits                        | are "E                          |                                            |                                     |                           |               |         |            |  |  |  |  |
| 38                                                       | Memory SPD ir                                                                                                    | nformation (slot 2)                                                                      | )                                                                                 |                                                      | Bus err                                                                            | or if al                   | digits                        | are "E                          |                                            |                                     |                           |               |         |            |  |  |  |  |
| 39                                                       | Calibration info                                                                                                    | rmation 1 (CT01)                                                                         |                                                                                   |                                                      | /Averag<br>Dark po                                                                 | e back<br>tential          | groun<br>S-wav                | d S-wa<br>e/Dark                | ave/Ave                                    | erage l<br>itial P-                 | backgr<br>wave/           | ound          | P-wave  | e/         |  |  |  |  |
|                                                          |                                                                                                    | NOTE:                                                                                    | Code                                                                              | conv                                                 | version                                                                            |                            |                               |                                 | -                                          |                                     |                           |               |         |            |  |  |  |  |
|                                                          |                                                                                                    | ſ                                                                                        | А                                                                                 | В                                                    | С                                                                                  | D                          | Е                             | F                               | G                                          | Н                                   | Ι                         | J             |         |            |  |  |  |  |

| Service items |                                      |                                                                                                    | Description                                                                                                    |  |  |  |
|---------------|--------------------------------------|----------------------------------------------------------------------------------------------------|----------------------------------------------------------------------------------------------------|--|--|--|
|               |                                      | Items                                                                                                    | Description                                                                                                    |  |  |  |
| 40            | Calibration infor<br>[I/O output dat | mation 2 (CT02 to CT09)<br>a information]                                                                                                    | Each 2 bytes in the following order:<br>/99.6%/95%/85%/70%/55%/40%/27%/15%/<br>CT02: /S-wave background Magenta/<br>P-wave background Magenta/<br>CT03: /S-wave background Cyan/ P-wave background Cyan/<br>CT04: /S-wave background Yellow/ P-wave background Yellow/<br>CT05: /S-wave background Black/ P-wave background Black/<br>CT06: /S-wave patch Magenta/ P-wave patch Magenta/<br>CT07: /S-wave patch Cyan/ P-wave patch Cyan/<br>CT08: /S-wave patch Yellow/ P-wave patch Yellow/<br>CT09: /S-wave patch Black/ P-wave patch Black/                                                                                                    |  |  |  |
| (41)          | Calibration infor<br>[Measure bias   | [Measure bias data information]<br>[Measure bias data information]<br>CT10: /S-wave background Magenta/<br>S-wave background Black/<br>CT11: /P-wave background Magenta/<br>P-wave background Cyan/ P-wave background<br>P-wave background Black/<br>CT12: /S-wave patch Magenta/ S-wave patch Cyan/<br>S-wave patch Yellow/ S-wave patch Black/<br>CT13: /P-wave patch Magenta/ P-wave patch Cyan/<br>P-wave patch Yellow/ P-wave patch Black/ |                                                                                                    |  |  |  |
| 42            | Calibration infor                    | mation 4 (CT14)                                                                                                    | /Background P-wave max. (2 bytes)/<br>Background P-wave min. (2 bytes)/<br>Developing bias data Magenta (1 byte)/<br>Developing bias data Cyan (1 byte)/<br>Developing bias data Yellow (1 byte)/<br>Developing bias data Black (1 byte)/<br>LED control voltage (2 bytes)/                                                                                                    |  |  |  |
| 43            | Calibration infor                    | mation 5 (CT15)                                                                                                    | Relative compensation for toner (2 bytes)<br>Each 2 bytes in the following order:<br>/Magenta 450/400/350/Beta/ Cyan 450/400/350/Beta/<br>Yellow 450/400/350/Beta/ Black 450/400/350/Beta/                                                                                                    |  |  |  |
|               | Calibration information 6 (CT16)     |                                                                                                    | <ul> <li>/Total number of times/ Number of cancellation/<br/>Number of retries/ E10 error/ E11 error/ E12 error/<br/>Calibration result (IO)*<sup>1</sup>/ Calibration result (bias)*<sup>2</sup>/</li> <li>*<sup>1</sup>: E00: Completed normally.<br/>E10: Sensor value does not proportionally increase.<br/>E1X: Calibration sensor (Toner ID sensor) error<br/>E11: Sensor value increases too few.<br/>E12: Sensor value increases too few and does not increase<br/>proportionally.<br/>E20: Calibration cancelled from engine request.</li> <li>*<sup>2</sup>: B00: Completed normally.<br/>All biases (C/M/Y/K) are within range of 0x8B - 0xE1.<br/>B10: Bias sensor value error<br/>One of the biases (C/M/Y/K) is less than 0x8A or more<br/>than 0xE2.</li> </ul> |  |  |  |
| (45)          | Engine paramet                       | ter setting                                                                                                    | 16 ppm printer: Hexadecimal, 128 bytes (256 digits)24 ppm printer: Hexadecimal, 256 bytes (512 digits)                                                                                                    |  |  |  |
| 46            | Drum serial nur                      | nber                                                                                                    | /Black/Cyan/Magenta/Yellow/                                                                                                    |  |  |  |
| (47)          | Machine serial r                     | number                                                                                                    | -                                                                                                    |  |  |  |

| Serv | ice items    |            |                        |                   | De         | scription          |                   |                    |                  |
|------|--------------|------------|------------------------|-------------------|------------|--------------------|-------------------|--------------------|------------------|
|      |              |            | Table                  | 1-4-1 Medi        | ia type at | tribute            |                   |                    |                  |
|      |              |            |                        | Pape              | er feed so | ource              | Paper destination |                    |                  |
| No.  | Туре         | Yes/<br>No | Type adjust<br>default | Paper<br>cassette | MP<br>tray | Envelope<br>feeder | Duplexer          | Face-<br>down tray | Face-<br>up tray |
| 1    | Plain        | YES        | Normal2                | YES               | YES        | YES                | YES               | YES                | YES              |
| 2    | Transparency | YES        | Extra Thick            | NO                | YES        | NO                 | NO                | YES                | YES              |
| 3    | Preprinted   | YES        | Normal2                | YES               | YES        | YES                | YES               | YES                | YES              |
| 4    | Labels       | YES        | Thick1                 | NO                | YES        | YES                | NO                | YES                | YES              |
| 5    | Bond         | YES        | Normal2                | YES               | YES        | YES                | YES               | YES                | YES              |
| 6    | Recycled     | YES        | Normal2                | YES               | YES        | YES                | YES               | YES                | YES              |
| 7    | Vellum       | YES        | Thin                   | NO                | YES        | NO                 | NO                | YES                | YES              |
| 8    | Rough        | YES        | Normal2                | YES               | YES        | YES                | YES               | YES                | YES              |
| 9    | Letter Head  | YES        | Normal2                | YES               | YES        | YES                | YES               | YES                | YES              |
| 10   | Color        | YES        | Normal2                | YES               | YES        | YES                | YES               | YES                | YES              |
| 11   | Prepunched   | YES        | Normal2                | YES               | YES        | YES                | YES               | YES                | YES              |
| 12   | Envelope     | YES        | Thick1                 | NO                | YES        | YES                | NO                | YES                | YES              |
| 13   | Cardstock    | YES        | Thick2                 | NO                | YES        | YES                | NO                | YES                | YES              |
| 14   | Coated       | YES        | Normal2                | NO                | YES        | YES                | NO                | YES                | YES              |
| 15   | 2'nd Side    | NO         | -                      | -                 | -          | -                  | -                 | -                  | -                |
| 16   | Thick        | YES        | Thick1                 | NO                | YES        | YES                | NO                | YES                | YES              |
| 17   | Fine         | YES        | Normal2                | YES               | YES        | YES                | YES               | YES                | YES              |
| 18   | Reserved     | -          | -                      | -                 | -          | -                  | -                 | -                  | -                |
| 19   | Reserved     | -          | -                      | -                 | -          | -                  | -                 | -                  | -                |
| 20   | Reserved     | -          | -                      | -                 | -          | -                  | -                 | -                  | -                |
| 21   | Custom1      | YES        | Normal2                | YES               | YES        | YES                | YES               | YES                | YES              |
| 22   | Custom2      | YES        | Normal2                | YES               | YES        | YES                | YES               | YES                | YES              |
| 23   | Custom3      | YES        | Normal2                | YES               | YES        | YES                | YES               | YES                | YES              |
| 24   | Custom4      | YES        | Normal2                | YES               | YES        | YES                | YES               | YES                | YES              |
| 25   | Custom5      | YES        | Normal2                | YES               | YES        | YES                | YES               | YES                | YES              |
| 26   | Custom6      | YES        | Normal2                | YES               | YES        | YES                | YES               | YES                | YES              |
| 27   | Custom7      | YES        | Normal2                | YES               | YES        | YES                | YES               | YES                | YES              |
| 28   | Custom8      | YES        | Normal2                | YES               | YES        | YES                | YES               | YES                | YES              |

#### Table 1-4-2 Type adjust setting

|     |             | Speed (line) |     |     |   | Speed in gloss mode |     |  |  |
|-----|-------------|--------------|-----|-----|---|---------------------|-----|--|--|
| No. | Туре        | 1            | 3/4 | 1/2 | 1 | 3/4                 | 1/2 |  |  |
| 1   | Thin        | YES          | -   | -   | - | YES                 | -   |  |  |
| 2   | Normal1     | YES          | -   | -   | - | YES                 | -   |  |  |
| 3   | Normal2     | YES          | -   | -   | - | YES                 | -   |  |  |
| 4   | Normal3     | YES          | -   | -   | - | YES                 | -   |  |  |
| 5   | Thick1      | -            | YES | -   | - | -                   | YES |  |  |
| 6   | Thick2      | -            | -   | YES | - | -                   | YES |  |  |
| 7   | Thick3      | -            | -   | YES | - | -                   | YES |  |  |
| 8   | Extra Thick | -            | -   | YES | - | -                   | -   |  |  |

Note that a half speed is  $55^{*1}/50^{*2}$  % of the normal speed. Since the speed of printing in gross mode gets slower than normal, printing in media types including Thick2, Thick3, and Extra Thick is not possible in gloss mode.

\*1: 16 ppm printer, \*2: 24 ppm printer

|        |                |                                  |                                                                                               |                                      |                    |           | rescription             |                    |                    |         |
|--------|----------------|----------------------------------|-----------------------------------------------------------------------------------------------|--------------------------------------|--------------------|-----------|-------------------------|--------------------|--------------------|---------|
| rint   |                | Print                            | ting an ev                                                                                    | ent log (l                           | EVENT LO           | )G)       |                         |                    |                    |         |
| nt Log |                | Desc                             | cription                                                                                      |                                      |                    |           |                         |                    |                    |         |
|        |                | Print                            | Prints the history of paper misfeeds and self-diagnostic errors including up to 16 items from |                                      |                    |           |                         |                    |                    |         |
|        |                | the la                           | atest occu                                                                                    | rence of                             | such an ei         | rror. (If | the number of           | errors excee       | eds 16, errors wil | l be    |
|        |                | Purr                             | ea sequer<br><b>10se</b>                                                                      | itially fron                         | n the oldes        | st one.)  |                         |                    |                    |         |
|        |                | To al                            | low machi                                                                                     | ne malfur                            | nction anal        | ysis ba   | sed on the fre          | quency of pa       | per misfeeds an    | d self- |
|        |                | diag                             | nostic erro                                                                                   | rs.                                  |                    |           |                         |                    |                    |         |
|        |                | Proc                             | Enter the                                                                                     | service n                            | node [>>P          | rint Eva  | nt log]                 |                    |                    |         |
|        |                | 2.                               | Press the                                                                                     | ENTER                                | key. ">>Pr         | int Eve   | nt Log?" will b         | e displayed.       |                    |         |
|        |                | 3.                               | Press the                                                                                     | ENTER                                | key. A she         | et of ev  | ent log will be         | printed.           |                    |         |
|        |                |                                  |                                                                                               |                                      |                    |           |                         |                    |                    |         |
|        |                |                                  |                                                                                               |                                      |                    |           |                         |                    |                    |         |
|        |                |                                  |                                                                                               |                                      |                    |           |                         |                    |                    |         |
|        |                |                                  |                                                                                               |                                      | EVE                | NT        | LOG                     |                    |                    |         |
|        | 2F3_1100       | .001.001/2F3                     | 1000.001.019                                                                                  | [C2][2F3_31                          | 00.001.006][0      | 1] Fi     | rmware version: 2F      | 3_30000.001.027    | Released: 03/Sep/2 | 004     |
| -      | _              | 1                                |                                                                                               | 2                                    | 3                  | 4         | 5                       |                    | 6                  |         |
| P      | rinte          | ed Page(s                        | 3) 1234                                                                                       | 5 DN:SE                              | PL0000000          | SI        | :SPL000000              |                    |                    |         |
|        | Derre          | (7)                              |                                                                                               |                                      | (8)                | $\frown$  | (9)<br>Demoise Call I a |                    |                    |         |
| (10)   | Pape           | r Jam Log                        |                                                                                               |                                      |                    | (11)      | Service Call Lo         | g                  |                    |         |
|        | <u>#</u><br>16 | Count.                           | Event                                                                                         | 1 00 01                              | 01                 | <u>+</u>  | Count.                  | Service            | Code               |         |
|        | 15             | 10000                            | 10.48.0                                                                                       | 1.88.01                              | 01                 | 8<br>7    | 11234                   | 01.6000            |                    |         |
|        | 14             | /99999                           | 10.48.0                                                                                       | 1.88.01.                             | .01                | 6         | 9999                    | 01.6000            |                    |         |
|        | 13             | 9998                             | 10.48.0                                                                                       | 1.88.01.                             | .01 \ \            | 5         | 9998<br>9997            | 01.6000<br>01.6000 |                    |         |
|        | 12             | 10 1                             | 0 01                                                                                          | 00 0                                 | 1 0 1              | 3         | 9996                    | 01.6000            |                    |         |
|        | 11             | $\frac{10}{2} \cdot \frac{4}{6}$ | $\underline{\circ} \cdot \underline{\circ}$                                                   | $\frac{00}{(d)} \cdot \frac{0}{(e)}$ | $\frac{\bot}{(f)}$ | 2         | 9995                    | 01.6000            |                    |         |
|        | 10             |                                  | 10 49 0                                                                                       | (u) (e                               | 01                 | (12)      | Maintenance L           | o1.0000            |                    |         |
|        | 8              | 9993                             | 10.48.0                                                                                       | 1.88.01.                             | .01                | ب<br>#    | Count.                  | item               |                    |         |
|        | 7              | 9992                             | 10.48.0                                                                                       | 1.88.01.                             | .01                | 8         | 11234                   | 02.00              |                    |         |
|        | 6              | 9991                             | 10.48.0                                                                                       | 1.88.01.                             | .01                | 7         | 10000                   | 02.00              |                    |         |
|        | 5              | 9990                             | 10.48.0                                                                                       | 1.88.01.                             | .01                | 6<br>5    | 9999                    | 02.00              |                    |         |
|        | 4              | 9989                             | 10.48.0                                                                                       | 1.88.01.                             | .01                | 4         | 9997                    | 02.00              |                    |         |
|        | 2              | 9969                             | 10.48.0                                                                                       | 1.00.01.<br>1.88.01                  | 01                 | 3         | 9996<br>9995            | 02.00              |                    |         |
|        | 1              | 1                                | 10.48.0                                                                                       | 1.88.01.                             | .01                | 1         | 9994                    | 02.00              |                    |         |
| 13     | Coun           | ter Log                          |                                                                                               |                                      |                    |           |                         |                    |                    |         |
| 1      | J00:           | 0 J43:                           | 0                                                                                             | (b)                                  | C:6000:            | 4         |                         | (i) MOO:           | 1                  |         |
|        | J05:           | 0 J44:                           | 0                                                                                             | (1)                                  | C:6050:            | 1         |                         |                    |                    |         |
|        | J09:<br>J10:   | 0 J46:<br>0 J47:                 |                                                                                               |                                      |                    |           |                         |                    |                    |         |
|        | J11:           | 0 J50:                           |                                                                                               |                                      |                    |           |                         |                    |                    |         |
| (g)    | J12:           | 0 J51:                           |                                                                                               |                                      |                    |           |                         |                    |                    |         |
|        | J14:           | 0 J52:<br>0 J53:                 |                                                                                               |                                      |                    |           |                         |                    |                    |         |
|        | J15:           | 0 J60:                           |                                                                                               |                                      |                    |           |                         |                    | _                  |         |
|        | J23:           |                                  |                                                                                               |                                      |                    | $\square$ |                         |                    |                    |         |
|        | J30:           | 0 J87:                           |                                                                                               |                                      |                    |           |                         |                    |                    |         |
|        | J35:           | 0 J88:                           |                                                                                               |                                      |                    |           |                         |                    |                    |         |
|        | J40:<br>J41:   | 0 189:                           |                                                                                               |                                      |                    |           |                         |                    |                    |         |
|        | J42:           |                                  |                                                                                               |                                      |                    |           |                         |                    |                    |         |
| Ĺ      |                |                                  |                                                                                               |                                      |                    |           |                         |                    |                    |         |
|        |                | 1                                |                                                                                               |                                      | <b>F</b> 1         | 4 4 5 1   | Syant log (EV)          |                    |                    |         |

| Ser | vice items                                                                      |                                                     | D                                                                                                    | escription                                                                                                    |                                                                                                    |
|-----|---------------------------------------------------------------------------------|-----------------------------------------------------|----------------------------------------------------------------------------------------------------|----------------------------------------------------------------------------------------------------|----------------------------------------------------------------------------------------------------|
|     | lte                                                                             | ms                                                  |                                                                                                    | Description                                                                                                    |                                                                                                    |
|     | Engine contro                                                                   | aller P\WB                                          | [Engine mask version/Eng                                                                                                    | ine software version                                                                                                    |                                                                                                    |
|     | mask version                                                                    |                                                     |                                                                                                    |                                                                                                    |                                                                                                    |
| 2   | Operator pan version                                                            | el PWB mask                                         | -                                                                                                    |                                                                                                    |                                                                                                    |
| 3   | BROM versio                                                                     | n                                                   |                                                                                                    |                                                                                                    |                                                                                                    |
| 4   | Software jum<br>information<br>(hexadecimal<br>[First byte/sec<br>played in OEI | per switch<br>)<br>cond byte (dis-<br>M mode only)] | First byte<br>bit 0 = 1: (Fixed)<br>bit 1 = 0: Overseas, 1: Do<br>bit 2, 3 (Not used)<br>bit 4 = 0: Kyocera, 1: OE<br>bit 5 = 0: For Europe, 1: 1<br>bit 6 = 0: Non MICR mod<br>bit 7 (Not used)<br>Second byte: Displayed in                                                                                                    | omestic (Japan)<br>M<br>For US<br>le, 1: MICR mode<br>n OEM mode only                                                                                                    |                                                                                                    |
| 5   | Main controlle<br>version                                                       | er PWB mask                                         |                                                                                                    |                                                                                                    |                                                                                                    |
| 6   | Main controlle<br>ware release                                                  | er PWB firm-<br>date                                |                                                                                                    |                                                                                                    |                                                                                                    |
| 7   | Total page co                                                                   | unter                                               |                                                                                                    |                                                                                                    |                                                                                                    |
| 8   | 8 Drum serial number                                                            |                                                     |                                                                                                    |                                                                                                    |                                                                                                    |
| 9   | Printer serial number                                                           |                                                     |                                                                                                    |                                                                                                    |                                                                                                    |
| 10  | Paper Jam Log                                                                   |                                                     | #<br>Remembers 1 to 16th of<br>occurrence. If the occur-<br>rence of the previous<br>paper jam is less than<br>16, all of the paper jams<br>are logged. When the<br>occurrence execeeds<br>16, the oldest occur-<br>rence is removed.                                                                                              | Count.<br>The total page count<br>at the time of the<br>paper jam.                                                                                                    | Event<br>Log code (2-digit,<br>hexadecimal, 6 cate-<br>gories)<br>(a) Cause of a<br>paper jam<br>(b) Position of<br>paper jam<br>(c) Paper source<br>(d) Paper size<br>(e) Paper type<br>(f) Paper exit<br>Refer to the below for<br>the details of each log<br>code. |
|     |                                                                                 |                                                     | <ul> <li>(a) Cause or paper jam</li> <li>10: Paper does not arrive</li> <li>10: Paper does not arrive</li> <li>10: Paper does not arrive</li> <li>10: Paper does not arrive</li> <li>10: Paper does not arrive</li> <li>10: Paper does not arrive</li> <li>10: Paper does not arrive</li> <li>10: Paper does not arrive</li> </ul> | at the registration sense<br>at the registration sense<br>at the registration sense<br>at the registration sense<br>at the registration sense<br>at the registration sense<br>at the registration sense | or. [42] (MP tray)<br>or. [31] (Cassette 1)<br>or. [31] (Cassette 2)<br>or. [31] (Cassette 3)<br>or. [31] (Cassette 4)<br>or. [31] (Duplexer)<br>or. [41] (Envelope feeder)                                                                                           |

#### 2F3/2F4

| Service items Description |                                                                                                    |  |  |
|---------------------------|----------------------------------------------------------------------------------------------------|--|--|
|                           |                                                                                                    |  |  |
| lterr                     | Description                                                                                                    |  |  |
|                           | 11: Paper does not pass the registration sensor. [48] 11: Paper does not pass the exit sensor. [48] 12: Paper does not arrive at the exit sensor. [48] 12: Paper does not arrive at the paper feeder 1 paper sensor. [42] (Cassette 2) 30: Paper does not arrive at the paper feeder 1 paper sensor. [42] (Cassette 3) 30: Paper does not arrive at the paper feeder 1 paper sensor. [42] (Cassette 3) 30: Paper does not arrive at the paper feeder 1 paper sensor. [32] 32: Paper memains at the paper feeder 1 paper sensor. [32] (Cassette 4) 31: Paper does not arrive at the paper feeder 1 paper sensor. [33] 32: Paper does not arrive at the paper feeder 1 paper sensor. [34] (Cassette 4) 41: Paper does not arrive at the paper feeder 2 paper sensor. [34] (Cassette 4) 41: Paper does not arrive at the paper feeder 3 paper sensor. [34] (Cassette 4) 51: Paper does not arrive at the paper feeder 3 paper sensor. [34] 62: Paper does not arrive at the paper feeder 3 paper sensor. [34] 63: Paper does not arrive at the vertical path sensor. [48] (duplexer) 64: Paper does not arrive at the vertical path sensor. [49] (duplexer) 64: Paper does not arrive at the vertical path sensor. [49] (duplexer) 65: Paper does not arrive at the vertical path sensor. [49] (duplexer) 64: Paper does not arrive at the duplexer refeed eject sensor. [49] 65: Paper does not arrive at the duplexer refeed sensor. [49] (duplexer) 64: Paper does not arrive at the duplexer refeed eject sensor. [49] 65: Paper does not arrive at the duplexer refeed eject sensor. [49] 66: Paper does not arrive at the duplexer refeed eject sensor. [49] 67: Paper does not arrive at the duplexer refeed eject sensor. [49] 68: Paper does not arrive at the duplexer refeed eject sensor. [49] 69: Paper remains in the duplexer refeed eject sensor. [49] 69: Paper remains in the duplexer refeed paper sensor. [49] < |  |  |
|                           |                                                                                                    |  |  |

| ns<br>(c) Detail of pape<br>00: MP tray<br>01: Paper casse<br>02: Paper casse                                           | Description er source (Hexadecimal) 03: Paper cassett tte 1 04: Paper cassett                              | o 3 07: Duployor                                                                                                    |
|----------------------------------------------------------------------------------------------------|----------------------------------------------------------------------------------------------------|----------------------------------------------------------------------------------------------------|
| (c) Detail of pape<br>00: MP tray<br>01: Paper casse<br>02: Paper casse                                                 | er source (Hexadecimal)<br>03: Paper cassett<br>tte 1 04: Paper cassett                                    | o 3 07: Duployor                                                                                                    |
| 00: MP tray<br>01: Paper casse<br>02: Paper casse                                                                       | 03: Paper cassett<br>tte 1 04: Paper cassett                                                               | o 3 07: Duployor                                                                                                    |
| 01: Paper casse<br>02: Paper casse                                                                                      | tte 1 04: Paper cassett                                                                                    |                                                                                                    |
| 02: Paper casse                                                                                                    |                                                                                                    | e 4 08: Not used                                                                                                    |
|                                                                                                    | tte 2 05 to 06: Not used                                                                                   | d 09: Envelope feeder                                                                                                    |
| (d) Detail of pape                                                                                                    | er size (Hexadecimal)                                                                                      |                                                                                                    |
| 01: Monarch                                                                                                    | 0B: B4                                                                                                    | 24: A3 wide                                                                                                    |
| 02: Business                                                                                                    | 0C: Ledger                                                                                                 | 25: Ledger wide                                                                                                    |
| 03: International                                                                                                    | DL BF: B6                                                                                                  | 26: Full bleed                                                                                                    |
| 04: International                                                                                                    | C5 10: Commercial 9                                                                                        | paper (12 × 18)                                                                                                    |
| 05: Executive                                                                                                    | 11: Commercial 6                                                                                           | 27: 8K                                                                                                    |
| 06: Letter-R                                                                                                    | 12: ISO B5                                                                                                 | 28: 16K-R                                                                                                    |
| 86: Letter-E                                                                                                    | 13: Custom                                                                                                 | A8: 16K-E                                                                                                    |
| 07: Legai                                                                                                    | IE: International C                                                                                        | 24 32: Statement-R                                                                                                    |
|                                                                                                    |                                                                                                    |                                                                                                    |
| 00. A4E                                                                                                    | 20. JIS Ouluku                                                                                             | 33. Fullu<br>34: Youkai 2                                                                                                    |
| 80. B2L                                                                                                    | 21. UIIUU2<br>22: Snacial 1                                                                                | 35. Voukei 4                                                                                                    |
| 0A: A3                                                                                                    | 23: Special 2                                                                                              |                                                                                                    |
| (e) Detail of pape                                                                                                    | er type (Hexadecimal)                                                                                      |                                                                                                    |
| 01: Plain                                                                                                    | 0A: Color                                                                                                  | 15: Custom 1                                                                                                    |
| 02: Transparenc                                                                                                    | y 0B: Prepunched                                                                                           | 16: Custom 2                                                                                                    |
| 03: Preprint                                                                                                    | OC: Envelope                                                                                               | 17: Custom 3                                                                                                    |
| 04: Labels                                                                                                    | OD: Cardstock                                                                                              | 18: Custom 4                                                                                                    |
| 05. Bonu                                                                                                    | OE: Coaled                                                                                                 | 14: Custom 6                                                                                                    |
|                                                                                                    | 10: Modia 16                                                                                               | 1B: Custom 7                                                                                                    |
| 08: Bough                                                                                                    | 11: High quality                                                                                           | 1C: Custom 8                                                                                                    |
| 09: Letter head                                                                                                    |                                                                                                    |                                                                                                    |
| (f) Detail of pape                                                                                                    | er exit location                                                                                           |                                                                                                    |
| 01: Face-down c                                                                                                    | output tray (FD)                                                                                           |                                                                                                    |
| 02: Face-up out                                                                                                    | Jul Itay / Finisher lace-up (FO)                                                                           |                                                                                                    |
| 04: Finisher sub                                                                                                    | trav (FLI)                                                                                                 |                                                                                                    |
| 05: Job separato                                                                                                    | r (i C)                                                                                                    |                                                                                                    |
| 0B: Multi trav bir                                                                                                    | ו 1/Mailbox bin 1 (FD)                                                                                     |                                                                                                    |
| 0C: Multi tray bir                                                                                                    | 1/Mailbox bin 1 (FU)                                                                                       |                                                                                                    |
| 0D: Mailbox [ger                                                                                                    | neral] (FD)                                                                                                |                                                                                                    |
| 0E: Mailbox [ger                                                                                                    | ieral] (FU)                                                                                                |                                                                                                    |
| 15: Multi tray bin                                                                                                    | 1 2/Mailbox bin 2 (FD)                                                                                     |                                                                                                    |
| 16: Multi tray bin                                                                                                    | 1 2/Mailbox bin 2 (FU)                                                                                     |                                                                                                    |
| 1F: Multi tray bin                                                                                                    | 1 3/Mailbox bin 3 (FD)                                                                                     |                                                                                                    |
| 20: Multi tray bin                                                                                                    | 3/Mailbox bin 3 (FU)                                                                                       |                                                                                                    |
| 29: Multi tray bin                                                                                                    | 4/Mailbox bin 4 (FD)                                                                                       |                                                                                                    |
|                                                                                                    | 1 4/Mailbox bin 4 (FU)                                                                                     |                                                                                                    |
|                                                                                                    | 5/IVIAIIDOX DIN 5 (FD)                                                                                     |                                                                                                    |
| 33: Multi tray bin                                                                                                    |                                                                                                    |                                                                                                    |
| 33: Multi tray bin<br>34: Multi tray bin<br>34: Multi tray bin                                                          | 5/Mailbox bin 5 (FU)                                                                                       |                                                                                                    |
| 33: Multi tray bir<br>34: Multi tray bin<br>3D: Mailbox bin                                                             | 6 (FD)<br>6 (FD)                                                                                           |                                                                                                    |
| 33: Multi tray bir<br>33: Multi tray bin<br>34: Multi tray bin<br>3D: Mailbox bin<br>3E: Mailbox bin<br>47: Mailbox bin | a 5/Mailbox bin 5 (FU)<br>6 (FD)<br>6 (FU)<br>7 (FD)                                                       |                                                                                                    |
|                                                                                                    | 20: Multi tray bin<br>29: Multi tray bin<br>29: Multi tray bin<br>2A: Multi tray bin<br>33: Multi tray bin | 20: Multi tray bin 3/Mailbox bin 3 (FU)<br>29: Multi tray bin 4/Mailbox bin 4 (FD)<br>2A: Multi tray bin 4/Mailbox bin 4 (FU)<br>33: Multi tray bin 5/Mailbox bin 5 (FD)<br>34: Multi tray bin 5/Mailbox bin 5 (FU) |

| Se  | Service items                                                                                                    |       |                                                                                                    | Description                                                                                                    |                                                                                                    |
|-----|----------------------------------------------------------------------------------------------------|-------|----------------------------------------------------------------------------------------------------|----------------------------------------------------------------------------------------------------|----------------------------------------------------------------------------------------------------|
|     | Items                                                                                                    |       |                                                                                                    | Description                                                                                                    |                                                                                                    |
| 11  | Service Call<br>(Self diagnos                                                                                                    | stic  | #                                                                                                    | Count.                                                                                                    | Service Code                                                                                                    |
|     | ellor) Log                                                                                                    |       | Remembers 1 to 8th of<br>occurrence of self diag-<br>nostics error. If the<br>occurrence of the previ-<br>ous diagnostics error is<br>less than 8, all of the<br>diagnostics errors are<br>logged. | The total page count at<br>the time of the self diag-<br>nostics error.                                                                                                    | Example<br>01.6000<br>01 means a self-diagnostic<br>error; 6000 means a self-<br>diagnostic error code.<br>See page 1-5-3.                                                                                                    |
| (12 | Maintenance                                                                                                    | e Log | #                                                                                                    | Count.                                                                                                    | Item                                                                                                    |
|     |                                                                                                    |       | Remembers 1 to 8th of<br>occurrence of replace-<br>ment. If the occurrence<br>of the previous replace-<br>ment of toner container<br>is less than 8, all of the                                    | The total page count at<br>the time of the replace-<br>ment of the toner con-<br>tainer.<br>This is virtually logged<br>as the occurrence of                                                  | Code of maintenance replacing<br>item (1 byte, 2 categories)<br>First byte (Replacing item)<br>01: Toner container<br>Second byte (Type of replacing                                                                                                    |
|     |                                                                                                    |       | occurrences of replace-<br>ment are logged.                                                                                                    | the Toner Empty condi-<br>tion since the replace-<br>ment of the toner<br>container is not pre-<br>cisely detectable.                                                                         | item)<br>00: Black<br>01: Cyan<br>02: Magenta<br>03: Yellow                                                                                                    |
|     |                                                                                                    |       |                                                                                                    |                                                                                                    | First byte (Replacing item)<br>02: Maintenance kit<br>Second byte (Type of replacing<br>item)<br>00: Fixed                                                                                                    |
| 13  | Counter Log                                                                                                    |       | Jam                                                                                                    | Self diagnostic error                                                                                                    | Toner container replacing                                                                                                    |
|     | Counter Log     Comprised of three     log counters     including paper     jams, self     diagnostics errors,     and replacement of     the toner container. |       | Indicates the log counter<br>of paper jams depend-<br>ing on location.<br>Refer to Paper Jam Log.<br>All instances including<br>those are not occurred<br>are displayed.                           | Indicates the log<br>counter of self diagnos-<br>tics errors depending<br>on cause. See page 1-<br>5-3.<br>Example:<br>C6000: 4<br>Self diagnostics error<br>6000 has happened<br>four times. | Indicates the log counter<br>depending on the maintenance<br>item for maintenance.<br>T: Toner container<br>00: Black<br>01: Cyan<br>02: Magenta<br>03: Yellow<br>M: Maintenance kit<br>00: MK-510<br>MK-512<br>MK-520<br>MK-522<br>Example:<br>To0: 1<br>The (black) toner container has<br>been replaced once. |
|     |                                                                                                    |       |                                                                                                    |                                                                                                    |                                                                                                    |

| Service items | Description                                                                                                    |
|---------------|----------------------------------------------------------------------------------------------------|
| >>Color       | Execution of color calibration                                                                                                    |
| Calibration   | Description<br>Executing the density of color using.                                                                                                    |
|               | <b>Purpose</b><br>To carry out color calibration manually besides it can be carried out automatically each time<br>the printer is turned on.                                                                      |
|               | <ul> <li>Procedure</li> <li>1. Enter the service mode [&gt;&gt;Color Calibration].</li> <li>2. Press the ENTER key twice. The color calibration starts and automatically finishes.</li> <li>Completion</li> </ul> |
| >>Print       | Printing a test page                                                                                                    |
| Test Page     | <b>Description</b><br>Four colors are printed respectively with halftones of three different levels.<br><b>Purpose</b><br>To check the activation of the developer and drum units of four colors.                 |
|               | <ul> <li>Procedure</li> <li>1. Enter the service mode [&gt;&gt;Printing Test Page].</li> <li>2. Press the ENTER key twice. The test page is printed.</li> <li>Completion</li> </ul>                               |
|               | <image/> <text><list-item><list-item></list-item></list-item></text>                                                                                                    |
|               |                                                                                                    |
|               |                                                                                                    |

# WWW.SERVICE-MANUAL.NET

| Service items | Description                                                                                                    |                              |                    |                              |                    |
|---------------|----------------------------------------------------------------------------------------------------|------------------------------|--------------------|------------------------------|--------------------|
| >>Maintenance | Counter reset for the maintenance kit                                                                                                    |                              |                    |                              |                    |
|               | <b>Description</b><br>The "Install MK" message means that maintenance kit should be replaced at 200,000 images of printing. The interval counter must be manually reset using this service item. Maintenance kit includes the following units:                                                                                                    |                              |                    |                              |                    |
|               |                                                                                                    | 16 ppm                       | printer            | 24 nnm                       | n printer          |
|               | ltem                                                                                                    | For<br>European<br>countries | For USA/<br>Canada | For<br>European<br>countries | For USA/<br>Canada |
|               | Maitenance kit                                                                                                    | MK-510                       | MK-512             | MK-520                       | MK-522             |
|               | Drum units × 4                                                                                                    | DK                           | -510               | DK                           | -520               |
|               | Black developer unit                                                                                                    | DV-510K                      | DK-512K            | DV-510K                      | DK-512K            |
|               | Yellow developer unit                                                                                                    | DV-510Y                      | DK-512Y            | DV-510Y                      | DK-512Y            |
|               | Magenta developer unit                                                                                                    | DV-510M                      | DK-512M            | DV-510M                      | DK-512M            |
|               | Cyan developer unit                                                                                                    | DV-510C                      | DK-512C            | DV-510C                      | DK-512C            |
|               | Primary transfer set<br>(Primary transfer unit and<br>primary transfer cleaning unit)                                                                                                    | TR                           | -510               | TR                           | -520               |
|               | Paper feed unit                                                                                                    |                              | FE                 | -510                         |                    |
|               | Fuser unit                                                                                                    | FK-                          | 510                | FK                           | -520               |
|               | Ozone filters × 2                                                                                                    | [Part No.: 2D                | 902530]            |                              |                    |
|               | Feed rollers set                                                                                                    | Retard roller                | : [Part No.: 5/    | AVROLL+05                    | 2]                 |
|               | Feed rollers set         Retard roller: [Part No.: 5AAVROLL+052]<br>MP tray feed roller: [Part No.: 5AAVROLL+051]           Purpose           To reset the life counter for the developer units and drum units included in maintenance kit.           Procedure for replacing the maintenance kit           1. Remove the four old drum units (See page 1-6-13).           2. Remove the LED print head from each old drum unit and then refit to the new drum unit<br>(See page 1-6-15).           3. Install the four new drum units.           4. Replace the four developer units (See page 1-6-12).           5. Replace the four developer units (See page 1-6-12).           6. Replace the paper feed unit (See page 1-6-6).           7. Replace the primary transfer unit (See page 1-6-23).           8. Replace the primary transfer cleaning unit (See page 1-6-24).           9. Replace the retard roller (See page 1-6-51).           10. Replace the MP tray feed roller (See page 1-6-11).           Procedure           Enter the service mode [>>Maintenance].           1. Press the ENTER key, ">>Maintenance?" is displayed.           2. Press the ENTER key twice. The counter for each component is reset immediately.           Completion           Note:           Occurrences of resetting the maintenance kits are recorded on the service status page in number of pages or images at which the maintenance kit was replaced (See page 1-4-2).           This may be used to determine the possibi |                              |                    |                              |                    |
|               |                                                                                                    |                              |                    |                              |                    |

| Service items | Description                                                                                                    |  |  |
|---------------|----------------------------------------------------------------------------------------------------|--|--|
| >>Paper feed  | Setting the paper feed operation (printer driver priority mode)                                                                                                    |  |  |
|               | <pre>httion nter driver priority mode, when selecting the specific paper feed location (a cassette or ) with the printer driver (it is not automatic selection), paper is fed from the selected . Message "Add Paper" is displayed when there is no paper in that location. When g the MP tray as the paper feed location, paper is fed with the timing of maximum size is for the setting media type (setting the paper type), setting of the printer driver is to the engine controller PWB. Duplex printing operation is still the ordinary operation, ber jam occurs if paper size is different from the setting of the printer. e he printer driver priority mode which priority is given to the setup of a printer driver when nary paper feed operation mode is not suitable for the usage condition of the user. ure hter the service mode [&gt;&gt;Paper feed]. ress the ENTER key. Message "&gt;&gt;Paper feed?" will be displayed. elect the mode (Special? or Normal?) pressing the ▲ key or ▼ key.</pre>                                                                                                    |  |  |
|               | Special Ordinary paper feed operation mode (Default)                                                                                                    |  |  |
|               | Normal Printer driver priority mode                                                                                                    |  |  |
|               | 4. Press the ENTER key.<br>Completion                                                                                                    |  |  |
| >>DEV-CLN     | Developer refreshing<br>Description<br>The laser output of the image data for developer refreshing is carried out, and operation to<br>exposure, developing, and primary transfer is performed by 10 pages. (Paper is not fed)<br>Purpose<br>To perform when occurring the decrease of image density or the developing problem.<br>Procedure<br>1. Enter the service mode [>>DEV-CLN].<br>2. Press the ENTER key. Message ">>DEV-CLN?" will be displayed.<br>3. Press the ENTER key. Developer refreshing will be started.<br>Completion<br>A4 paper size<br>Jamma Jamma |  |  |

| Service items | Description                                                                                                    |
|---------------|----------------------------------------------------------------------------------------------------|
| >>Drum        | Drum surface refreshing                                                                                                    |
|               | <ul> <li>Description Rotates the drum approximately 3<sup>*1</sup>/2<sup>*2</sup> minutes with toner lightly applied onto the drum using the high-voltage output contorl of the engine contorller PWB. The cleaning blade in the durm unit scrapes toner off the drum surface to clean it. Purpose To clean the drum surface when image failure occurs due to contamination. This mode is useful when dew condensation on the drum occurs. Procedure <ol> <li>Enter the service mode [&gt;&gt;Drum].</li> <li>Press the ENTER key. Message "&gt;&gt;Drum?" will be displayed.</li> </ol> </li> </ul> |
|               | <ol> <li>Press the ENTER key. Drum surface refreshing will start and finish after approximately<br/>3<sup>*1</sup>/2<sup>*2</sup> minutes.</li> </ol>                                                                                                    |
|               |                                                                                                    |
|               |                                                                                                    |
|               |                                                                                                    |
|               |                                                                                                    |

#### 1-4-2 Maintenance

#### (1) Method of removing the toner soiling which comes in contact with heat roller and press roller/belt

When misfeeding has occurred in the fuser unit, misfeed paper can coil around the heat roller or the press roller/belt. Removing the misfed paper will cause, there are times when the toner soiling remains in the heat roller or the press roller/belt). Follow the procedure below in this case and remove the toner soiling from the heat roller or the press roller/belt.

- 1. Remove the misfed paper. Cancel misfeed by opening and closing a cover. wait until the message display shows "Ready".
- 2. Press [MENU] and set paper type to [Transparency] and paper source to [MP tray].
- 3. Set the a sheet (transparency sheet [3M CG3700] or thick paper with the of more than weight above 135 g/m<sup>2</sup>) to MP tray.
- 4. Press [MENU] and print a status page. (The toner soiling which comes in contact with the heat roller and the press roller/belt will be transferred onto paper).
- 5. Until the toner soiling is cleared, repeat (Usually when 4 5 it prints, the soiling goes out) the above procedure.

#### 1-5-1 Paper misfeed detection

#### (1) Paper misfeed indication

When a paper misfeed occurs, the printer immediately stops printing and displays the paper misfeed message on the operation panel. To remove paper misfed in the printer, pull out the paper cassette, pull out the paper feed unit or open the rear cover.

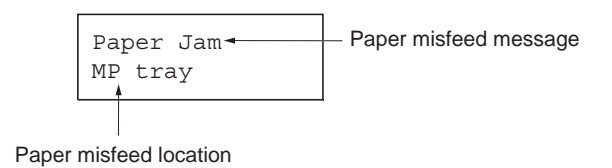

# (2) Paper misfeed detection

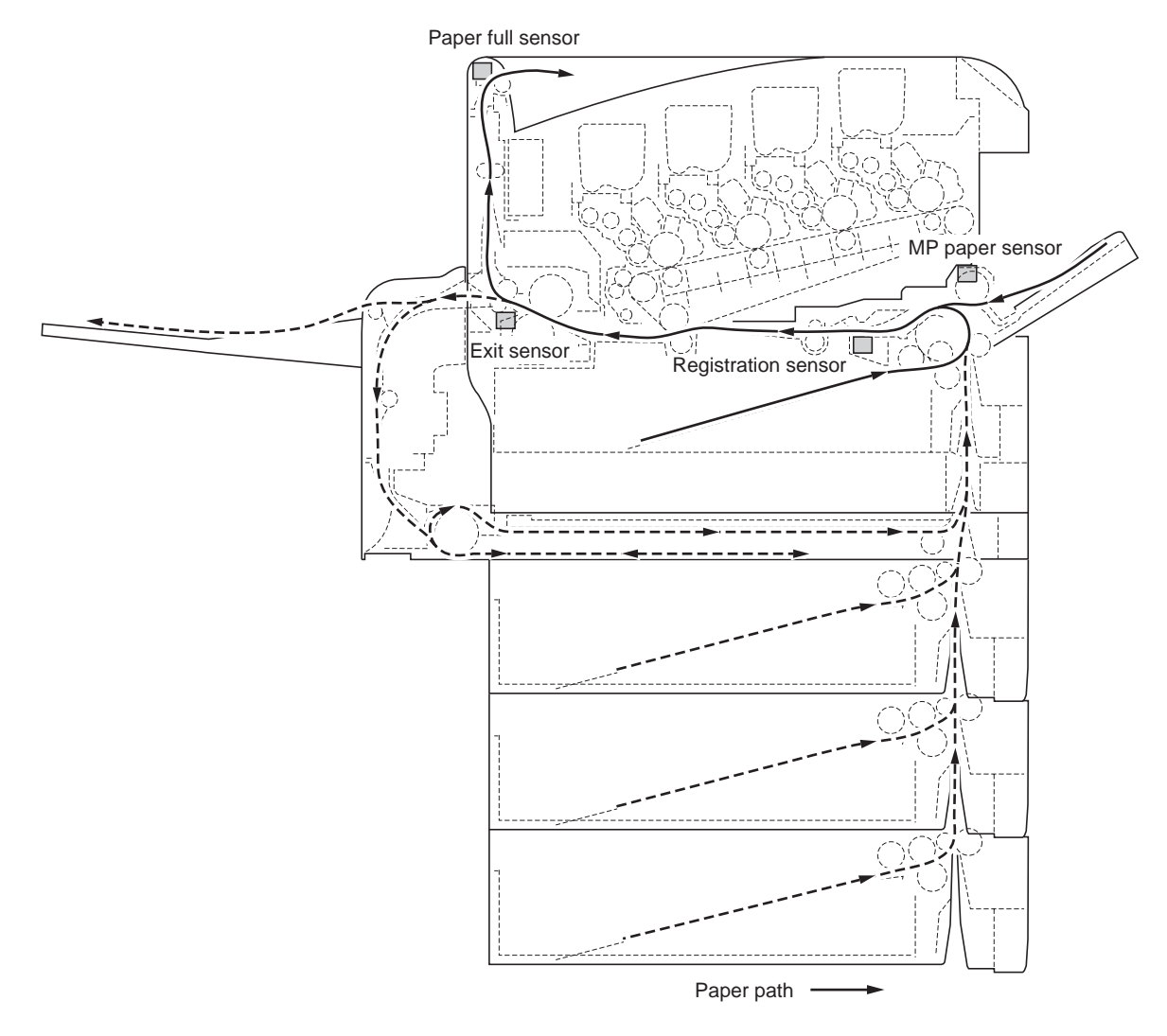

Figure 1-5-1 Paper misfeed detection

## 1-5-2 Self-diagnosis

#### (1) Self-diagnostic function

This printer is equipped with self-diagnostic function. When a problem is detected, the printer stops printing and display an error message on the operation panel. An error message consists of a message prompting a contact to service personnel, total print count, and a four-digit error code (2 digits for F0 only) indicating the type of the error. (The display varies depending on the type of the error.)

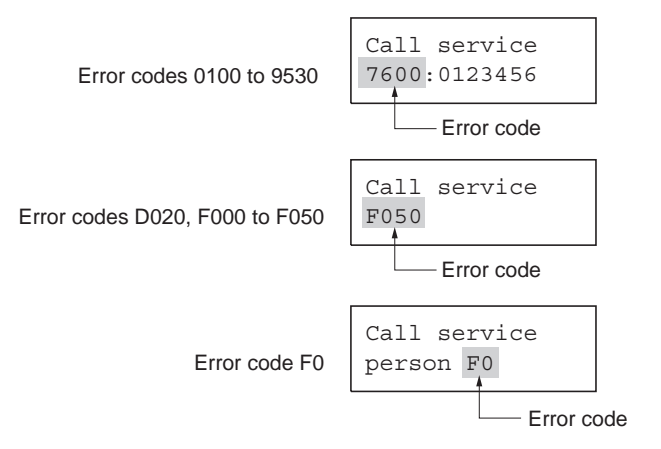

Figure 1-5-2 Error message display

## (2) Self-diagnostic code

| Code | Contents                                                                                                    | Remarks                                                                                                    |                                                                                                    |
|------|----------------------------------------------------------------------------------------------------|----------------------------------------------------------------------------------------------------|----------------------------------------------------------------------------------------------------|
|      |                                                                                                    | Causes                                                                                                    | Check procedures/corrective measures                                                                                                    |
| 0100 | <ul> <li><b>EEPROM (U12) write error</b></li> <li>When it cannot make normal to access to the EEPROM (U12) which is installed in the socket of the engine controller PWB (A0004). (The total counter, serial number and engine parameter etc. are stored in the EEPROM [U12]).</li> </ul>                                                                                     | Defective engine<br>controller PWB<br>(A0004).                                                                                                    | Replace the engine controller PWB (A0004).<br>See page 1-6-41.                                                                                                    |
|      |                                                                                                    | EEPROM (U12)<br>installing malfunc-<br>tion.                                                                                                    | Check the bending of the lead pin and float-<br>ing of the IC, there is trouble, if there is trou-<br>ble, remedy or replace.                                                            |
| 0420 | 0420 Paper feeder communication error<br>• When turning on power, the ASIC of<br>the engine controller PWB (A0004)<br>recognized the optional paper feeder<br>PF-60, but when it becomes not be<br>able to communicate from the middle.<br>After the error occurring, when power<br>source is turned on/off, there are times<br>when the paper feeder is not recog-<br>nized. | Defective engine<br>controller PWB<br>(A0004).                                                                                                    | Replace the engine controller PWB (A0004).<br>See page 1-6-41.                                                                                                    |
|      |                                                                                                    | Defective paper feeder PF-60.                                                                                                    | After removing or replacing the paper feeder PF-60, do the operation check. If operation is normal, replace the paper feeder PF-60.                                                      |
|      |                                                                                                    | Defective duplexer<br>DU-300/301.                                                                                                    | If the duplexer DU-300/301 is installed, after<br>removing or replacing the duplexer DU-300/<br>301, do the operation check. If operation is<br>normal, replace the duplexer DU-300/301. |
|      |                                                                                                    | Defective harness<br>(S02852) between<br>engine controller<br>PWB (A0004) and<br>interface connec-<br>tor, or poor contact<br>of the connector<br>terminals. | Check the continuity of the harness<br>(S02852). Check the insertion of YC7 of the<br>engine controller PWB (A0004), if there is<br>trouble, remedy or replace.                          |

| Code                                | Contents                                                                                                    | Remarks                                                                                                    |                                                                                                    |
|-------------------------------------|----------------------------------------------------------------------------------------------------|----------------------------------------------------------------------------------------------------|----------------------------------------------------------------------------------------------------|
|                                     |                                                                                                    | Causes                                                                                                    | Check procedures/corrective measures                                                                                                    |
| 0460                                | <ul> <li>Duplexer communication error</li> <li>When turning on power, the ASIC of<br/>the engine controller PWB (A0004)<br/>recognized the optional duplexer DU-<br/>300/301, but when it becomes not be<br/>able to communicate from the middle.<br/>After the error occurring, when power<br/>source is turned on/off, there are times<br/>when the duplexer is not recognized.</li> </ul> | Defective engine<br>controller PWB<br>(A0004).                                                                                                    | Replace the engine controller PWB (A0004).<br>See page 1-6-41.                                                                                                    |
|                                     |                                                                                                    | Defective duplexer<br>DU-300/301.                                                                                                    | After removing or replacing the duplexer DU-300/301, do the operation check. If operation is normal, replace the duplexer DU-300/301.                                                            |
|                                     |                                                                                                    | Defective paper<br>feeder PF-60.                                                                                                    | If the optional paper feeder PF-60 is<br>installed, after removing or replacing the<br>paper feeder PF-60, do the operation check.<br>If operation is normal, replace the paper<br>feeder PF-60. |
|                                     |                                                                                                    | Defective harness<br>(S02852) between<br>engine controller<br>PWB (A0004) and<br>interface connec-<br>tor, or poor contact<br>of the connector<br>terminals. | Check the continuity of the harness<br>(S02852). Check the insertion of YC7 of the<br>engine controller PWB, if there is trouble,<br>remedy or replace.                                          |
| 0470<br>(24 ppm<br>printer<br>only) | <ul> <li>Duplexer incompatibility error</li> <li>The incompatible duplexer DU-300 is installed to the 24 ppm printer.</li> </ul>                                                                                                    | Installing the<br>duplexer, which is<br>incompatible with<br>the printer<br>specification.                                                                   | Install the compatible duplexer DU-301 to the 24 ppm printer.                                                                                                    |
| 0480                                | <ul> <li>Duplexer firmware error</li> <li>When turning on power, the ASIC of<br/>the engine controller PWB (A0004)<br/>recognized the optional duplexer DU-<br/>300/301, but the firmware checksum<br/>error is reported from the duplexer.<br/>The duplexer is not recognized<br/>because of the defective firmware.</li> </ul>                                                             | Defective duplexer.                                                                                                    | After removing or replacing the duplexer<br>DU-300/301, do the operation check. If<br>operation is normal, replace the duplexer<br>DU-300/301.                                                   |

| Code | Contents                                                                                                    | Remarks                                                                                                    |                                                                                                    |  |
|------|----------------------------------------------------------------------------------------------------|----------------------------------------------------------------------------------------------------|----------------------------------------------------------------------------------------------------|--|
|      |                                                                                                    | Causes                                                                                                    | Check procedures/corrective measures                                                                                                    |  |
| 0951 | <ul> <li>LED print head 4 (EEPROM) communication error [black drum unit]</li> <li>The LED print head 4 (EEPROM) of the black drum unit does not communicate with the engine controller PWB (A0004) normally.</li> <li>The incompatible LED print head is</li> </ul> | Defective LED print head 4.                                                                                                    | Replace the LED print head 4. See page 1-<br>6-15.                                                                                                    |  |
|      |                                                                                                    | Installing the LED<br>print head, which is<br>incompatible with the<br>printer specification.                                                                            | Install the compatible LED print head to the black drum unit.                                                                                                    |  |
|      | installed to the printer.                                                                                                    | Defective engine<br>controller PWB<br>(A0004).                                                                                                    | Replace the engine controller PWB (A0004).<br>See page 1-6-41.                                                                                                    |  |
|      |                                                                                                    | Defective LED print<br>heads relay PWB<br>(A0008).                                                                                                    | Replace the LED print heads relay PWB (A0008). See page 1-6-44.                                                                                                    |  |
|      |                                                                                                    | Defective harness<br>(S02869) between<br>engine controller<br>PWB (A0004) and<br>LED print heads relay<br>PWB (A0008), or<br>poor contact of the<br>connector terminals. | Check the continuity of the harness (S02869), check the insertion of YC3 of the engine controller PWB (A0004), if there is trouble, remedy or replace.                                                                                                |  |
|      |                                                                                                    | Defective FFCs<br>(S03011) between<br>LED print head 4 and<br>LED print heads relay<br>PWB (A0008), or<br>poor contact of the<br>FFC terminals.                          | Check the connection of the FFCs with the<br>black drum unit and the printer main unit,<br>check the continuity of the FFCs (S03011),<br>check the connection of the LED print head<br>4, if there is trouble, remedy or replace. See<br>page 1-6-15. |  |
| 0952 | LED print head 2 (EEPROM) commu-<br>nication error [cyan drum unit]                                                                                                    | Defective LED print head 2.                                                                                                    | Replace the LED print head 2. See page 1-<br>6-15.                                                                                                    |  |
|      | • The LED print head 2 (EEPROM) of<br>the cyan drum unit does not communi-<br>cate with the engine controller PWB<br>(A0004) normally.                                                                                                    | Installing the LED<br>print head, which is<br>incompatible with the<br>printer specification.                                                                            | Install the compatible LED print head to the black drum unit.                                                                                                    |  |
|      |                                                                                                    | Defective engine<br>controller PWB<br>(A0004).                                                                                                    | Replace the engine controller PWB (A0004).<br>See page 1-6-41.                                                                                                    |  |
|      |                                                                                                    | Defective LED print<br>heads relay PWB<br>(A0008).                                                                                                    | Replace the LED print heads relay PWB (A0008). See page 1-6-44.                                                                                                    |  |
|      |                                                                                                    | Defective harness<br>(S02869) between<br>engine controller<br>PWB (A0004) and<br>LED print heads relay<br>PWB (A0008), or<br>poor contact of the<br>connector terminals. | Check the continuity of the harness<br>(S02869), check the insertion of YC3 of the<br>engine controller PWB (A0004), if there is<br>trouble, remedy or replace.                                                                                       |  |
|      |                                                                                                    | Defective FFCs<br>(S03011) between<br>LED print head 2 and<br>LED print heads relay<br>PWB (A0008), or<br>poor contact of the<br>FFC terminals.                          | Check the connection of the FFCs with the cyan drum unit and the printer main unit, check the continuity of the FFCs (S03011), check the connection of the LED print head 2, if there is trouble, remedy or replace. See page 1-6-15.                 |  |

| Code | Contents                                                                                                    | Remarks                                                                                                    |                                                                                                    |  |
|------|----------------------------------------------------------------------------------------------------|----------------------------------------------------------------------------------------------------|----------------------------------------------------------------------------------------------------|--|
|      |                                                                                                    | Causes                                                                                                    | Check procedures/corrective measures                                                                                                    |  |
| 0953 | LED print head 1 (EEPROM) commu-<br>nication error [magenta drum unit]                                                                                         | Defective LED print head 1.                                                                                                    | Replace the LED print head 1. See page 1-<br>6-15.                                                                                                    |  |
|      | <ul> <li>The LED print head 1 (EEPROM) of<br/>the magenta drum unit does not com-<br/>municate with the engine controller<br/>PWB (A0004) normally.</li> </ul> | Installing the LED<br>print head, which is<br>incompatible with the<br>printer specification.                                                                            | Install the compatible LED print head to the black drum unit.                                                                                                    |  |
|      |                                                                                                    | Defective engine<br>controller PWB<br>(A0004).                                                                                                    | Replace the engine controller PWB (A0004).<br>See page 1-6-41.                                                                                                    |  |
|      |                                                                                                    | Defective LED print<br>heads relay PWB<br>(A0008).                                                                                                    | Replace the LED print heads relay PWB (A0008). See page 1-6-44.                                                                                                    |  |
|      |                                                                                                    | Defective harness<br>(S02869) between<br>engine controller<br>PWB (A0004) and<br>LED print heads relay<br>PWB (A0008), or<br>poor contact of the<br>connector terminals. | Check the continuity of the harness<br>(S02869), check the insertion of YC3 of the<br>engine controller PWB (A0004), if there is<br>trouble, remedy or replace.                                                                          |  |
|      |                                                                                                    | Defective FFCs<br>(S03011) between<br>LED print head 1 and<br>LED print heads relay<br>PWB (A0008), or<br>poor contact of the<br>FFC terminals.                          | Check the connection of the FFCs with the magenta drum unit and the printer main unit, check the continuity of the FFCs (S03011), check the connection of the LED print head 1, if there is trouble, remedy or replace. See page 1-6-15. |  |
| 0954 | LED print head 3 (EEPROM) commu-<br>nication error [yellow drum unit]                                                                                          | Defective LED print head 3.                                                                                                    | Replace the LED print head 3. See page 1-<br>6-15.                                                                                                    |  |
|      | • The LED print head 3 (EEPROM) of<br>the yellow drun unit does not commu-<br>nicate with the engine controller PWB<br>(A0004) normally.                       | Installing the LED<br>print head, which is<br>incompatible with the<br>printer specification.                                                                            | Install the compatible LED print head to the black drum unit.                                                                                                    |  |
|      |                                                                                                    | Defective engine<br>controller PWB<br>(A0004).                                                                                                    | Replace the engine controller PWB (A0004).<br>See page 1-6-41.                                                                                                    |  |
|      |                                                                                                    | Defective LED print<br>heads relay PWB<br>(A0008).                                                                                                    | Replace the LED print heads relay PWB (A0008). See page 1-6-44.                                                                                                    |  |
|      |                                                                                                    | Defective harness<br>(S02869) between<br>engine controller<br>PWB (A0004) and<br>LED print heads relay<br>PWB (A0008), or<br>poor contact of the<br>connector terminals. | Check the continuity of the harness<br>(S02869), check the insertion of YC3 of the<br>engine controller PWB (A0004), if there is<br>trouble, remedy or replace.                                                                          |  |
|      |                                                                                                    | Defective FFCs<br>(S03011) between<br>LED print head 3 and<br>LED print heads relay<br>PWB (A0008), or<br>poor contact of the<br>FFC terminals.                          | Check the connection of the FFCs with the magenta drum unit and the printer main unit, check the continuity of the FFCs (S03011), check the connection of the LED print head 3, if there is trouble, remedy or replace. See page 1-6-15. |  |

| Code | Contents                                                                                                    | Remarks                                                                                                    |                                                                                                    |  |
|------|----------------------------------------------------------------------------------------------------|----------------------------------------------------------------------------------------------------|----------------------------------------------------------------------------------------------------|--|
|      |                                                                                                    | Causes                                                                                                    | Check procedures/corrective measures                                                                                                    |  |
| 1200 | <ul> <li>Side registration motor error</li> <li>The duplexer PWB of the optional</li> </ul>                                                                                                    | Defective duplexer<br>DU-300/301.                                                                                                    | Refer to the duplexer DU-300/301's service manual.                                                                                                    |  |
|      | tion of the adjust guide.                                                                                                    | Defective engine<br>controller PWB<br>(A0004).                                                                                                    | Replace the engine controller PWB (A0004).<br>See page 1-6-41.                                                                                                    |  |
| 2610 | <ul> <li>Paper feed motor error (top)</li> <li>The notification that was received, the</li> </ul>                                                                                                    | Defective paper feeder PF-60.                                                                                                    | Refer to the paper feeder PF-60's service manual.                                                                                                    |  |
|      | motor clock sensor cannot detect the<br>revolution of the paper feed motor of<br>the optional paper feeder (top).                                                                                      | Defective engine<br>controller PWB<br>(A0004).                                                                                                    | Replace the engine controller PWB (A0004).<br>See page 1-6-41.                                                                                                    |  |
| 2620 | <ul><li>Paper feed motor error (middle)</li><li>The notification that was received, the</li></ul>                                                                                                    | Defective paper feeder PF-60.                                                                                                    | Refer to the paper feeder PF-60's service manual.                                                                                                    |  |
|      | motor clock sensor cannot detect the revolution of the paper feed motor of the optional paper feeder (middle).                                                                                         | Defective engine<br>controller PWB<br>(A0004).                                                                                                    | Replace the engine controller PWB (A0004).<br>See page 1-6-41.                                                                                                    |  |
| 2630 | <ul><li>Paper feed motor error (bottom)</li><li>The notification that was received, the</li></ul>                                                                                                    | Defective paper feeder PF-60.                                                                                                    | Refer to the paper feeder PF-60's service manual.                                                                                                    |  |
|      | revolution of the paper feed motor of the optional paper feeder (third).                                                                                                    | Defective engine<br>controller PWB<br>(A0004).                                                                                                    | Replace the engine controller PWB (A0004).<br>See page 1-6-41.                                                                                                    |  |
| 5301 | <ul> <li>5301 Eraser lamp 4 error (black drum unit)</li> <li>The eraser lamp 4 [PWB] (KP-1090) of the black drum unit does not communicate with the engine controller PWB (A0004) normally.</li> </ul> | Defective eraser<br>lamp 4 [PWB] (KP-<br>1090).                                                                                                    | Replace the eraser lamp 4 [PWB] (KP-<br>1090).                                                                                                    |  |
|      |                                                                                                    | Defective engine<br>controller PWB<br>(A0004).                                                                                                    | Replace the engine controller PWB (A0004).<br>See page 1-6-41.                                                                                                    |  |
|      |                                                                                                    | Defective drum<br>PWB 4 (KP-972).                                                                                                    | Replace the black drum unit. See page 1-6-<br>13.                                                                                                    |  |
|      |                                                                                                    | Defective harness<br>(S02868) between<br>drum PWB 4 (KP-<br>972) and eraser<br>lamp 4 [PWB] (KP-<br>1090), or poor con-<br>tact of the connec-<br>tor terminals.              | Check the connection of the YC402 connec-<br>tor of the drum PWB 4 (KP-972), if there is<br>trouble, remedy or replace.                                                      |  |
|      |                                                                                                    | Defective harness<br>(S02869) between<br>engine controller<br>PWB (A0004) and<br>LED print heads<br>relay PWB<br>(A0008), or poor<br>contact of the con-<br>nector terminals. | Check the continuity of the harness<br>(S02869), check the connection YC3 con-<br>nector of the engine controller PWB<br>(A0004), if there is trouble, remedy or<br>replace. |  |
|      |                                                                                                    | Defective LED print<br>heads relay PWB<br>(A0008).                                                                                                    | Replace the LED print heads relay PWB (A0008). See page 1-6-44.                                                                                                    |  |

| Contents                                                                                                    | Remarks                                                                                                    |                                                                                                    |  |
|----------------------------------------------------------------------------------------------------|----------------------------------------------------------------------------------------------------|----------------------------------------------------------------------------------------------------|--|
|                                                                                                    | Causes                                                                                                    | Check procedures/corrective measures                                                                                                    |  |
| <ul> <li>Eraser lamp 2 error (cyan drum unit)</li> <li>The eraser lamp 2 [PWB] (KP-1090) of<br/>the cyan drum unit does not communi-<br/>cate with the engine controller PWB<br/>(A0004) normally.</li> </ul> | Defective eraser<br>lamp 2 [PWB] (KP-<br>1090).                                                                                                    | Replace the eraser lamp 2 [PWB] (KP-<br>1090).                                                                                                    |  |
|                                                                                                    | Defective engine<br>controller PWB<br>(A0004).                                                                                                    | Replace the engine controller PWB (A0004).<br>See page 1-6-41.                                                                                                    |  |
|                                                                                                    | Defective drum<br>PWB 2 (KP-972).                                                                                                    | Replace the cyan drum unit. See page 1-6-<br>13.                                                                                                    |  |
|                                                                                                    | Defective harness<br>(S02868) between<br>drum PWB 2 (KP-<br>972) and eraser<br>lamp 2 [PWB] (KP-<br>1090), or poor con-<br>tact of the connec-<br>tor terminals.              | Check the connection of the YC402 connec-<br>tor of the drum PWB 2 (KP-972), if there is<br>trouble, remedy or replace.                                                                                                    |  |
|                                                                                                    | Defective harness<br>(S02869) between<br>engine controller<br>PWB (A0004) and<br>LED print heads<br>relay PWB<br>(A0008), or poor<br>contact of the con-<br>nector terminals. | Check the continuity of the harness<br>(S02869), check the connection YC3 con-<br>nector of the engine controller PWB<br>(A0004), if there is trouble, remedy or<br>replace.                                                                                                    |  |
|                                                                                                    | Defective LED print<br>heads relay PWB<br>(A0008).                                                                                                    | Replace the LED print heads relay PWB (A0008). See page 1-6-44.                                                                                                    |  |
|                                                                                                    | Contents Fraser lamp 2 error (cyan drum unit) The eraser lamp 2 [PWB] (KP-1090) of the cyan drum unit does not communi- cate with the engine controller PWB (A0004) normally. | Contents         Causes           Eraser lamp 2 error (cyan drum unit)         Defective eraser lamp 2 (PWB) (KP-1090) of the cyan drum unit does not communicate with the engine controller PWB (A0004) normally.         Defective engine controller PWB (A0004).           Defective angine controller PWB (A0004) normally.         Defective trum PWB 2 (KP-972).           Defective harness (S02868) between drum PWB 2 (KP-972) and eraser lamp 2 [PWB] (KP-1090), or poor contact of the connector terminals.           Defective harness (S02869) between engine controller PWB (A0004) and LED print heads relay PWB (A0004) and LED print heads relay PWB (A0008), or poor contact of the connector terminals. |  |

| Code | Contents                                                                                                    | Remarks                                                                                                    |                                                                                                    |  |
|------|----------------------------------------------------------------------------------------------------|----------------------------------------------------------------------------------------------------|----------------------------------------------------------------------------------------------------|--|
|      |                                                                                                    | Causes                                                                                                    | Check procedures/corrective measures                                                                                                    |  |
| 5303 | <ul> <li>5303 Eraser lamp 1 error (magenta drum unit)</li> <li>The eraser lamp 1 [PWB] (KP-1090) of the magenta drum unit does not communicate with the engine controller PWB (A0004) normally.</li> </ul> | Defective eraser<br>lamp 1 [PWB] (KP-<br>1090).                                                                                                    | Replace the eraser lamp 1 [PWB] (KP-<br>1090).                                                                                                    |  |
|      |                                                                                                    | Defective engine<br>controller PWB<br>(A0004).                                                                                                    | Replace the engine controller PWB (A0004).<br>See page 1-6-41.                                                                                                    |  |
|      |                                                                                                    | Defective drum<br>PWB 1 (KP-972).                                                                                                    | Replace the magenta drum unit. See page 1-6-13.                                                                                                    |  |
|      |                                                                                                    | Defective harness<br>(S02868) between<br>drum PWB 1 (KP-<br>972) and eraser<br>lamp 1 [PWB] (KP-<br>1090), or poor con-<br>tact of the connec-<br>tor terminals.              | Check the connection of the YC402 connec-<br>tor of the drum PWB 1 (KP-972), if there is<br>trouble, remedy or replace.                                                      |  |
|      |                                                                                                    | Defective harness<br>(S02869) between<br>engine controller<br>PWB (A0004) and<br>LED print heads<br>relay PWB<br>(A0008), or poor<br>contact of the con-<br>nector terminals. | Check the continuity of the harness<br>(S02869), check the connection YC3 con-<br>nector of the engine controller PWB<br>(A0004), if there is trouble, remedy or<br>replace. |  |
|      |                                                                                                    | Defective LED print<br>heads relay PWB<br>(A0008).                                                                                                    | Replace the LED print heads relay PWB<br>(A0008). See page 1-6-44.                                                                                                    |  |

| Contents                                                                                                    | Remarks                                                                                                    |                                                                                                    |  |
|----------------------------------------------------------------------------------------------------|----------------------------------------------------------------------------------------------------|----------------------------------------------------------------------------------------------------|--|
|                                                                                                    | Causes                                                                                                    | Check procedures/corrective measures                                                                                                    |  |
| <ul> <li>5304 Eraser lamp 3 error (yellow drum unit)</li> <li>The eraser lamp 3 [PWB] (KP-1090) of the yellow drum unit does not communicate with the engine controller PWB (A0004) normally.</li> </ul> | Defective eraser<br>lamp 3 [PWB] (KP-<br>1090).                                                                                                    | Replace the eraser lamp 3 [PWB] (KP-<br>1090).                                                                                                    |  |
|                                                                                                    | Defective engine<br>controller PWB<br>(A0004).                                                                                                    | Replace the engine controller PWB (A0004).<br>See page 1-6-41.                                                                                                    |  |
|                                                                                                    | Defective drum<br>PWB 3 (KP-972).                                                                                                    | Replace the yellow drum unit. See page 1-6-<br>13.                                                                                                    |  |
|                                                                                                    | Defective harness<br>(S02868) between<br>drum PWB 3 (KP-<br>972) and eraser<br>lamp 3 [PWB] (KP-<br>1090), or poor con-<br>tact of the connec-<br>tor terminals.                  | Check the connection of the YC402 connec-<br>tor of the drum PWB 3 (KP-972), if there is<br>trouble, remedy or replace.                                                                                                    |  |
|                                                                                                    | Defective harness<br>(S02869) between<br>engine controller<br>PWB (A0004) and<br>LED print heads<br>relay PWB<br>(A0008), or poor<br>contact of the con-<br>nector terminals.     | Check the continuity of the harness<br>(S02869), check the connection YC3 con-<br>nector of the engine controller PWB<br>(A0004), if there is trouble, remedy or<br>replace.                                                                                                    |  |
|                                                                                                    | Defective LED print<br>heads relay PWB<br>(A0008).                                                                                                    | Replace the LED print heads relay PWB (A0008). See page 1-6-44.                                                                                                    |  |
|                                                                                                    | Contents Fraser lamp 3 error (yellow drum unit) The eraser lamp 3 [PWB] (KP-1090) of the yellow drum unit does not commu- nicate with the engine controller PWB (A0004) normally. | Contents         Causes           Eraser lamp 3 error (yellow drum unit)         Defective eraser         lamp 3 [PWB] (KP-1090) of the yellow drum unit does not communicate with the engine controller PWB (A0004) normally.         Defective engine controller PWB (A0004).           Defective namess         Couses         Source of the yellow drum unit does not communicate with the engine controller PWB (A0004).           Defective drum PWB 3 (KP-972).         Defective harness         Source of the connector to terminals.           Defective harness         (Source of the connector to the connector to the connector to the connector to the connector to the connector to the connector to the connector to the connector to the connector to the connector terminals.           Defective LED print heads relay PWB (A0004) and LED print heads relay PWB (A0008), or poor contact of the connector terminals.           Defective length print heads relay PWB (A0008). |  |

| Code | Contents                                                                                                    | Remarks                                                                                                    |                                                                                                    |  |
|------|----------------------------------------------------------------------------------------------------|----------------------------------------------------------------------------------------------------|----------------------------------------------------------------------------------------------------|--|
|      |                                                                                                    | Causes                                                                                                    | Check procedures/corrective measures                                                                                                    |  |
| 6000 | <ul> <li>6000 Fuser temperature time-out error<br/>(heat roller)</li> <li>Doing the control which turns on the<br/>fuser heater lamp 1 which is built in to<br/>the heat roller of the fuser unit, the<br/>fuser temperature which fuser ther-<br/>mistor 1 detects stipulated tempera-<br/>ture did not rise within stipulated time.</li> </ul> | Defective installa-<br>tion condition of<br>fuser thermistor 1.                                                                                                    | Check the installation condition of fuser ther-<br>mistor 1, if there is trouble, remedy or<br>replace. See page 1-6-26 or 1-6-33.                             |  |
|      |                                                                                                    | Fuser thermostat 1 operated.                                                                                                    | Replace the Fuser thermostat 1. See page 1-6-26 or 1-6-33.                                                                                                    |  |
|      |                                                                                                    | Defective engine<br>controller PWB<br>(A0004).                                                                                                    | Replace the engine controller PWB (A0004).<br>See page 1-6-41.                                                                                                 |  |
|      |                                                                                                    | Defective power<br>supply PWB.                                                                                                    | Replace the power supply PWB. See page 1-6-41.                                                                                                    |  |
|      |                                                                                                    | Defective fuser<br>PWB.                                                                                                    | Replace the fuser PWB (KP-970* <sup>1</sup> /A0003* <sup>2</sup> ).                                                                                            |  |
|      |                                                                                                    | Defective harness<br>of the fuser ther-<br>mistor 1, or poor<br>contact of the con-<br>nector terminals.                                                                                                    | Check the harness of the fuser thermistor 1, check the connection YC694 connector of the fuser PWB (KP-970*1/A0003*2), if there is trouble, remedy or replace. |  |
|      |                                                                                                    | Defective fuser heater lamp 1.                                                                                                    | Replace the fuser heater lamp 1. See page 1-6-26 or 1-6-33.                                                                                                    |  |
|      | [16 ppm printer]<br>Defective harness<br>(S02857: 220 - 240<br>V AC model,<br>S02858: 120 V AC<br>model) between<br>fuser unit connec-<br>tor and fuser<br>heater lamp 1.                                                                                                    | Check the continuity of the harness<br>(S02857: 220 - 240 V AC model, S02858:<br>120 V AC model), check the connection<br>YC694 connector of the fuser PWB (KP-<br>970* <sup>1</sup> /A0003* <sup>2</sup> ), if there is trouble, remedy<br>or replace. |                                                                                                    |  |
|      | [24 ppm printer]<br>Defective harness<br>(S02883: 220 - 240<br>V AC model,<br>S02884: 120 V AC<br>model) between<br>fuser unit connec-<br>tor and fuser<br>heater lamp 1.                                                                                                    | Check the continuity of the harness<br>(S02883: 220 - 240 V AC model, S02884:<br>120 V AC model), check the connection<br>YC694 connector of the fuser PWB (KP-<br>970* <sup>1</sup> /A0003* <sup>2</sup> ), if there is trouble, remedy<br>or replace. |                                                                                                    |  |
|      |                                                                                                    | [16 ppm printer]<br>Defective harness<br>(S02856) between<br>fuser unit connec-<br>tor and power sup-<br>ply PWB.                                                                                                    | Check the continuity of the harness<br>(S02856), check the connection CN2 con-<br>nector of the power supply PWB, if there is<br>trouble, remedy or replace.   |  |
|      |                                                                                                    | [24 ppm printer]<br>Defective harness<br>(S02882) between<br>fuser unit connec-<br>tor and power sup-<br>ply PWB.                                                                                                    | Check the continuity of the harness<br>(S02882), check the connection CN2 con-<br>nector of the power supply PWB, if there is<br>trouble, remedy or replace.   |  |
|      |                                                                                                    |                                                                                                    |                                                                                                    |  |

\*<sup>1</sup>: 16 ppm printer, \*<sup>2</sup>: 24 ppm printer

| Code                                                                                                    | Contents                                                                                                    | Remarks                                                                                                    |                                                                                                    |  |
|----------------------------------------------------------------------------------------------------|----------------------------------------------------------------------------------------------------|----------------------------------------------------------------------------------------------------|----------------------------------------------------------------------------------------------------|--|
|                                                                                                    |                                                                                                    | Causes                                                                                                    | Check procedures/corrective measures                                                                                                    |  |
| 6020                                                                                                    | <ul> <li>Fuser abnormal high temperature<br/>error (heat roller)</li> <li>Abnormal high fuser temperature of<br/>the heat roller was detected.</li> </ul> | Defective engine<br>controller PWB<br>(A0004).                                                                                  | Replace the engine controller PWB (A0004).<br>See page 1-6-41.                                                                                                    |  |
|                                                                                                    |                                                                                                    | Defective fuser<br>PWB.                                                                                                    | Replace the fuser PWB (KP-970*1/A0003*2).                                                                                                    |  |
|                                                                                                    |                                                                                                    | Defective power<br>supply PWB<br>(A0004).                                                                                       | Replace the power supply PWB. See page 1-6-41.                                                                                                    |  |
|                                                                                                    |                                                                                                    | Defective installa-<br>tion condition of<br>fuser thermistor 1.                                                                 | Check the installation condition of fuser ther-<br>mistor 1, if there is trouble, remedy or<br>replace. See page 1-6-26 or 1-6-33.                                                                                                    |  |
| 6030                                                                                                    | Fuser thermistor 1 broken error (heat roller) <ul> <li>It was judged it has been broken from</li> </ul>                                                   | Defective engine<br>controller PWB<br>(A0004).                                                                                  | Replace the engine controller PWB (A0004).<br>See page 1-6-41.                                                                                                    |  |
| the fact that it is not the input sig<br>from of the fuser thermistor 1 wh<br>detects the fuser temperature of<br>heat roller. | from of the fuser thermistor 1 which<br>detects the fuser temperature of the<br>heat roller.                                                              | Defective harness<br>of the fuser PWB<br>between fuser ther-<br>mistor 1 or poor<br>contact of the<br>connector<br>terminals.   | Check harness of the fuser PWB (KP-970* <sup>1</sup> /<br>A0003* <sup>2</sup> ), check the conenction YC694<br>connector of the fuser PWB (KP-970* <sup>1</sup> /<br>A0003* <sup>2</sup> ), if there is trouble, remedy or<br>replace. |  |
|                                                                                                    |                                                                                                    | Defective harness<br>(S02854) between<br>fuer PWB and fuser<br>connector or poor<br>contact of the<br>connector<br>terminals.   | Check the continuity of the harness<br>(S02854), check the connection YC691 con-<br>nector of the fuser PWB (KP-970* <sup>1</sup> /A0003* <sup>2</sup> ),<br>if there is trouble, remedy of replace.                                   |  |
|                                                                                                    |                                                                                                    | Defective harness<br>(S02853) power<br>supply PWB and<br>fuser connector or<br>poor contact of the<br>connector termi-<br>nals. | Check the continuity of the harness<br>(S02853), check the connection YC902 con-<br>nector of the power supply PWB, if there is<br>trouble, remedy or replace.                                                                         |  |
|                                                                                                    | -                                                                                                    | Defective fuser<br>PWB.                                                                                                    | Replace the fuser PWB (KP-970* <sup>1</sup> /A0003* <sup>2</sup> ).                                                                                                    |  |
|                                                                                                    |                                                                                                    | Defective power supply PWB.                                                                                                    | Replace the power supply PWB. See page 1-6-35.                                                                                                    |  |
|                                                                                                    |                                                                                                    | Defective installa-<br>tion condition of<br>fuser thermistor 1.                                                                 | Check the installation condition of fuser ther-<br>mistor 1, if there is trouble, remedy or<br>replace. See page 1-6-26 or 1-6-33.                                                                                                    |  |

\*<sup>1</sup>: 16 ppm printer, \*<sup>2</sup>: 24 ppm printer

| Code                | Contents                                                                                                    | Remarks                                                                                                    |                                                                                                    |
|---------------------|----------------------------------------------------------------------------------------------------|----------------------------------------------------------------------------------------------------|----------------------------------------------------------------------------------------------------|
|                     |                                                                                                    | Causes                                                                                                    | Check procedures/corrective measures                                                                                                    |
| <b>6100</b> (16 ppm | Fuser temperature time-out error<br>(press roller)6 ppm• Doing the control which turns on the                                                       | Defective installa-<br>tion condition of<br>fuser thermistor 2.                                                                                       | Check the installation condition of fuser ther-<br>mistor 2, if there is trouble, remedy or<br>replace. See page 1-6-26.                                                                                         |
| printer<br>only)    | fuser heater lamp 2 which is built in to<br>the press roller of the fuser unit, the<br>fuser temperature which fuser ther-                          | Fuser thermostat 2 operated.                                                                                                    | Replace the fuser thermostat 2. See page 1-6-26.                                                                                                    |
|                     | mistor 2 detects stipulated tempera-<br>ture did not rise within stipulated time.                                                                   | Defective engine<br>controller PWB<br>(A0004).                                                                                                    | Replace the engine controller PWB (A0004).<br>See page 1-6-41.                                                                                                    |
|                     |                                                                                                    | Defective power supply PWB.                                                                                                    | Replace the power supply PWB. See page 1-6-41.                                                                                                    |
|                     |                                                                                                    | Defective fuser<br>PWB.                                                                                                    | Replace the fuser PWB (KP-970).                                                                                                    |
|                     |                                                                                                    | Defective harness<br>of the fuser ther-<br>mistor 2, or poor<br>contact of the con-<br>nector terminals.                                              | Check the harness of the fuser thermistor 1, check the connection YC693 connector of the fuser PWB (KP-970), if there is trouble, remedy or replace.                                                             |
|                     |                                                                                                    | Defective fuser heater lamp 2.                                                                                                    | Replace the fuser heater lamp 2. See page 1-6-26.                                                                                                    |
|                     |                                                                                                    | Defective harness<br>(S02857: 220 - 240<br>V AC model,<br>S02858: 120 V AC<br>model) between<br>fuser unit connec-<br>tor and fuser<br>heater lamp 2. | Check the continuity of the harness<br>(S02857: 220 - 240 V AC model, S02858:<br>120 V AC model), check the connection<br>YC693 connector of the fuser PWB (KP-<br>970), if there is trouble, remedy or replace. |
|                     |                                                                                                    | Defective harness<br>(S02856) between<br>fuser unit connec-<br>tor and power sup-<br>ply PWB.                                                         | Check the continuity of the harness<br>(S02856), check the connection CN2 con-<br>nector of the power supply PWB, if there is<br>trouble, remedy or replace.                                                     |
| 6120<br>(16 ppm     | <ul> <li>Fuser abnormal high temperature error (press roller)</li> <li>Abnormal high fuser temperature of the press roller was detected.</li> </ul> | Defective engine<br>controller PWB<br>(A0004).                                                                                                    | Replace the engine controller PWB (A0004).<br>See page 1-6-41.                                                                                                    |
| printer<br>only)    |                                                                                                    | Defective fuser<br>PWB.                                                                                                    | Replace the fuser PWB (KP-970).                                                                                                    |
|                     |                                                                                                    | Defective power supply PWB.                                                                                                    | Replace the power supply PWB. See page 1-6-35.                                                                                                    |
|                     |                                                                                                    | Defective installa-<br>tion condition of<br>fuser thermistor 2.                                                                                       | Check the installation condition of fuser ther-<br>mistor 2, if there is trouble, remedy or<br>replace. See page 1-6-26.                                                                                         |
|                     |                                                                                                    |                                                                                                    |                                                                                                    |

| Code             | Contents                                                                                                    | Remarks                                                                                                    |                                                                                                    |
|------------------|----------------------------------------------------------------------------------------------------|----------------------------------------------------------------------------------------------------|----------------------------------------------------------------------------------------------------|
|                  |                                                                                                    | Causes                                                                                                    | Check procedures/corrective measures                                                                                                    |
| 6130<br>(16 ppm  | 6130Fuser thermistor 2 broken error<br>(press roller)(16 ppm<br>printer<br>only)• It was judged it has been broken from<br>                                            | Defective engine<br>controller PWB<br>(A0004).                                                                                  | Replace the engine controller PWB (A0004).<br>See page 1-6-41.                                                                                                   |
| printer<br>only) |                                                                                                    | Defective harness<br>of the fuser PWB<br>between fuser<br>thermistor 2 or<br>poor contact of the<br>connector<br>terminals.     | Check harness of the fuser PWB (KP-970),<br>check the connection YC693 connector of<br>the fuser PWB (KP-970), if there is trouble,<br>remedy or replace.        |
|                  |                                                                                                    | Defective harness<br>(S02854) between<br>fuser PWB and<br>fuser connector or<br>poor contact of the<br>connector<br>terminals.  | Check the continuity of the harness<br>(S02854), check the connection YC691 con-<br>nector of the fuser PWB (KP-970), if there is<br>trouble, remedy or replace. |
|                  |                                                                                                    | Defective harness<br>(S02853) power<br>supply PWB and<br>fuser connector or<br>poor contact of the<br>connector termi-<br>nals. | Check the continuity of the harness<br>(S02853), check the connection YC902 con-<br>nector of the power supply PWB, if there is<br>trouble, remedy or replace.   |
|                  |                                                                                                    | Defective fuser<br>PWB (KP-970).                                                                                                | Replace the fuser PWB (KP-970).                                                                                                    |
|                  |                                                                                                    | Defective power supply PWB.                                                                                                    | Replace the power supply PWB. See page 1-6-41.                                                                                                    |
|                  |                                                                                                    | Defective installa-<br>tion condition of<br>fuser thermistor 2.                                                                 | Check the installation condition of fuser ther-<br>mistor 2, if there is trouble, remedy or<br>replace. See page 1-6-26.                                         |
| 6400             | <ul><li>Zero cross signal error</li><li>The zero cross signal which from the</li></ul>                                                                                 | Defective power supply PWB.                                                                                                    | Replace the power supply PWB. See page 1-6-41.                                                                                                    |
|                  | POWER supply PWB is outputted to<br>the engine controller PWB (A0004)<br>was not detected.                                                                             | Defective engine<br>controller PWB<br>(A0004).                                                                                  | Replace the engine controller PWB (A0004).<br>See page 1-6-41.                                                                                                   |
| 7001             | <ul> <li>7001 Toner motor 4 overcurrent detection error (black toner)</li> <li>The engine controller PWB (A0004) detected the overcurrent of toner motor 4.</li> </ul> | Defective toner motor 4.                                                                                                    | Replace the toner motor 4. See page See page 1-6-50.                                                                                                    |
|                  |                                                                                                    | Defective engine<br>controller PWB<br>(A0004).                                                                                  | Replace the engine controller PWB (A0004).<br>See page 1-6-41.                                                                                                   |
|                  |                                                                                                    | Lump of toner<br>inside black toner<br>container or defec-<br>tiveness of toner<br>replenishment<br>drive system.               | Replace the black toner container.                                                                                                    |

| Code | Contents                                                                                                    | Remarks                                                                                                    |                                                                                                    |
|------|----------------------------------------------------------------------------------------------------|----------------------------------------------------------------------------------------------------|----------------------------------------------------------------------------------------------------|
|      |                                                                                                    | Causes                                                                                                    | Check procedures/corrective measures                                                                                                    |
| 7002 | Toner motor 2 overcurrent detection<br>error (cyan toner)                                                                                                    | Defective toner motor 2.                                                                                                    | Replace the toner motor 2. See page 1-6-<br>50.                                                                                                    |
|      | • The engine controller PVVB (A0004)<br>detected the overcurrent of toner<br>motor 2.                                                                                                    | Defective engine<br>controller PWB<br>(A0004).                                                                                                    | Replace the engine controller PWB (A0004).<br>See page 1-6-41.                                                                                                    |
|      |                                                                                                    | Lump of toner<br>inside cyan toner<br>container or defec-<br>tiveness of toner<br>replenishment<br>drive system.                                                                                                   | Replace the cyan toner container.                                                                                                    |
| 7003 | Toner motor 1 overcurrent detection<br>error (magenta toner)                                                                                                    | Defective toner<br>motor 1.                                                                                                    | Replace the toner motor 1. See page 1-6-<br>50.                                                                                                    |
|      | The engine controller PVVB (AUUU4)<br>detected the overcurrent of toner<br>motor 1.                                                                                                    | Defective engine<br>controller PWB<br>(A0004).                                                                                                    | Replace the engine controller PWB (A0004).<br>See page 1-6-41.                                                                                                    |
|      |                                                                                                    | Lump of toner<br>inside magenta<br>toner container or<br>defectiveness of<br>toner replenish-<br>ment drive system.                                                                                                | Replace the magenta toner container.                                                                                                    |
| 7004 | Toner motor 3 overcurrent detection error (yellow toner)                                                                                                    | Defective toner<br>motor 3.                                                                                                    | Replace the toner motor 3. See page 1-6-<br>50.                                                                                                    |
|      | • The engine controller PWB (A0004) detected the overcurrent of toner motor 3.                                                                                                    | Defective engine<br>controller PWB<br>(A0004).                                                                                                    | Replace the engine controller PWB (A0004).<br>See page 1-6-41.                                                                                                    |
|      |                                                                                                    | Lump of toner<br>inside yellow toner<br>container or defec-<br>tiveness of toner<br>replenishment<br>drive system.                                                                                                 | Replace the yellow toner container.                                                                                                    |
| 7401 | <ul> <li>Black developer unit non- installing error</li> <li>The toner sensor 4 inside the black developer unit did not output the density detection signal, judged the engine controller PWB (A0004) the black developer unit is not installed.</li> </ul> | Defective harness<br>of the toner sensor<br>4, defective con-<br>nection of the con-<br>nector between<br>black developer<br>unit and the printer<br>main unit or poor<br>contact of the con-<br>nector terminals. | Check the damage of harness of the toner<br>sensor 4, check the connection of the con-<br>nector with the black developer unit and the<br>printer main unit, if there is trouble, remedy<br>or replace. |
|      |                                                                                                    | Defective toner sensor 4.                                                                                                    | Replace the black developer unit. See page 1-6-12.                                                                                                    |
|      |                                                                                                    | Defective engine<br>controller PWB<br>(A0004).                                                                                                    | Replace the engine controller PWB (A0004).<br>See page 1-6-41.                                                                                                    |
|      |                                                                                                    | Defective engine<br>relay PWB<br>(A0009).                                                                                                    | Replace the engine relay PWB (A0009).                                                                                                    |

| Code | Contents                                                                                                    | Remarks                                                                                                    |                                                                                                    |
|------|----------------------------------------------------------------------------------------------------|----------------------------------------------------------------------------------------------------|----------------------------------------------------------------------------------------------------|
|      |                                                                                                    | Causes                                                                                                    | Check procedures/corrective measures                                                                                                    |
| 7402 | <ul> <li>Cyan developer unit non- installing error</li> <li>The toner sensor 2 inside the cyan developer unit did not output the density detection signal, judged the engine controller PWB (A0004) the cyan developer unit is not installed.</li> </ul>                                  | Defective harness<br>of the toner sensor<br>2, defective con-<br>nection of the con-<br>nector between<br>cyan developer<br>unit and the printer<br>main unit or poor<br>contact of the con-<br>nector terminals.    | Check the damage of harness of the toner<br>sensor 2, check the connection of the con-<br>nector with the cyan developer unit and<br>the printer main unit, if there is trouble, rem-<br>edy or replace.  |
|      |                                                                                                    | Defective toner sensor 2.                                                                                                    | Replace the cyan developer unit. See page 1-6-12.                                                                                                    |
|      |                                                                                                    | Defective engine<br>controller PWB<br>(A0004).                                                                                                    | Replace the engine controller PWB (A0004).<br>See page 1-6-41.                                                                                                    |
|      |                                                                                                    | Defective engine<br>relay PWB<br>(A0009).                                                                                                    | Replace the engine relay PWB (A0009).                                                                                                    |
| 7403 | <ul> <li>Magenta developer unit non- install-<br/>ing error</li> <li>The toner sensor 1 inside the magenta<br/>developer unit did not output the den-<br/>sity detection signal, judged the<br/>engine controller PWB (A0004) the<br/>magenta developer unit is not installed.</li> </ul> | Defective harness<br>of the toner sensor<br>1, defective con-<br>nection of the con-<br>nector between<br>magenta developer<br>unit and the printer<br>main unit or poor<br>contact of the con-<br>nector terminals. | Check the damage of harness of the toner<br>sensor 1, check the connection of the con-<br>nector with the magenta developer unit and<br>the printer main unit, if there is trouble,<br>remedy or replace. |
|      |                                                                                                    | Defective toner sensor 1.                                                                                                    | Replace the magenta developer unit. See page 1-6-12.                                                                                                    |
|      |                                                                                                    | Defective engine<br>controller PWB<br>(A0004).                                                                                                    | Replace the engine controller PWB (A0004).<br>See page 1-6-41.                                                                                                    |
|      |                                                                                                    | Defective engine<br>relay PWB<br>(A0009).                                                                                                    | Replace the engine relay PWB (A0009).                                                                                                    |

| Code | Contents                                                                                                    | Remarks                                                                                                    |                                                                                                    |
|------|----------------------------------------------------------------------------------------------------|----------------------------------------------------------------------------------------------------|----------------------------------------------------------------------------------------------------|
|      |                                                                                                    | Causes                                                                                                    | Check procedures/corrective measures                                                                                                    |
| 7404 | <ul> <li>Yellow developer unit non- installing error</li> <li>The toner sensor 3 inside the yellow developer unit did not output the density detection signal, judged the engine controller PWB (A0004) the yellow developer unit is not installed.</li> </ul> | Defective harness<br>of the toner sensor<br>3, defective con-<br>nection of the con-<br>nector between<br>yellow developer<br>unit and the printer<br>main unit or poor<br>contact of the con-<br>nector terminals. | Check the damage of harness of the toner<br>sensor 3, check the connection of the con-<br>nector with the yellow developer unit and the<br>printer main unit, if there is trouble, remedy<br>or replace. |
|      |                                                                                                    | Defective toner sensor 3.                                                                                                    | Replace the yellow developer unit. See page 1-6-12.                                                                                                    |
|      |                                                                                                    | Defective engine<br>controller PWB<br>(A0004).                                                                                                    | Replace the engine controller PWB (A0004).<br>See page 1-6-41.                                                                                                    |
|      |                                                                                                    | Defective engine<br>relay PWB<br>(A0009).                                                                                                    | Replace the engine relay PWB (A0009).                                                                                                    |
| 7411 | <ul> <li>Black drum unit non- installing error</li> <li>The EEPROM (U401) on the drum<br/>PWB 4 (KP-972) inside the black drum<br/>unit does not communicate normally.<br/>The incompatible drum unit is installed<br/>to the printer.</li> </ul>              | Defective harness<br>between drum<br>PWB 4 (KP-972)<br>and printer main<br>unit or poor contact<br>of the connector<br>terminals.                                                                                   | Check the connection of the black drum unit<br>and the printer main unit, check the continu-<br>ity of the harness (S02867), if there is trou-<br>ble, remedy or replace.                                |
|      |                                                                                                    | Installing the drum<br>unit, which is<br>incompatible with<br>the printer<br>specification.                                                                                                    | Install the compatible drum unit to the printer.                                                                                                    |
|      |                                                                                                    | Defective drum<br>PWB 4 (KP-972).                                                                                                    | Replace the drum PWB 4 (KP-972).                                                                                                    |
|      |                                                                                                    | Defective engine<br>controller PWB<br>(A0004).                                                                                                    | Replace the engine controller PWB (A0004).<br>See page 1-6-41.                                                                                                    |
|      |                                                                                                    | Defective LED print<br>heads relay PWB<br>(A0008).                                                                                                    | Replace the LED print heads relay PWB (A0008). See page 1-6-44.                                                                                                    |
|      |                                                                                                    | Defective harness<br>(S02869) between<br>engine controller<br>PWB (A0004) and<br>LED print heads<br>relay PWB (A0008)<br>or poor contact of<br>the connector ter-<br>minals.                                        | Check the continuity of the harness<br>(S02869), check the connection YC3 con-<br>nector of the engine controller PWB<br>(A0004), if there is trouble, remedy or<br>replace.                             |
|      |                                                                                                    |                                                                                                    |                                                                                                    |

| Code | Contents                                                                                                    | Remarks                                                                                                    |                                                                                                    |
|------|----------------------------------------------------------------------------------------------------|----------------------------------------------------------------------------------------------------|----------------------------------------------------------------------------------------------------|
|      |                                                                                                    | Causes                                                                                                    | Check procedures/corrective measures                                                                                                    |
| 7412 | <ul> <li>Cyan drum unit non- installing error</li> <li>The EEPROM (U401) on the drum<br/>PWB 2 (KP-972) inside the cyan drum<br/>unit does not communicate normally.<br/>The incompatible drum unit is installed<br/>to the printer.</li> </ul> | Defective harness<br>between drum<br>PWB 2 (KP-972)<br>and printer main<br>unit or poor contact<br>of the connector<br>terminals.                                       | Check the connection of the cyan drum unit<br>and the printer main unit, check the continu-<br>ity of the harness (S02867), if there is trou-<br>ble, remedy or replace.     |
|      |                                                                                                    | Installing the drum<br>unit, which is<br>incompatible with the<br>printer specification.                                                                                | Install the compatible drum unit to the printer.                                                                                                    |
|      |                                                                                                    | Defective drum<br>PWB 2 (KP-972).                                                                                                    | Replace the drum PWB 2 (KP-972).                                                                                                    |
|      |                                                                                                    | Defective engine<br>controller PWB<br>(A0004).                                                                                                    | Replace the engine controller PWB (A0004).<br>See page 1-6-41.                                                                                                    |
|      |                                                                                                    | Defective LED print<br>heads relay PWB<br>(A0008).                                                                                                    | Replace the LED print heads relay PWB (A0008). See page 1-6-44.                                                                                                    |
|      |                                                                                                    | Defective harness<br>(S02869) between<br>engine controller<br>PWB (A0004) and<br>LED print heads relay<br>PWB (A0008) or poor<br>contact of the<br>connector terminals. | Check the continuity of the harness<br>(S02869), check the connection YC3 con-<br>nector of the engine controller PWB<br>(A0004), if there is trouble, remedy or<br>replace. |
| 7413 | <ul> <li>Magenta drum unit non- installing<br/>error</li> <li>The EEPROM (U401) on the drum<br/>PWB 1 (KP-972) inside the magenta<br/>drum unit does not communicate nor-<br/>mally.<br/>The incompatible drum unit is installed</li> </ul>     | Defective harness<br>between drum<br>PWB 1 (KP-972)<br>and printer main<br>unit or poor contact<br>of the connector<br>terminals.                                       | Check the connection of the magenta drum<br>unit and the printer main unit, check the con-<br>tinuity of the harness (S02867), if there is<br>trouble, remedy or replace.    |
|      | to the printer.                                                                                                    | Installing the drum<br>unit, which is<br>incompatible with the<br>printer specification.                                                                                | Install the compatible drum unit to the printer.                                                                                                    |
|      |                                                                                                    | Defective drum<br>PWB 1 (KP-972).                                                                                                    | Replace the drum PWB 1 (KP-972).                                                                                                    |
|      |                                                                                                    | Defective engine<br>controller PWB<br>(A0004).                                                                                                    | Replace the engine controller PWB (A0004).<br>See page 1-6-41.                                                                                                    |
|      |                                                                                                    | Defective LED print<br>heads relay PWB<br>(A0008).                                                                                                    | Replace the LED print heads relay PWB (A0008). See page 1-6-44.                                                                                                    |
|      |                                                                                                    | Defective harness<br>(S02869) between<br>engine controller<br>PWB (A0004) and<br>LED print heads relay<br>PWB (A0008) or poor<br>contact of the<br>connector terminals. | Check the continuity of the harness<br>(S02869), check the connection YC3 con-<br>nector of the engine controller PWB<br>(A0004), if there is trouble, remedy or<br>replace. |

| Code | Contents                                                                                                    | Remarks                                                                                                    |                                                                                                    |
|------|----------------------------------------------------------------------------------------------------|----------------------------------------------------------------------------------------------------|----------------------------------------------------------------------------------------------------|
|      |                                                                                                    | Causes                                                                                                    | Check procedures/corrective measures                                                                                                    |
| 7414 | <ul> <li>7414 Yellow drum unit non- installing error</li> <li>The EEPROM (U401) on the drum<br/>PWB 3 (KP-972) inside the yellow<br/>drum unit does not communicate nor-<br/>mally.<br/>The incompatible drum unit is installed<br/>to the printer</li> </ul>                     | Defective harness<br>between drum<br>PWB 3 (KP-972)<br>and printer main<br>unit or poor contact<br>of the connector<br>terminals.                                            | Check the connection of the yellow drum<br>unit and the printer main unit, check the con-<br>tinuity of the harness (S02867), if there is<br>trouble, remedy or replace.                                                                                                    |
|      |                                                                                                    | Installing the drum<br>unit, which is<br>incompatible with<br>the printer<br>specification.                                                                                  | Install the compatible drum unit to the printer.                                                                                                    |
|      |                                                                                                    | Defective drum<br>PWB 3 (KP-972).                                                                                                    | Replace the drum PWB 3 (KP-972).                                                                                                    |
|      |                                                                                                    | Defective LED print<br>heads relay PWB<br>(A0008).                                                                                                    | Replace the engine controller PWB (A0004).<br>See page 1-6-41.                                                                                                    |
|      |                                                                                                    | Defective LED print<br>heads relay PWB<br>(A0008).                                                                                                    | Replace the LED print heads relay PWB (A0008). See page 1-6-44.                                                                                                    |
|      |                                                                                                    | Defective harness<br>(S02869) between<br>engine controller<br>PWB (A0004) and<br>LED print heads<br>relay PWB (A0008)<br>or poor contact of<br>the connector ter-<br>minals. | Check the continuity of the harness<br>(S02869), check the connection YC3 con-<br>nector of the engine controller PWB<br>(A0004), if there is trouble, remedy or<br>replace.                                                                                                    |
| 7600 | <ul><li>Toner ID sensor error</li><li>The detection signal of the toner ID</li></ul>                                                                                                    | Defective toner ID<br>sensor.                                                                                                    | Replace the toner ID sensor.                                                                                                    |
|      | sensor was abnormal value.                                                                                                    | Defective engine<br>controller PWB<br>(A0004).                                                                                                    | Replace the engine controller PWB (A0004).<br>See page 1-6-41.                                                                                                    |
|      |                                                                                                    | Defective harness<br>(S02865) between<br>engine controller<br>PWB (A0004) and<br>toner ID sensor or<br>poor contact of the<br>connector termi-<br>nals.                      | Check the continuity of the harness<br>(S02865), check the connection YC11 con-<br>nector of the engine controller PWB<br>(A0004), if there is trouble, remedy or<br>replace.                                                                                                    |
| 9530 | <ul> <li>Backup data error</li> <li>The serial number of the machine written on the EEPROM of the engine controller PWB (A0004) differs with that is written on both the flash memory of the engine controller PWB (A0004) and the EEPROM of the drum PWB as a backup.</li> </ul> | Replacing both the<br>engine controller<br>PWB (A0004) and<br>the drum unit at the<br>same time.                                                                             | Check that the machine operates properly<br>by reverting the engine controller and the<br>drum unit to the old ones. To replace the<br>engine controller PWB (A0004) and the<br>drum unit at the same time, turn on the<br>printer after replacing either one.<br>Check that the printer operates properly and<br>then turn off the printer. Replace the other<br>and turn on the printer to check that the<br>printer operates properly. Be sure to replace<br>one by one. |

| Code         | Contents                                                                                                    | Remarks                                                                          |                                                                                                    |
|--------------|----------------------------------------------------------------------------------------------------|----------------------------------------------------------------------------------|----------------------------------------------------------------------------------------------------|
|              |                                                                                                    | Causes                                                                           | Check procedures/corrective measures                                                                                                    |
| D020         | <ul> <li>Engine firmware error</li> <li>Serious status inconsistency that is fatal to keep controlling in the engine firmware is detected.</li> </ul>                                                                                                   | Malfunction of the<br>engine firmware or<br>defective engine<br>firmware.        | Turn the power off/on to restart the printer.<br>If the error is not resolved, check the update<br>information on the engine firmware. Update<br>the engine firmware as needed.                     |
| F0<br>(F000) | Operation panel PWB communication<br>error<br>• The operation panel PWB (A0007)                                                                                                    | Defective main<br>controller PWB<br>(A0010* <sup>1</sup> /A0011* <sup>2</sup> ). | Replace the main controller PWB (A0010* <sup>1</sup> / A0011* <sup>2</sup> ). See page 1-6-40.                                                                                                    |
|              | contorller PWB (A0010* <sup>1</sup> /A0011* <sup>2</sup> )<br>normally 30 seconds.                                                                                                    | Defective opera-<br>tion panel PWB<br>(A0007).                                   | Replace the operation panel PWB (A0007).                                                                                                    |
| F010         | <b>System DIMM PWB checksum error</b><br>• The system DIMM PWB (A1137* <sup>1</sup> /<br>KP-893* <sup>2</sup> ) which sores the program                                                                                                    | Defective system<br>DIMM PWB<br>(A1137* <sup>1</sup> /KP-893* <sup>2</sup> ).    | Replace system DIMM PWB (A1137* <sup>1</sup> /<br>KP-893* <sup>2</sup> ).                                                                                                    |
|              | checksum did not coincide.                                                                                                    | Defective main<br>controller PWB<br>(A0010* <sup>1</sup> /A0011* <sup>2</sup> ). | Replace the main controller PWB (A0010* <sup>1</sup> / A0011* <sup>2</sup> ). See page 1-6-40.                                                                                                    |
| F020         | Main controller PWB memory check<br>error<br>• It could not access to the standard                                                                                                    | Defective main<br>controller PWB<br>(A0010 <sup>*1</sup> /A0011 <sup>*2</sup> ). | Replace the main controller PWB (A0010* <sup>1</sup> / A0011* <sup>2</sup> ). See page 1-6-40.                                                                                                    |
|              | memory of the optional expanding<br>memory ich are mounted on the<br>main PWB (A0010* <sup>1</sup> /A0011* <sup>2</sup> )<br>normally.                                                                                                    | Defective expand-<br>ing memory.                                                 | If the expanding memory is installed, after<br>removing or replacing the expanding mem-<br>ory, do the operation check. If operation is<br>normal, replace the expanding memory. See<br>page 1-3-8. |
| F030         | <ul> <li>Main controller PWB system error</li> <li>The error which is related to the system other than the error code F0 (F010) and F020 occurred.</li> </ul>                                                                                           | Defective main<br>controller PWB<br>(A0010* <sup>1</sup> /A0011* <sup>2</sup> ). | Replace the main controller PWB (A0010* <sup>1</sup> / A0011* <sup>2</sup> ). See page 1-6-40.                                                                                                    |
| F040         | Engine controller PWB communica-<br>tion error<br>• The main controller PWB (A0010*1/                                                                                                    | Defective engine<br>controller PWB<br>(A0004).                                   | Replace the engine controller PWB (A0004).<br>See page 1-6-41.                                                                                                    |
|              | A0011 <sup></sup> ) does not communicate to<br>the engine controller PWB (A0004)<br>normally.                                                                                                    | Defective main<br>controller PWB<br>(A0010* <sup>1</sup> /A0011* <sup>2</sup> ). | Replace the main controller PWB (A0010 <sup>*1</sup> /<br>A0011 <sup>*2</sup> ). See page 1-6-40.                                                                                                   |
| F050         | <ul> <li>Engine controller PWB flash ROM error</li> <li>Abnormality occurring in the flash ROM which is mounted on the engine controller PWB (A0004), the main controller PWB (A0010*<sup>1</sup>/A0011*<sup>2</sup>) received notification.</li> </ul> | Defective engine<br>controller PWB<br>(A0004).                                   | Replace the engine controller PWB (A0004).<br>See page 1-6-41.                                                                                                    |

\*<sup>1</sup>: 16 ppm printer, \*<sup>2</sup>: 24 ppm printer
# 1-5-3 Electrical problems

| Problem                                                                               | Causes                                                                                                    | Check procedures/corrective measures                                                                                                    |
|---------------------------------------------------------------------------------------|----------------------------------------------------------------------------------------------------|----------------------------------------------------------------------------------------------------|
| (1)<br>"Close top cover"<br>display is not<br>cancelled to closing<br>the top cover.  | Right edge of the top cover<br>floating, it is not closed<br>completely.                                                                               | Close the top cover securely.                                                                                                    |
|                                                                                       | Defective top cover switch 2.                                                                                                    | Replace the top cover switch 2.                                                                                                    |
|                                                                                       | Defective top cover/paper<br>feed unit switch (SW701) of<br>the sensor PWB (A0001).                                                                    | Replace the sensor PWB (A0001).                                                                                                    |
|                                                                                       | Defective harness (S02880)<br>between engine controller<br>PWB (A0004) and top cover<br>switch 2 or poor contact of<br>the connector terminals.        | Check the continuity of the harness (S02880), check the connec-<br>tion YC11 connector of the engine controller PWB (A0004), if<br>there is trouble, remedy or replace.                                                                              |
|                                                                                       | Malfunctioning interlock rod<br>that interfaces between the<br>top cover and the top cover/<br>paper feed unit switch<br>(SW701).                      | Check to see if the interlock rod malfunctions. If it malfunctions, repair it.                                                                                                    |
|                                                                                       | Defective engine controller<br>PWB (A0004).                                                                                                    | Replace the engine controller PWB (A0004). See page 1-6-41.                                                                                                    |
|                                                                                       | Defective harness (S02849)<br>between engine controller<br>PWB (A0004) and sensor<br>PWB (A0001) or poor con-<br>tact of the connector termi-<br>nals. | Check the continuity of the harness (S02849), check the connec-<br>tion YC2 connector of the engine controller PWB (A0004), check<br>the connection YC701 and YC702 connectors of the sensor PWB<br>(A0001), if there is trouble, remedy or replace. |
| (2)<br>"Close side cover"<br>display is not<br>cancelled to closing<br>the top cover. | Defective side cover switch<br>(SW702) of the sensor<br>PWB (A0001).                                                                                   | Replace the sensor PWB (A0001).                                                                                                    |
|                                                                                       | The actuator of the side<br>cover switch (SW702) of<br>the sensor PWB (A0001) is<br>bent.                                                              | Check the bending of the actuator of the side cover switch, if there is trouble, remedy or replace.                                                                                                    |
|                                                                                       | Defective sensor PWB (A0001).                                                                                                    | Replace the sensor PWB (A0001).                                                                                                    |
|                                                                                       | Defective engine controller<br>PWB (A0004).                                                                                                    | Replace the engine controller PWB (A0004). See page 1-6-41.                                                                                                    |
|                                                                                       | Defective harness (S02849)<br>between engine controller<br>PWB (A0004) and sensor<br>PWB (A0001) or poor con-<br>tact of the connector termi-<br>nals. | Check the continuity of the harness (S02849), check the connec-<br>tion YC2 connector of the engine controller PWB (A0004), check<br>the connection YC701 and YC702 connectors of the sensor PWB<br>(A0001), if there is trouble, remedy or replace. |
|                                                                                       |                                                                                                    |                                                                                                    |

| Problem                                                                                                 | Causes                                                                                                    | Check procedures/corrective measures                                                                                                    |
|----------------------------------------------------------------------------------------------------|----------------------------------------------------------------------------------------------------|----------------------------------------------------------------------------------------------------|
| (3)<br>"Close paper trans-<br>fer unit" display is not<br>cancelled to closing<br>the paper feed unit.  | Defective top cover/paper<br>feed unit switch (SW701) of<br>the sensor PWB (A0001).                                                                                     | Replace the sensor PWB (A0001).                                                                                                    |
|                                                                                                    | Malfunctioning interlock rod<br>that interfaces between the<br>top cover and the top cover/<br>paper feed unit switch<br>(SW701).                                       | Check to see if the interlock rod malfunctions. If it malfunctions, repair it.                                                                                                    |
|                                                                                                    | Defective engine controller<br>PWB (A0004).                                                                                                    | Replace the engine controller PWB (A0004). See page 1-6-41.                                                                                                    |
|                                                                                                    | Defective harness (S02849)<br>between engine controller<br>PWB (A0004) and sensor<br>PWB (A0001) or poor con-<br>tact of the connector termi-<br>nals.                  | Check the continuity of the harness (S02849), check the connection YC2 connector of the engine controller PWB (A0004), check the connection YC701 and YC702 connectors of the sensor PWB (A0001), if there is trouble, remedy or replace.                             |
| (4)<br>"Cassette 1 not                                                                                  | Defective cassette size switch.                                                                                                    | Replace the cassette size switch.                                                                                                    |
| cancelled to closing the paper cassette.                                                                | Defective sensor PWB (A0001).                                                                                                    | Replace the sensor PWB (A0001).                                                                                                    |
|                                                                                                    | Defective harness (S02861)<br>between cassette size<br>switch and sensor PWB<br>(A0001) or poor contact of<br>the connector terminals.                                  | Check the continuity of the harness (S02861), check the connec-<br>tion YC703 connector of sensor PWB (A0001), if there is trouble,<br>remedy or replace.                                                                                                    |
|                                                                                                    | Defective harness (S02849)<br>between engine controller<br>PWB (A0004) and sensor<br>PWB (A0001) or poor con-<br>tact of the connector termi-<br>nals.                  | Check the continuity of the harness (S02849), check the connec-<br>tion YC2 connector of the engine controller PWB (A0004), check<br>the connection YC701 and YC702 connectors of the sensor PWB<br>(A0001), if there is trouble, remedy or replace.                  |
|                                                                                                    | Defective engine controller<br>PWB (A0004).                                                                                                    | Replace the engine controller PWB (A0004). See page 1-6-41.                                                                                                    |
| (5)<br>"Check waste toner<br>box" display is not<br>cancelled to replac-<br>ing the waste toner<br>box. | The waste toner full sensor<br>or the waste toner full sen-<br>sor [PWB] (KP-974) the<br>sensor section is dirty.                                                       | Replace the waste toner full sensor or the waste toner full sensor [PWB] (KP-974).                                                                                                    |
|                                                                                                    | Defective harness (S02863)<br>between bias high voltage<br>PWB (KP-980) and waste<br>toner full sensor [PWB]<br>(KP-974) or poor contact of<br>the connector terminals. | Check the continuity of the harness (S02863), check the connec-<br>tion of YC802 connector of the bias high voltage PWB (KP-980),<br>check the connection of YC682 connector of the waste toner full<br>sensor [PWB] (KP-974) if there is trouble, remedy or replace. |
|                                                                                                    | Defective harness (S02862)<br>between waste toner full<br>sensor and waste toner full<br>sensor [PWB] (KP-974) or<br>poor contact of the connec-<br>tor terminals.      | Check the continuity of the harness (S02862), check the connec-<br>tion YC681 connector of the waste toner full sensor [PWB] (KP-<br>974), if there is trouble, remedy or replace.                                                                                    |
|                                                                                                    | Defective engine controller<br>PWB (A0004).                                                                                                    | Replace the engine controller PWB (A0004). See page 1-6-41.                                                                                                    |

| Causes                                                                                                    | Check procedures/corrective measures                                                                                                    |
|----------------------------------------------------------------------------------------------------|----------------------------------------------------------------------------------------------------|
| Defective cassette size switch.                                                                                                    | Replace the cassette size switch.                                                                                                    |
| Defective sensor PWB (A0001).                                                                                                    | Replace the sensor PWB (A0001).                                                                                                    |
| Defective harness (S02861)<br>between cassette size<br>switch and sensor PWB<br>(A0001) or poor contact of<br>the connector terminals.                                 | Check the continuity of the harness (S02861), check the connec-<br>tion YC703 connector of sensor PWB (A0001), if there is trouble,<br>remedy or replace.                                                                                                    |
| Defective engine controller<br>PWB (A0004).                                                                                                    | Replace the engine controller PWB (A0004). See page 1-6-41.                                                                                                    |
| Defective registration sen-<br>sor.                                                                                                    | Replace the sensor PWB (A0001).                                                                                                    |
| Defective sensor PWB (A0001).                                                                                                    | Replace the sensor PWB (A0001).                                                                                                    |
| Defective harness (S02849)<br>between engine controller<br>PWB (A0004) and sensor<br>PWB (A0001) or poor con-<br>tact of the connector termi-<br>nals.                 | Check the continuity of the harness (S02849), check the connec-<br>tion YC2 connector of the engine controller PWB (A0004), check<br>the connection YC701 and YC702 connectors of the sensor PWB<br>(A0001), if there is trouble, remedy or replace.                                                                                                    |
| Defective exit sensor.                                                                                                    | Replace the fuser PWB (KP-970*1/A0003*2).                                                                                                    |
| Defective harness (S02849)<br>between fuser PWB (KP-<br>970* <sup>1</sup> /A0003* <sup>2</sup> ) and fuser<br>connector or poor contact<br>of the connector terminals. | Check the continuity of the harness (S02849), check the connection YC691 connector of the fuser PWB (KP-970*1/A0003*2), if there is trouble, remedy or replace.                                                                                                    |
| Defective harness (S02853)<br>between power supply<br>PWB and fuser connector<br>or poor contact of the con-<br>nector terminals.                                      | Check the continuity of the harness (S02853), check the connec-<br>tion YC902 connector of the power supply PWB, if there is trouble,<br>remedy or replace.                                                                                                    |
| Defective engine controller<br>PWB (A0004).                                                                                                    | Replace the engine controller PWB (A0004). See page 1-6-41.                                                                                                    |
| Defective power supply<br>PWB.                                                                                                    | Replace the power supply PWB. See page 1-6-41.                                                                                                    |
|                                                                                                    | CausesDefective cassette size<br>switch.Defective sensor PWB<br>(A0001).Defective harness (S02861)<br>between cassette size<br>switch and sensor PWB<br>(A0001) or poor contact of<br>the connector terminals.Defective engine controller<br>PWB (A0004).Defective registration sensor.Defective sensor PWB<br>(A0001).Defective harness (S02849)<br>between engine controller<br>PWB (A0004) and sensor<br>PWB (A0001) or poor contact of the connector terminals.Defective harness (S02849)<br>between fuser PWB (KP-<br>970*1/A0003*2) and fuser<br>connector or poor contact<br>of the connector terminals.Defective harness (S02853)<br>between power supply<br>PWB and fuser connector<br>or poor contact of the con-<br>nector terminals.Defective power supply<br>PWB and fuser connector<br>or poor contact of the con-<br>nector terminals.Defective power supply<br>PWB and fuser connector<br>or poor contact of the con-<br>nector terminals.Defective power supply<br>PWB and fuser connector<br>or poor contact of the con-<br>nector terminals.Defective power supply<br>PWB and fuser connector<br>or poor contact of the con-<br>nector terminals.Defective power supply<br>PWB. |

\*<sup>1</sup>: 16 ppm printer, \*<sup>2</sup>: 24 ppm printer

#### 2F3/2F4

# 1-5-4 Image formation problems

(1) No image appears (entirely white).

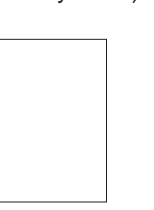

- See page 1-5-25.
- (6) The background is colored.

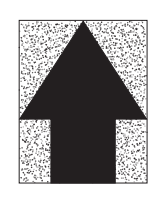

- See page 1-5-28.
- (11) The leading edge of image begins to print too early or too late.

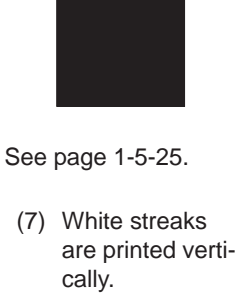

(2) No image

appears

(entirely black).

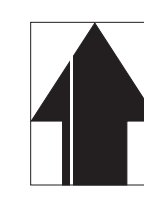

- See page 1-5-29.
- (12) Paper is wrinkled.

 A specific color is printed solid.

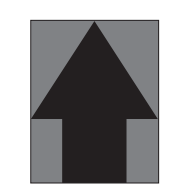

- See page 1-5-26.
- (8) Black streaks are printed vertically.

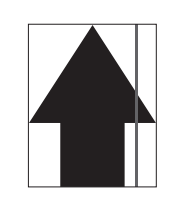

- See page 1-5-30.
- (13) Offset occurs.

(4) The back side gets dirty.

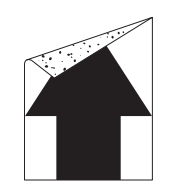

- See page 1-5-26.
- (9) Streaks are printed horizon-tally.

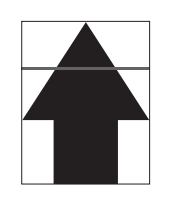

- See page 1-5-30.
- (14) Part of image is missing.

(5) Image is too light.

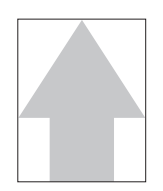

- See page 1-5-27.
- (10) Spots are printed.

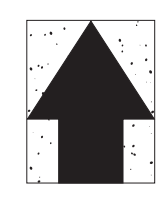

- See page 1-5-31.
- (15) Fusing is loose.

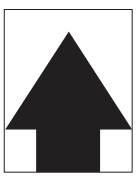

See page 1-5-31.

(16) Colors are printed offset to each other.

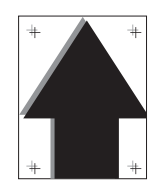

See page 1-5-33.

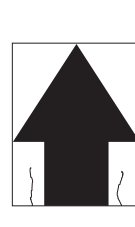

See page 1-5-32.

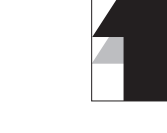

See page 1-5-32.

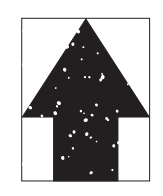

See page 1-5-32.

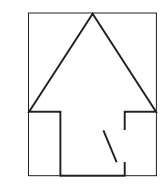

See page 1-5-33.

(1) No image appears (entirely white).

#### Causes

- 1. The LED print head has not done functioning.
- 2. Defective developing sleeve bias or developing magnet bias output.
- 3. Defective secondary transfer bias output.
- 4. Malfunction of the developer installation.

| Causes                                                                                     | Check procedures/corrective measures                                                                                                    |
|--------------------------------------------------------------------------------------------|----------------------------------------------------------------------------------------------------|
| <ol> <li>The LED print head has not done func-<br/>tioning.</li> </ol>                     |                                                                                                    |
| A. Defective FFC connection to the LED<br>print heads relay PWB.                           | Check the FFC connection to the LED print heads relay PWB. (Do not attempt to disconnect/connect the FFC while power is on.) See page 1-6-15 [20]. |
| <ul> <li>B. Defective FFC connection to the LED<br/>print head.</li> </ul>                 | Check the FFC connection to the LED print head. See page 1-6-15 [18].                                                                              |
| C. Defective main controller PWB.                                                          | Replace the main controller PWB (A0010*1/A0011*2). See page 1-6-40.                                                                                |
| D. Defective LED print heads relay PWB.                                                    | Replace the LED print heads relay PWB (A0008). See page 1-6-44.                                                                                    |
| <ol> <li>Defective developing sleeve bias or<br/>developing magnet bias output.</li> </ol> |                                                                                                    |
| A. Defective engine controller PWB.                                                        | Replace the engine controller PWB (A0004). See page 1-6-41.                                                                                        |
| B. Defective main high voltage PWB.                                                        | Replace the main high voltage PWB. See page 1-6-45.                                                                                                |
| 3. Defective secondary transfer bias output.                                               |                                                                                                    |
| A. Defective engine controller PWB.                                                        | Replace the engine controller PWB (A0004). See page 1-6-41.                                                                                        |
| B. Defective bias high voltage PWB.                                                        | Replace the bias high voltage PWB. See page 1-6-46.                                                                                                |
| 4. Malfunction of the developer installation.                                              | Reinstall the developer. See page 1-6-12.                                                                                                    |

<sup>\*1</sup>: 16 ppm printer, <sup>\*2</sup>: 24 ppm printer

(2) No image appears (entirely black).

#### Causes

- 1. No main charging.
- 2. Defective LED print heads relay PWB.

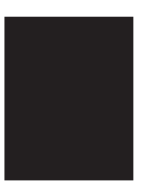

| Causes                                                                            | Check procedures/corrective measures                                                                                |
|-----------------------------------------------------------------------------------|----------------------------------------------------------------------------------------------------|
| 1. No main charging.                                                              |                                                                                                    |
| <ul> <li>Poor contact of output terminal of main<br/>high voltage PWB.</li> </ul> | Check the installation of the main high voltage PWB, If it installation incorrectly, reinstall it. See page 1-6-45. |
| B. Defective main high voltage PWB.                                               | Replace the main high voltage PWB. See page 1-6-45.                                                                 |
| C. Defective engine controller PWB.                                               | Replace the engine controller PWB (A0004). See page 1-6-41.                                                         |
| 2. Defective LED print heads relay PWB.                                           | Replace the LED print heads relay PWB (A0008). See page 1-6-44.                                                     |

# (3) A specific color is printed solid.

# Causes

- 1. Defective main charger unit which corresponds to the color causing the problem.
- 2. Disconnected main charger wire.

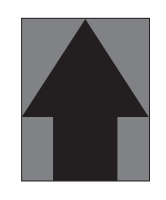

| Causes                                                                                  | Check procedures/corrective measures                                                 |
|-----------------------------------------------------------------------------------------|--------------------------------------------------------------------------------------|
| 1. Defective main charger unit which corre-<br>sponds to the color causing the problem. | Check if the main charger unit is properly seated. If necessary, reseat it properly. |
| 2. Disconnected main charger wire.                                                      | Replace main charger unit.                                                           |

(4) The back side gets dirty.

# Causes

- 1. Dirty secondary transfer roller.
- 2. Dirty paper conveying path of the paper feed unit.
- 3. Dirty heat roller and press roller\*<sup>1</sup>/belt\*<sup>2</sup>.

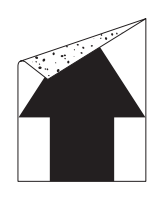

| Causes                                                                    | Check procedures/corrective measures                                                        |
|---------------------------------------------------------------------------|---------------------------------------------------------------------------------------------|
| 1. Dirty secondary transfer roller.                                       | Clean the secondary transfer roller.                                                        |
| <ol> <li>Dirty paper conveying path of the paper feed unit.</li> </ol>    | Clean the paper conveying path of the paper feed unit.                                      |
| 3. Dirty heat roller and press roller* <sup>1</sup> /belt* <sup>2</sup> . | Clean the heat roller and press roller* <sup>1</sup> /belt* <sup>2</sup> . See page 1-4-18. |

\*1: 16 ppm printer, \*2: 24 ppm printer

(5) Image is too light.

### Causes

- 1. Defective developing bias output.
- 2. Dirty drum.
- Defective color calibration.
   Dirty SELFOC lens of LED print head.

| Causes                                                                                   | Check procedures/corrective measures                                                                                                    |
|------------------------------------------------------------------------------------------|----------------------------------------------------------------------------------------------------|
| 1. Defective developing bias output.                                                     |                                                                                                    |
| A. Defective developer.                                                                  | Check the four colors of image by using the test print of service mode. If the defect appears on a particular color, replace the developer for that color. See pages 1-4-14, 1-6-12. |
| B. Defective bias high voltage PWB.                                                      | Replace the bias high voltage PWB. See page 1-6-46.                                                                                                    |
| C. Defective engine controller PWB.                                                      | Replace the engine controller PWB (A0004). See page 1-6-41.                                                                                                    |
| D. Defective main controller PWB.                                                        | Replace the main controller PWB (A0010*1/A0011*2). See page 1-6-40.                                                                                                    |
| E. Defective drum unit.                                                                  | Replace the drum unit. See page 1-6-13.                                                                                                    |
| 2. Dirty drum.                                                                           | Perform the drum surface refreshing. See page 1-4-17.                                                                                                    |
| 3. Defective color calibration.                                                          |                                                                                                    |
| A. Dirty sensing surface of the toner ID sensor.                                         | Clean the sensing surface of the toner ID sensor.                                                                                                    |
| B. The printer environment considerably changed since an automatic calibration was made. | Perform the color calibration of service mode. See page 1-4-14.                                                                                                    |
| 4. Dirty SELFOC lens of LED print head.                                                  | Clean the SELFOC lens of LED print head by using lens cleaner.                                                                                                    |

<sup>\*1</sup>: 16 ppm printer, <sup>\*2</sup>: 24 ppm printer

# (6) The background is colored.

#### Causes

- 1. Defective developing sleeve bias output.
- 2. Defective primary transfer cleaning unit.
- 3. Defective color calibration.

| Check procedures/corrective measures                                                                                                    |  |
|----------------------------------------------------------------------------------------------------|--|
|                                                                                                    |  |
| Check the four colors of image by using the test print of service mode. If the defect appears on a particular color, replace the developer for that color. See pages 1-4-14, 1-6-12. |  |
| Replace the bias high voltage PWB. See page 1-6-46.                                                                                                    |  |
| Replace the engine controller PWB (A0004). See page 1-6-41.                                                                                                    |  |
| Replace the main controller PWB (A0010*1/A0011*2). See page 1-6-40.                                                                                                    |  |
| Replace the drum unit. See page 1-6-13.                                                                                                    |  |
| Replace the primary transfer cleaning unit. See page 1-6-24.                                                                                                    |  |
|                                                                                                    |  |
| Clean the sensing surface of the toner ID sensor.                                                                                                    |  |
| Perform the color calibration of service mode. See page 1-4-14.                                                                                                    |  |
|                                                                                                    |  |

<sup>\*1</sup>: 16 ppm printer, <sup>\*2</sup>: 24 ppm printer

(7) White streaks are printed vertically.

#### Causes

- 1. Defective LED print head output.
- 2. Defective main charging output.
- 3. Foreign object in one of the developers.
- 4. Adhesion of soiling to primary transfer belt.

| Causes                                                                | Check procedures/corrective measures                                                                                                    |
|-----------------------------------------------------------------------|----------------------------------------------------------------------------------------------------|
| 1. Defective LED print head output.                                   |                                                                                                    |
| A. Poor insertion of LED cleaner.                                     | Check if the LED cleaner unit is properly seated. If necessary, reseat it properly.                                                                                                    |
| B. Dirty SELFOC lens of LED print head.                               | Clean the SELFOC lens of LED print head by using lens cleaner.                                                                                                    |
| C. Focus is lost with the LED print head.                             | Check the four colors of image by using the test print of service mode. If the defect appears on a particular color, replace the LED print head for that color. See page 1-4-14, 1-6-15). |
| D. Defective LED print head.                                          | Check the four colors of image by using the test print of service mode. If the defect appears on a particular color, replace the LED print head for that color. See page 1-4-14, 1-6-15). |
| 2. Defective main charging output.                                    |                                                                                                    |
| A. Adhesion of oxide to main charger wire.                            | Clean the main charger wire by using main charger wire cleaner.                                                                                                    |
| B. Dirty main charger grid.                                           | Clean the main cherger grid by using main charger grid cleaner.                                                                                                    |
| C. Dirty main charger shield.                                         | Replace the main charger unit.                                                                                                    |
| <ol><li>Foreign object in one of the developers.</li></ol>            | Check the image by using the test print of service mode. If the white line appears on a particular page, replace the developer for that color (See page 1-4-14, 1-6-12).                  |
| <ol> <li>Adhesion of soiling to primary transfer<br/>belt.</li> </ol> | Replace the primary transfer unit. See page 1-6-22.                                                                                                    |

(8) Black streaks are printed vertically.

#### Causes

- 1. Dirty main charger wire.
- 2. Poor insertion of the main charger wire cleaner.
- 3. Dirty or flawed drum.
- 4. Deformed or worn cleaning blade in the drum unit.
- 5. Defect fur brush of the primary transfer cleaning unit.
- 6. Worn primary transfer belt.

| Causes                                                                          | Check procedures/corrective measures                                                         |
|---------------------------------------------------------------------------------|----------------------------------------------------------------------------------------------|
| 1. Dirty main charger wire.                                                     | Clean the main charger wire by using main charger wire cleaner.                              |
| <ol> <li>Poor insertion of the main charger wire<br/>cleaner.</li> </ol>        | Check if the main charger wire cleaner is properly seated. If necessary, reseat it properly. |
| 3. Dirty or flawed drum.                                                        |                                                                                              |
| A. Dirty drum.                                                                  | Perform the drum surface refreshing. See page 1-4-17.                                        |
| B. Flawed drum.                                                                 | Replace the drum unit. See page 1-6-13.                                                      |
| <ol> <li>Deformed or worn cleaning blade in the<br/>drum unit.</li> </ol>       | Replace the drum unit. See page 1-6-13.                                                      |
| <ol> <li>Defect fur brush of the primary transfer<br/>cleaning unit.</li> </ol> | Replace the primary transfer cleaning unit. See page 1-6-24.                                 |
| 6. Worn primary transfer belt.                                                  | Replace the primary transfer unit. See page 1-6-22.                                          |

(9) Streaks are printed horizontally.

#### Causes

- 1. Poor contact of output terminal of main charger unit.
- 2. Poor contact of grounding terminal of drum unit.
- 3. Poor contact of developing bias terminal of developer.

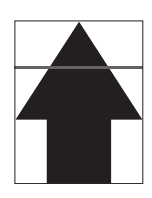

| Causes                                                                         | Check procedures/corrective measures    |
|--------------------------------------------------------------------------------|-----------------------------------------|
| <ol> <li>Poor contact of output terminal of main<br/>charger unit.</li> </ol>  | Insert the main charger unit properly.  |
| <ol> <li>Poor contact of grounding terminal of<br/>drum unit.</li> </ol>       | Replace the drum unit. See page 1-6-13. |
| <ol> <li>Poor contact of developing bias terminal<br/>of developer.</li> </ol> | Replace the developer. See page 1-6-12. |

(10) Spots are printed.

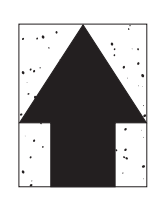

#### Causes

- 1. Dirty or flawed drum.
- 2. Deformed or worn cleaning blade in the drum unit.
- 3. Defect fur brush of the primary transfer cleaning unit.
- 4. Flawed developing sleeve roller.
  5. Dirty heat roller and press roller\*<sup>1</sup>/belt\*<sup>2</sup>.

| Causes                                                                          | Check procedures/corrective measures                                                        |  |  |
|---------------------------------------------------------------------------------|---------------------------------------------------------------------------------------------|--|--|
| 1. Dirty or flawed drum.                                                        | Perform the drum surface refreshing. See page 1-4-17.                                       |  |  |
| <ol> <li>Deformed or worn cleaning blade in the<br/>drum unit.</li> </ol>       | Replace the drum unit. See page 1-6-13.                                                     |  |  |
| <ol> <li>Defect fur brush of the primary transfer<br/>cleaning unit.</li> </ol> | Replace the primary transfer cleaning unit. See page 1-6-24.                                |  |  |
| 4. Flawed developing sleeve roller.                                             | Replace the developer. See page 1-6-12.                                                     |  |  |
| 5. Dirty heat roller and press roller* <sup>1</sup> /belt* <sup>2</sup> .       | Clean the heat roller and press roller* <sup>1</sup> /belt* <sup>2</sup> . See page 1-4-18. |  |  |

- <sup>\*1</sup>: 16 ppm printer, <sup>\*2</sup>: 24 ppm printer
- (11) The leading edge of image begins to print too early or too late.

# Causes

- 1. Registration clutch operating incorrectly.
- 2. Defective engine controller PWB.
- 3. Defective main controller PWB.

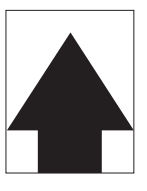

| Causes                                        | Check procedures/corrective measures                                                       |
|-----------------------------------------------|--------------------------------------------------------------------------------------------|
| 1. Registration clutch operating incorrectly. | Check the installation of the registration clutch. If it operates incorrectly, replace it. |
| 2. Defective engine controller PWB.           | Replace the engine controller PWB (A0004). See page 1-6-41.                                |
| 3. Defective main controller PWB.             | Replace the main controller PWB (A0010*1/A0011*2). See page 1-6-34.                        |

<sup>\*1</sup>: 16 ppm printer, <sup>\*2</sup>: 24 ppm printer

#### 2F3/2F4

# (12) Paper is wrinkled.

#### Causes

- 1. Paper curled.
- 2. Paper damp.

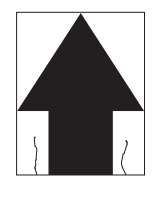

| Causes           | Check procedures/corrective measures                   |  |  |
|------------------|--------------------------------------------------------|--|--|
| 1. Paper curled. | Check the paper storage conditions, replace the paper. |  |  |
| 2. Paper damp.   | Check the paper storage conditions, replace the paper. |  |  |

(13) Offset occurs.

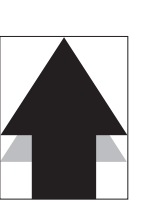

#### Causes

- 1. Deformed or worn cleaning blade in the drum unit.
- 2. Wrong types of paper.

| Causes                                                                    | Check procedures/corrective measures                    |  |  |
|---------------------------------------------------------------------------|---------------------------------------------------------|--|--|
| <ol> <li>Deformed or worn cleaning blade in the<br/>drum unit.</li> </ol> | Replace the drum unit. See page 1-6-13.                 |  |  |
| 2. Wrong types of paper.                                                  | Check if the paper meets specifications. Replace paper. |  |  |

(14) Part of image is missing.

#### Causes

- 1. Paper damp.

- 2. Paper creased. 3. Drum condensation.
- 4. Flawed drum.
- 5. Flawed primary transfer belt.

| Causes                           | Check procedures/corrective measures                   |  |  |
|----------------------------------|--------------------------------------------------------|--|--|
| 1. Paper damp.                   | Check the paper storage conditions, replace the paper. |  |  |
| 2. Paper creased.                | Replace the paper.                                     |  |  |
| 3. Drum condensation.            | Perform the drum surface refreshing. See page 1-4-17.  |  |  |
| 4. Flawed drum.                  | Replace the drum unit. See page 1-6-13.                |  |  |
| 5. Flawed primary transfer belt. | Replace the primary transfer unit. See page 1-6-22.    |  |  |

(15) Fusing is loose.

#### Causes

- 1. Wrong types of paper.
- 2. Defective pressure for the heat roller and press roller (press belt).
- 3. Flawed heat roller or press roller\*1/belt\*2.

| Causes                                                                                         | Check procedures/corrective measures                                                                |
|------------------------------------------------------------------------------------------------|----------------------------------------------------------------------------------------------------|
| 1. Wrong types of paper.                                                                       | Check if the paper meets specifications, replace paper.                                             |
| 2. Defective pressure for the heat roller and press roller* <sup>1</sup> /belt* <sup>2</sup> . | Check the fuser pressure springs. See page 1-6-26 [28] or 1-6-33 [37].                              |
| 3. Flawed heat roller or press roller* <sup>1</sup> /belt* <sup>2</sup> .                      | Replace the heat roller and press roller* <sup>1</sup> /belt* <sup>2</sup> . See page 1-6-26 or 33. |

\*1: 16 ppm printer, \*2: 24 ppm printer

# (16)Colors are printed offset to each other.

#### Causes

- 1. The drum unit is not properly seated in its position.
- 2. The primary transfer belt is not in its proper position or the primary transfer unit is defective.

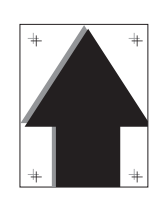

| Causes                                                                                                | Check procedures/corrective measures                                                                                                    |  |  |
|----------------------------------------------------------------------------------------------------|----------------------------------------------------------------------------------------------------|--|--|
| 1. The drum unit is not properly seated in its position.                                              | Perform the color registration to correct (Refer to operation guide).                                                                      |  |  |
| 2. The primary transfer belt is not in its proper position or the primary transfer unit is defective. | Confirm the position of the primary transfer belt. Check the primary transfer unit.<br>Replace the primary transfer unit. See page 1-6-22. |  |  |

This page is intentionally left blank.

# 1-6-1 Precautions for assembly and disassembly

### (1) Precautions

Be sure to turn the power switch off and disconnect the power plug before starting disassembly.

When handling PWBs, do not touch connectors with bare hands or damage the PWB.

Do not touch any PWB containing ICs with bare hands or any object prone to static charge.

Use only the specified parts to replace the fixing unit thermostat. Never substitute electric wires, as the printer may be seriously damaged.

When removing the hook of the connector, be sure to release the hook.

# 1-6-2 Outer covers

# (1) Detaching and refitting the top cover

- Open the rear cover.
   Open the top cover.
   Remove the opening and closing axis from the main unit frame and then remove the upper cover.

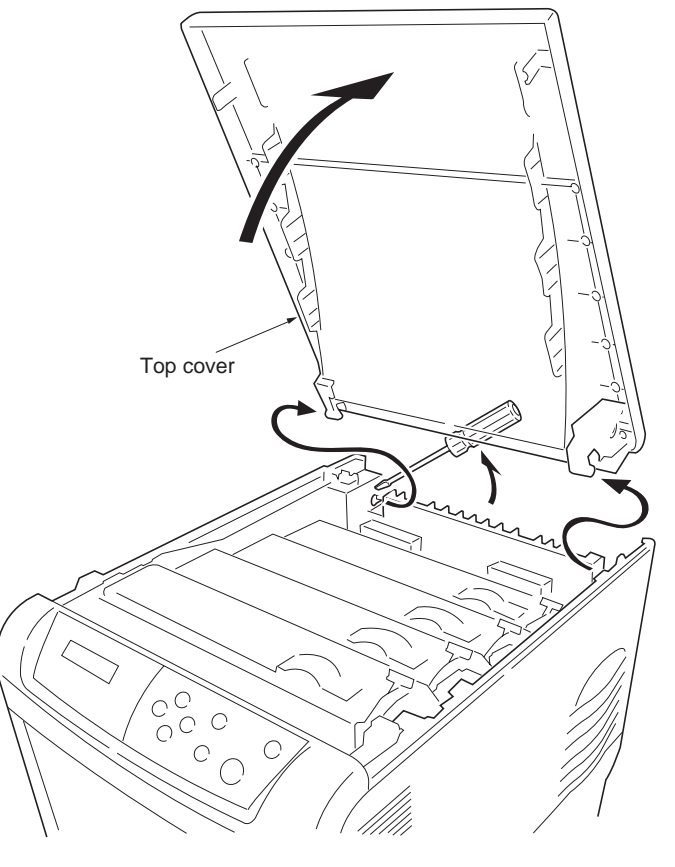

Figure 1-6-1

# (2) Detaching and refitting the rear cover

- 1. Open the rear cover.
- Remove the opening and closing axis from the main unit frame and then remove the rear cover.

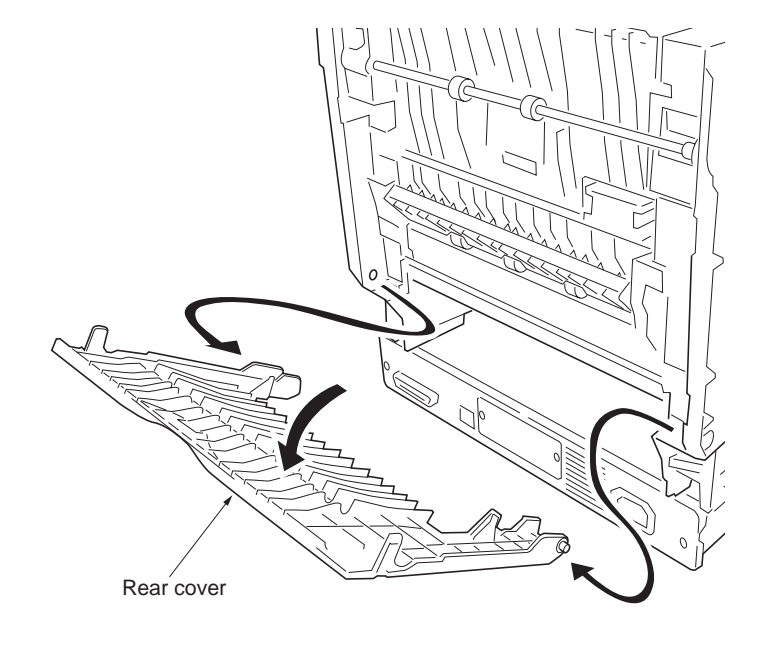

Figure 1-6-2

# (3) Detaching and refitting the right cover

#### Procedure

- 1. Remove the top cover (See page 1-6-2).
- 2. Remove the one screw.

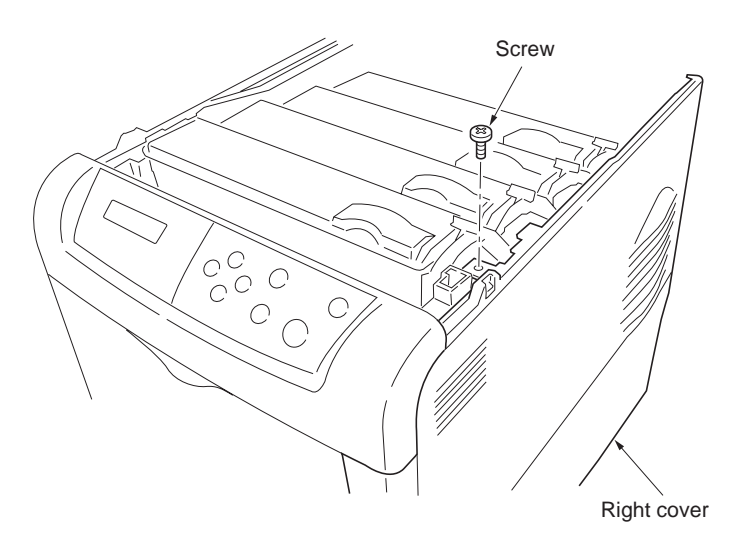

Figure 1-6-3

- Remove the paper feed unit (See page 1-6-6).
   Using a flat blade screwdriver, unlatch the
- Using a flat blade screwdriver, unlatch the right cover at the nine positions as shown in the diagram.

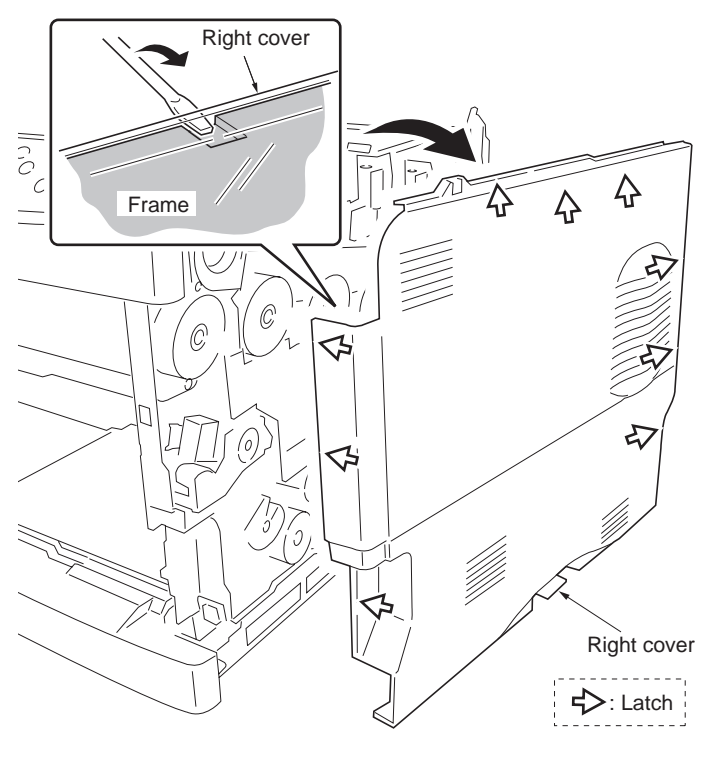

Figure 1-6-4

#### (4) Detaching and refitting the left cover

#### Procedure

- 1. Remove the top cover (See page 1-6-2).
- 2. Open the left side cover and then remove the one screw.
- 3. Remove the waste toner box. To remove waste toner box, press the lock lever in.

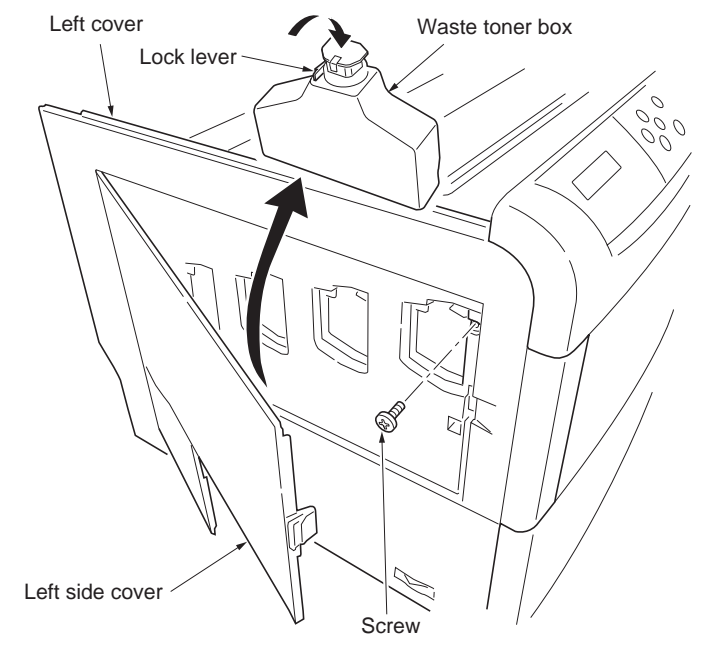

Figure 1-6-5

- 4. Remove the paper feed unit (See page 1-6-6).
- 5. Using a flat blade screwdriver, unlatch the right cover at the nine positions as shown in the diagram.

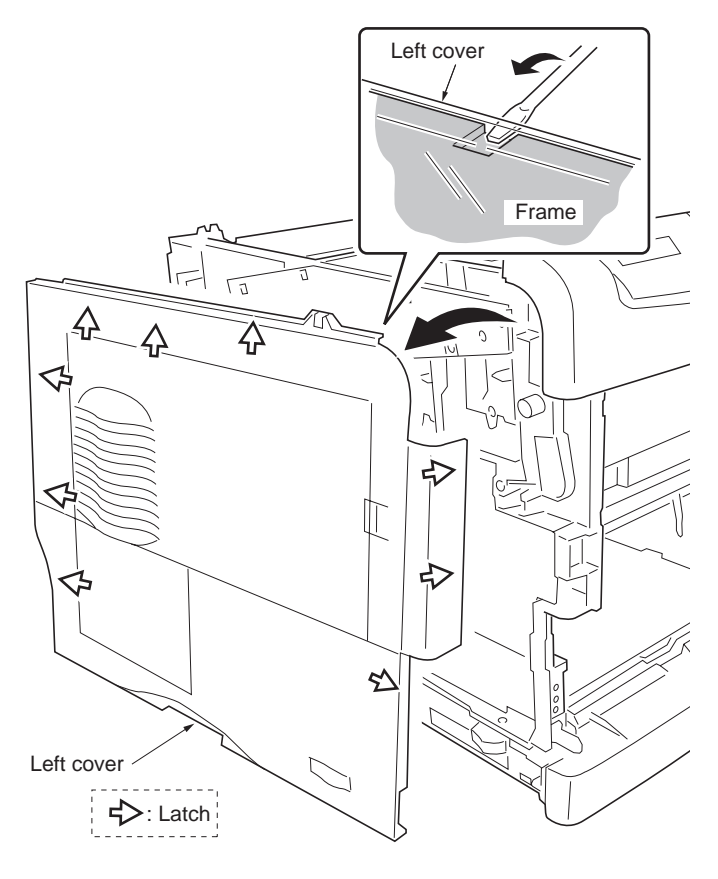

Figure 1-6-6

# 1-6-3 Paper feed unit

# (1) Detaching and refitting the paper feed unit

- Pull out the paper feed unit until stop.
   While pressing the left and right lock release buttons and then remove the paper feed unit.

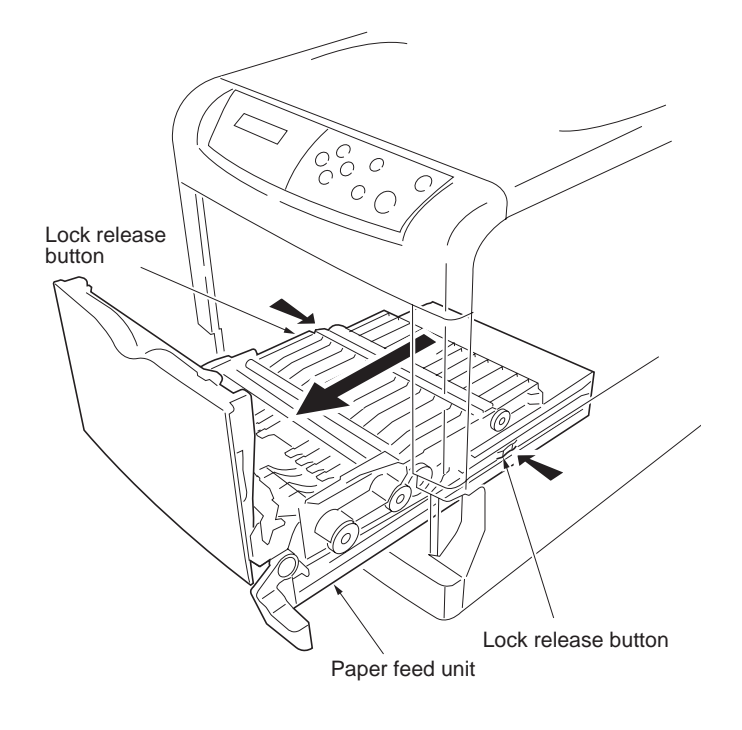

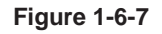

#### (2) Detaching and refitting the paper feed roller

#### Procedure

- 1. Remove the paper feed unit (See previous page).
- 2. Turn over the paper feed unit.
- 3. While pushing the lock release buttons and then detach the joint.
- 4. Unlatch the latches and then remove paper feed roller unit.

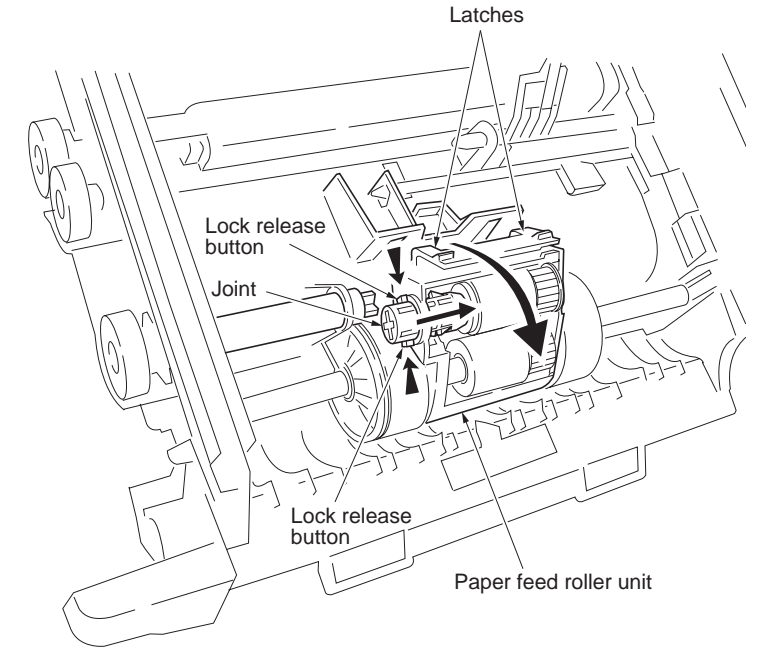

Figure 1-6-8

- 5. Unlatch the three latches and then remove the feed bracket cover.
- 6. Remove the feed roller and pickup roller.
- \* The one-way clutch is built in to the pickup gear Z32S. When the pickup gear Z32S is installed again, the surface of one-way clutch side is directed to feed bracket cover side.
- 7. Check or replace the feed roller and then refit all the removed parts.

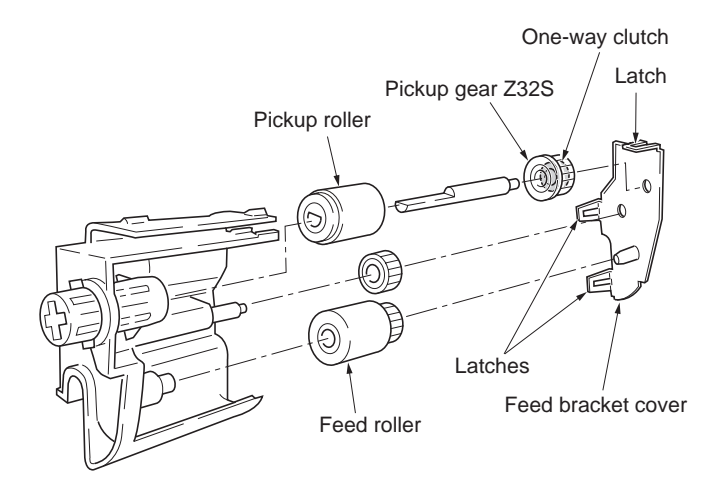

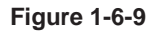

### (3) Detaching and refitting the retard roller

- 1. Remove the paper cassette.
- 2. Unlatch the two latches and then remove the retard roller holder.
- 3. Remove the retard roller from retard roller holder.
- 4. Check or replace the retard roller and then refit all the removed parts.

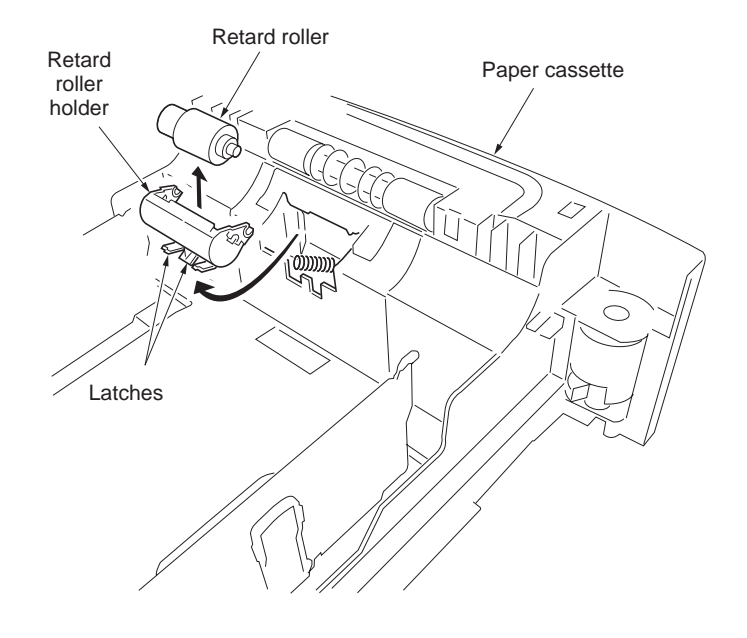

Figure 1-6-10

#### (4) Detaching and refitting the secondary transfer roller

- 1. Remove the paper feed unit (See page 1-6-6).
- 2. Removing the hook by sliding and then remove the paper chute.
- 3. Remove the secondary transfer roller.
- 4. Remove the transfer roller gear.
- 5. Check or replace the secondary transfer roller and then refit all the removed parts.

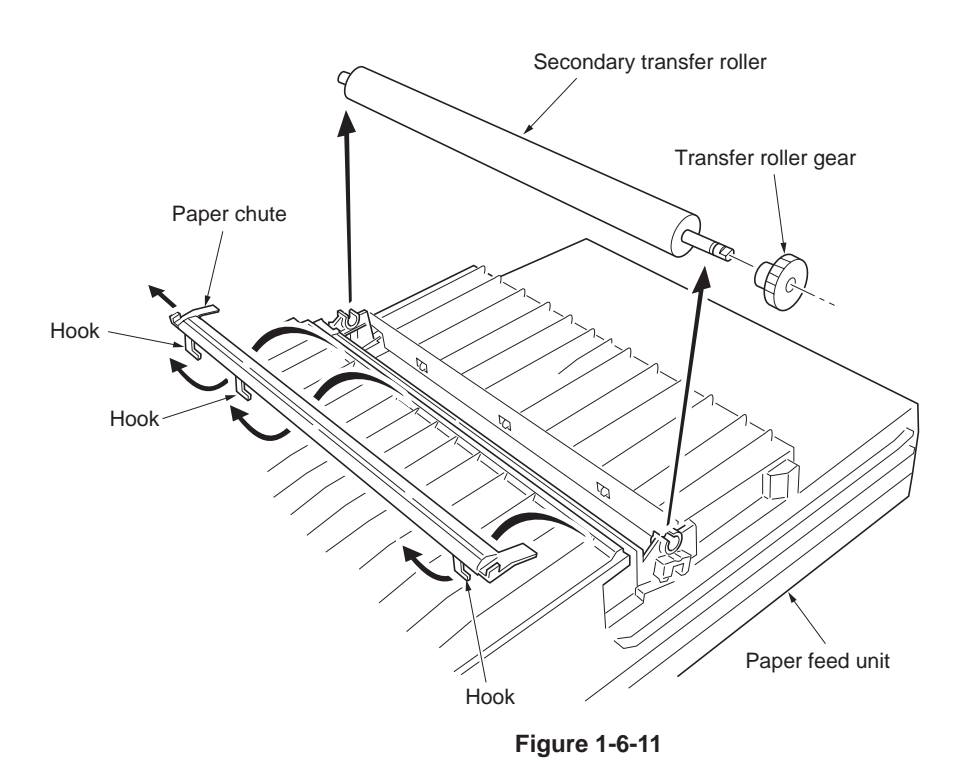

# 1-6-4 MP tray feed unit

## (1) Detaching and refitting the MP tray feed unit

- 1. Remove the paper feed unit (See page 1-6-6).
- 2. Remove the paper right cover (See page 1-6-4).
- 3. Remove the main high voltage PWB (See page 1-6-45).
- 4. Remove the paper feed drive unit (See page 1-6-48).
- 5. While pushing the two latches from inside the main unit frame and then remove the MP tray feed unit.
- 6. Check or replace the MP tray feed unit and then refit all the removed parts.

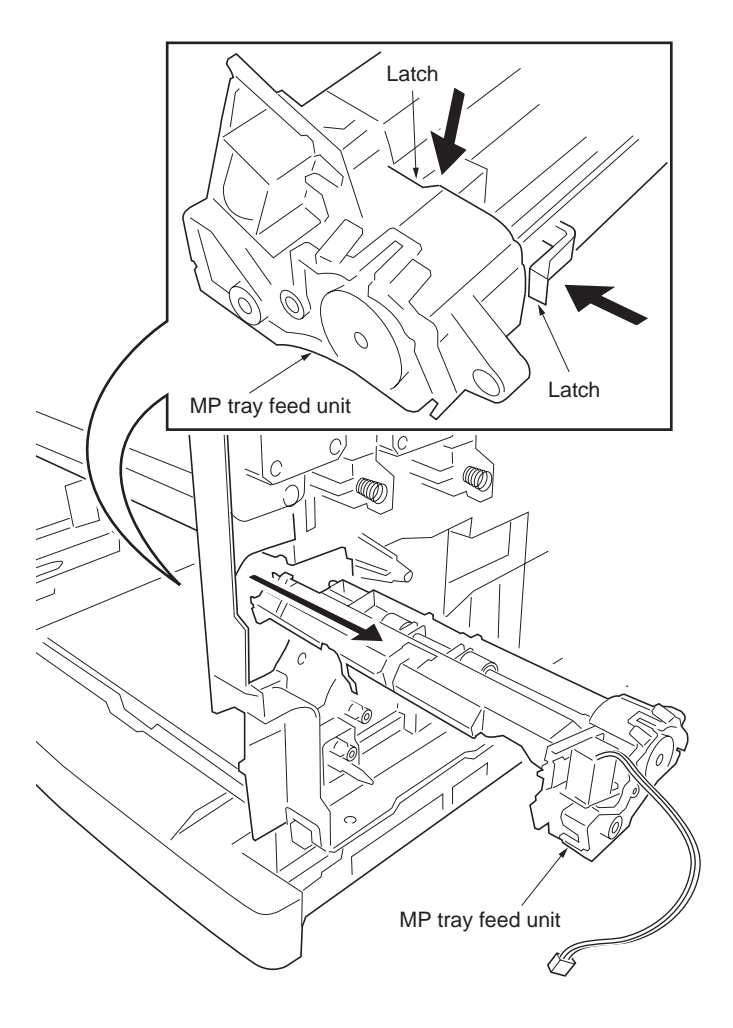

Figure 1-6-12

#### (2) Detaching and refitting the MP tray feed roller

- 1. Remove the paper feed unit (See page 1-6-6).
- 2. Pull up the MP tray holder and then sliding do.
- 3. Remove the MP tray feed roller.
- 4. Check or replace the MP tray feed roller and then refit all the removed parts.

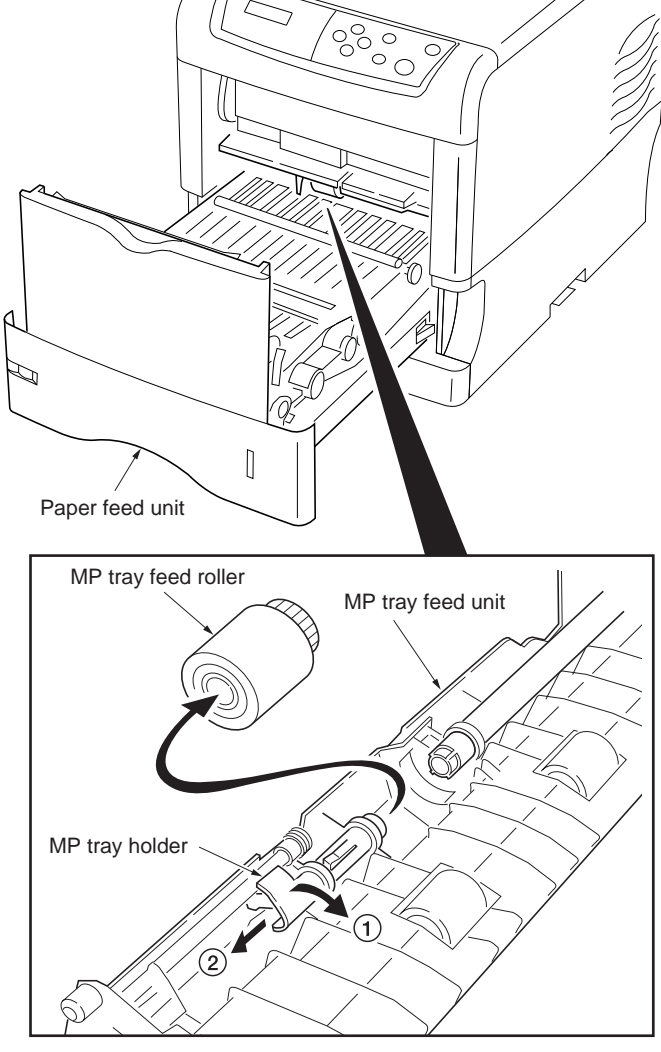

Figure 1-6-13

# 1-6-5 Developing section

# (1) Detaching and refitting the developer unit

- 1. Open the top cover.
- 2. Remove the one connector.
- 3. While releasing two release levers and then remove the developer unit. (Use the same procedure for other developers.)

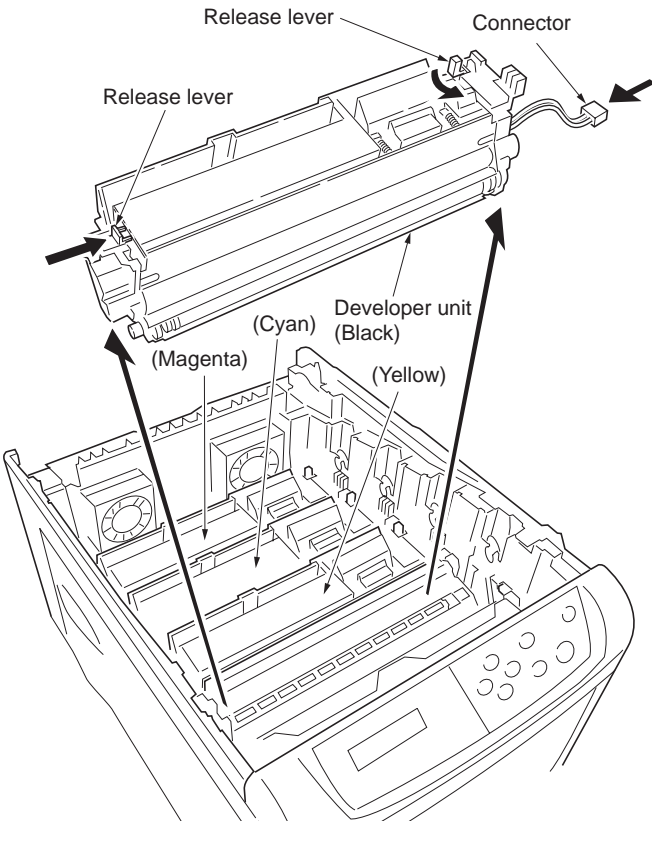

Figure 1-6-14

# 1-6-6 Drum section

## (1) Detaching and refitting the drum unit

To replace the drum unit and the engine controller PWB at the same time, turn on the printer after replacing either one. Check that the printer operates properly and then turn off the printer. Replace the other and turn on the printer to check that the printer operates properly. Be sure to replace one by one. Refer to self-diagnostic code 9530 (See page 1-5-19).

- 1. Remove the developer unit (See previous page).
- 2. Remove the each connector cover.
- 3. Remove the FFC-a and FFC-b from the FFC connectors.
- 4. Remove the one connector.

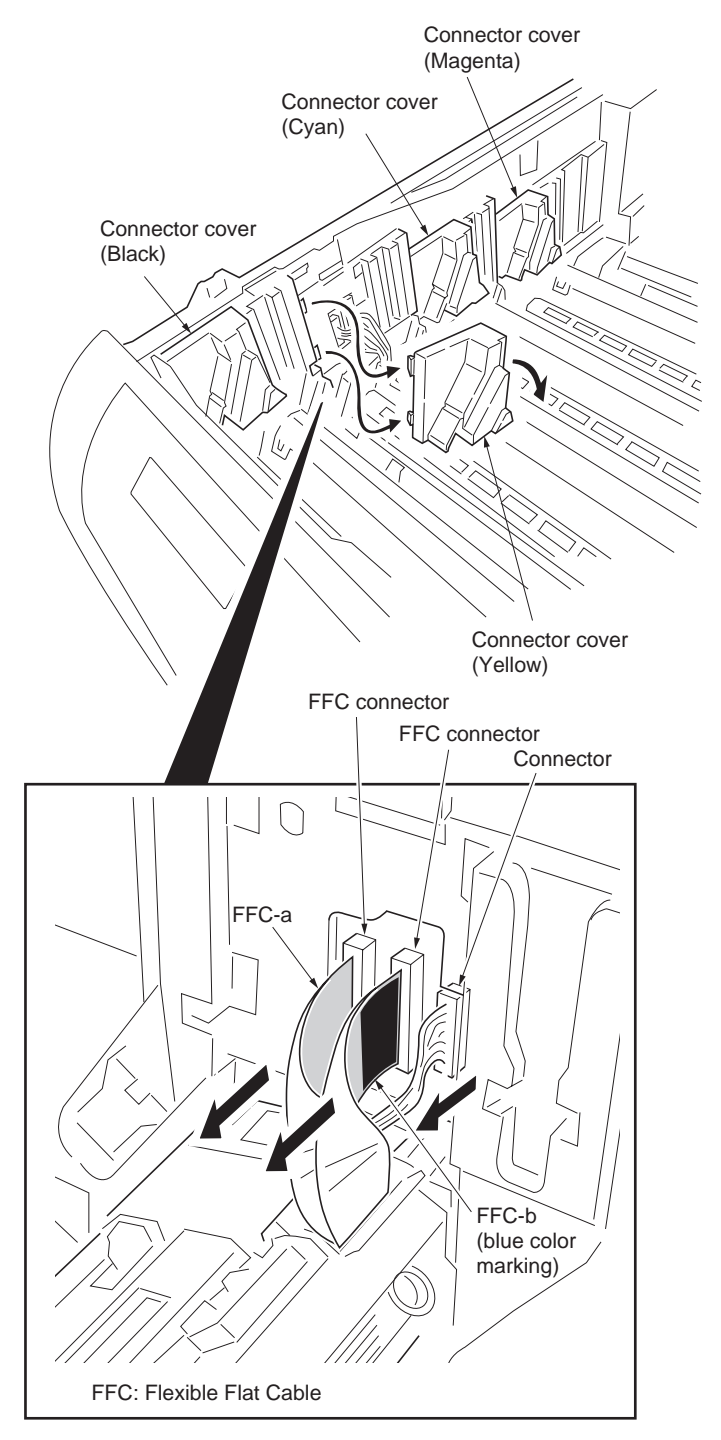

Figure 1-6-15

- 5. While releasing two release levers and then remove the drum unit. (also 4 colors with the same procedure, there is no order.)
- 6. Check or replace the drum unit and then refit all the removed parts.

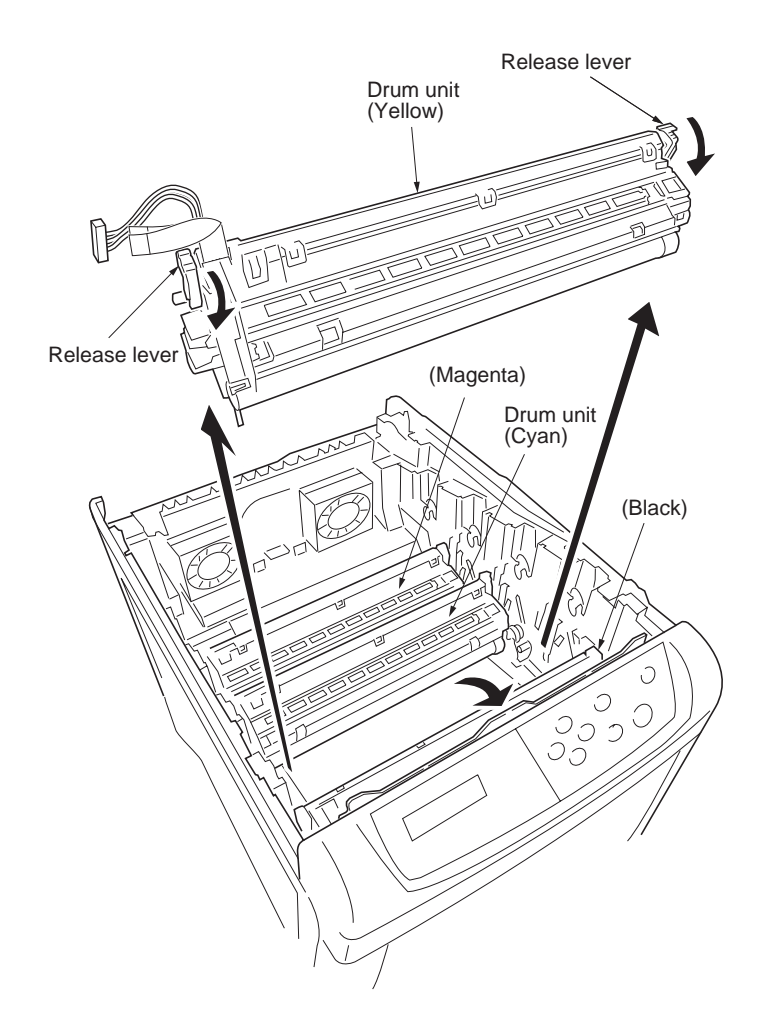

**NOTE:** When refitting the drum unit, insert the FFC straightly to the FFC connector when connecting the FFC.

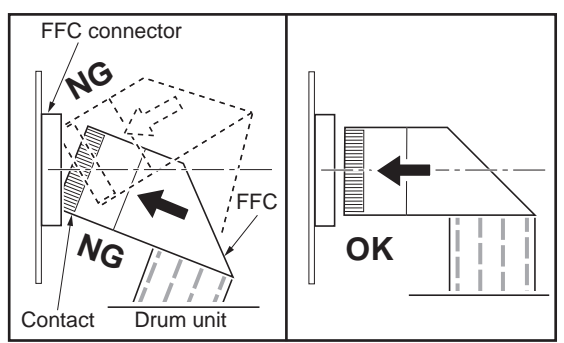

Figure 1-6-16

#### 2F3/2F4

# (2) Replacing the LED print head and drum unit

# Replacement kit (packing contents)

Drum unit

| Kit           | 16 ppm<br>printer | 24 ppm<br>printer | Remark                           |
|---------------|-------------------|-------------------|----------------------------------|
| Item          | DK-510            | DK-520            |                                  |
| 1 Drum unit   | 1                 | 1                 |                                  |
| 2 FFC (white) | 1                 | 1                 |                                  |
| 3 FFC (blue)  | 1                 | 1                 |                                  |
| ④ FFC (blue)  |                   | 1                 | With conductive tape (for black) |

LED print head

| Kit              | 16 ppm<br>printer | 24 ppm<br>printer | Remark                           |
|------------------|-------------------|-------------------|----------------------------------|
| Item             | LK-510            | LK-520            |                                  |
| 5 LED print head | 1                 | 1                 |                                  |
| 2 FFC (white)    | 1                 | 1                 |                                  |
| ③ FFC (blue)     | 1                 | 1                 |                                  |
| ④ FFC (blue)     |                   | 1                 | With conductive tape (for black) |

#### Procedure

- 1. Switch off the printer.
- 2. Open the top cover.

one connector.

- 3. Remove the toner containers and developer units.
- 4. Remove the drum unit connector cover for the color to be replaced.

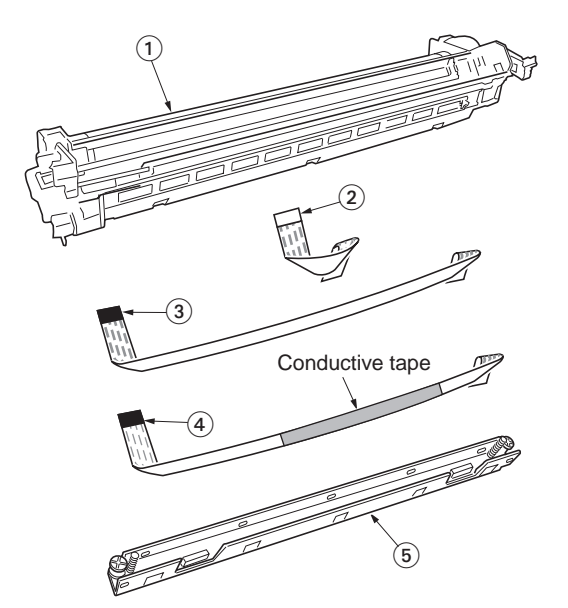

Figure 1-6-17 Packing items

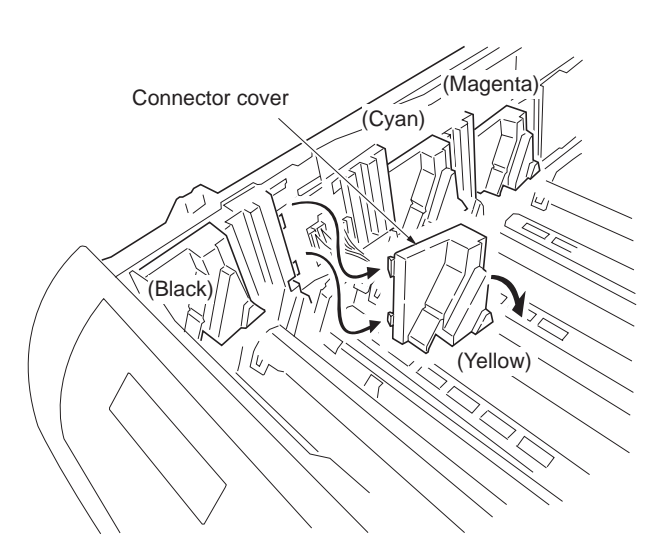

Figure 1-6-18

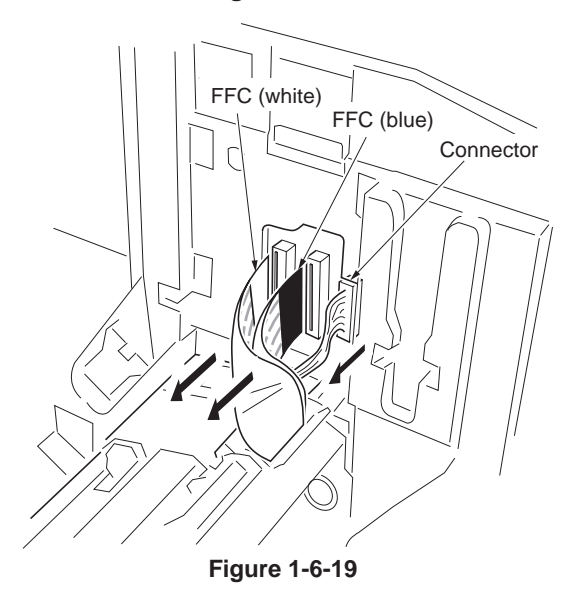

5. Remove two Flexible Flat Cables (FFCs) and

6. Turn the release lever and remove the drum unit.

7. Remove the three hooks and then remove

cover.

the LED print head cover from the drum unit. 8. Remove the FFCs form the LED print head

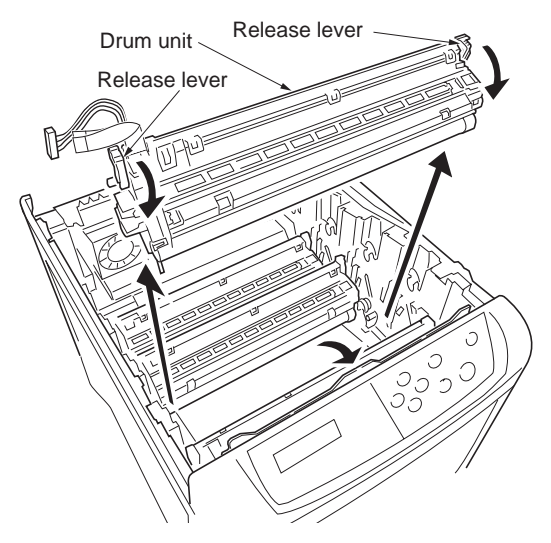

Figure 1-6-20

Hook FFC Hook Hook LED print head cover Drum unit

Figure 1-6-21

Pin (painted red)

Pin (painted red) LED print head Drum unit

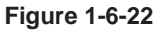

9. Remove the LED print head from the drum unit. Caution: When handling the LED heads,

discharge the body of static electricity by using an anti-static wrist strap band or antistatic globes.

Note: Do not touch the pins (painted red).

- 10. Unlock the connector hook on the LED print head and then pull the white FFC out.
- 11. Using the same procedure, pull the blue FFC out.

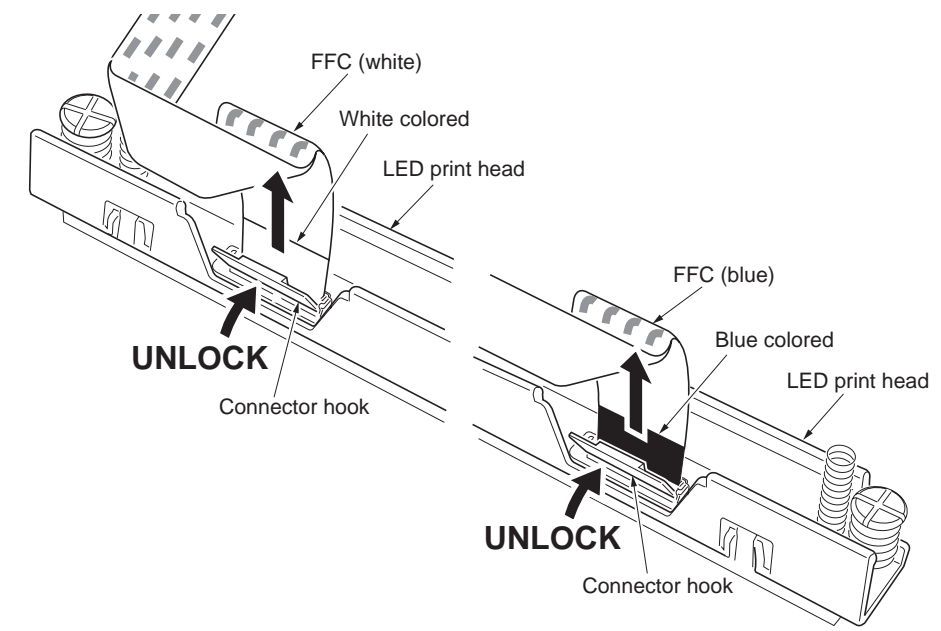

Figure 1-6-23

12. Insert the new blue FFC vertically into the connector. Ensure the FFC is in line with the connector and not slanted.
The contact side of the FFC is opposite the connector hook.
Note: Only for black drum unit of 24 ppm printer, apply the new blue FFC with conductive tape.

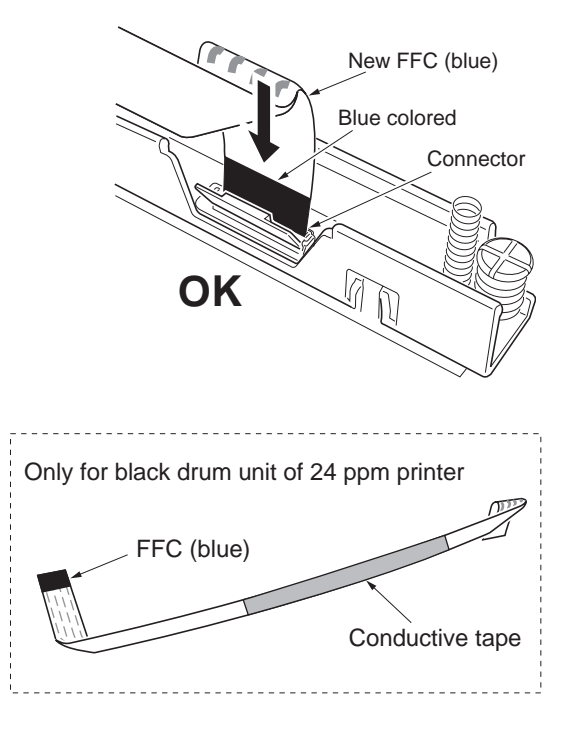

Figure 1-6-24

- 13. Turn the connector hook down to lock the new blue FFC.
- 14. Using the same procedure, connect the new white FFC to the connector.

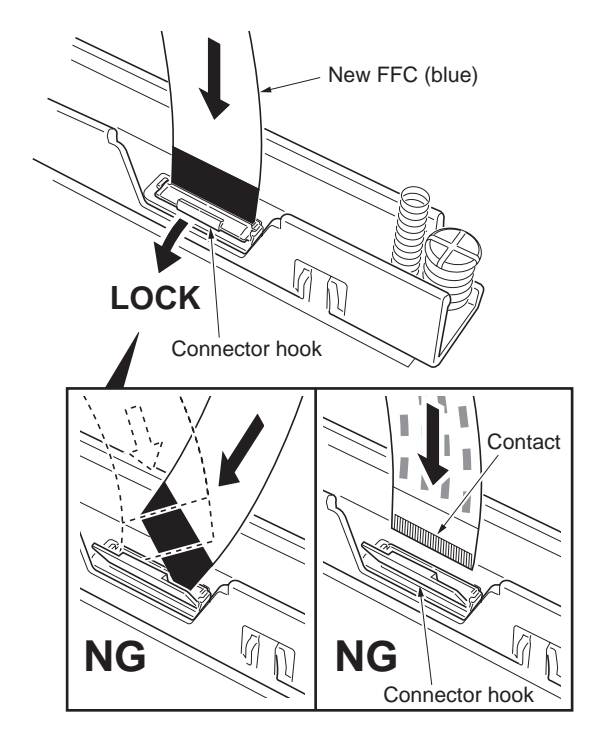

Figure 1-6-25

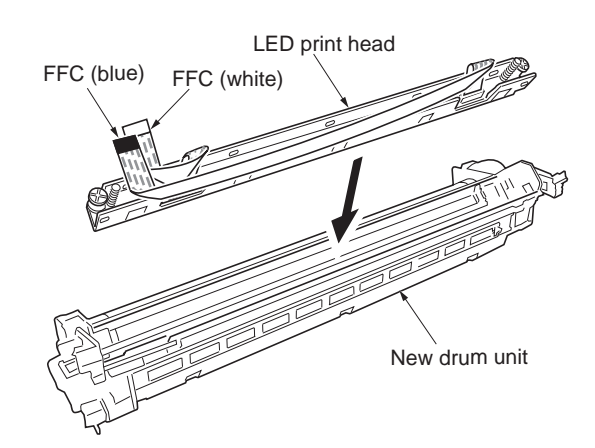

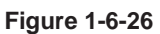

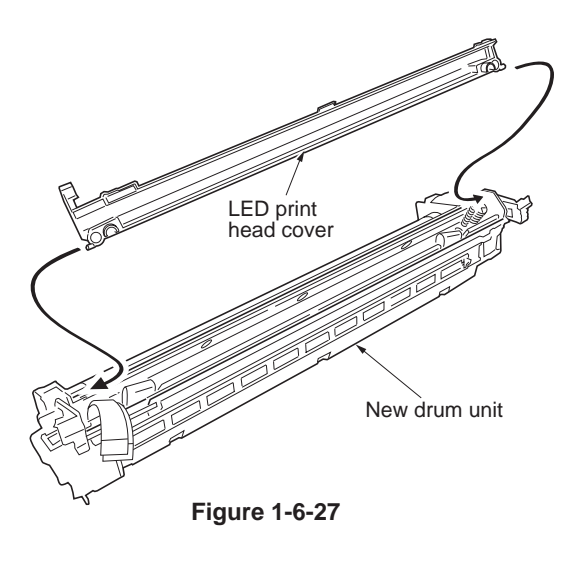

16. Attach the LED print head cover into the new drum unit.

15. Attach the LED print head into the new drum

unit.

# WWW.SERVICE-MANUAL.NET

- 17. Pass the blue and white FFCs to opening of the LED print head cover.
- 18. Store the FFCs in the crevice between LED print head (metal) and sponge.
- 19. Close the LED print head cover and hold the three hooks.

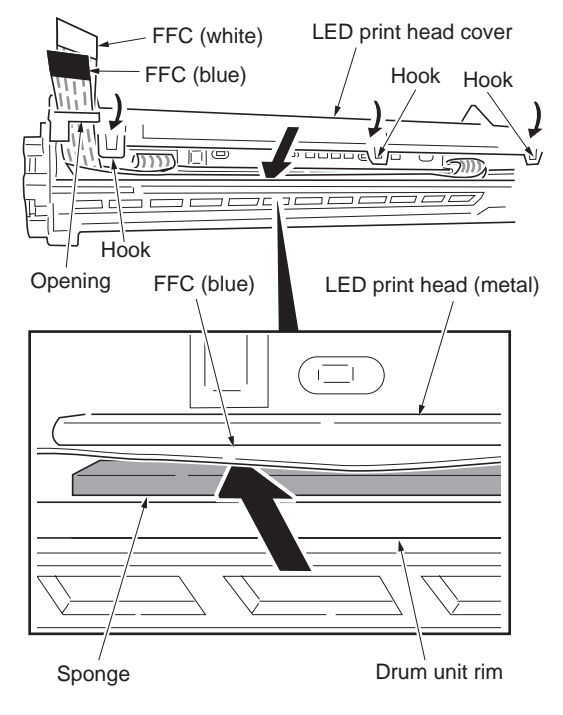

Figure 1-6-28

20. Check that the press springs on both sides of the LED print head are not buckling.Note: If the press springs are buckling, push down on the central part of the LED print head cover to correct the buckle.

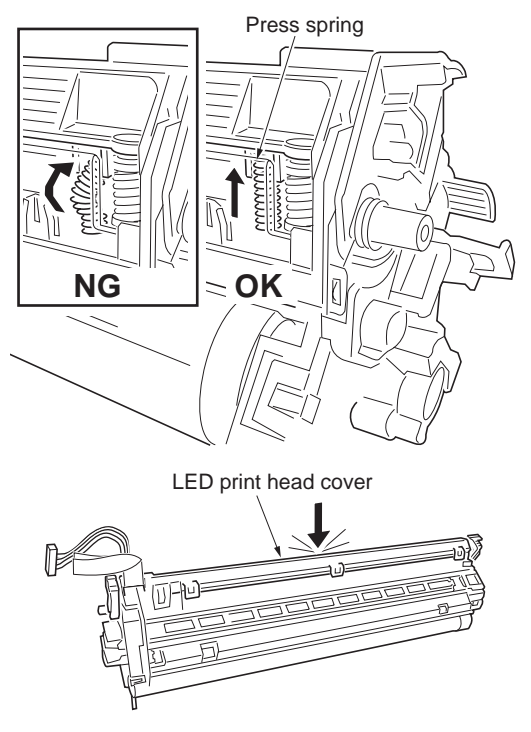

Figure 1-6-29

21. Refit the drum unit into the printer, and lock the release levers.

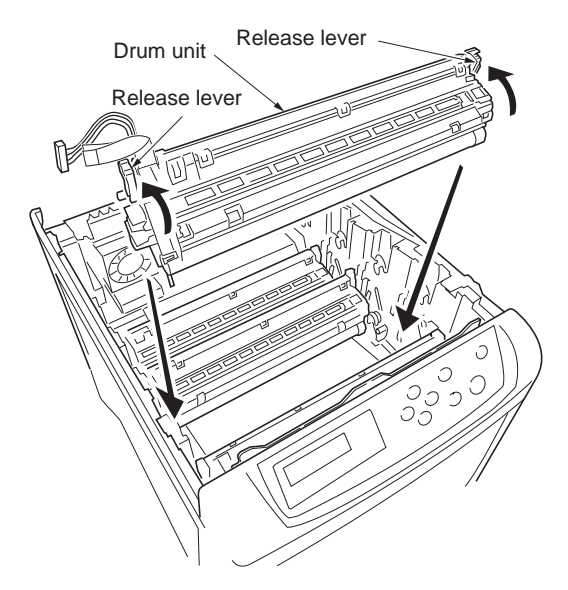

Figure 1-6-30

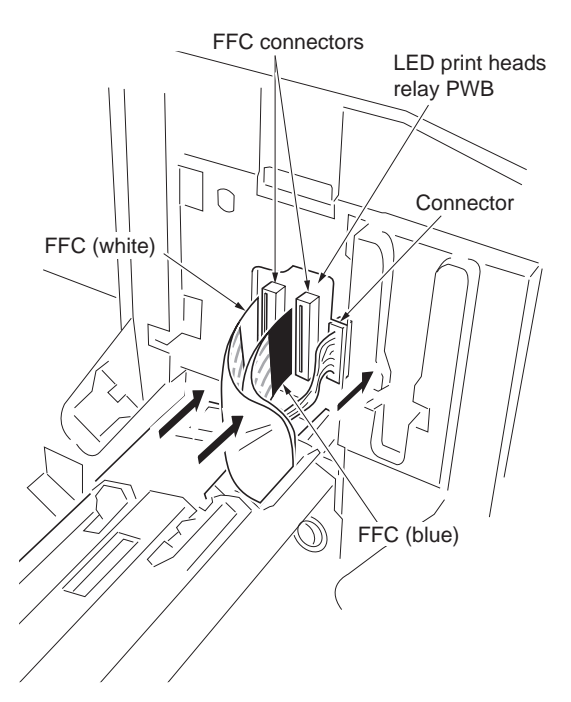

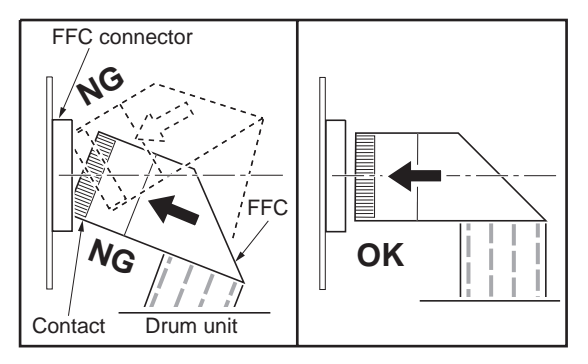

Figure 1-6-31

- 22. Connect one connector.
- 23. Insert the blue and white FFCs horizontally to the FFC connectors (LED print heads relay PWB).

**Note:** Ensure the FFCs are not inserted at a slant to the connectors.

24. Refit the connector cover.

- 25. Refit the developer units and toner containers to the printer.
- 26. Close the top cover.

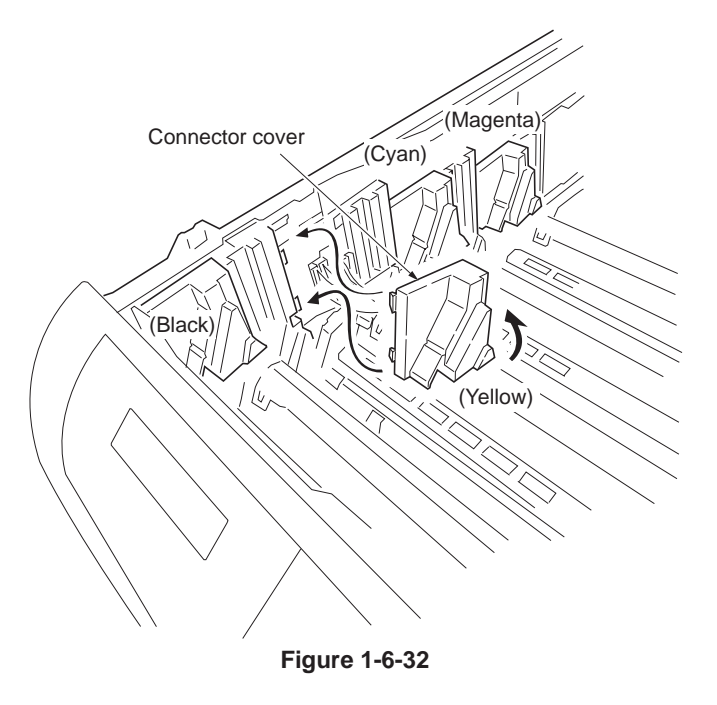

- 27. Turn the power on. Print a test page selected from the service mode MENU of the operation panel.
- 28. Check that there is no fault in a print out.

**Note**: After the LED print head has been replaced, the printer requires approximately 30 seconds until it gets ready. This is required because the printer needs to download the data stored in the EEPROM mounted on the LED print head for optimizing the LED print head performance. **Caution**: If there is a fault with the test page or a fault is displayed on the self-diagnostic display, check the following:

If the test print image is partly missing or a fault is displayed:

The FFC connection to the LED print head (Step 12).

The FFC connection to the printer (Step 23).

The positioning of the blue and white FFCs - ensure they are in the correct order (Step 23). Damage of FFC.

If test print is blurred or out of focus: The state of press spring (Step 20).

# 1-6-7 Primary transfer section

# (1) Detaching and refitting the primary transfer unit

#### Procedure

- 1. Remove the all drum units (See page 1-6-13).
- 2. Pull two handles and raise.
- 3. Remove the primary transfer unit with the handles.
- 4. Check or replace the primary transfer unit and then refit all the removed parts.

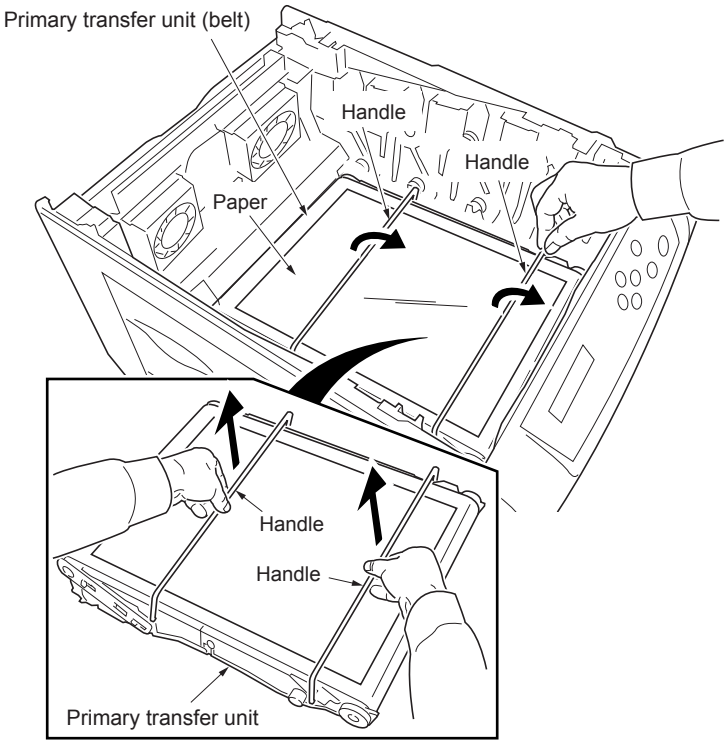

Figure 1-6-33 (a)

Primary transfer unit

#### (2) Detaching and refitting the primary transfer belt

- 1. Remove primary transfer unit (See above).
- 2. Remove the paper chute.
- 3. Remove the two handles.
- 4. Remove the two screws and then make the primary transfer unit two-fold.
- 5. Remove the primary transfer belt.
- 6. Check or replace the primary transfer belt and then refit all the removed parts.

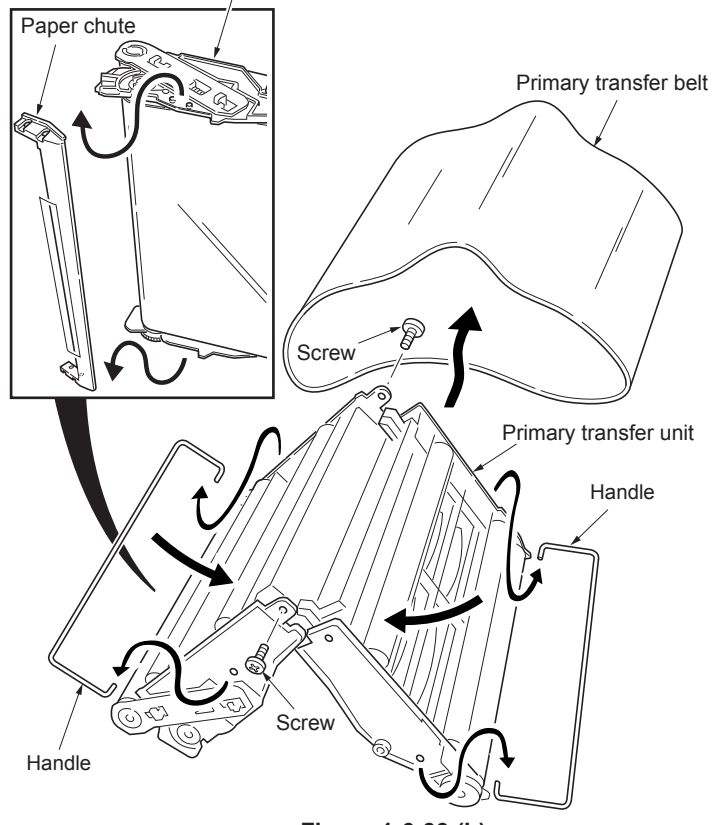

Figure 1-6-33 (b)
#### (3) Replacing the primary transfer unit

NOTE: Check that the engine firmware version of the 16 ppm printer is 004.004 or later, and then replace the primary transfer unit.

#### Procedure

- 1. Connect the power cord and then turn on the power switch.
- 2. Print the status pages (See page 1-4-2).
- 3. Turn off the power switch and then remove the power cord.
- 4. Remove the all developer and drum units (See page 1-6-13).
- 5. Place a paper on the primary transfer belt.
- 6. Hold the edge of the handle and then raise the handle(s).
- 7. Hold the center of two handles by the both hands.
- 8. Remove the transfer unit from the printer.
- 9. Place a paper on the new primary transfer unit (belt).
- 10. Hold the edge of the handle and then raise the handle(s).
- 11. Hold the center of two handles by the both hands.
- 12. Install the new primary transfer unit into the printer.
- 13. Remove the paper on the new primary transfer unit (belt).
- 14. Put the two handles down on the home position.
- 15. Refit all removal parts.
- 16. Connect the power cord and then turn on the power switch.
- 17. Print a status page (See page 1-4-2).
- Make sure reset of the primary transfer unit life counter [AAAAA] and then follow the following procedure (See page 1-4-4). When It was reset: Go to the step 24. When It was not reset: Go to the step 19.
- 19. Connect the parallel printer cable between printer and PC.
- 20. Send the following command from PC. !R! KCFG"LRFE", "ITTR", 0; EXIT;
- 21. Turn off and on the power switch.
- 22. Print the status pages (See page 1-4-2).
- Make sure reset of the primary transfer unit life counter [AAAAA] on the service information (See page 1-4-4).
   NOTE: When if it was not reset [AAAAAA], perform the steps 20 to 22 again.
- 24. Perform the "Execution of color calibration" (See page 1-4-14).
- 25. Perform the "Printing a test page" and then make sure printing image (See page 1-4-14).

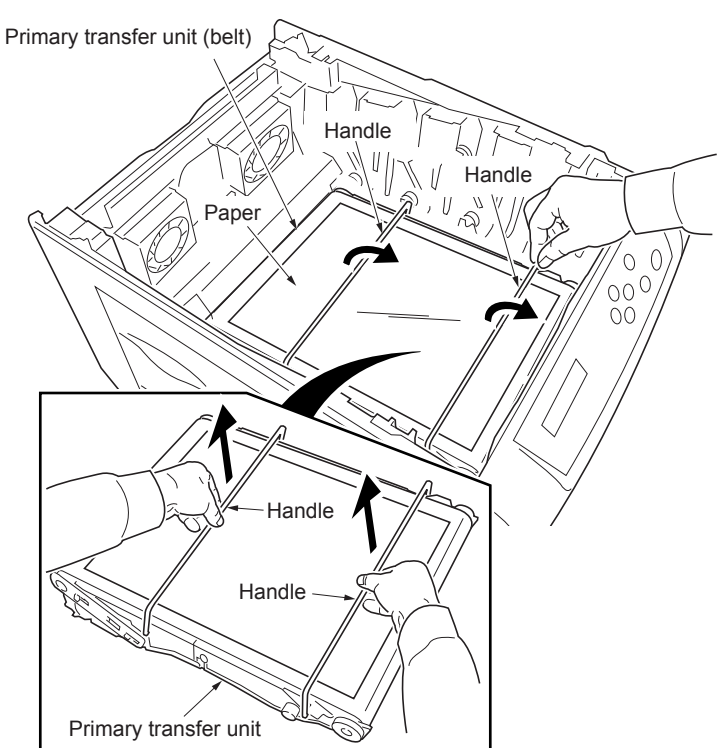

Figure 1-6-34 (a)

Service status page (extracts from the service information)

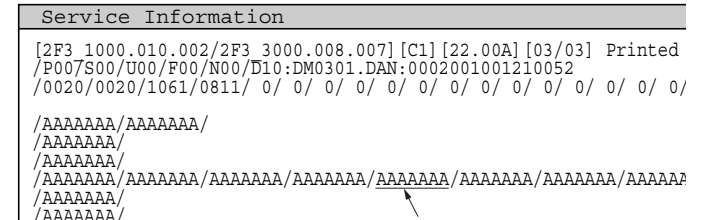

Primary transfer unit life counter

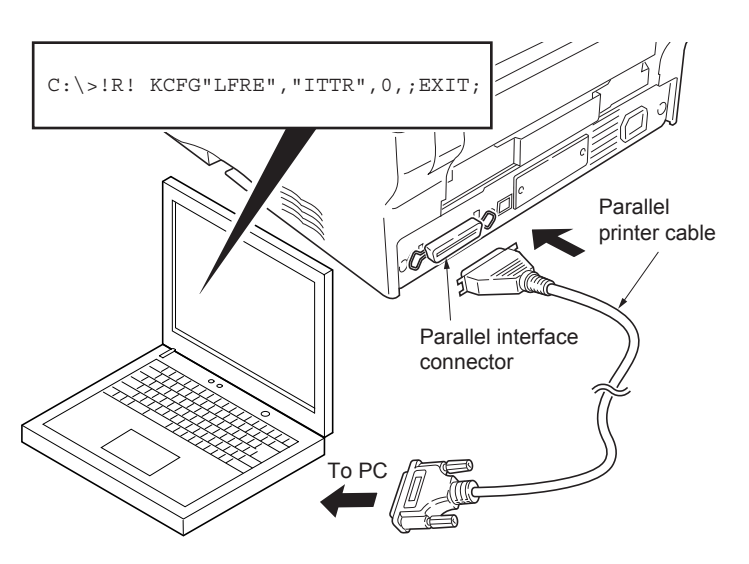

Figure 1-6-34 (b)

## (4) Detaching and refitting the primary transfer cleaning unit

- 1. Remove the primary transfer unit (See page 1-6-16).
- 2. Pull out the primary transfer cleaning unit from the main unit frame a little with underneath the right ①.
- 3. Pull out the waste toner outlet (2) which is on the left side of the primary transfer cleaning unit from the main unit frame.
- 4. Remove the primary transfer cleaning unit.
- 5. Check or replace the primary transfer cleaning unit and then refit all the removed parts.

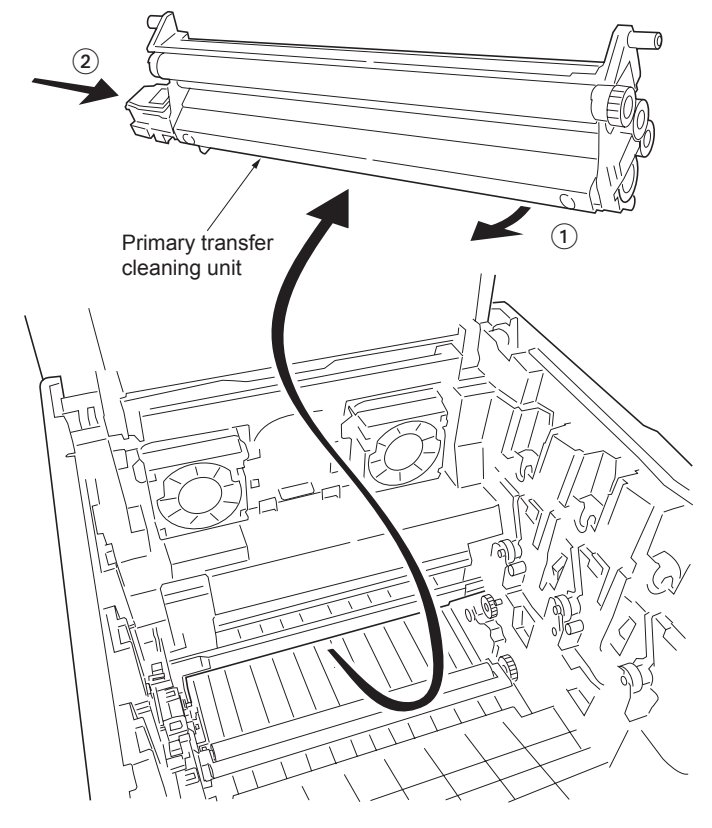

Figure 1-6-35

# 1-6-8 Fuser unit (16 ppm printer)

## (1) Detaching and refitting the fuser unit

- 1. Remove the rear cover (See page 1-6-3).
- 2. Remove the right cover and left cover (See page 1-6-4, 1-6-5).
- 3. Remove the two screws and then remove the fuser unit.
- 4. Check or replace the fuser unit and then refit all the removed parts.

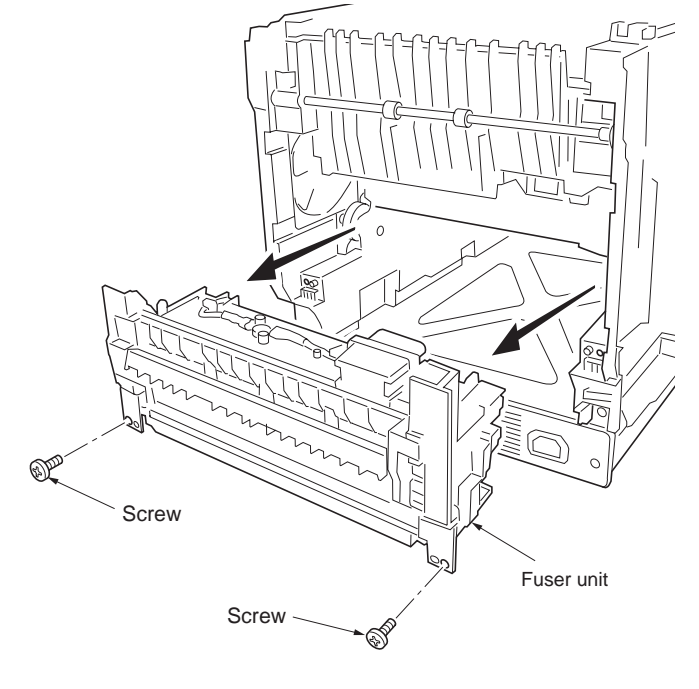

Figure 1-6-36

#### 2F3/2F4

(2) Detaching and refitting the fuser thermistor 1 and 2, fuser thermostat 1 and 2, fuser heater lamp 1 and 2, heat roller, and press roller

#### Procedure

- 1. Remove the fuser unit (See previous page).
- 2. While two latches unlatching, remove the
- fuser bottom cover by making slide.
- 3. Remove the one tab.

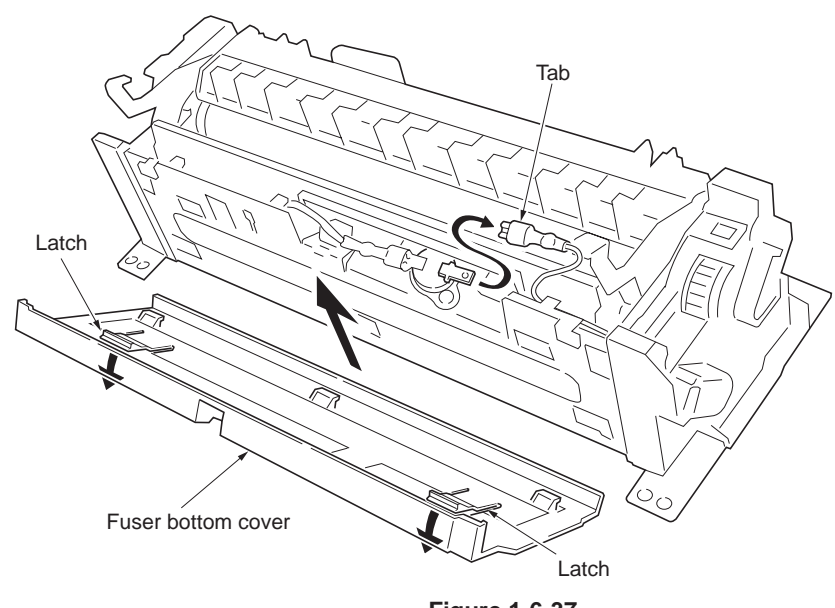

Figure 1-6-37

4. Remove the two screws form the terminals.

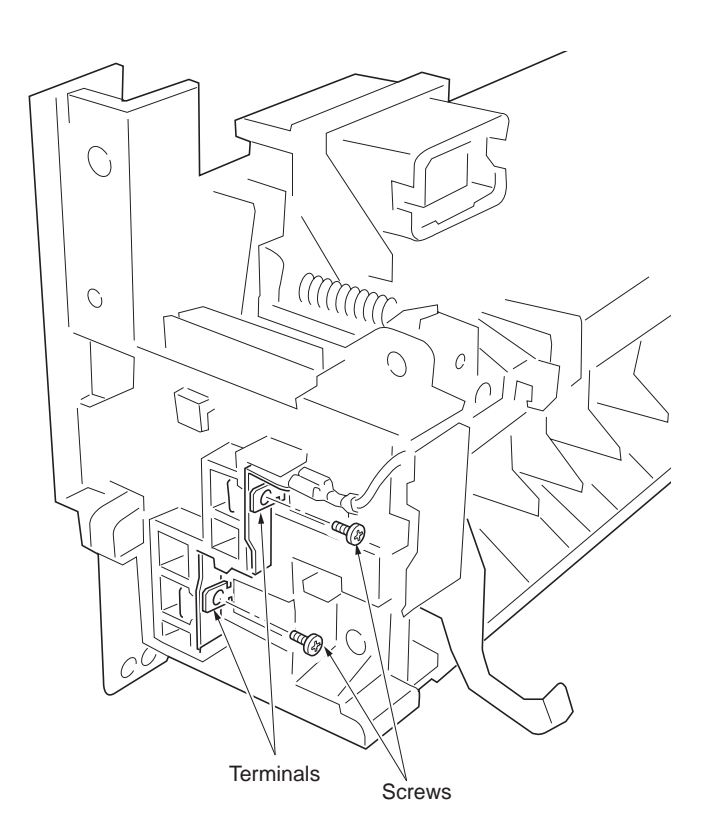

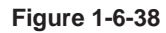

- 5. Remove the three connectors from the fuser PWB.
- 6. Remove the one tab.
- 7. While unlatching the latches and then remove the fuse unit connector.
- 8. Remove the terminal.

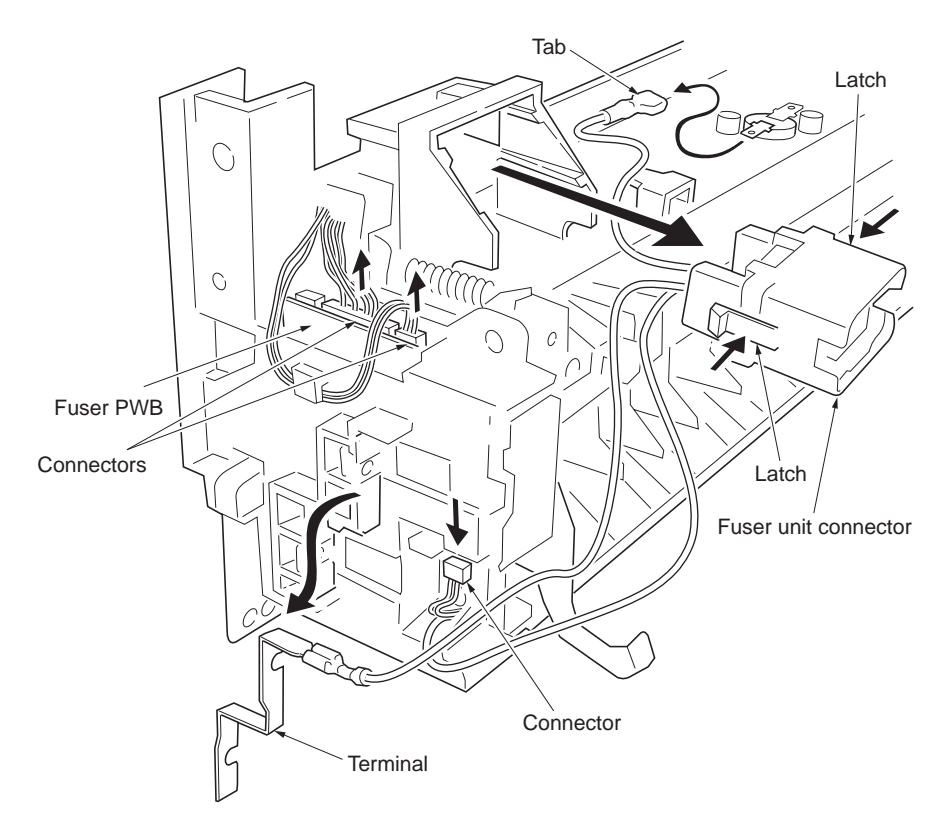

Figure 1-6-39

9. Remove the one screw and then remove the fuser left cover.

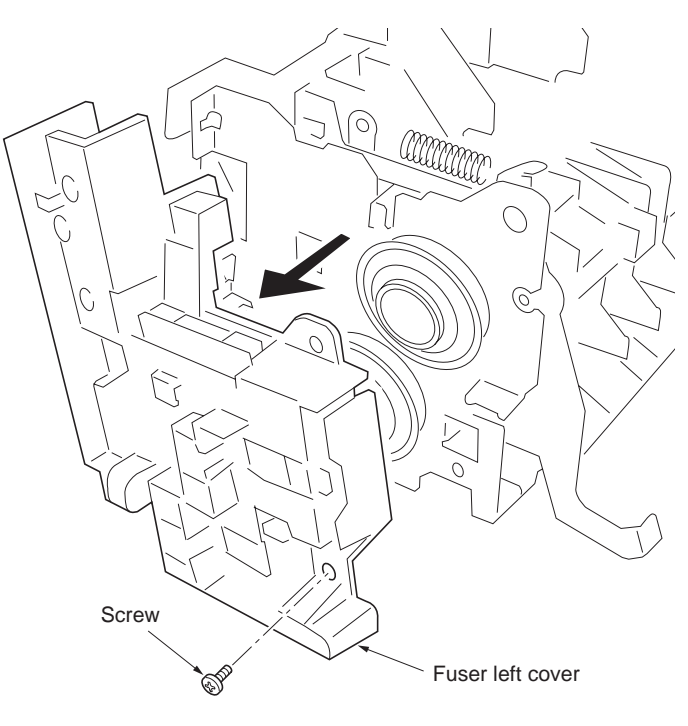

- 10. Remove the one screw and then remove the fuser right cover.
- 11. Remove the fuser heater lamp 1 and 2.

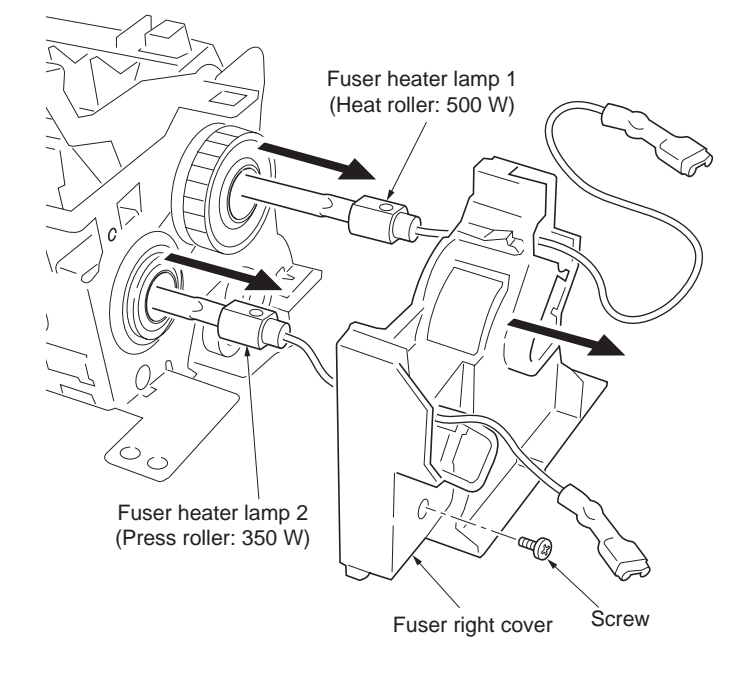

Figure 1-6-41

- 12. Remove the two pressure springs.
- 13. Remove the fuser upper cover, right pressure lever and left pressure lever.
- 14. Remove the fuser stay.

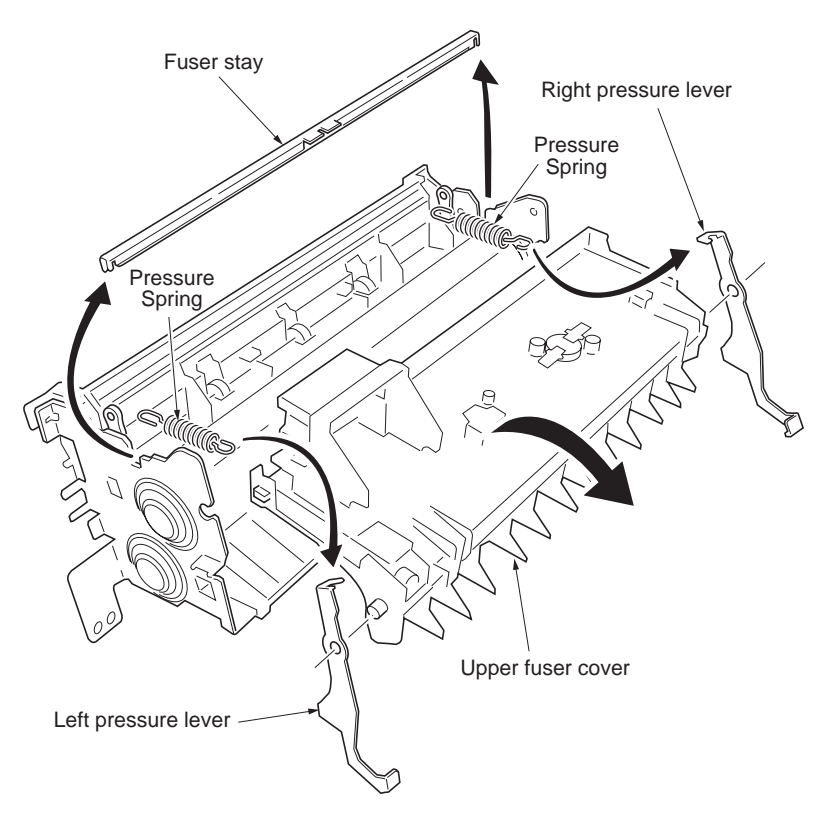

Figure 1-6-42

- 15. Remove the two screws and then remove the fuser thermostat 1.
- 16. Remove the one screw and then remove the fuser thermistor 1.

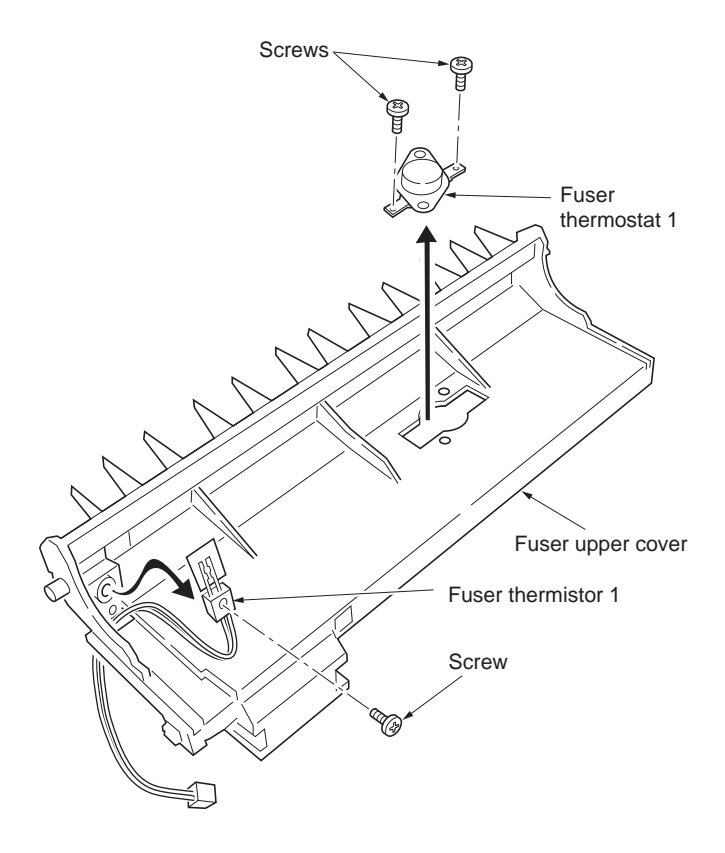

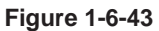

- 17. Remove the user lower guide.
- 18. Remove the one tab.
- 19. Remove the two screws and then remove the fuser thermostat 2.
- 20. Remove the one screw and then remove the fuser thermistor 2.

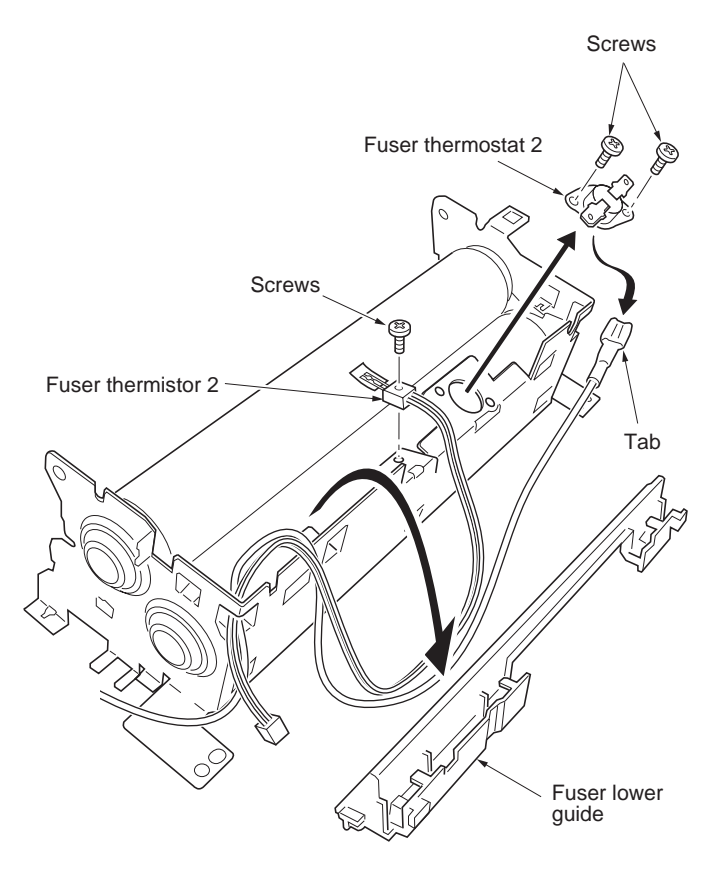

Figure 1-6-44

- 21. Remove the one C-ring, fuser gear, one C-ring, one bush and, one bearing.
- 22. Remove the one C-ring, one bush and, one bearing.
- 23. Remove the heat roller.

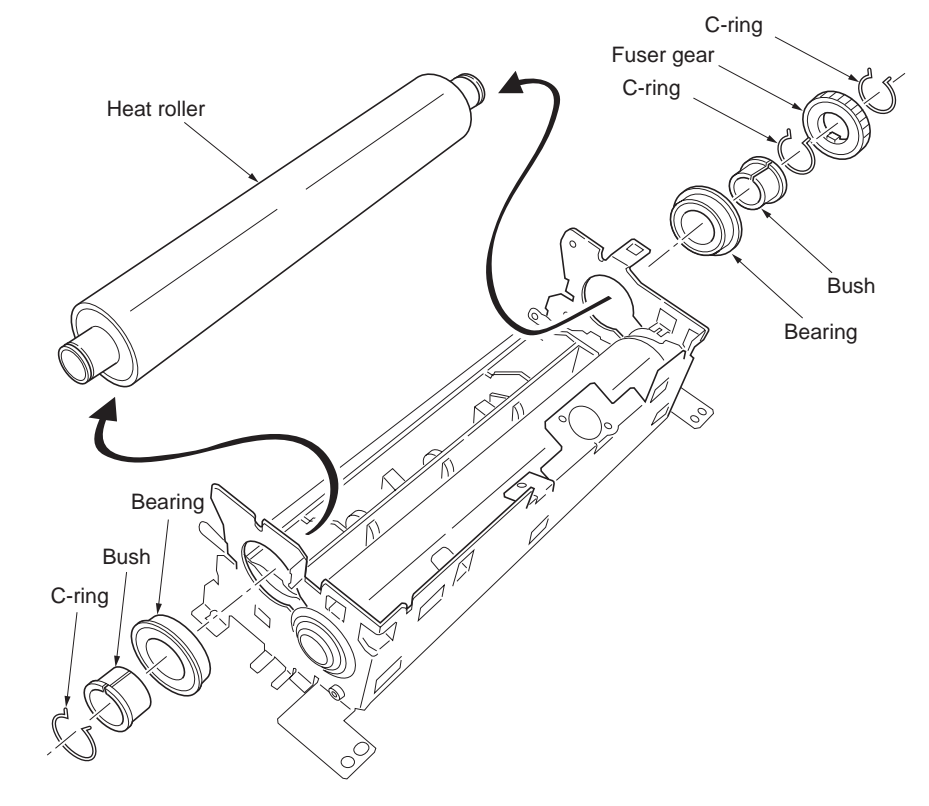

Figure 1-6-45

- 24. Remove the two bushes and two bearings.
- 25. Remove the right stay, left stay and press roller.
- 26. Check or replace the fuser thermistor 1 and 2, fuser thermostat 1 and 2, fuser heater lamp 1 and 2, heat roller and, press roller then refit all the removed parts.

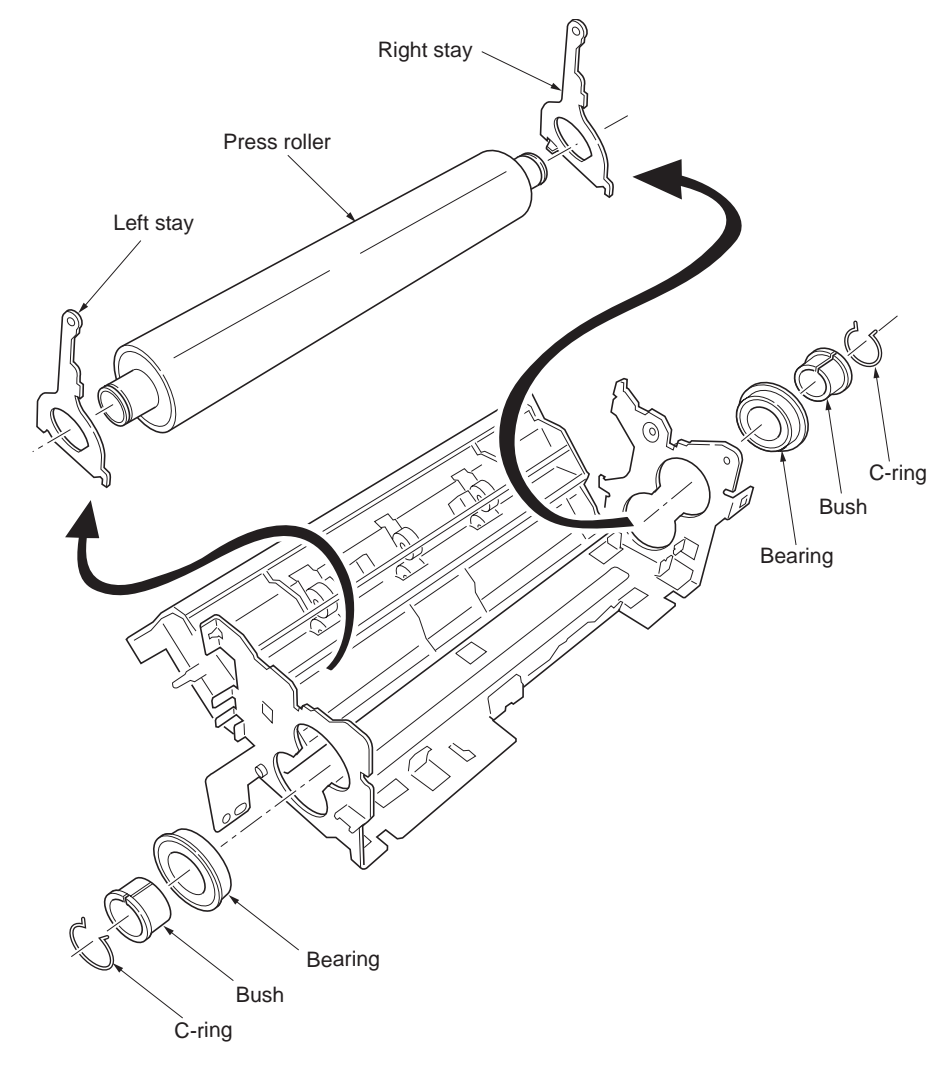

## 1-6-9 Fuser unit (24 ppm printer)

## (1) Detaching and refitting the fuser unit

- 1. Remove the rear cover (See page 1-6-3).
- 2. Remove the right cover and left cover (See page 1-6-4, 1-6-5).
- page 1-6-4, 1-6-5).3. Remove the two screws and then remove the fuser unit.
- 4. Check or replace the fuser unit and then refit all the removed parts.

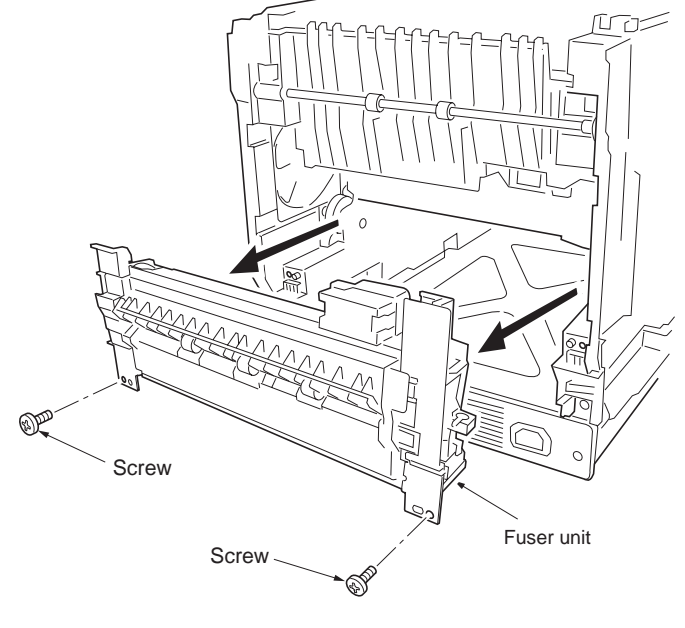

Figure 1-6-47

# (2) Detaching and refitting the fuser thermistor 1, fuser thermostat 1, fuser heater lamp, heat roller, and press belt

## Procedure

- 1. Remove the fuser unit (See previous page).
- 2. Remove the one screw and then the terminal and nut.

Remove the two connectors.
 Remove the wire from wire clamp.

the fuser L cover.

5. While unlatching the latch and then remove

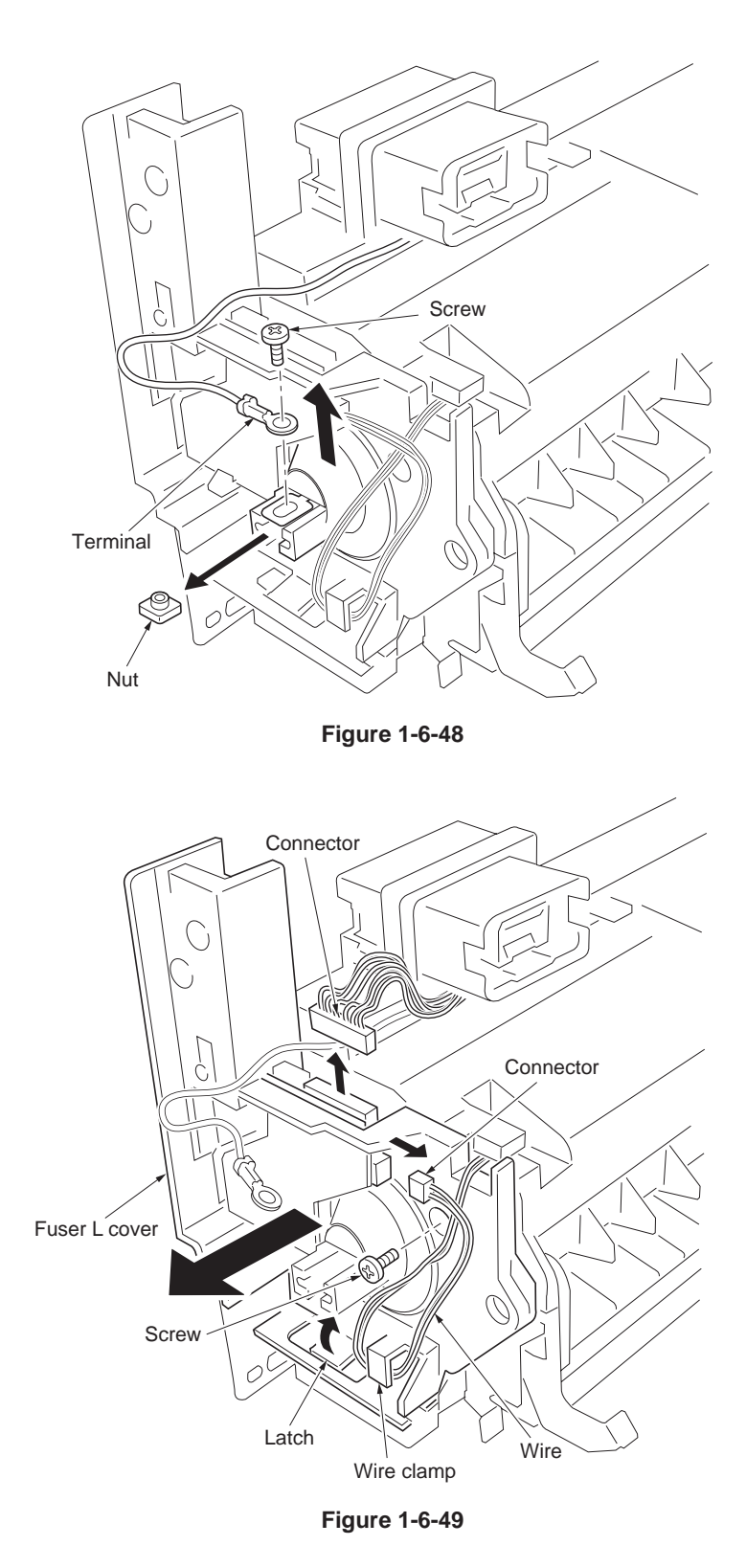

- 6. Remove the one tab from the terminal.
- 7. Remove the Lamp hold seal L.
- 8. Remove the wire form the two wire clamps.
- 9. Remove the one screw.
- 10. While unlatching the latch and then detach the fuser R cover.
- 11. Unhook the projection and then remove the fuser R cover.
- 12. Remove the wire from the fuser R cover and Fuser gear sleeve.
- 13. Remove the heater lamp.

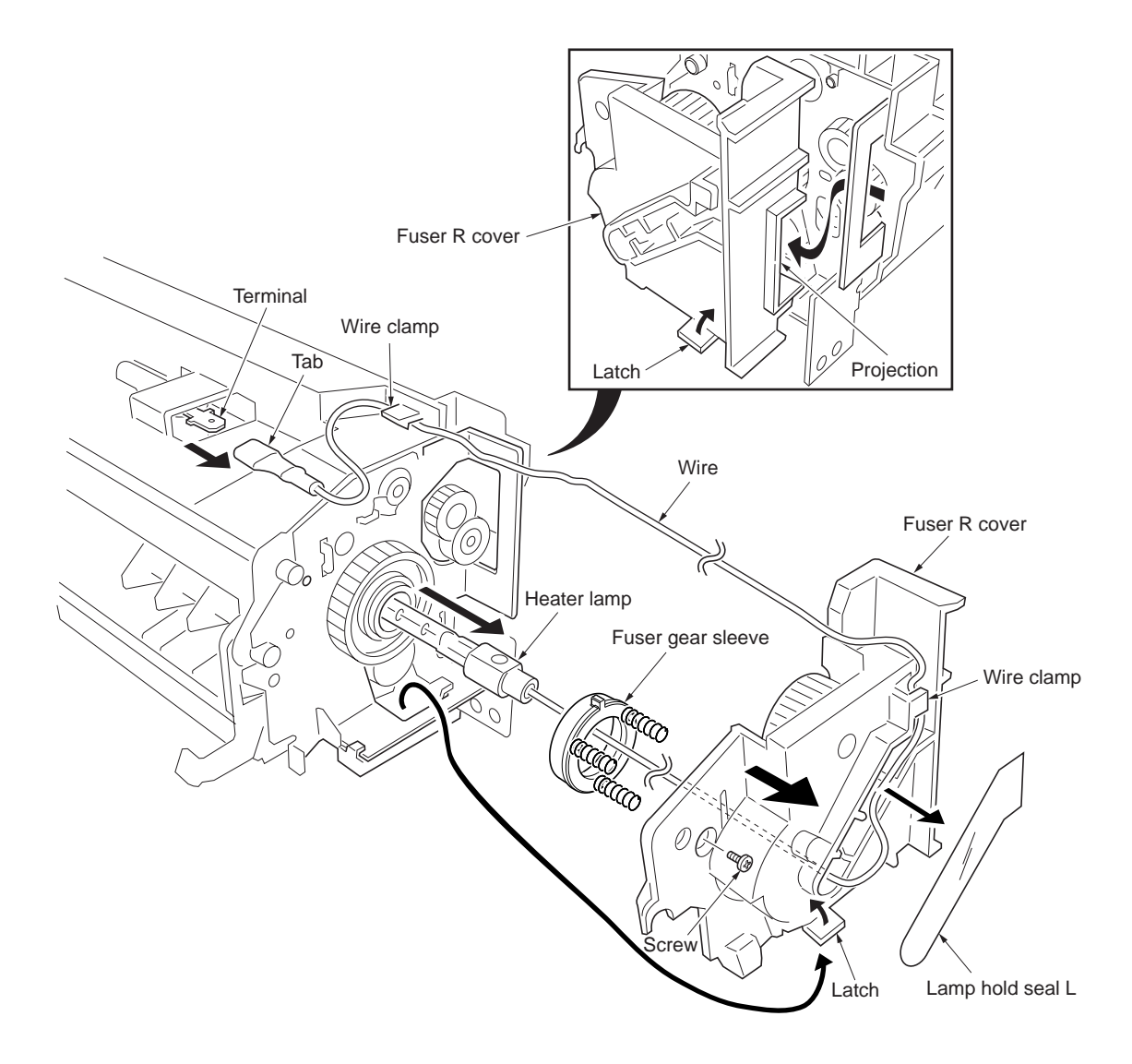

Figure 1-6-50

- 14. Remove the one tab from the terminal.
- 15. While removing the fuser UP cover and then remove the wire.
- 16. Remove the one screw and then remove the fuser thermistor 1.
- 17. Remove the two screws and then remove the fuser thermostat 1.

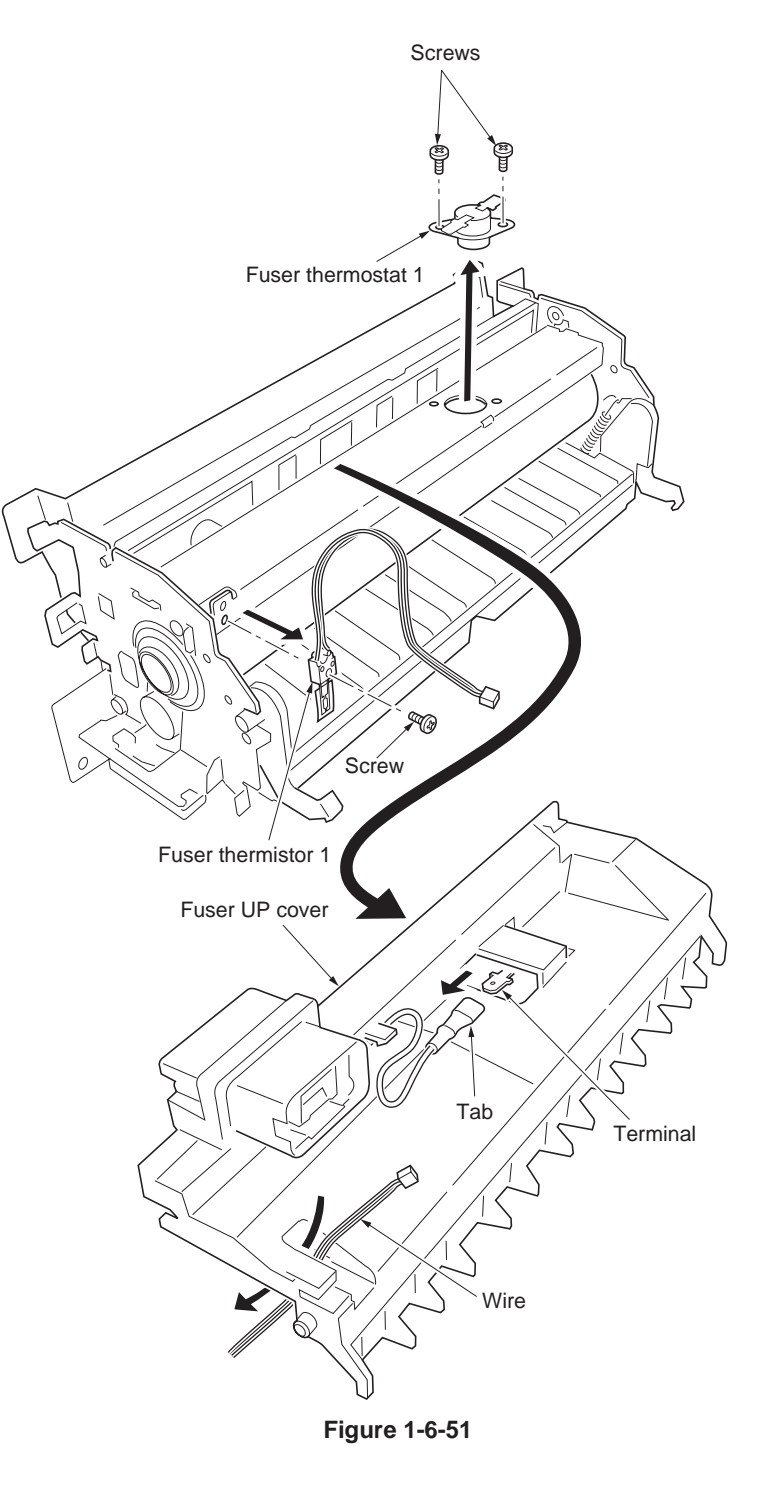

- 18. While sliding (direction of the arrow ) the exit guide and then detach the axis.
- 19. While detaching the axis and then remove the exit guide.

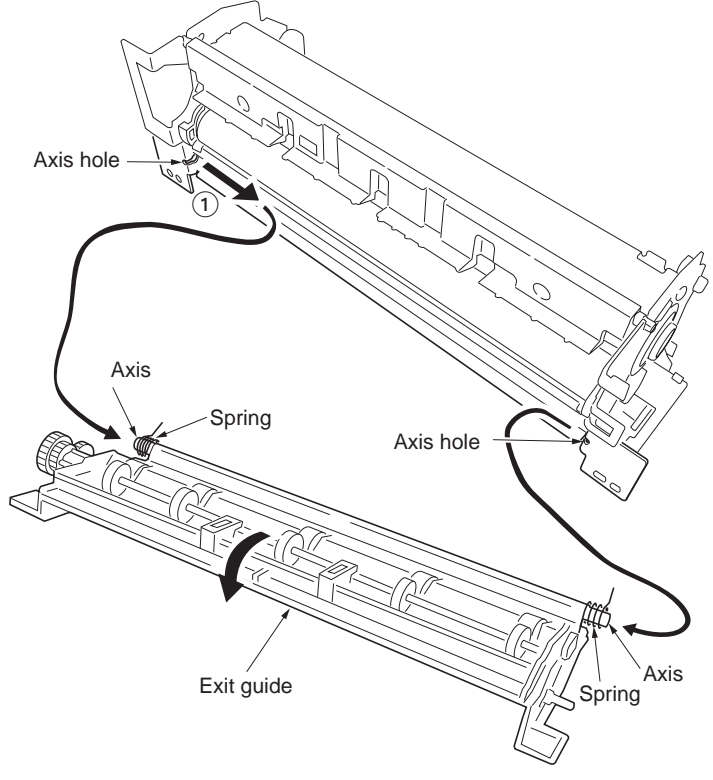

Figure 1-6-52

- 20. Turn the fuser unit bottom side up.
- 21. While unlatching the two latches and then remove the entrance guide.

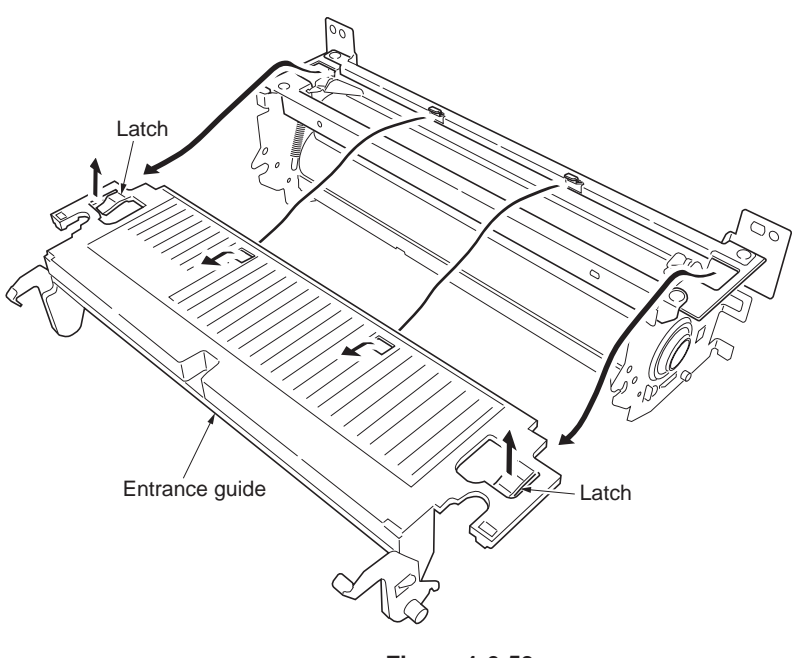

Figure 1-6-53

22. Remove the two press plates and two pressure springs.

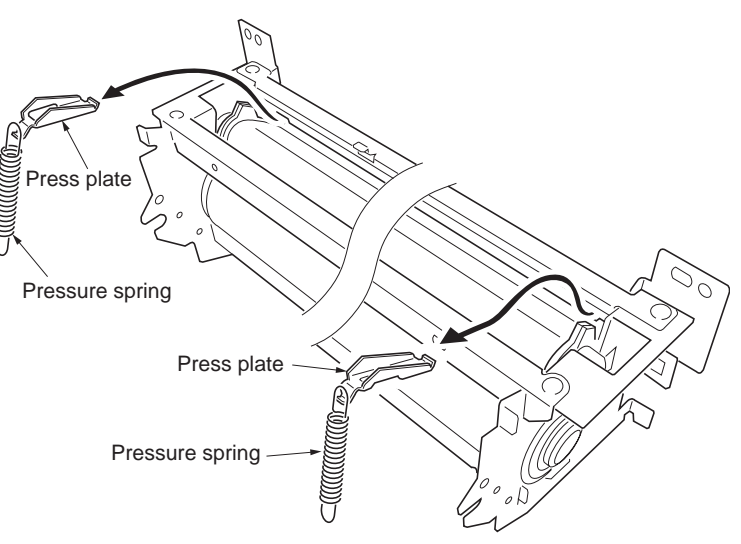

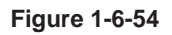

- 23. Remove the two screws and then remove the fuser B stay.
- 24. Remove the two screws and then remove the fuser C stay.

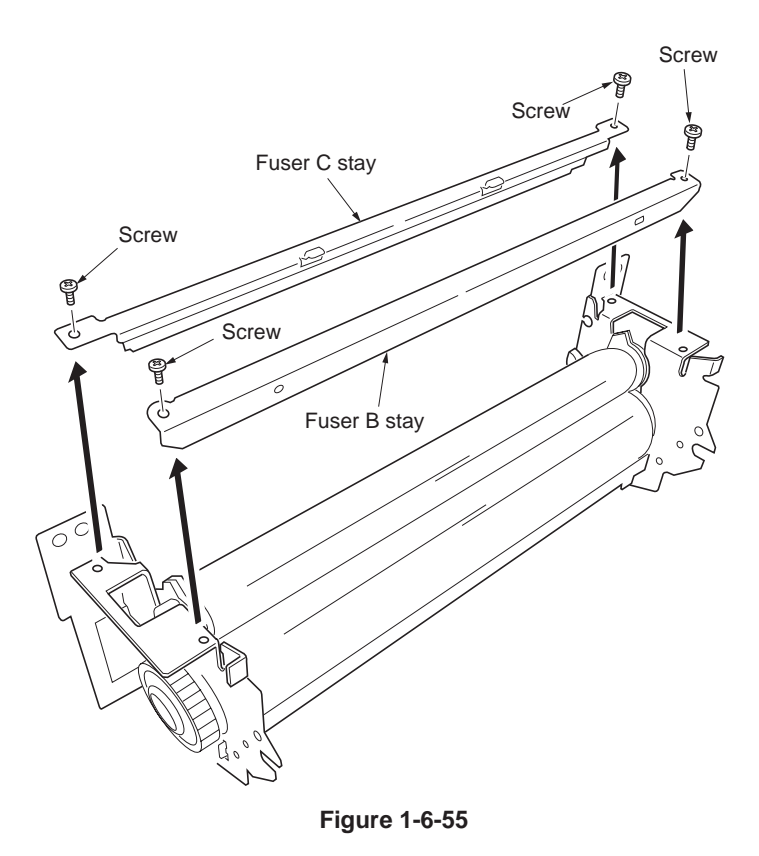

25. Remove the press belt assembly.

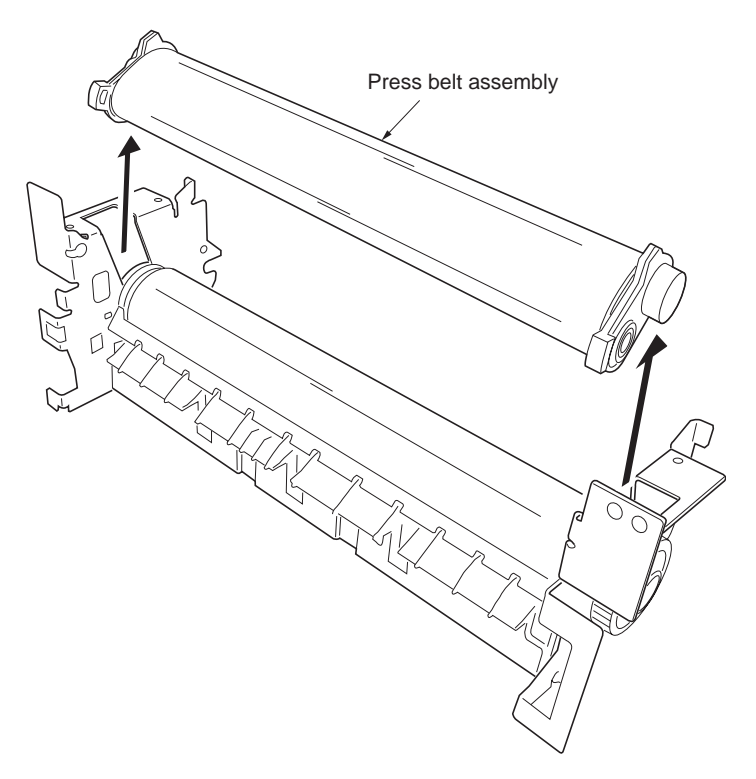

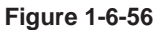

- 26. Remove the two roller holders with pitch plates.
- 27. Remove the belt roller A and belt roller.
- 28. Remove the each two bearings.

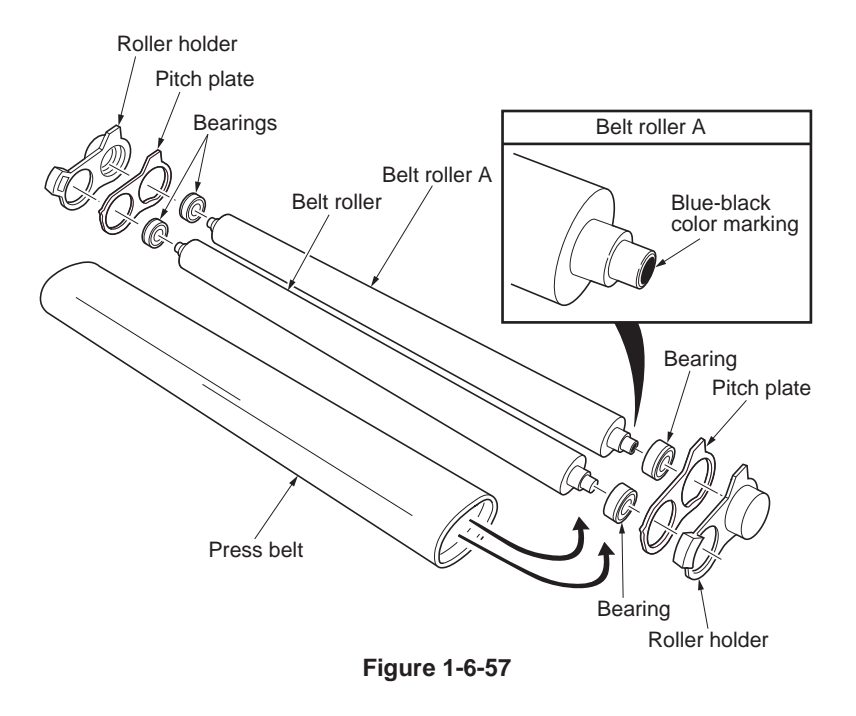

- 29. Remove the two screws and then remove the exit UP guide.
- 30. Remove the two C-rings.31. Remove the stopper ring and heat Z43S gear.
- 32. Remove the two bearings.33. Remove the heat roller with bushes.
- 34. Remove the two bushes from heat roller.

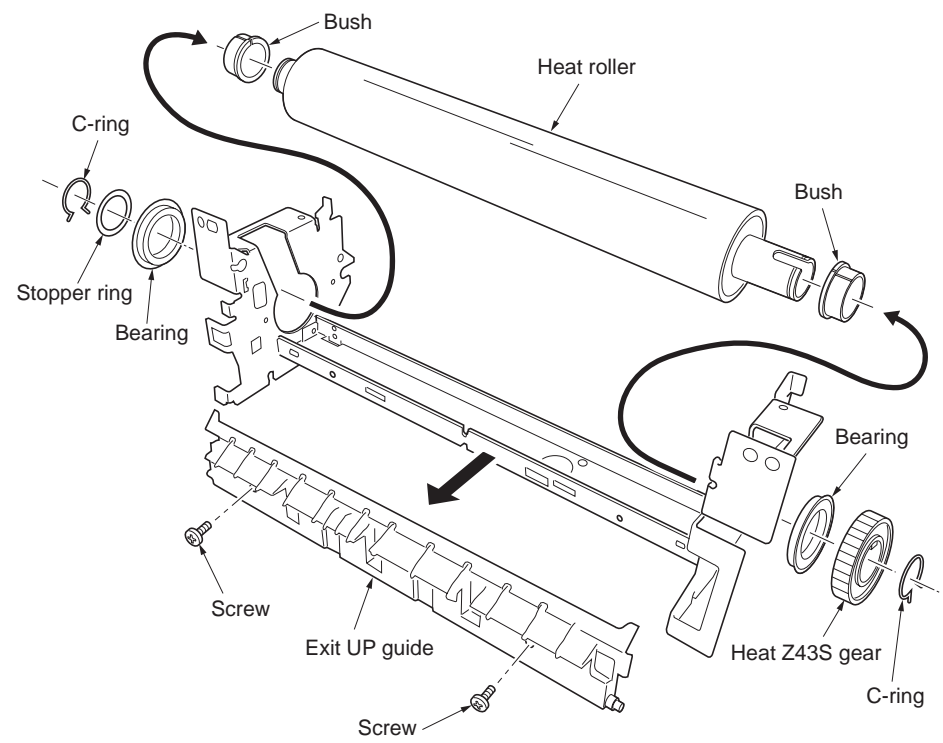

Figure 1-6-58

## 1-6-10 PWBs

## (1) Detaching and refitting the main controller PWB

- 1. Turn off the power switch and then remove the power cord.
- 2. When the optional memory card has been installed in the memory card slot already, remove that.
- 3. Remove the two screws and then remove the main controller PWB.

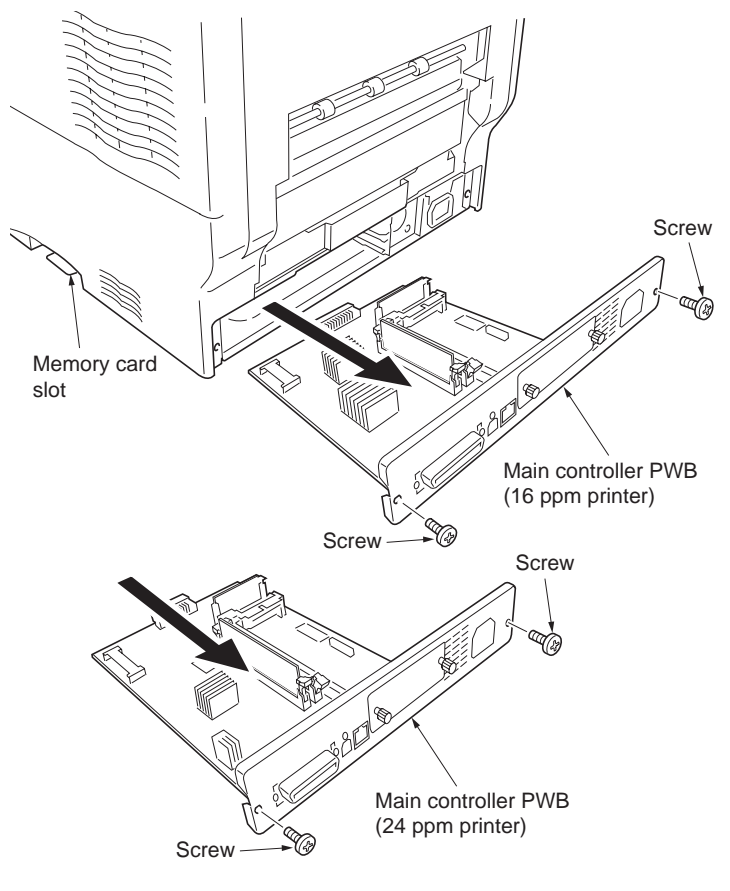

Figure 1-6-59

## (2) Detaching and refitting the engine controller PWB and power supply PWB

To replace the engine controller PWB and the drum unit at the same time, turn on the printer after replacing either one. Check that the printer operates properly and then turn off the printer. Replace the other and turn on the printer to check that the printer operates properly. Be sure to replace one by one. Refer to self-diagnostic code 9530 (See page 1-5-19).

#### Procedure

- 1. Remove the main controller PWB (See previous page).
- 2. Remove the right cover, left cover and, rear cover. (See page 1-6-4, 1-6-5, and 1-6-3).
- 3. Remove the one screw and then remove the wire clamp and terminal.
- 4. Remove the all (machine left: five, machine right: four) connectors.

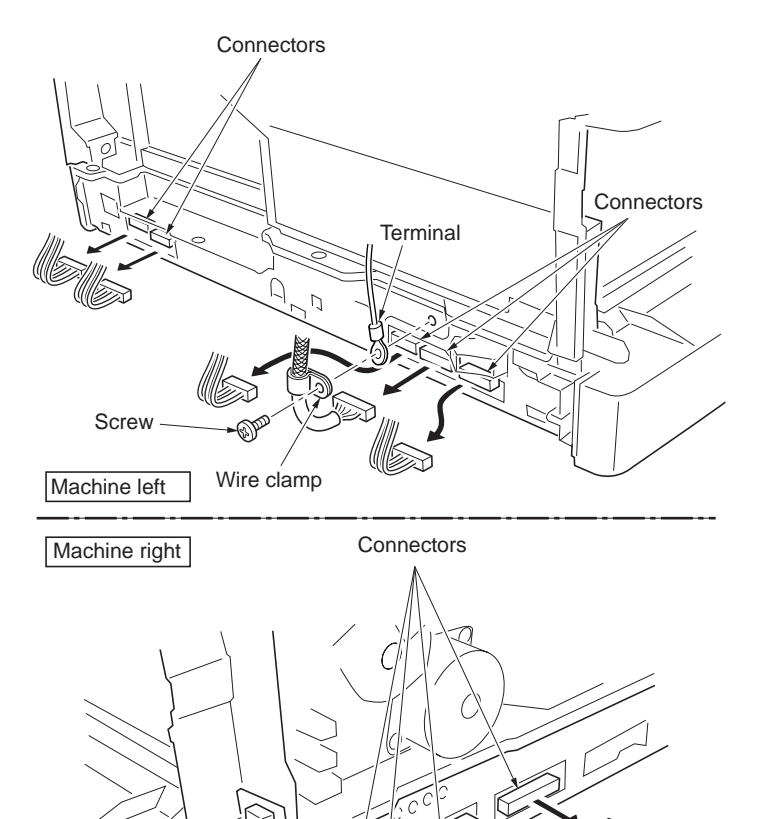

Figure 1-6-60

- 5. Remove three screws.
- 6. Loose the one screw (A).
- 7. Remove the main unit frontal projections and remove the controller box.

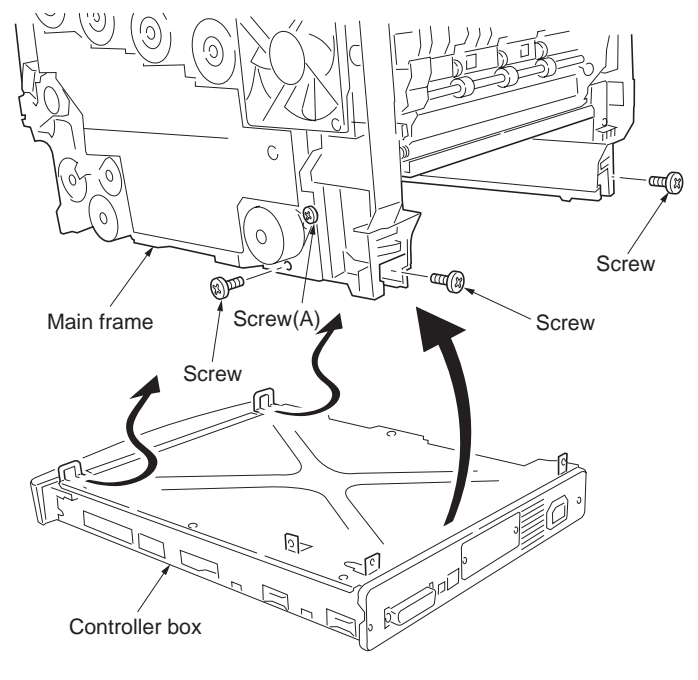

#### 2F3/2F4

8. Remove the six screws and then remove the controller box cover.

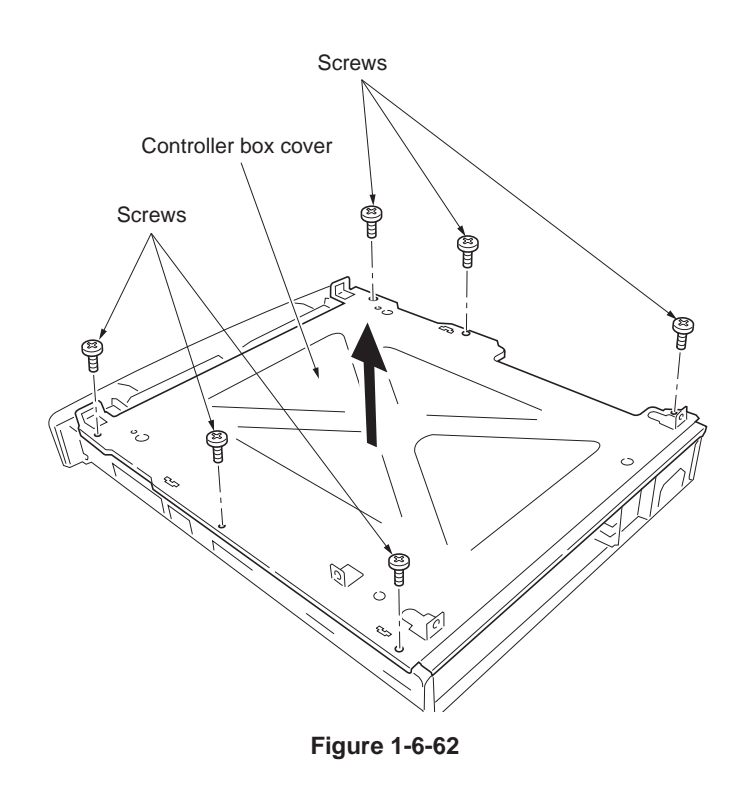

- 9. Remove the five screws.
- 10. Remove the two\*<sup>1</sup>/three\*<sup>2</sup> connectors and then removing the connection with the power supply PWB, remove the engine controller PWB.
  [\*<sup>1</sup>: 16 ppm printer, \*<sup>2</sup>: 24 ppm printer]

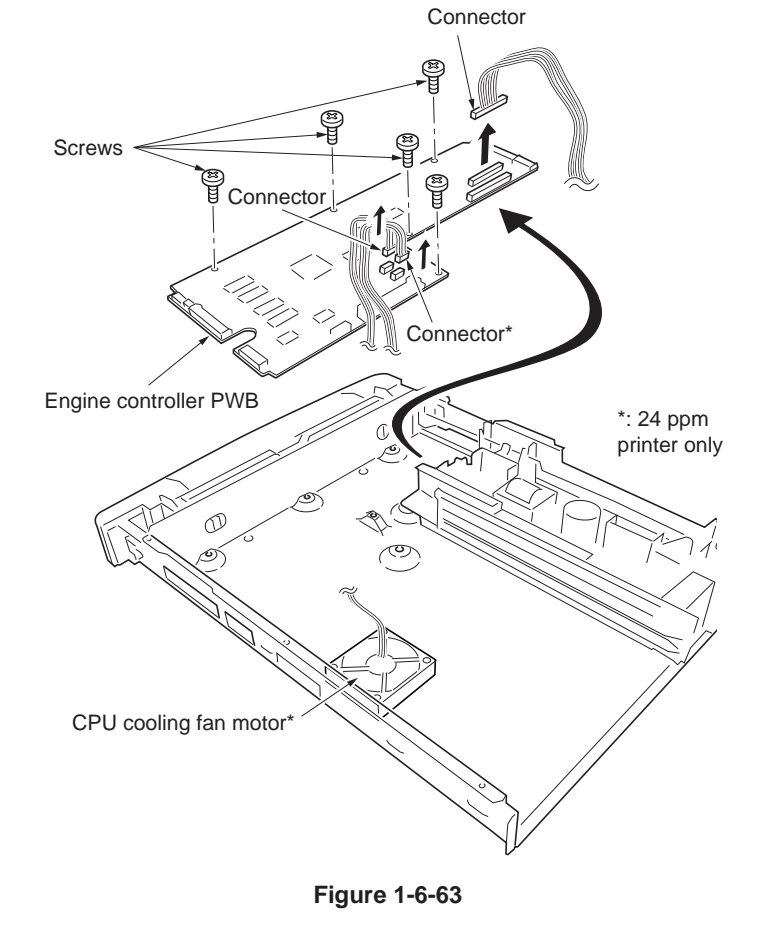

11. The EEPROM (U12) removing from the socket of the old engine controller PWB, it does again to install in the socket of the new engine controller PWB.

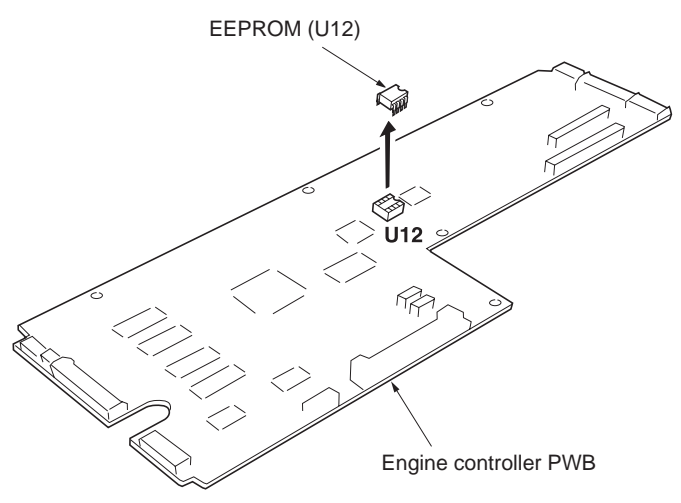

Figure 1-6-64

- 12. Remove the three screws, one terminal, one washer and then remove the power supply PWB.
- 13. Check or replace the engine controller PWB and power supply PWB then refit all the removed parts.

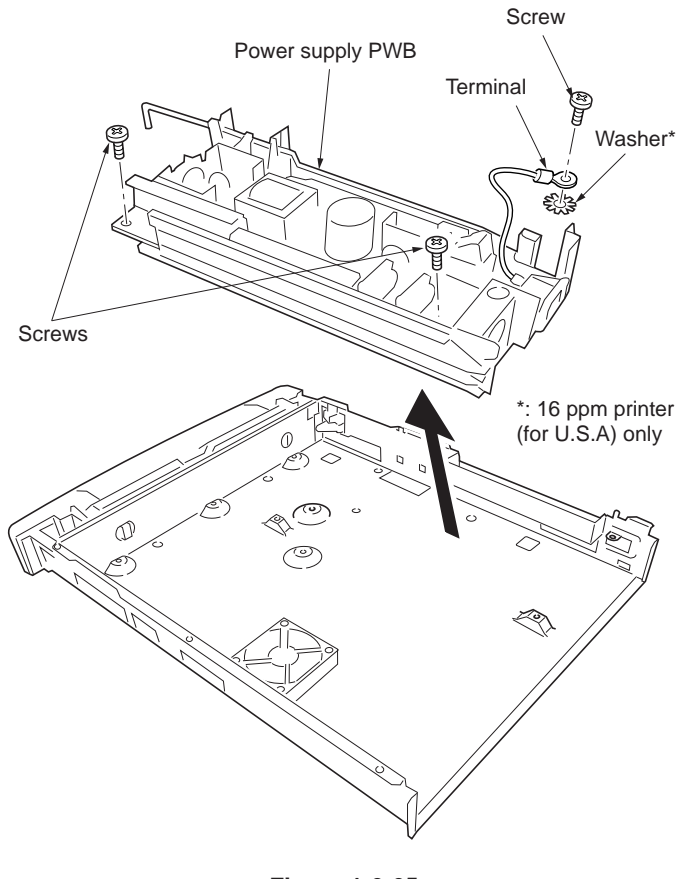

## (3) Detaching and refitting the LED print heads relay PWB

- 1. Remove the left cover (see page 1-6-4).
- 2. Remove the one screw.
- 3. Remove the two connectors and two tabs.
- 4. Unlatch the four latches and then remove the LED print heads relay PWB.
- 5. Check or replace the LED print heads relay PWB and then refit all the removed parts.

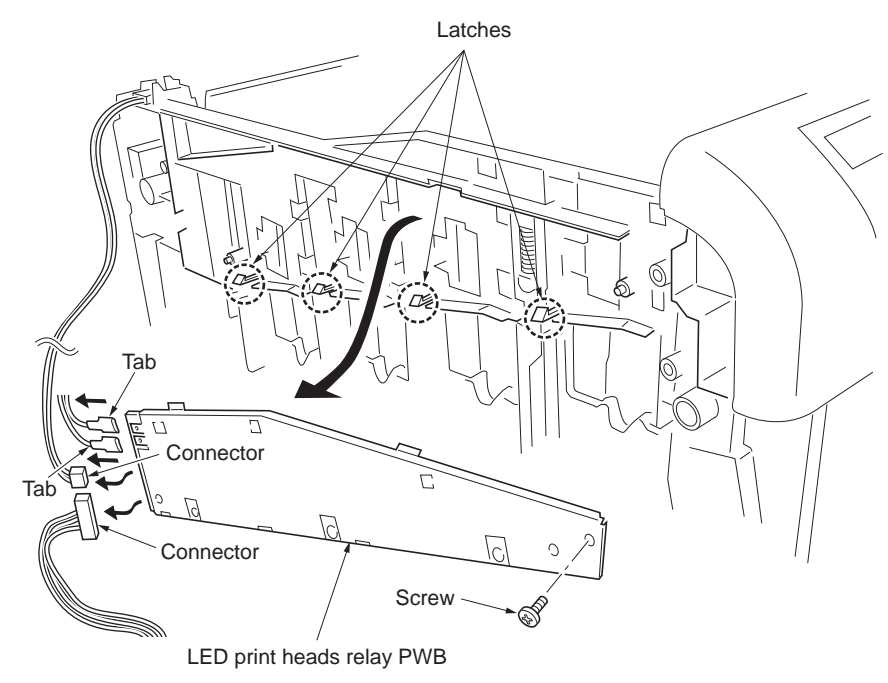

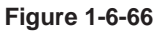

#### (4) Detaching and refitting the main high voltage PWB

#### Procedure

- 1. Remove the right cover (See page 1-6-4).
- 2. Unlatch the four latches and remove the one connector and then remove the main high voltage PWB.
- 3. Check or replace the main high voltage PWB and then refit all the removed parts.

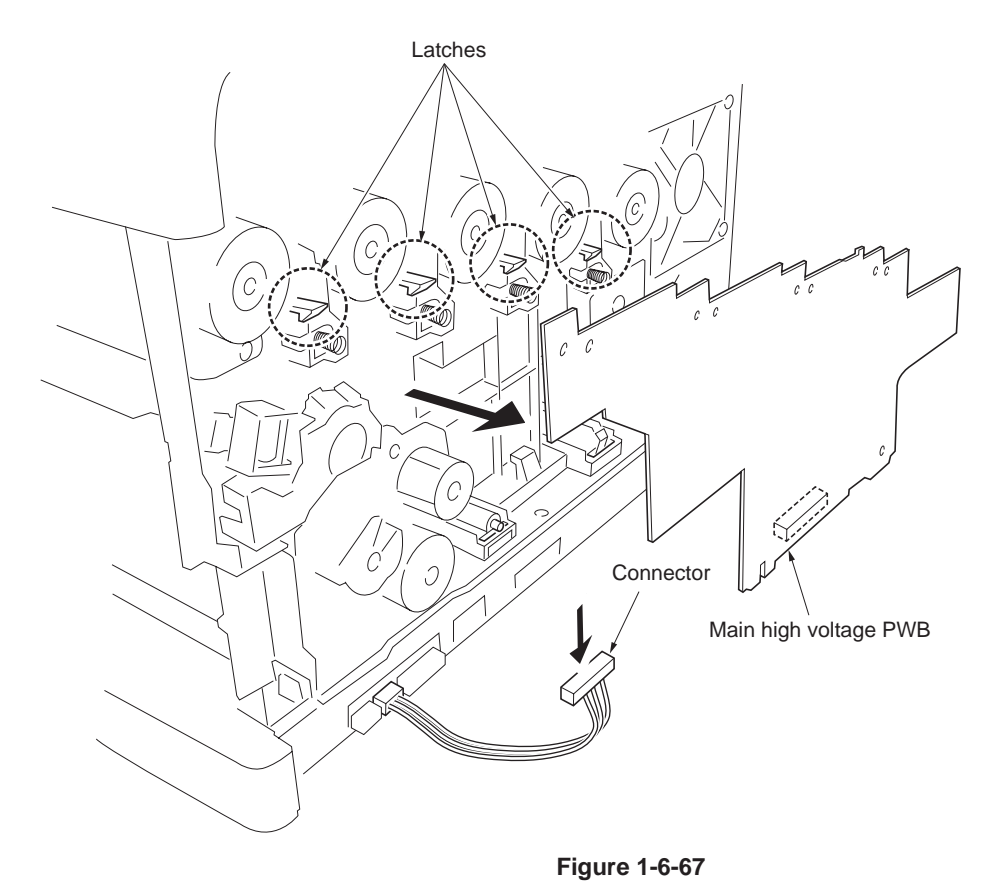

U

## (5) Detaching and refitting the bias high voltage PWB

- 1. Remove the right cover (See page 1-6-4).
- 2. Unlatch the five latches and remove the two connectors and then remove the bias high voltage PWB.
- 3. Check or replace the bias high voltage PWB and then refit all the removed parts.

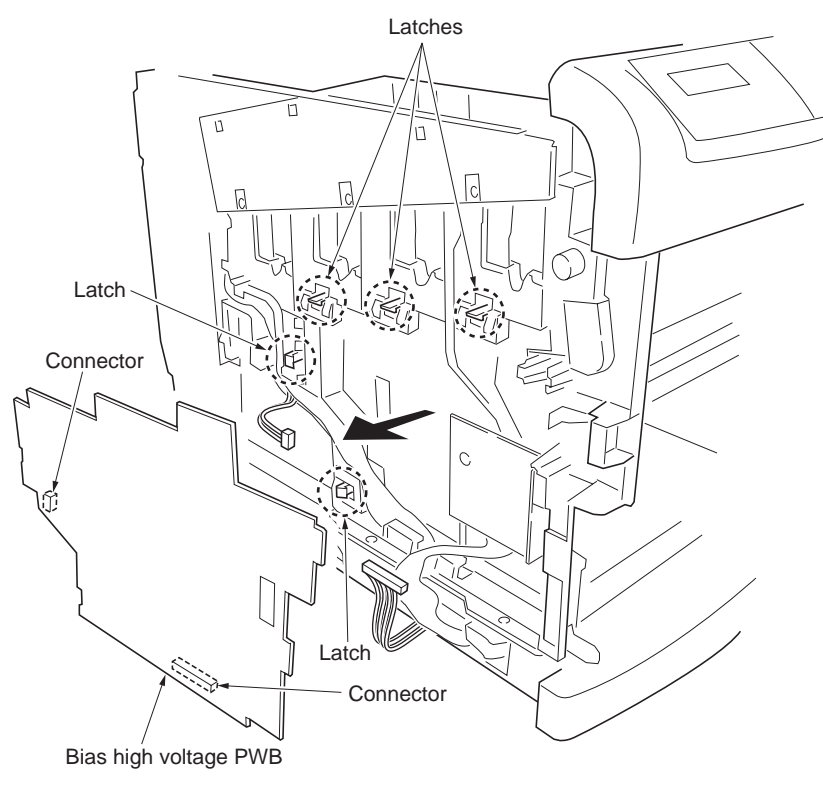

Figure 1-6-68

# 1-6-11 Others

## (1) Detaching and refitting the main drive unit

#### Procedure

- 1. Remove the right cover (See page 1-6-4).
- 2. Remove the nine connectors from the main drive unit.
- 3. Remove the one connector.
- 4. Remove the six screws and four terminals then remove the main drive unit.
- 5. Check or replace the main drive unit and then refit all the removed parts.

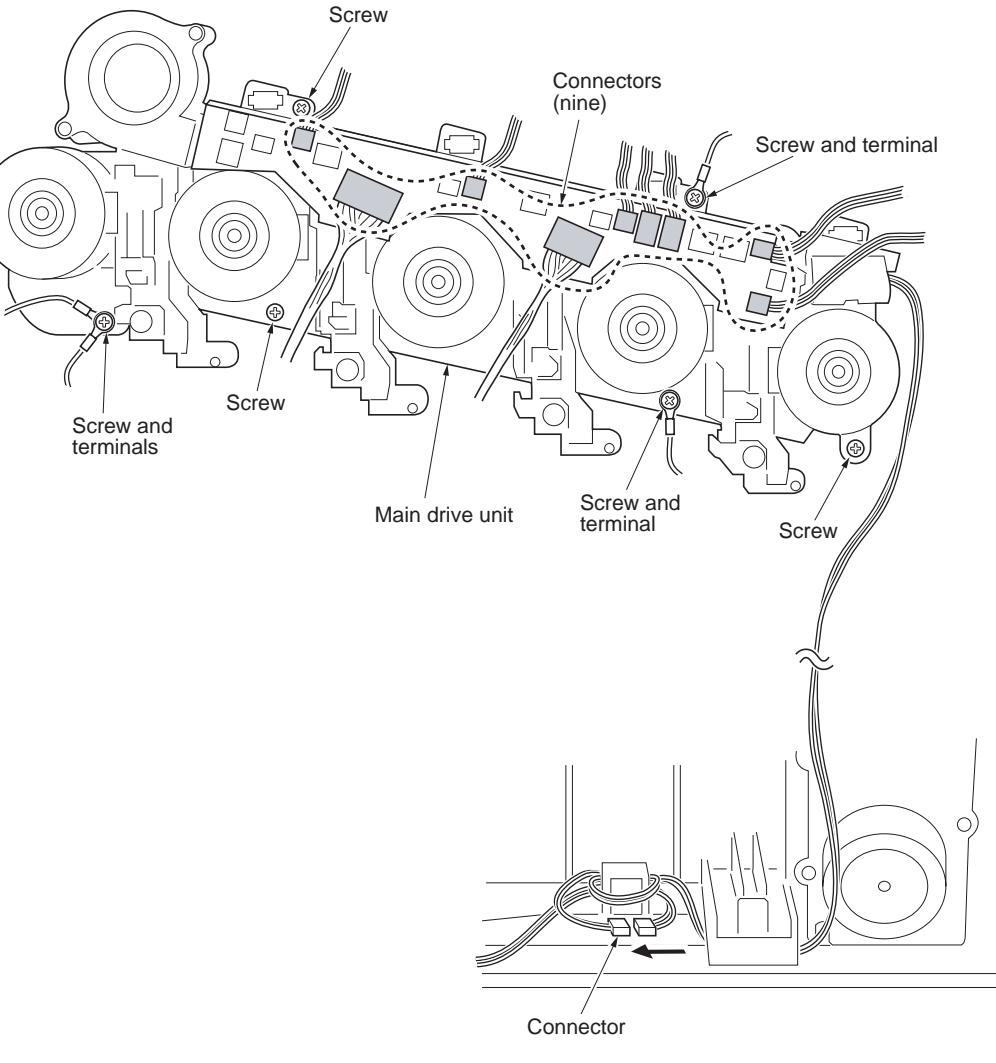

## (2) Detaching and refitting the paper feed drive unit

## Procedure

- 1. Remove the right cover (See page 1-6-4).
- 2. Remove five connectors.
- 3. Remove the harness from the two wire hooks.

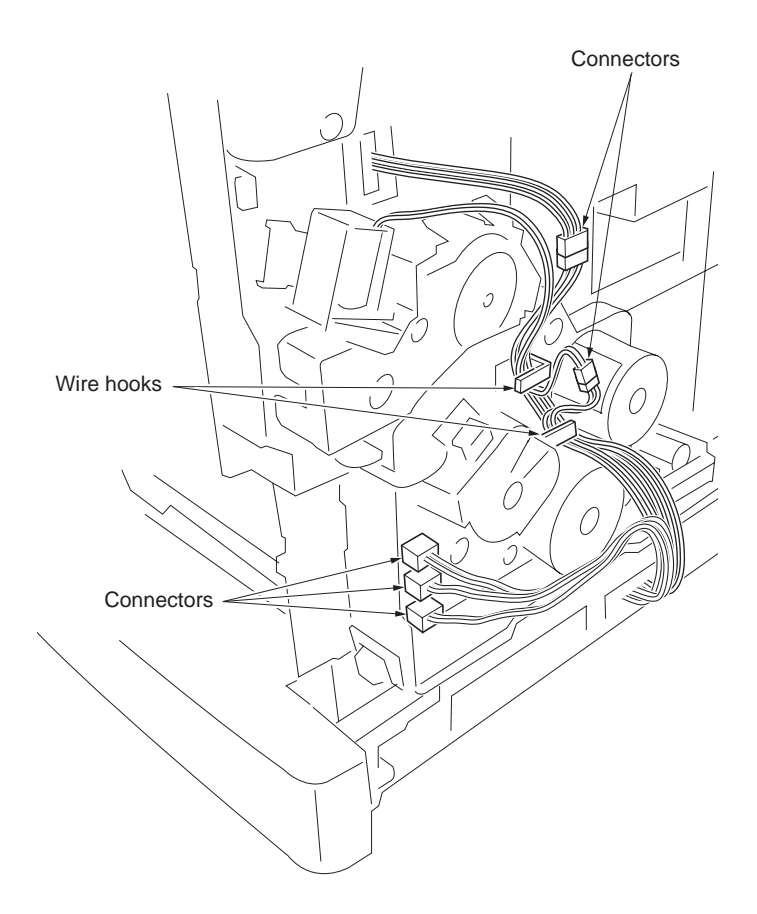

- 4. Remove the three screws and then remove the paper feed drive unit.
- 5. Check or replace the paper feed drive unit and then refit all the removed parts.

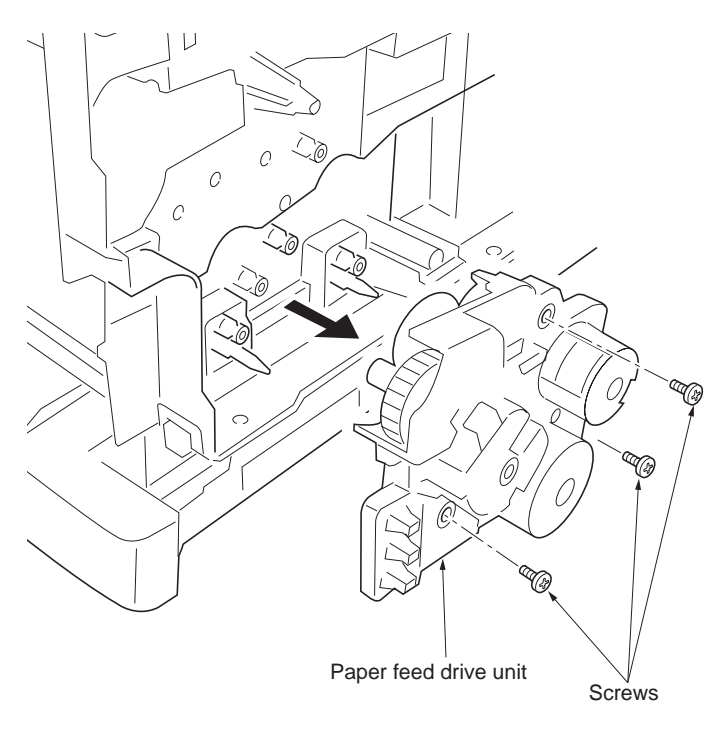

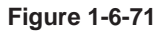

## (3) Detaching and refitting the fuser drive unit

- 1. Remove the right cover (See page 1-6-4).
- 2. Remove the main drive unit (See page 1-6-47).
- 3. Remove the one connector.
- 4. Remove the two screws and the remove the fuser drive unit.
- 5. Check or replace the fuser drive unit and then refit all the removed parts.

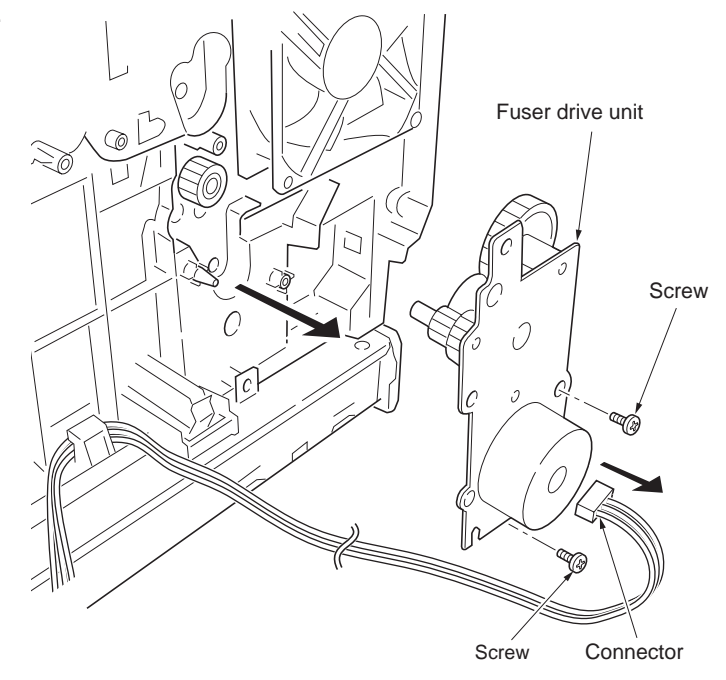

Figure 1-6-72

# (4) Detaching and refitting the toner motor 1, 2, 3 and 4

- 1. Remove the right cover (See page 1-6-4).
- 2. Remove the one connector.
- 3. Remove the hole which is inserted into the projection of main unit frame side, slide toner motor 4 to up in order to remove the hook.
- 4. Remove the toner motor 4.
- 5. Check or replace the toner motor 4 and then refit all the removed parts. (Also four toner motors with the same procedure, there is no order.)

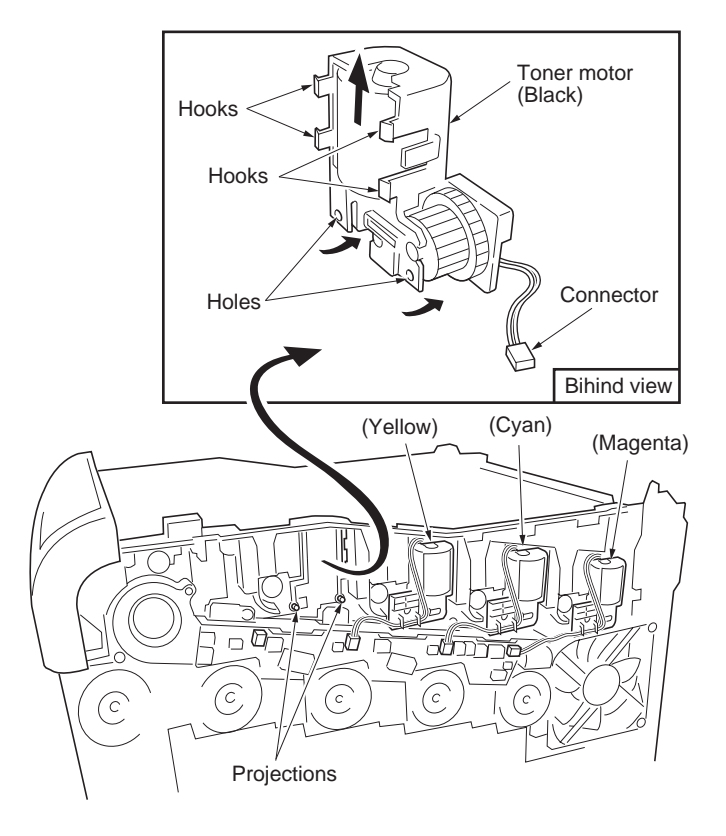

Figure 1-6-73

## (5) Detaching and refitting the ozone filters

#### Procedure

- 1. Open the top cover.
- 2. Remove the ozone filters from the ozone fan motor 1 and 2.
- 3. Check or replace the ozone filters and then refit all the removed parts.

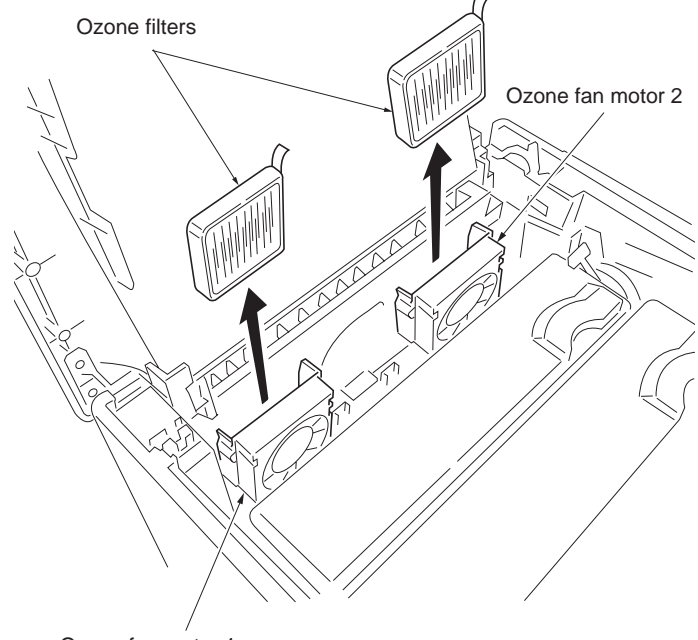

Ozone fan motor 1

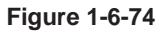

## (6) Detaching and refitting the waste toner duct

- 1. Remove the primary transfer unit (See page 1-6-22).
- 2. Remove the primary transfer cleaning unit (See page 1-6-24)
- 3. Unlatch the three latches and then remove the waste toner duct.
- 4. Check or replace the waste toner duct and then refit all the removed parts.

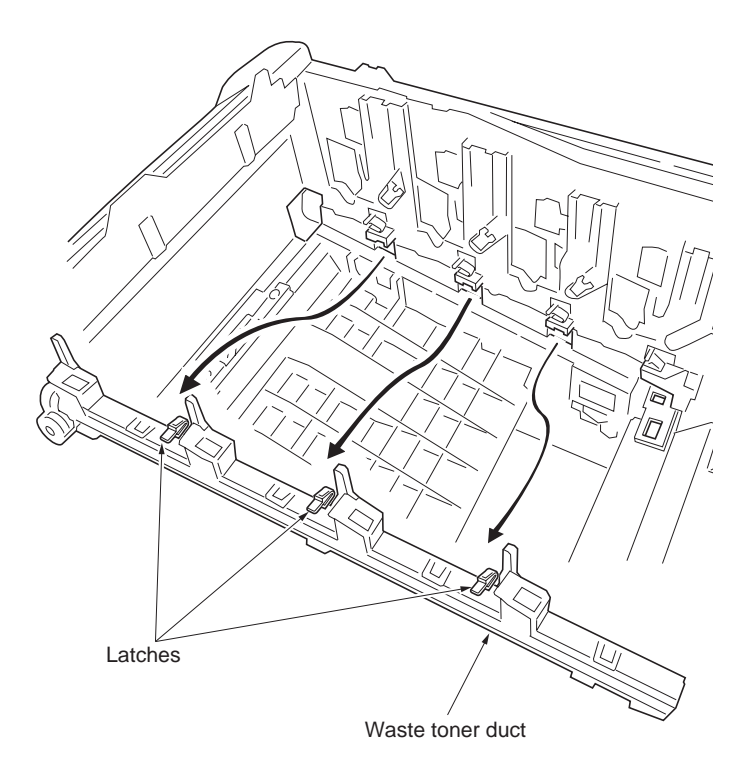

Figure 1-6-75

## 1-7-1 Downloading firmware

The system firmware can be update by downloading new firmware. Downloading can be made either by directly sending the new firmware from PC via the parallel interface or using a memory card that contains the new firmware.

#### Firmware file name example

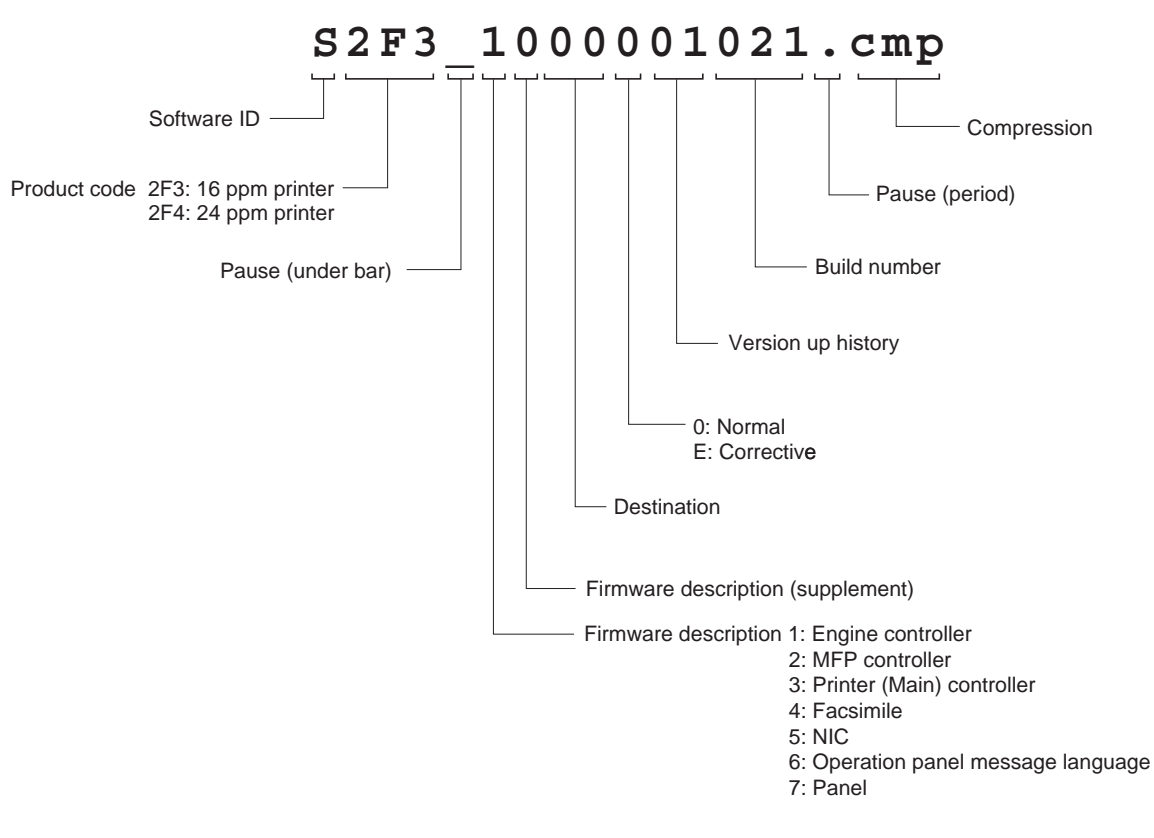

Figure 1-7-1

2F3/2F4

## (1) Downloading the firmware from the parallel interface

To download the system firmware using the parallel interface, use the procedure below. Note that you can download both the system and engine firmware at a time.

- 1. Turn printer and PC power off.
- 2. Connect the parallel printer cable between the PC and the printer.

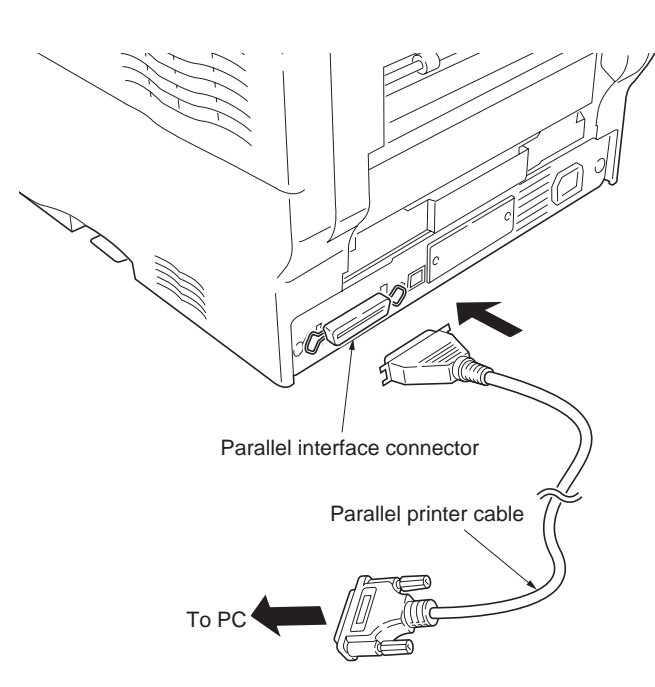

Figure 1-7-2

- 3. Turn printer power on.
- 4. Confirm that display (1) is displayed.
- 5. At the DOS prompt, enter command (2). \* Enter UPGR 'SYS' in capitals.
- Confirm that message display (3) is displayed.
- At the DOS prompt, enter command (4) so that the system firmware (example: S2F3\_3000001021.cmp) is copied to the printer.
- Message display (5) is displayed during downloading. When message display (6) is displayed to indicate downloading is finished, turn printer power off and then turn on.
- 9. Confirm that message display (7) is displayed after warm-up.
- 10. Print a status page. Check that the status page shows the updated firmware version.

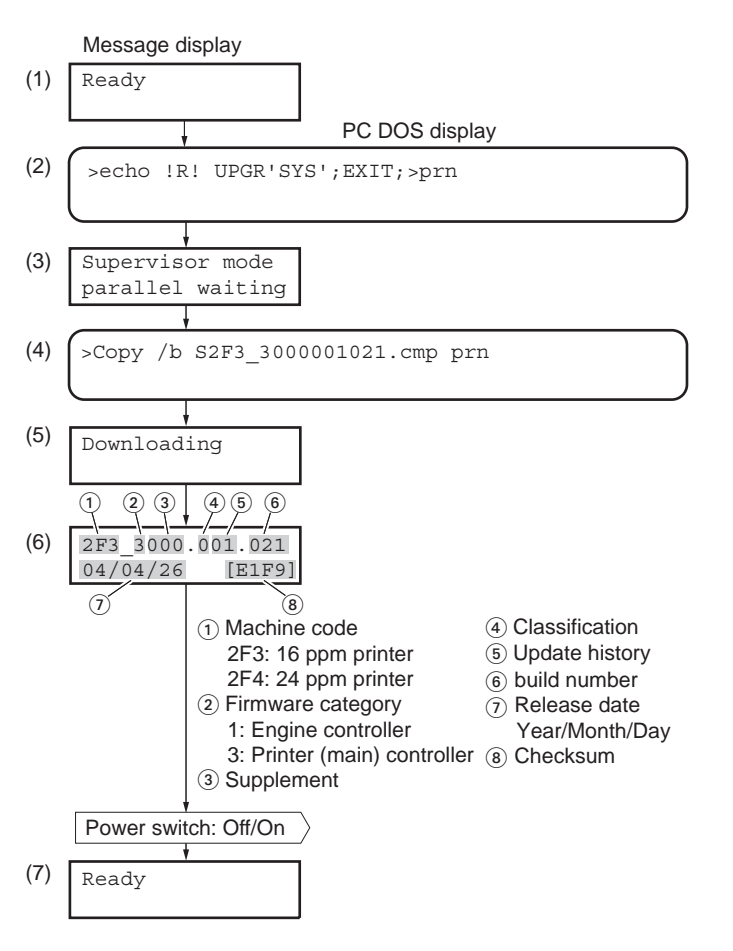

Figure 1-7-3

#### (2) Downloading the firmware from the memory card

The procedure below provides how to download firmware from a memory card. Note that you can download both the system and engine firmware at a time.

- 1. Turn printer power off.
- 2. Insert the memory card into the printer's memory card slot.

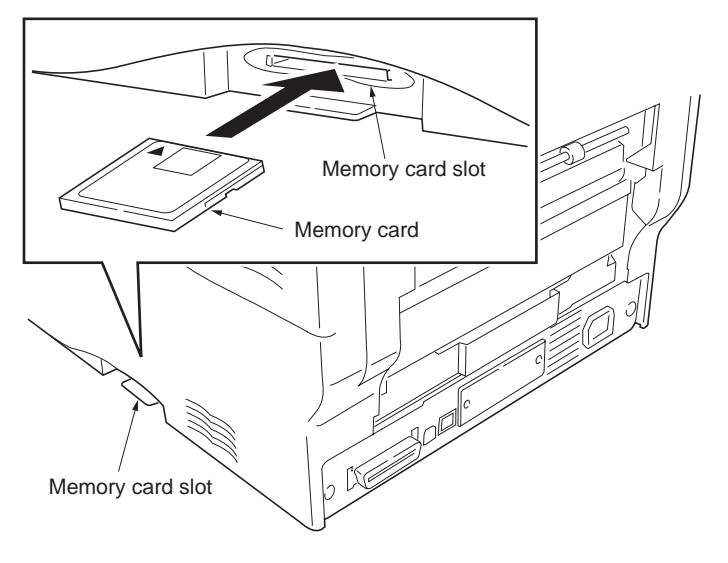

Figure 1-7-4

- 3. Turn printer power on.
- Press MENU key on the printer's operation panel and carry out the memory card formatting procedure (1).
- 5. When formatting is complete, turn printer power off.

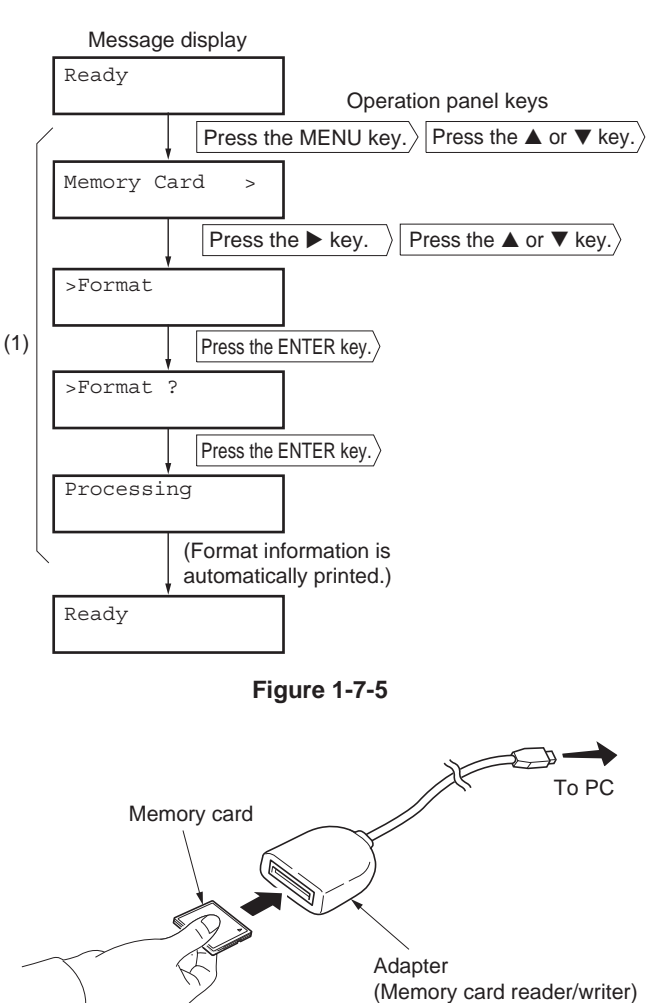

- 6. Remove the formatted memory card from the memory card slot.
- 7. Insert the memory card to the PC's slot or to the adaptor.
- 8. Copy the firmware file to download to the root directory of the memory card.
- 9. 8. Remove the memory card from the PC's slot or the adaptor.

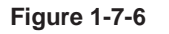

- 10. Confirm that the printer's power switch is set to off.
- 11. Insert the memory card into the printer's memory card slot.

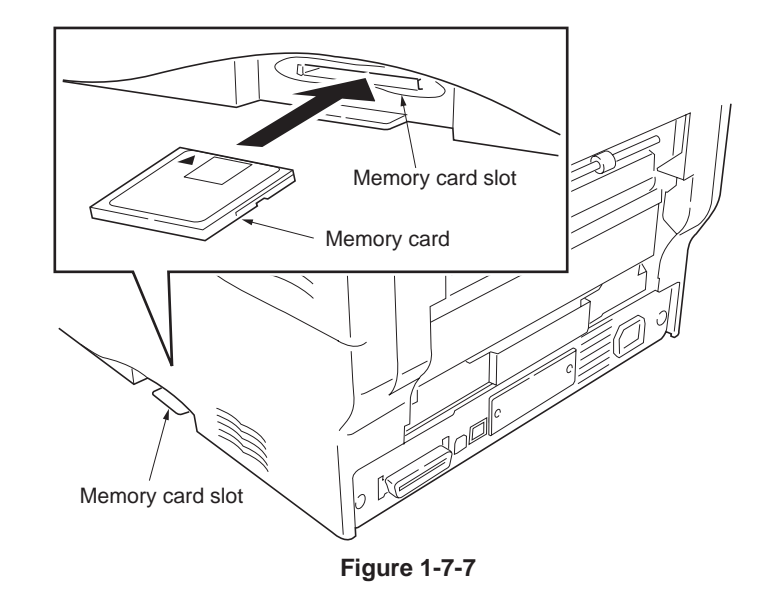

- 12. Turn printer power on.
- 13. When message display (1) is displayed to detect firmware in the memory card.
- 14. Message display (2) is displayed during downloading.
- 15. When message display (3) is displayed to indicate downloading is finished.
- 16. Turn printer power off.
- 17. Remove the memory card from memory card slot.
- 18. Turn printer power on.
- 19. Confirm that message display (4) is displayed after warm-up.
- 20. Print the status page. Print the status page to check that the firmware version has been updated.

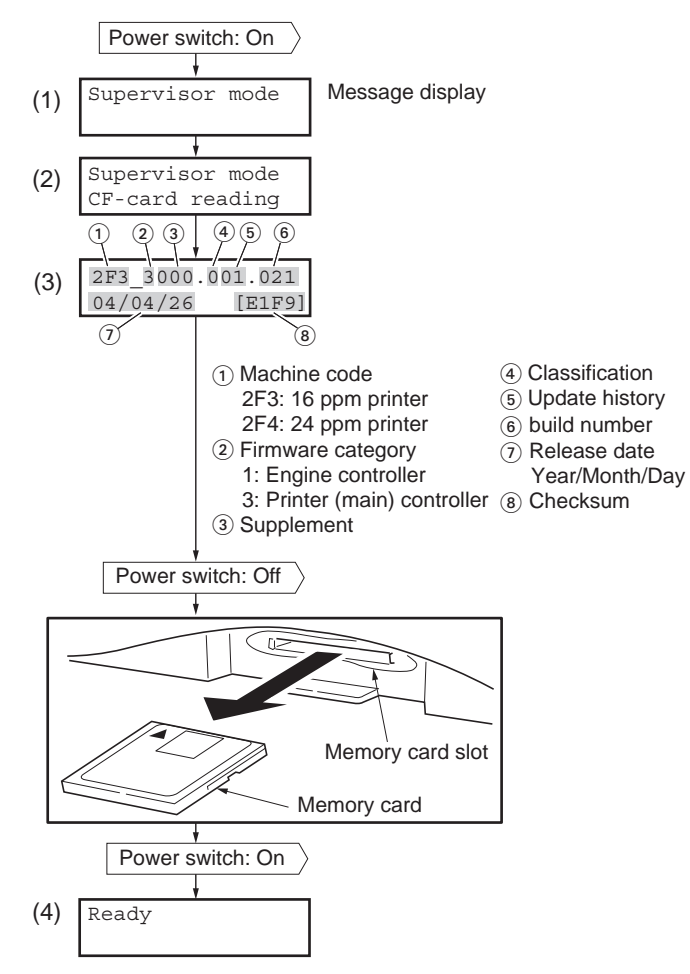

## 2-1-1 Paper feed section

There is paper feed from the paper cassette which can load paper 500 and paper feed from the MP tray which can load paper 100 in paper feed method of this printer.

The paper feed section is composed of paper cassette, paper feed unit, paper feed drive unit, MP tray and, MP tray feed unit.

#### (1) Paper feeding from paper cassette

The paper cassette is fit underneath the paper feed unit. The paper stored in the paper cassette is lifted up so that it is pressed against the pickup roller as the bottom plate in the paper cassette is raised by the lifter mechanism. The sheet at top is rewound to the pick up roller and sent to the paper feed roller which forward the paper in the printer. In order to prevent paper misfeed during feeding, the retard roller which is positioned face-to-face with the paper feed roller acts to prevent feeding more than one sheet at a turn of the pick up roller. The paper cassette has an opening at the front side. This opening is a loophole for the paper that is fed by the optional paper feeder or the duplexer which feeds paper into the printer.

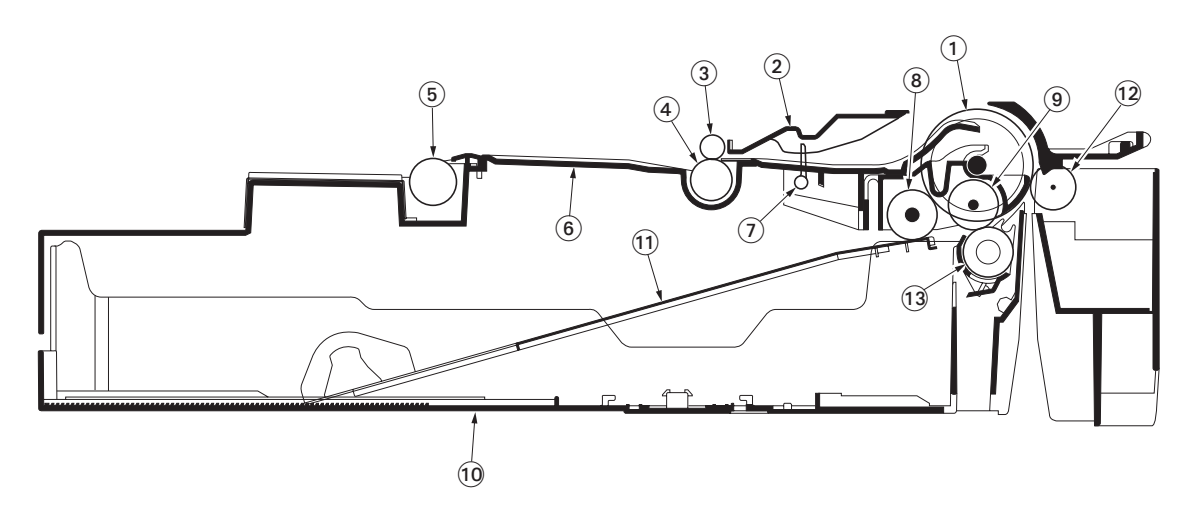

#### Figure 2-1-1 Paper cassette

Guide roller (1)

- Feed base (6)

- (2) Paper guide
- Registration sensor (actuator) (7)
- (11) Bottom plate (12) Feed pulley
  - - (13) Retard roller

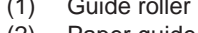

(3)

- Pickup roller (8)
- Upper registration roller Lower registration roller
- (4) Secondary transfer roller (5)
- Feed roller (9)
- (10) Cassette base
- Bottom plate То registration roller Retard roller Feed pulley Bottom springs From optional paper feeder or duplexer Figure 2-1-2

## 2F3/2F4

The paper size dial has predetermined patterns of activating the paper size switches using concaves and convexes according to paper sizes. SW1, SW2, and SW3 produce corresponding signals for paper sizes.

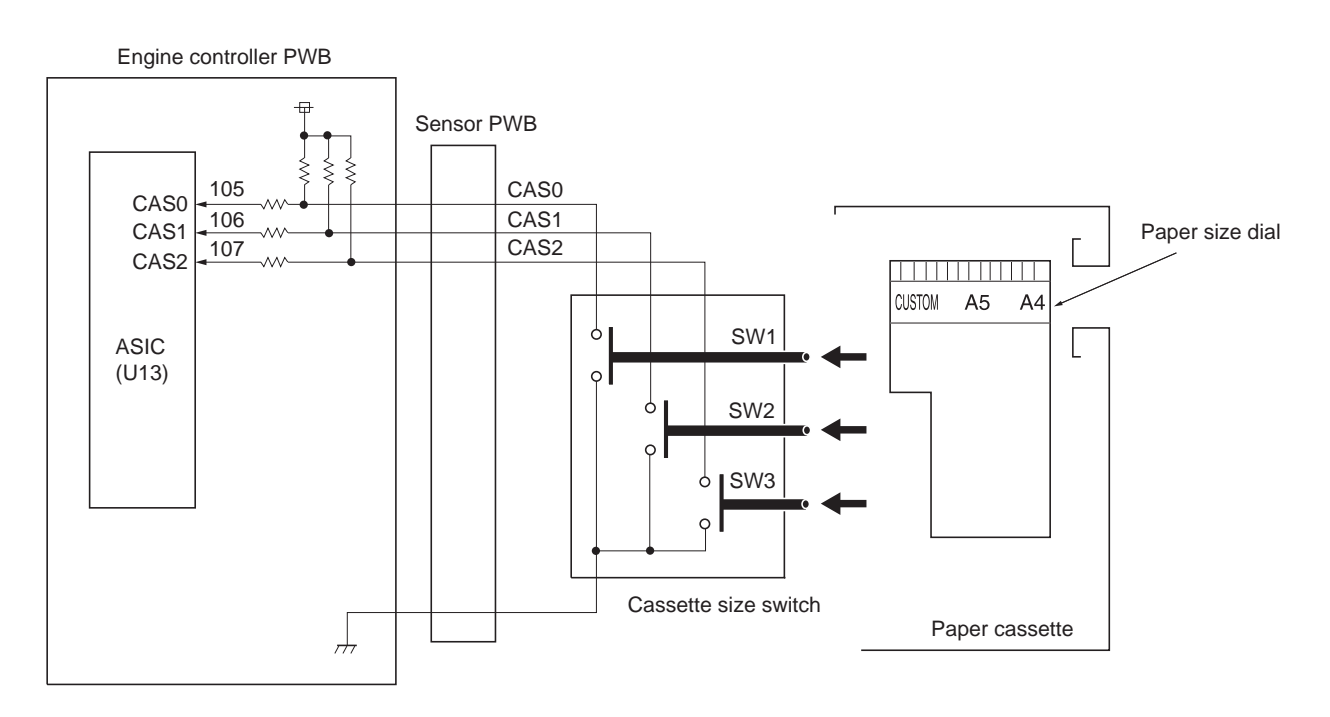

|                      |       | Paper size                   |       |       |        |    |    |    |   | Paper size dial                                      |
|----------------------|-------|------------------------------|-------|-------|--------|----|----|----|---|------------------------------------------------------|
| Cassette size switch |       | Cassette<br>not<br>installed | Other | Legal | Letter | A4 | A5 | B5 |   |                                                      |
| a in the             | _ SW1 | н                            | Н     | Н     | Н      | L  | L  | L  | L | Concave<br>(Function Off)<br>Convex<br>(Function On) |
|                      | SW2   | н                            | Н     | L     | L      | н  | Н  | L  | L |                                                      |
|                      | SW3   | Н                            | L     | Н     | L      | Н  | L  | Н  | L |                                                      |
|                      | •     |                              |       | 1     |        |    |    |    |   |                                                      |

Figure 2-1-3
## Paper gauge sensing circuit

The actuator which has a light reflector at one end keeps tracking of the height of the paper stack in the paper cassette. The angle of the reflector varies according to the actuator angle which means the amount of paper remaining. As the reflector moves across the detecting surface of paper gauge sensor (photo interrupter) 1 and 2, the on and off states of these sensors vary in combination as shown in the table below, allowing to determine the amount of remaining paper in the cassette.

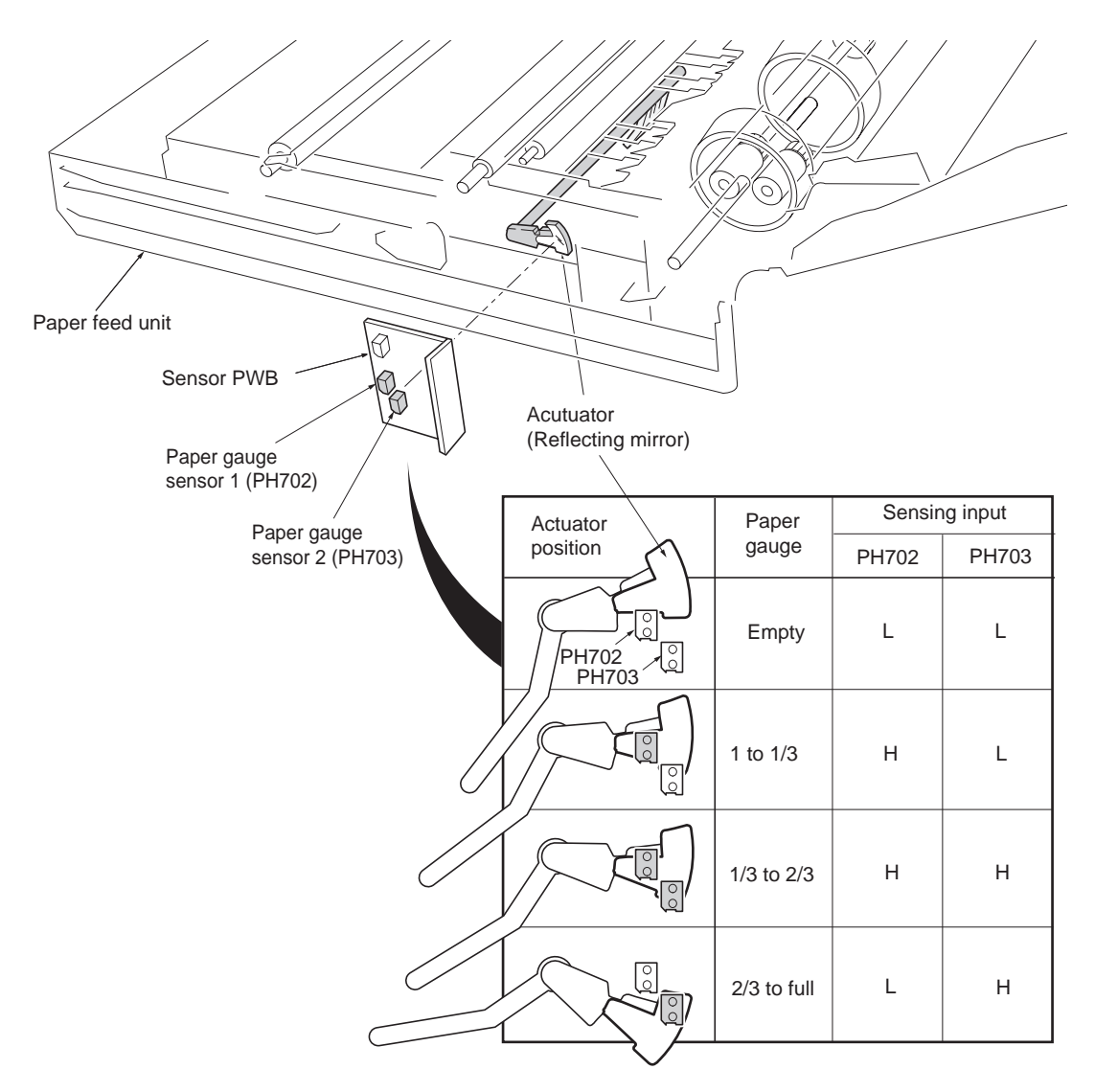

Figure 2-1-4

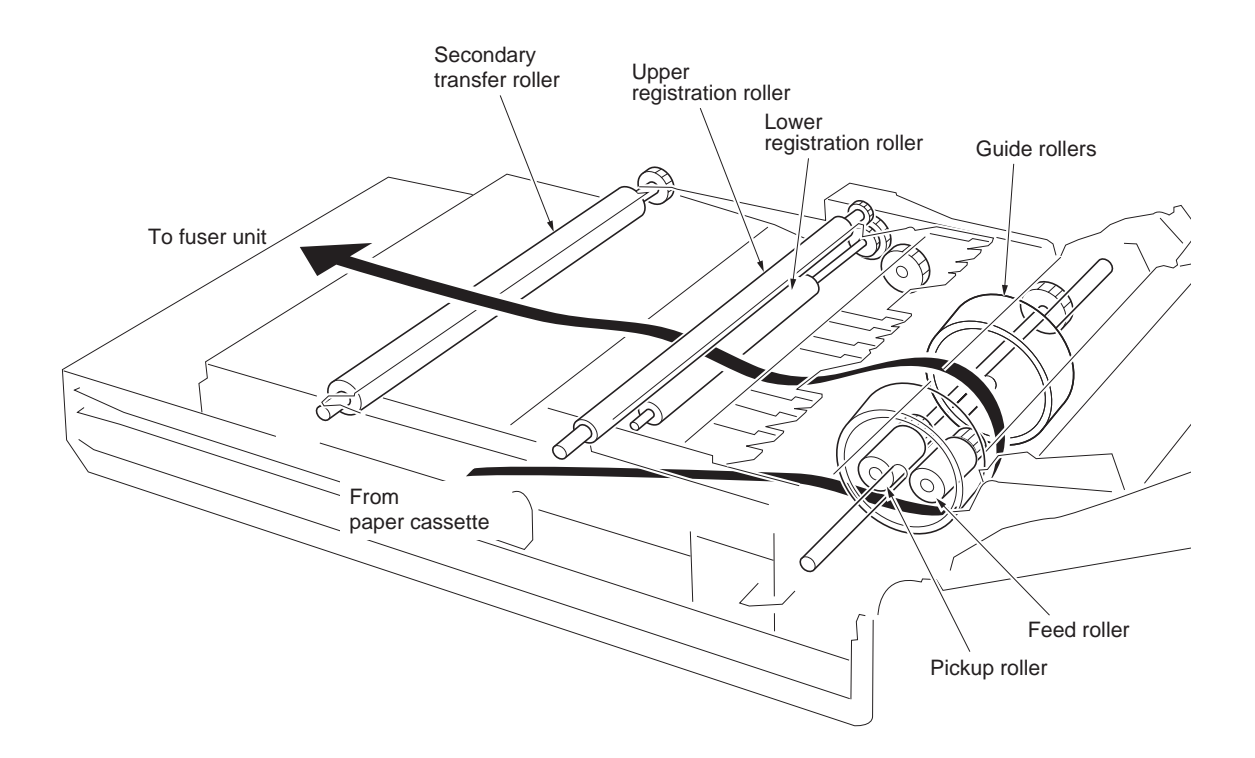

Figure 2-1-5 Paper feed unit

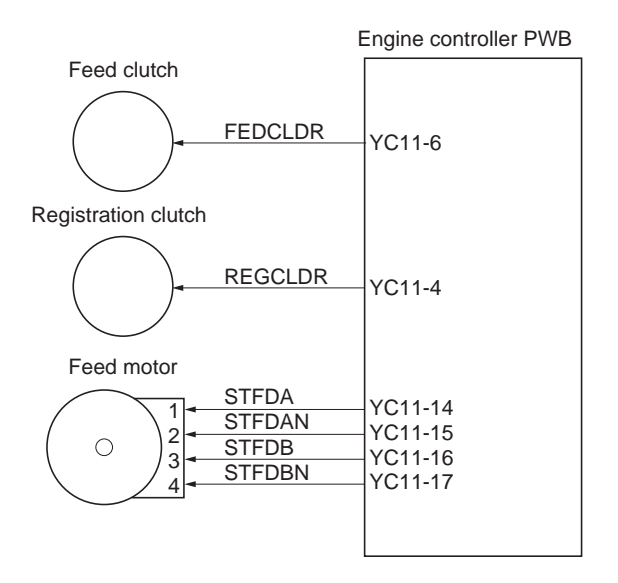

Figure 2-1-6 Paper cassette paper feed section block diagram

### (2) Paper feeding from MP tray

The MP tray bottom which is driven by the MP feed solenoid press the paper against the MP feed roller. The sheet is rewound to the MP feed roller, then forward to the registration roller by means of the MP middle roller.

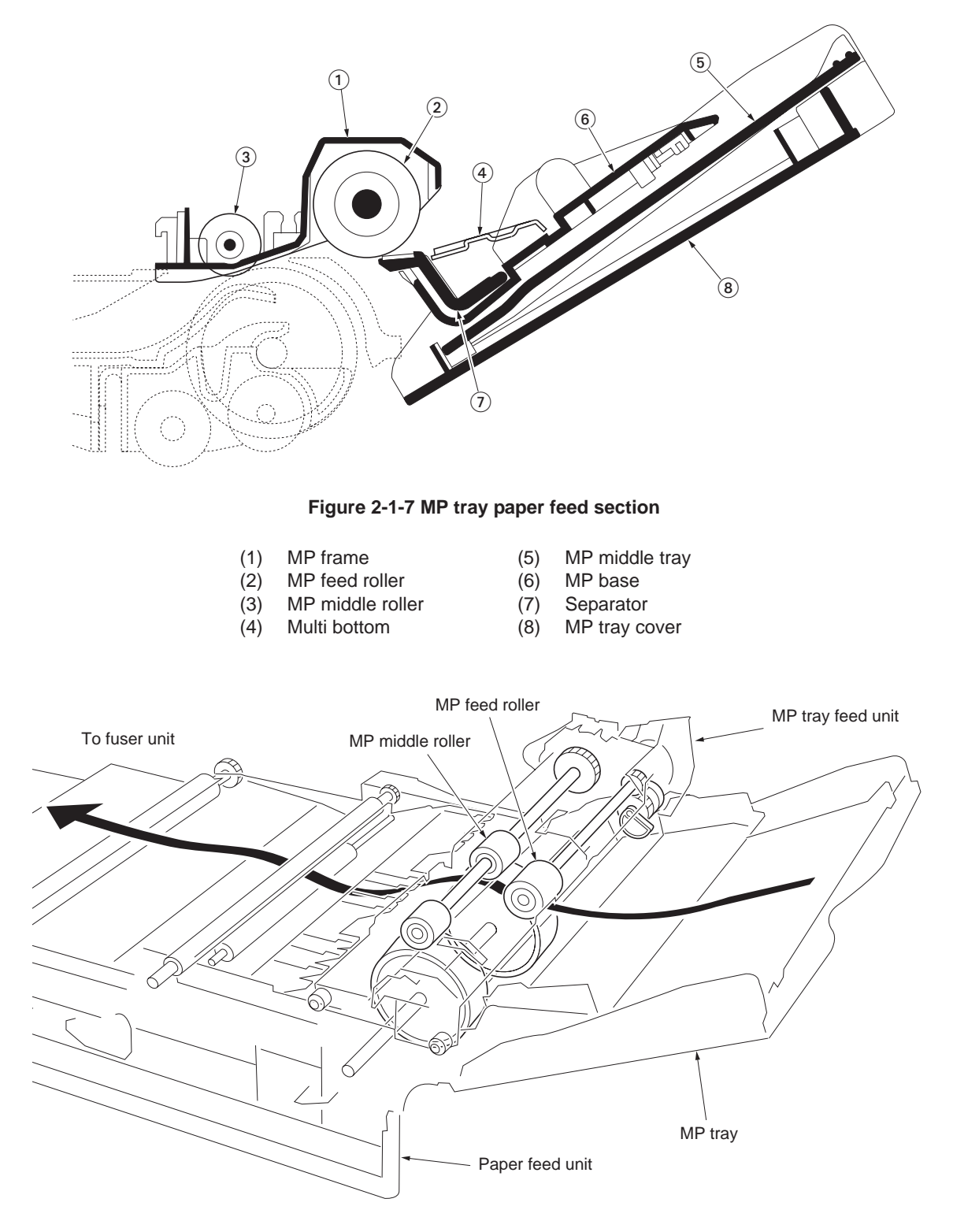

Figure 2-1-8

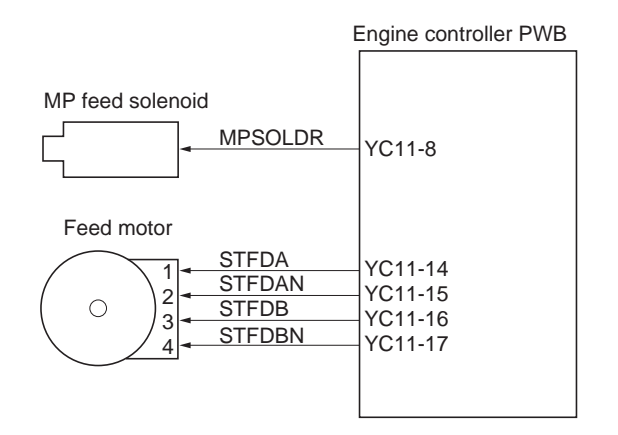

Figure 2-1-9 MP tray paper feed section block diagram

# 2-1-2 Developing section

## (1) Developer unit

Developing section is composed of mixer screw, developing blade, developing magnet roller and, developing sleeve.

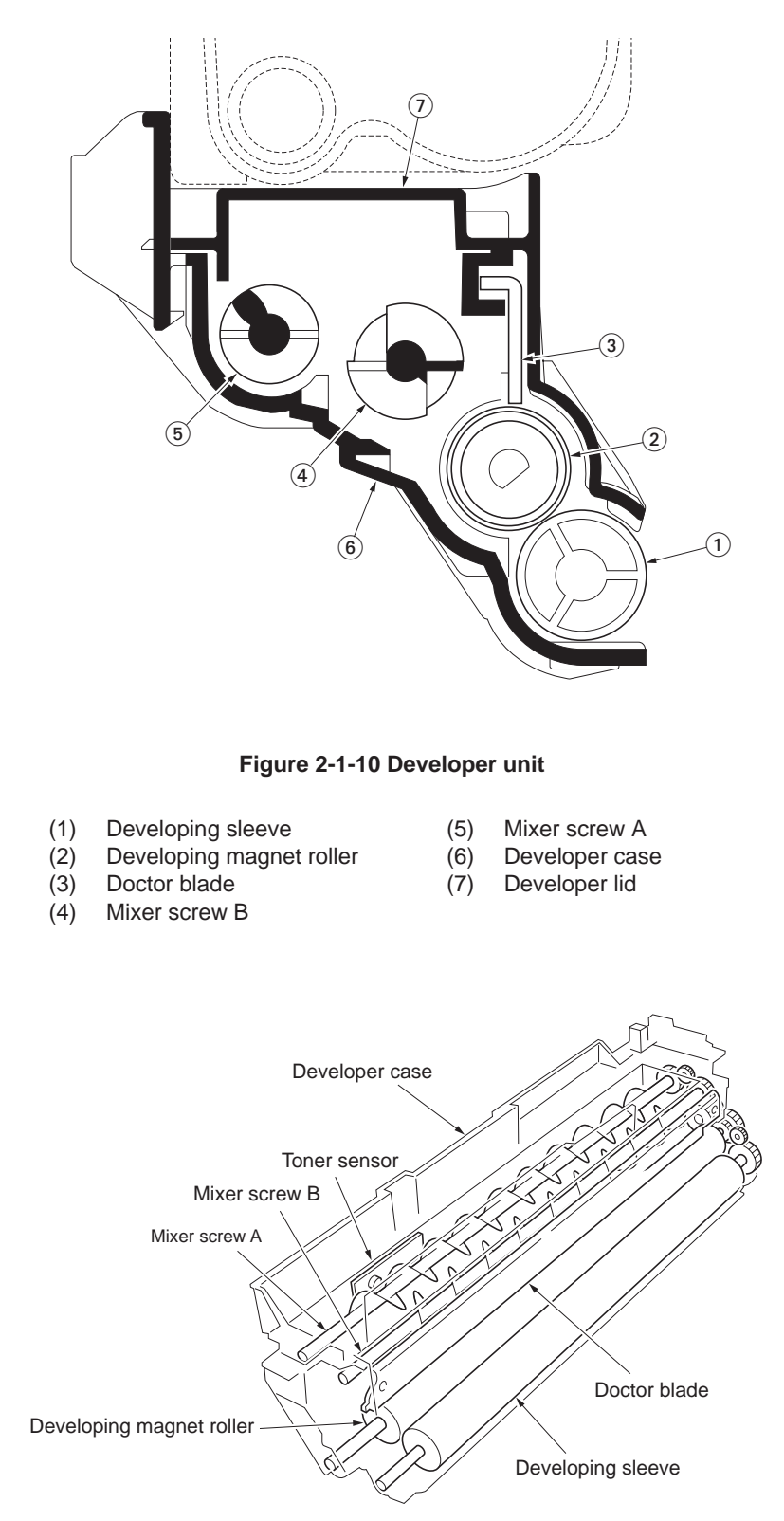

Figure 2-1-11 Developer unit

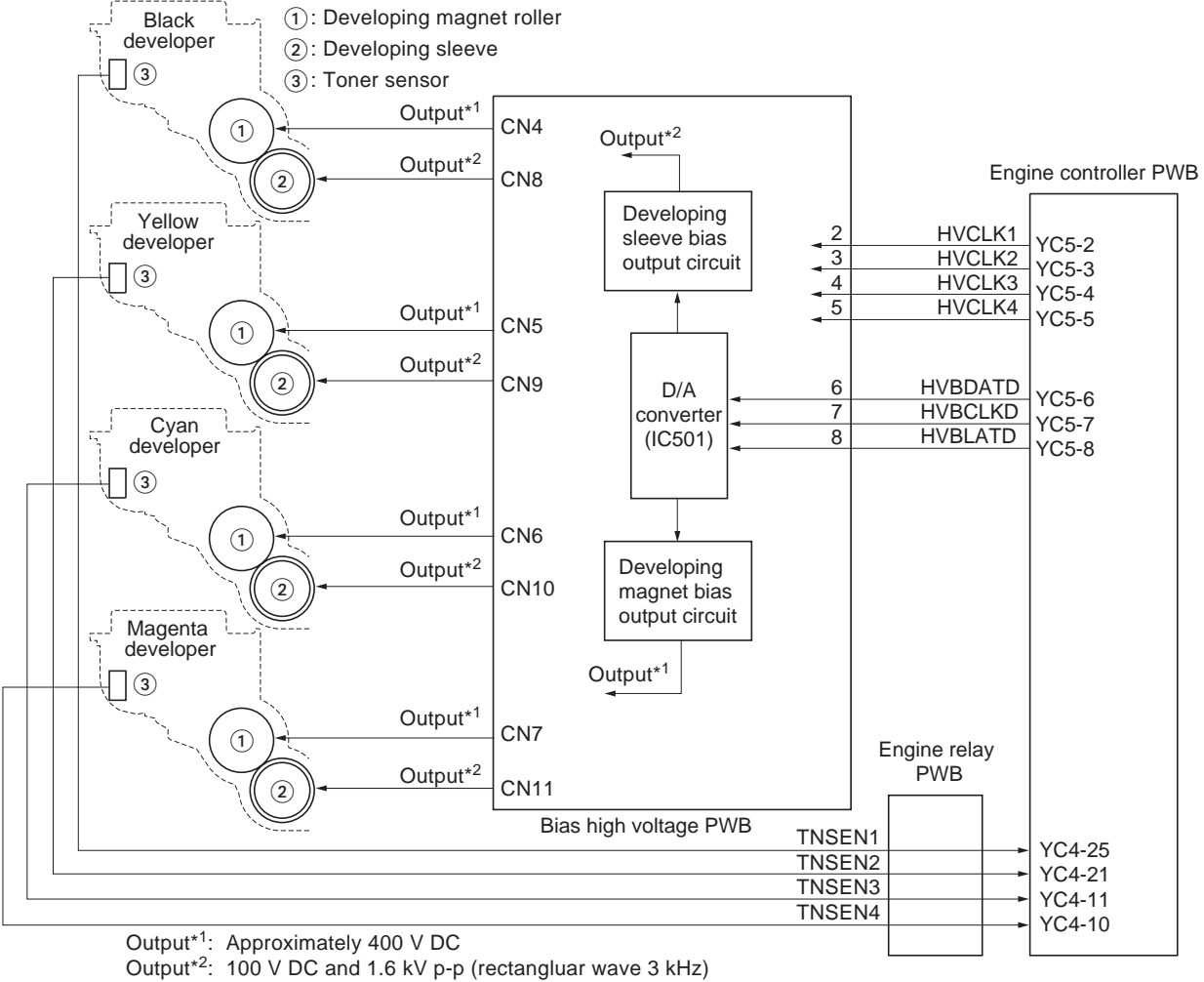

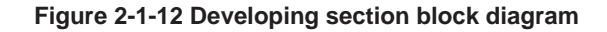

#### (2) Touch down developing method

Touchdown development system is a development system having the best of both mono-component system and dual component system. Dual component developer which is a powder of mixture of toner and carrier powder is continuously agitated by mixer screws A and B in the toner hopper in the developer unit. The toner and carrier powder are adsorbed to each other by means of electrostatic charge developed by the friction when they are stirred. The developing magnet roller is comprised of a magnet and a sleeve which revolves coaxially with the magnet. The developer powder forms 'brushes' of toner and carrier on the magnet sleeve along the magnetic field centering the magnet. The 'brushes' are truncated to a constant length of height (approximately 0.5 to 0.55 millimeters) as they pass under the doctor blade. The developing magnet roller revolves, the brushes formed at pole N1 sweep the developing sleeve and the toner is transferred to the developing sleeve as it is attracted by the difference in potential between them. The toner on the developing sleeve is approximately 70 micrometer in thickness. The developing sleeve is located 0.23 millimeter from the drum. The toner is transferred to the drum by means of the DC/AC bias applied to the developing sleeve.

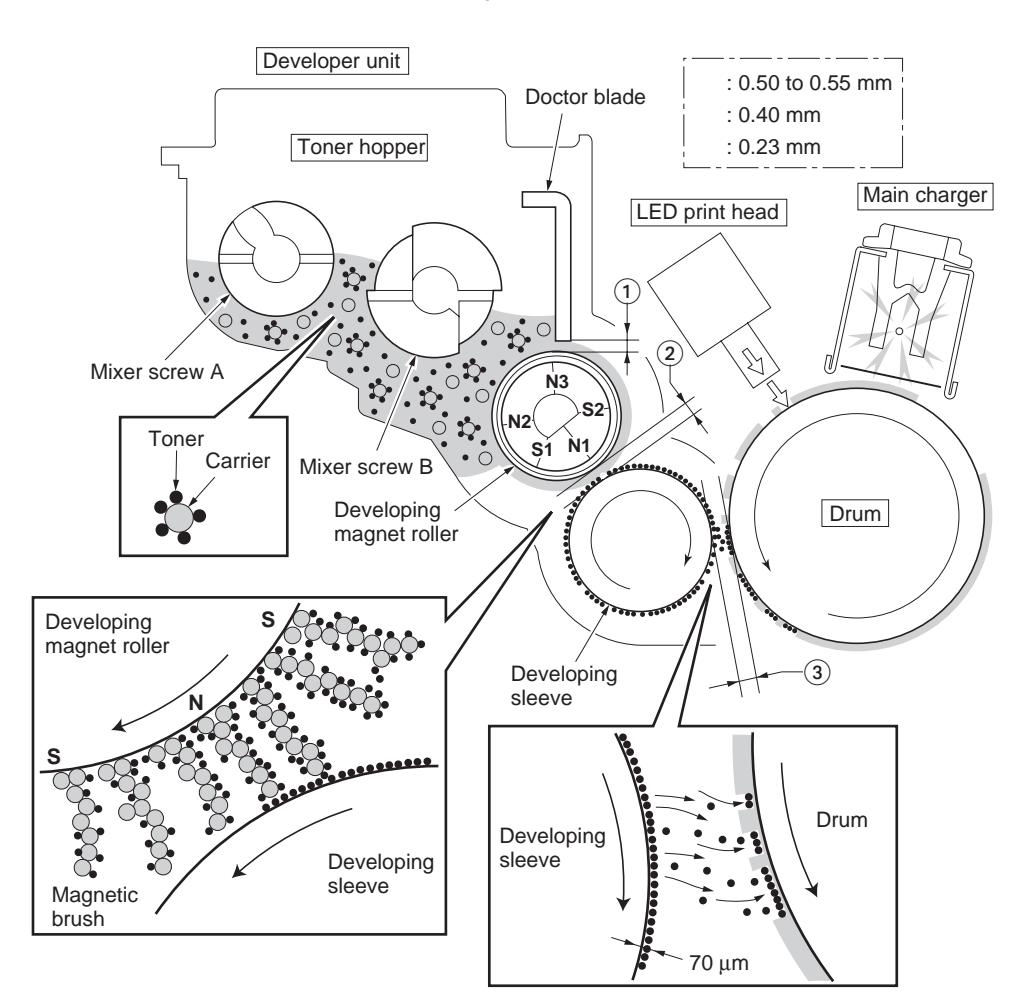

Figure 2-1-13

## (3) Developer drive stop mechanism

Developer drive stop mechanism detaches the drive transmission of developers other than black developer at the time of monochrome printing and makes stop, drives only black developer due to the movable part and the operation of developer drive stop motor with idle plate lever, cam lever, cam gear and idle arm plate etc. which in main drive unit are provided.

Each drum motor gear (K1, Y1, C1, M1) is always geared with each idle gear (K2, Y2, C2, M2), so that the drive of idle gear is transmitted to developer gear (K3, Y3, C3, M3) and developers are driven.

Since the shaft of idle gear (K2) which transmits a drive to a black developer is being fixed to main drive unit, although a drive is transmitted to developer gear (K3) and a black development unit always drives.

But idle gear which transmits drive to developer of the other colors (Y2, C2, M2) because in idle arm plate which mobility it does it is installed, the idle gear (Y2, C2, M2) with developer gear (Y3, C3, M3) connection leaves due to the mobility of idle arm plate, the mechanism where drive is separated.

According to this mechanism, although all developers are driven at the time of color printing, only a black developer is driven at the time of monochrome printing.

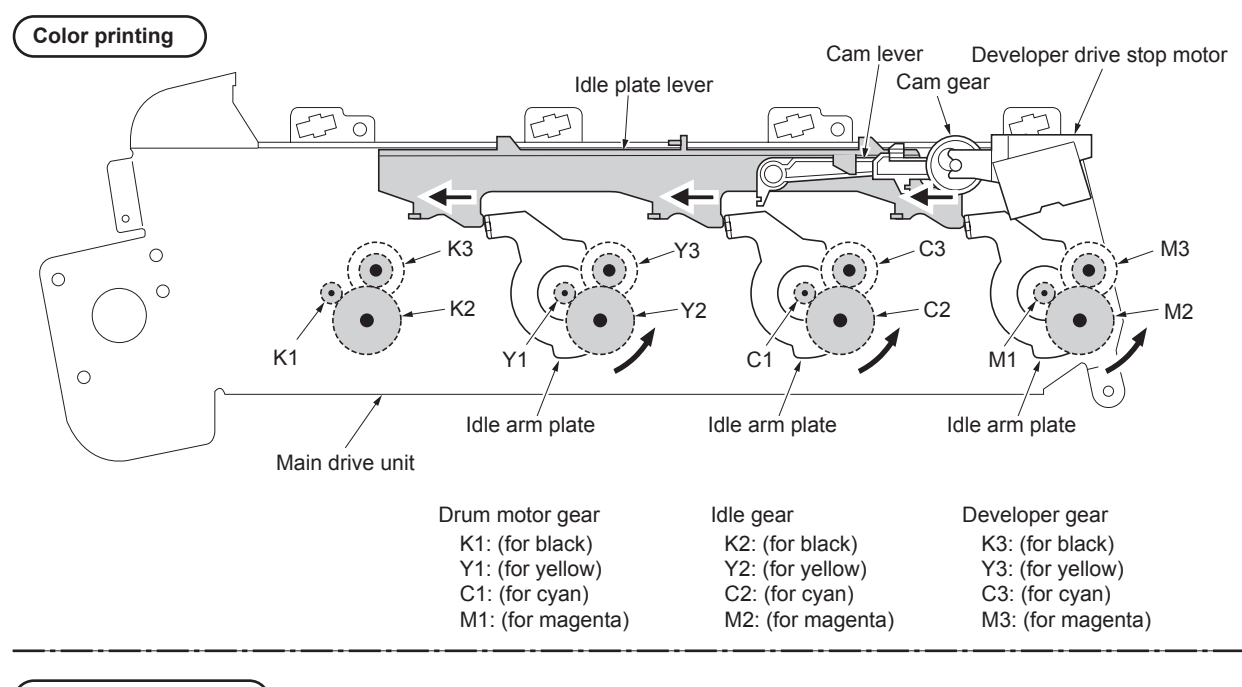

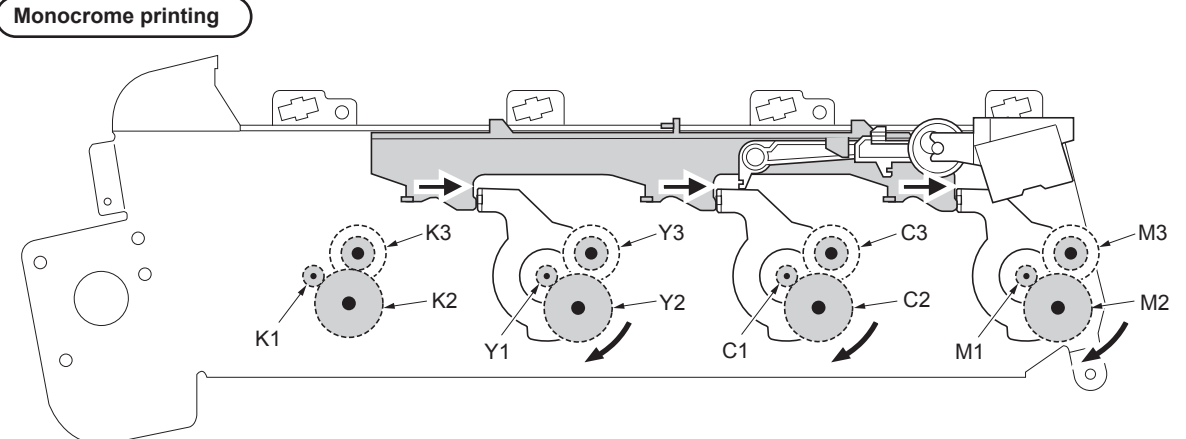

Figure 2-1-14

## 2-1-3 Drum section

The drum unit includes a photoconductive drum, eraser lamp, LED print head, cleaning blade and, a main charger unit. The drum unit is removable with the main charger unit.

### (1) Drum unit

The tandem development system uses four drum units which are isomorphic to each other, in cyan, magenta, yellow, and black colors. In the drum unit, the main charger disperses charging potential over the drum to evenly charge the drum. When the light emitted by LED hits the charged drum, the electrostatic latent image is developed on the drum. The electrostatic latent image is 'developed' by toner applied by the developer unit and transferred onto the primary transfer belt in four colors. The toner remaining on the drum is scraped off by the cleaning blade and driven outside by the spiral screw. The residual potential on the drum is discharged by the exposure to the eraser lamp. Thus, the drum becomes ready for the next main charging.

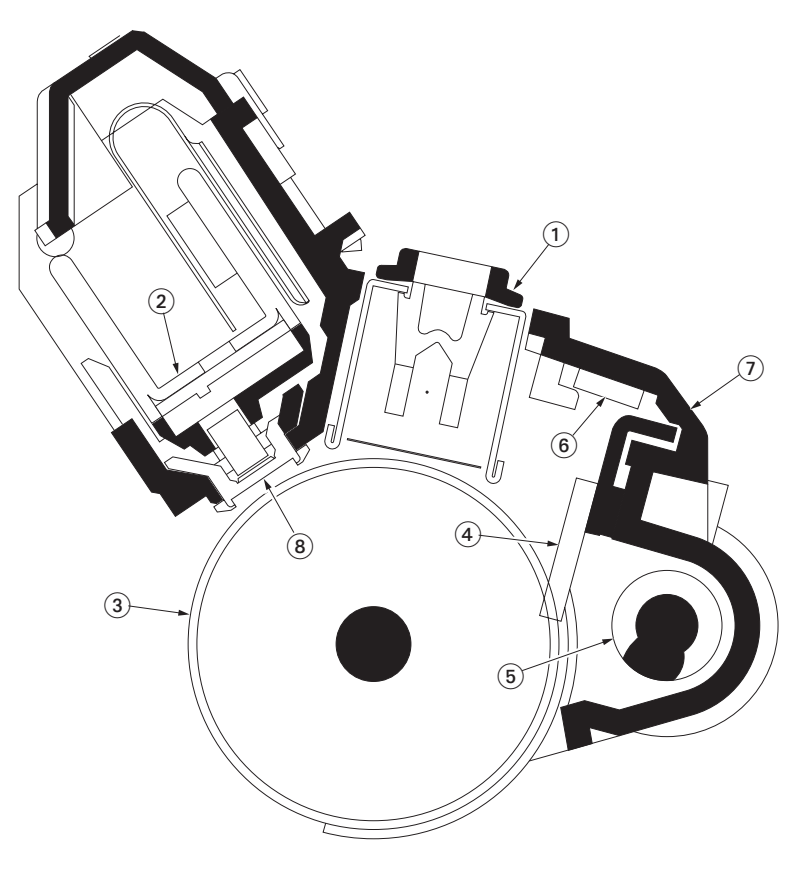

Figure 2-1-15 Drum unit

- (1) Main charger unit
- (2) LED print head
- (3) Drum
- (4) Cleaning blade
- (5) Waste toner exit screw
- (6) Eraser lamp [PWB]
- (7) Drum frame
- (8) Lens cleaner

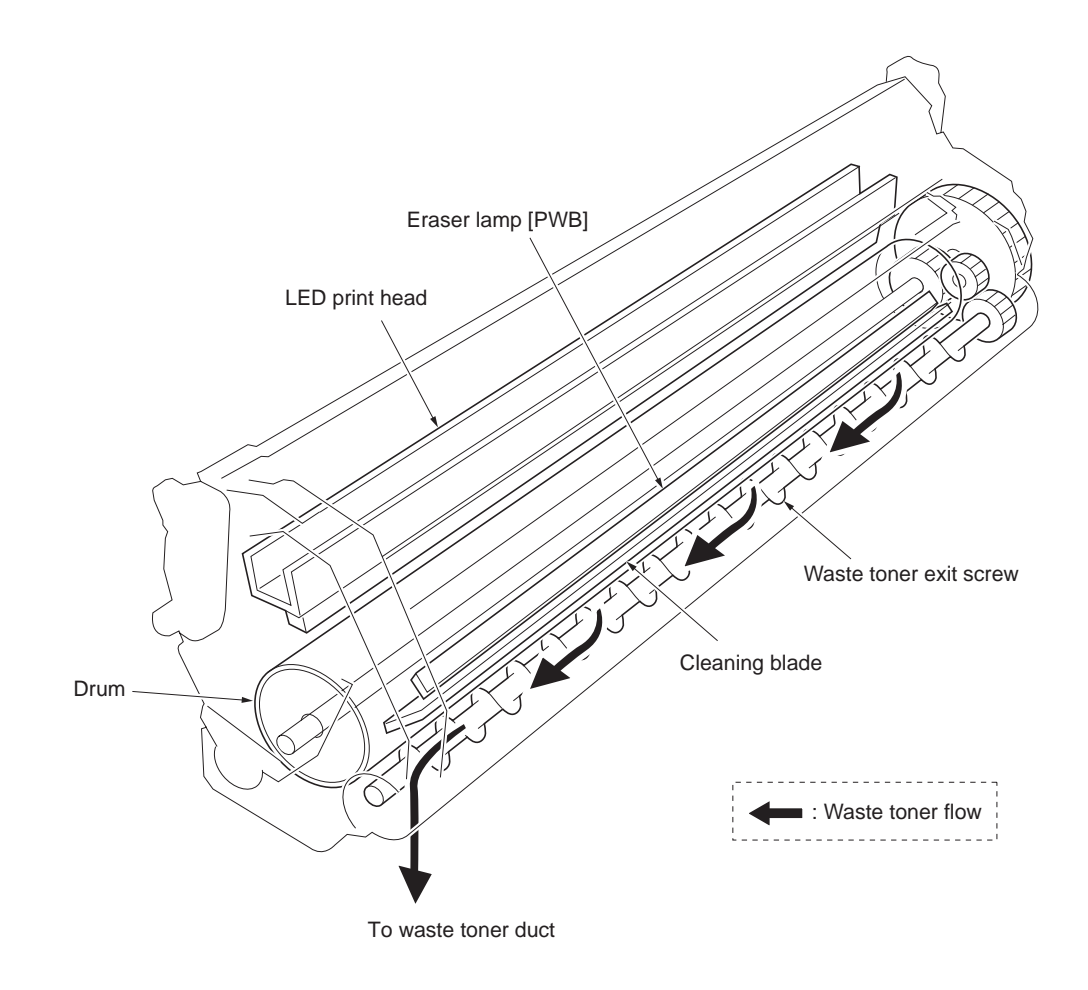

Figure 2-1-16 Drum unit

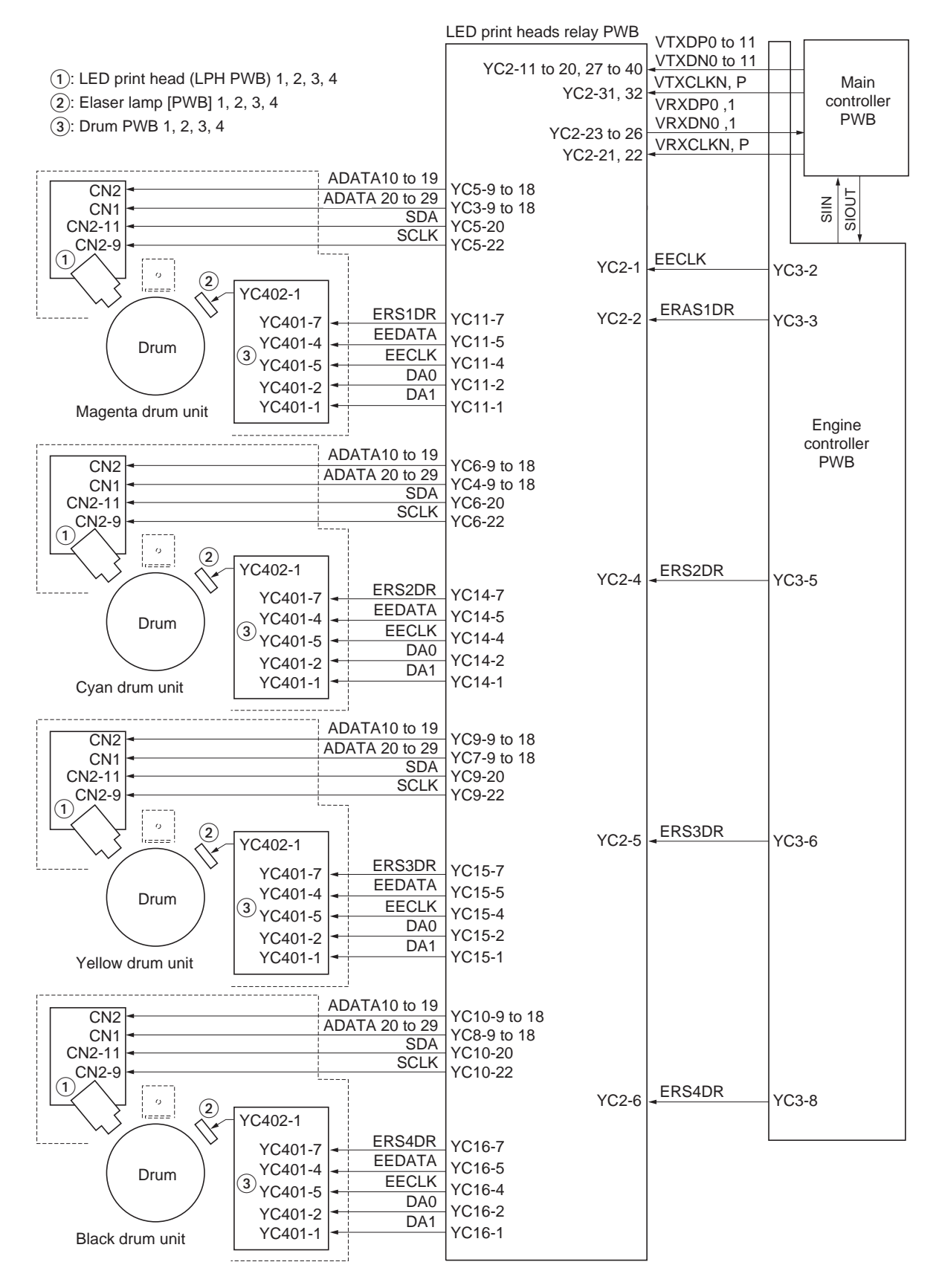

Figure 2-1-17 Drum section block diagram

## (2) Waste toner ejecting mechanism

The waste toner which is ejected from the drum units drops on the waste toner conveyer through a duct. The waste toner is conveyed towards the primary transfer cleaning unit, finally stored in the waste toner box.

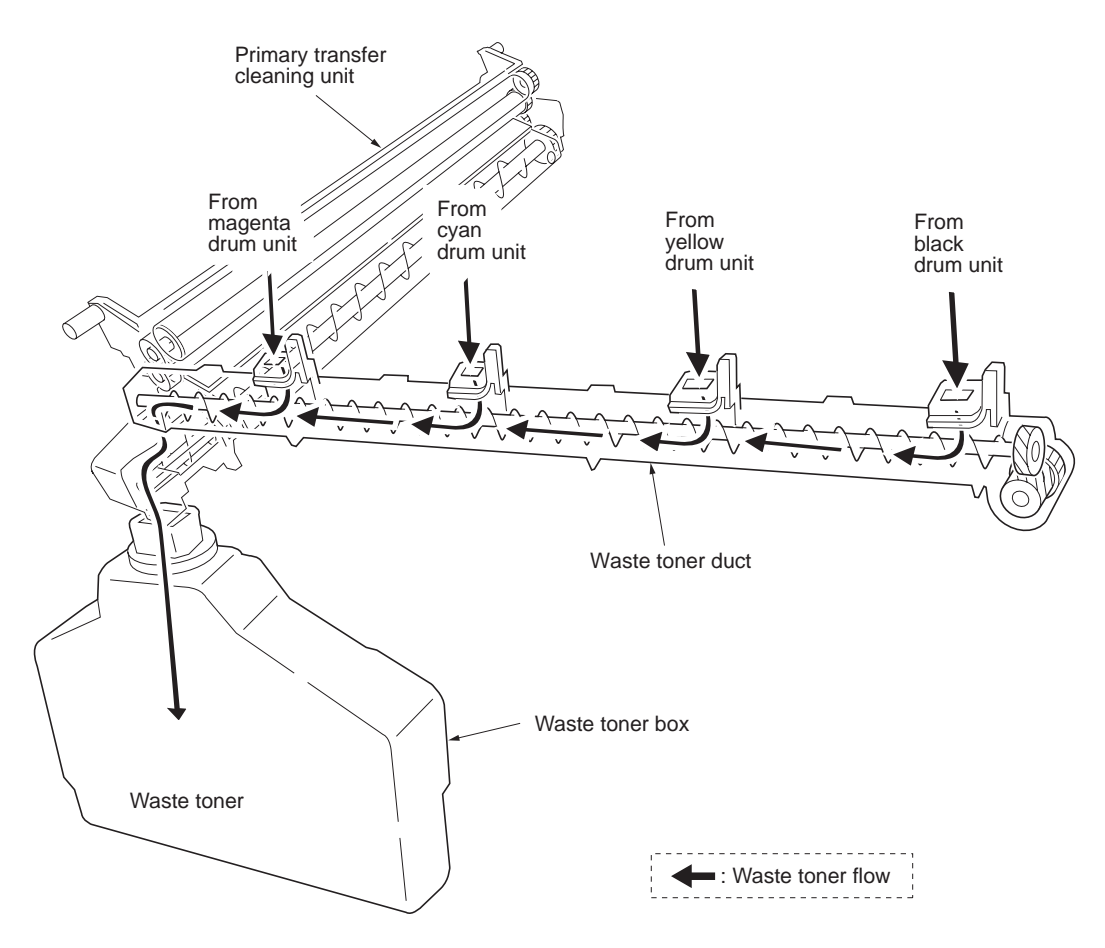

Figure 2-1-18 Waste toner ejecting mechanism

# (3) LED print head

The LED print head is comprised of SELFOC lens array, and an LPH PWB. The LPH PWB arrays 5184 of LED chips in line. It also includes the driver circuit for the LED chips. The light which is switched on and off depending on video data irradiate the drum through the SELFOC lens, to form an image. The LED print head is of 600 dpi, therefore the exposure of the light is as dense as 600 dots per a inch. The EEPROM on the LPH PWB stores data for compensation of fluctuation of luminosity over all LED chips in the array.

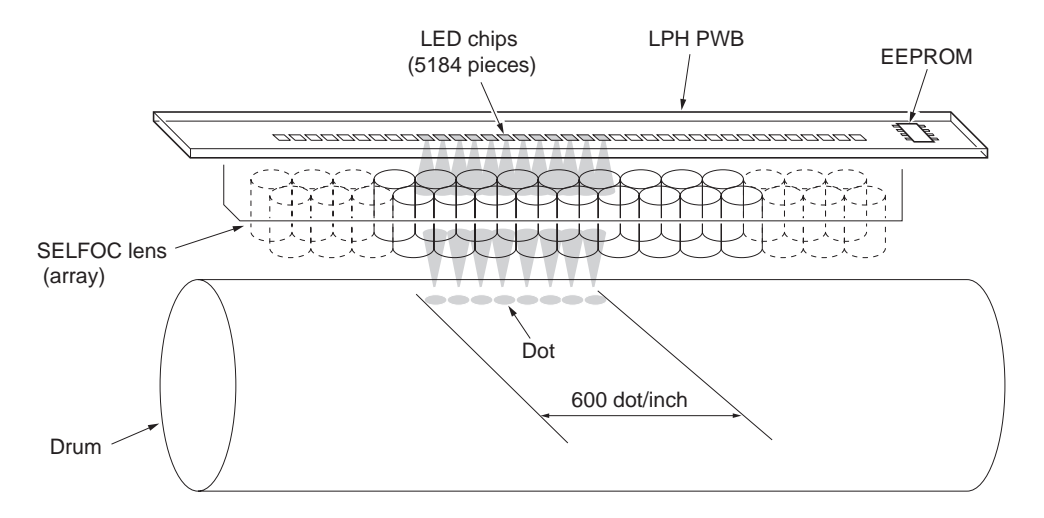

Figure 2-1-19 LED print head

Data to print is processed by the main controller PWB and transferred to the LED print head relay PWB in synchronization with VIDEO signal through the engine controller PWB. VIDEO signal is sent from ASIC (U22) on the mail controller PWB to ASIC (U1) on the LED print head relay PWB using LVDS method. LVDS stands for Low Voltage Differential Signaling which uses 16 pairs of signal lines (32 in all). The main controller PWB converts VIDEO signal into a unique format using LVDS depending on compensating data stored in a flash DIMM.

The LED print head has an EEPROM on the LPH PWB. The EEPROM includes data for compensating the fluctuation of luminosity of every LED chip. At power-up, the compensating data in EEPROM are cached in the flash DIMM on the main controller PWB. In a subsequent power-up, the main controller PWB refers the flash DIMM to obtain the compensating data and the EEPROM is checked with its checksum only.

If the LED print head or the main controller PWB is replaced, checksum becomes error. The compensating data is transferred to the main controller PWB again from the EEPROM. In case of failure with EEPROM on the LPH PWB or with compensating data, the printer displays service call 0951, 0952, 0953, or 0954 within approximately 30 seconds.

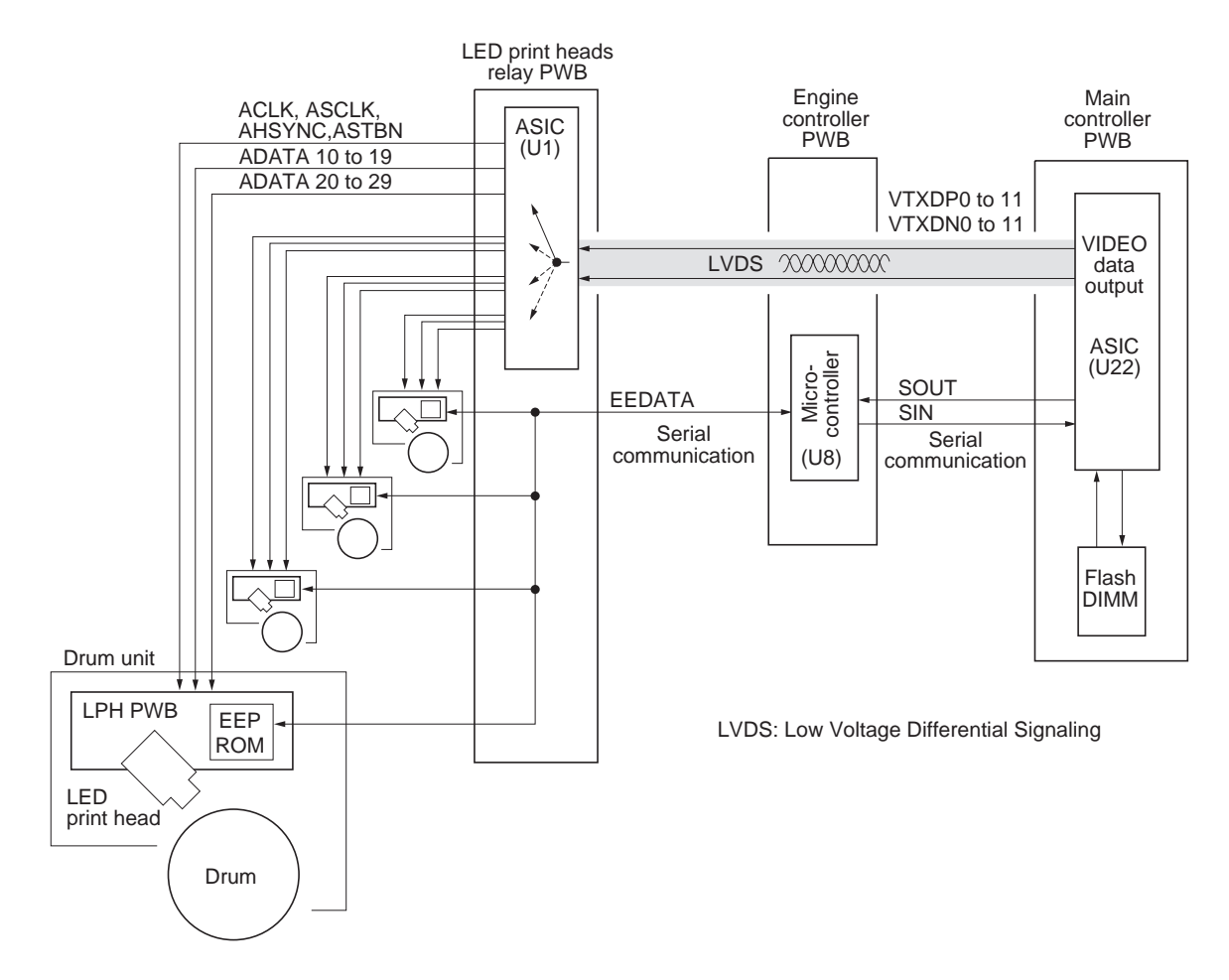

Figure 2-1-20 LED print head block diagram

### (4) Main charger unit

Main charger unit is comprised of the main charger wire, main charger grid, main charger shield, and the main charger cleaner which are modularized and fitted to the drum unit.

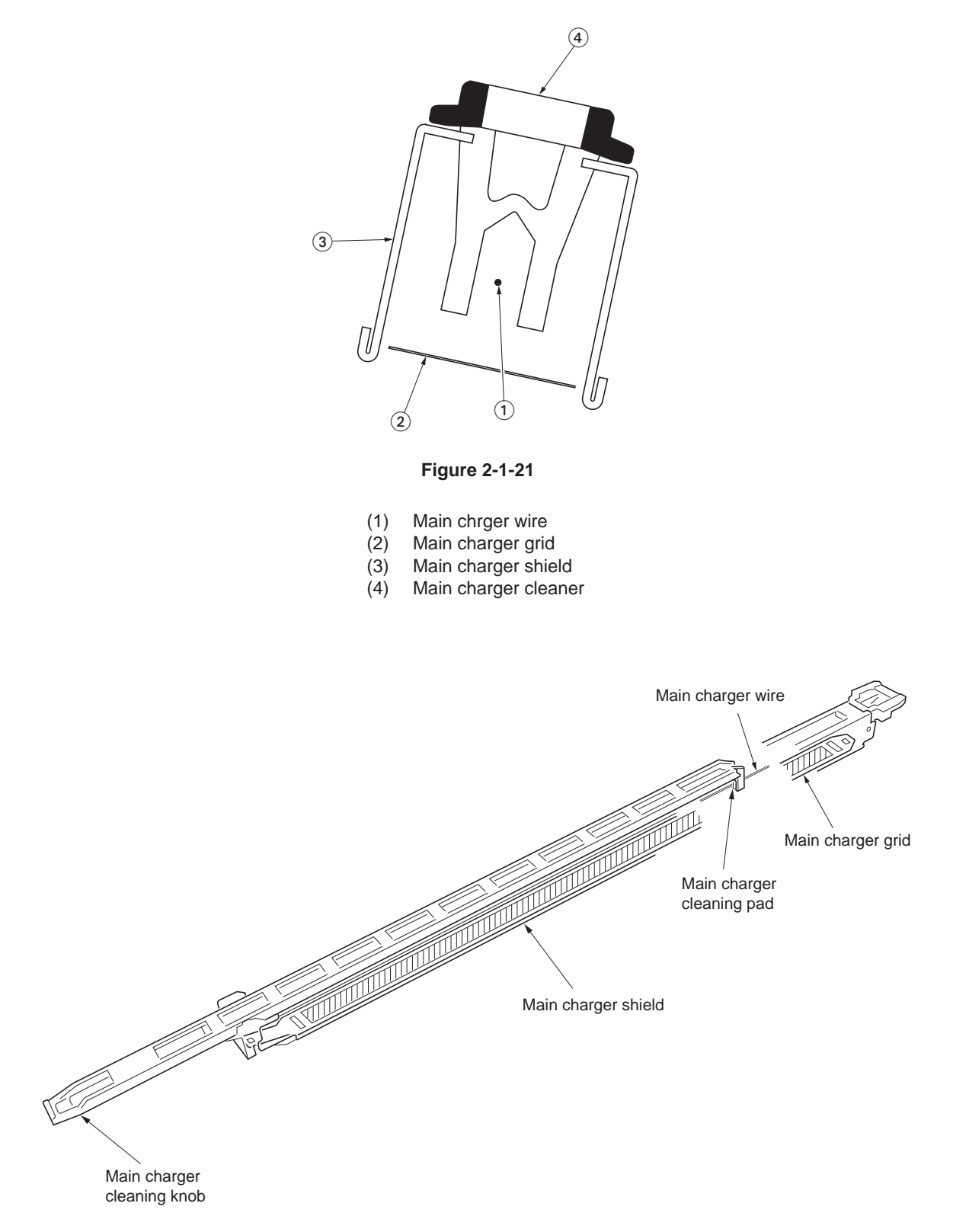

Figure 2-1-22 Main charger unit

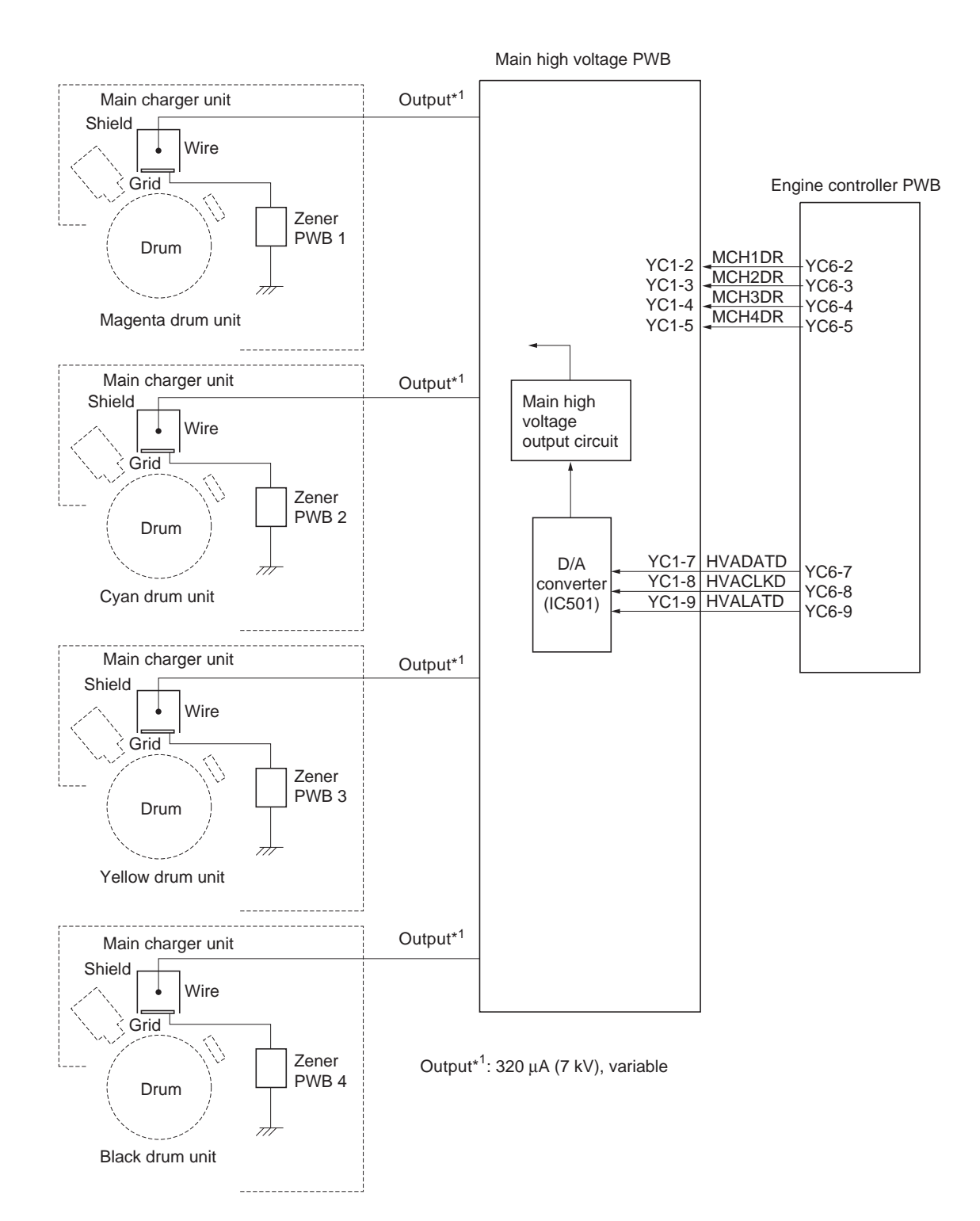

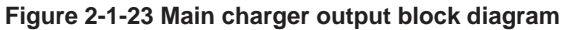

WWW.SERVICE-MANUAL.NET

## 2-1-4 Primary transfer section

Primary transfer section is composed of the primary transfer unit and primary transfer cleaning unit.

#### (1) Primary transfer unit

The primary transfer unit is comprised of the primary transfer belt, tension rollers, and four primary transfer rollers of colors. Color image is transferred on the transfer belt as the four layers different colors. The toner ID sensor mounted on the main frame monitors the density of the toner on the primary transfer belt.

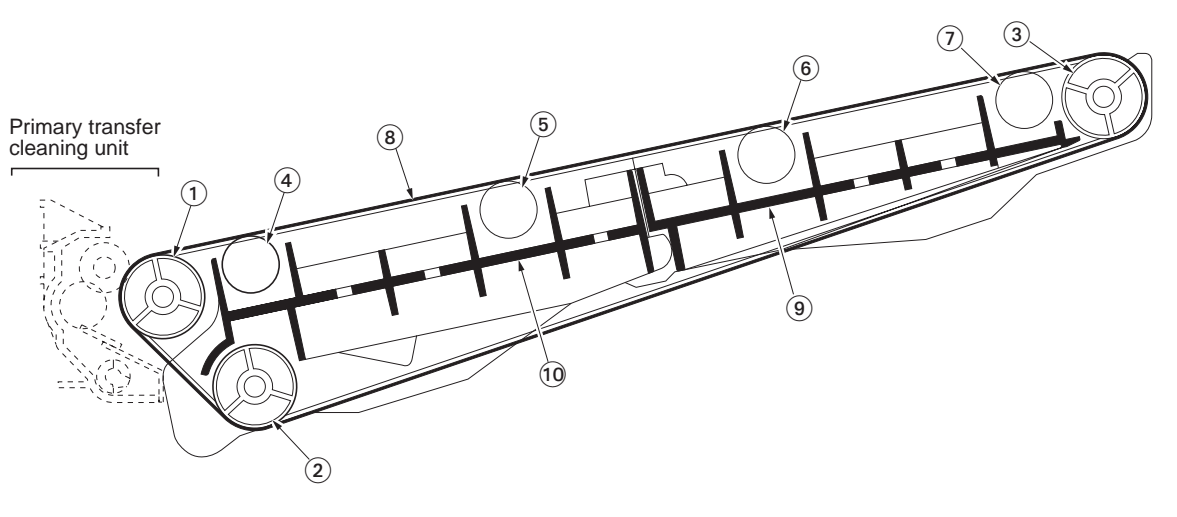

Figure 2-1-24 Primary transfer unit

- (1) Tension roller
- (2) Backup roller
- (3) Drive roller
- (4) Primary transfer roller (magenta)
- (5) Primary transfer roller (cyan)
- (6) Primary transfer roller (yellow)
- (7) Primary transfer roller (black)
- (8) Primary transfer belt
- (9) Drive base
- (10) Tension base

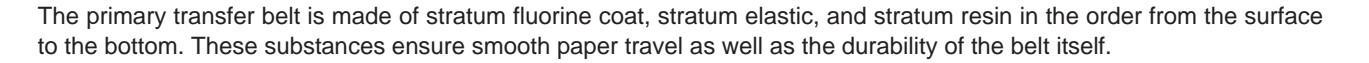

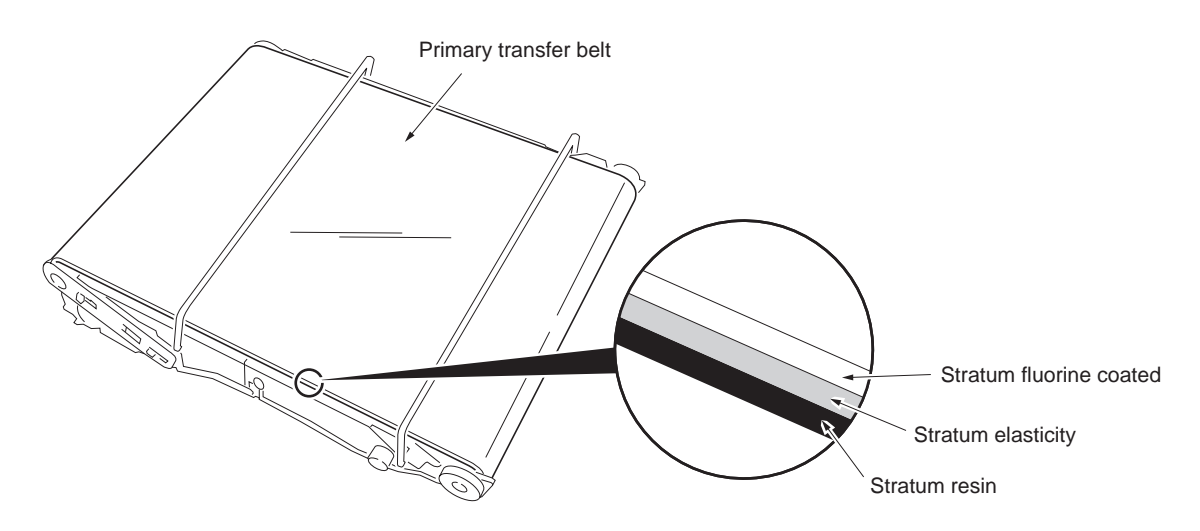

Figure 2-1-25 Primary transfer unit

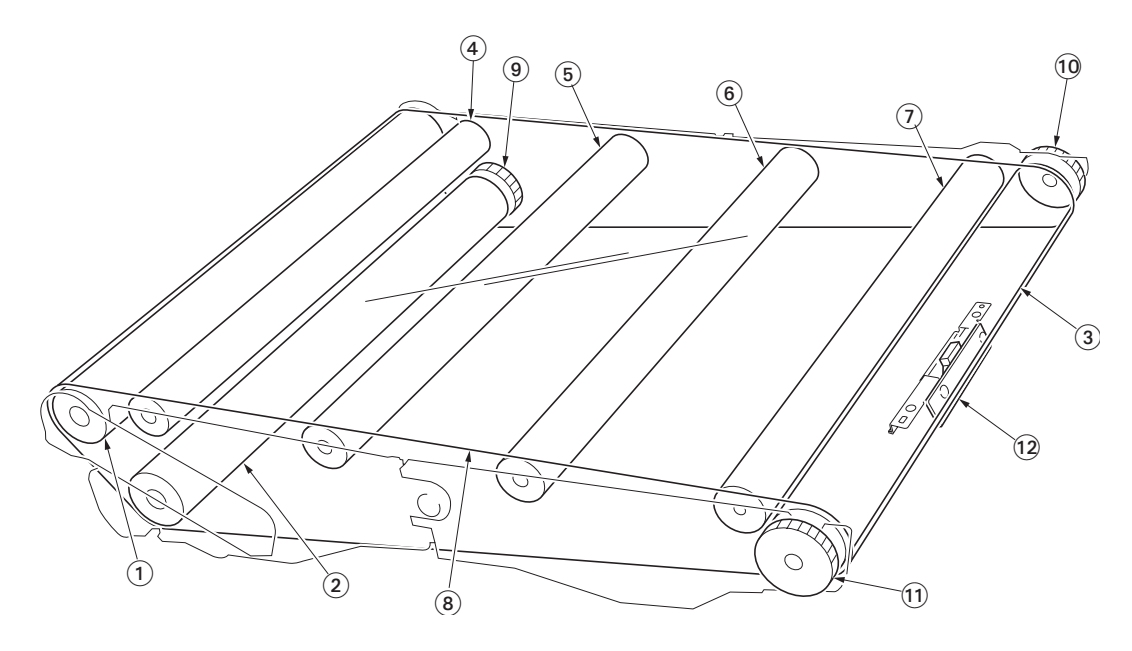

Figure 2-1-26

- (1) Tension roller
- (2) Backup roller
- (3) Drive base
- (4) Primary transfer roller (magenta)
- (5) Primary transfer roller (cyan)
- (6) Primary transfer roller (yellow)

- (7) Primary transfer roller (black)
- (8) Primary transfer belt
- (9) Backup gear 29H
- (10) Image gear 22H
- (11) Image gear 28S
- (12) Toner ID sensor (mounted on the main frame)

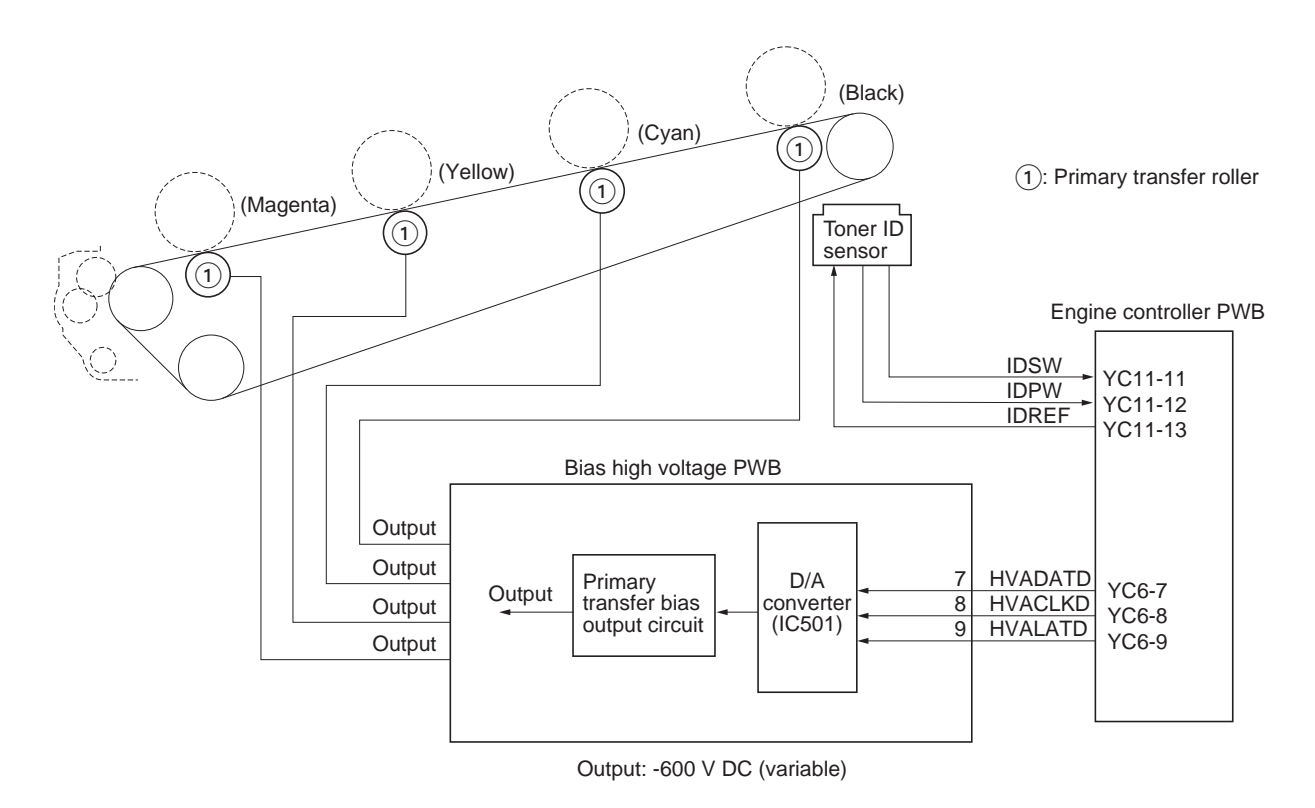

Figure 2-1-27 Primary transfer section block diagram

### (2) Primary transfer cleaning unit

The primary transfer cleaning unit is composed of the fur brush, brush cleaning roller, cleaning blade and, cleaning screw. After secondary transferring is done, the toner which remains in the primary transfer belt is collected back in the waste toner box. The brush cleaning roller and the fur brush are applied with the DC bias of approximately 500 V DC through the conductive cleaning frame from the main high voltage PWB. The voltage at the fur brush is approximately 300 V DC. The toner remaining on the primary transfer belt is transferred onto the fur brush that is biased and continuously revolving. It is then scraped off of the fur brush by the metal brush cleaning roller in the cleaning frame. The brush cleaning roller has the cleaning blade which scrapes off the waste toner. The waste toner scraped off of the brush cleaning roller falls onto the cleaning screw, then driven outward from the cleaning frame.

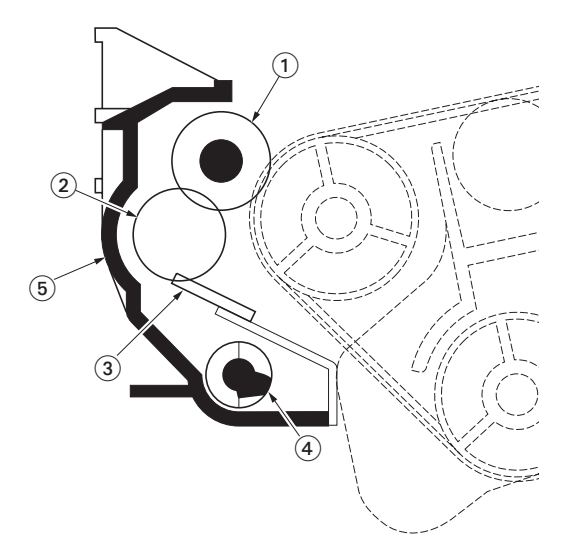

Figure 2-1-28 Primary transfer cleaning unit

- (1) Fur brush
- (2) Brush cleaning roller
- (3) Cleaning blade
- (4) Cleaning screw
- (5) Cleaning frame

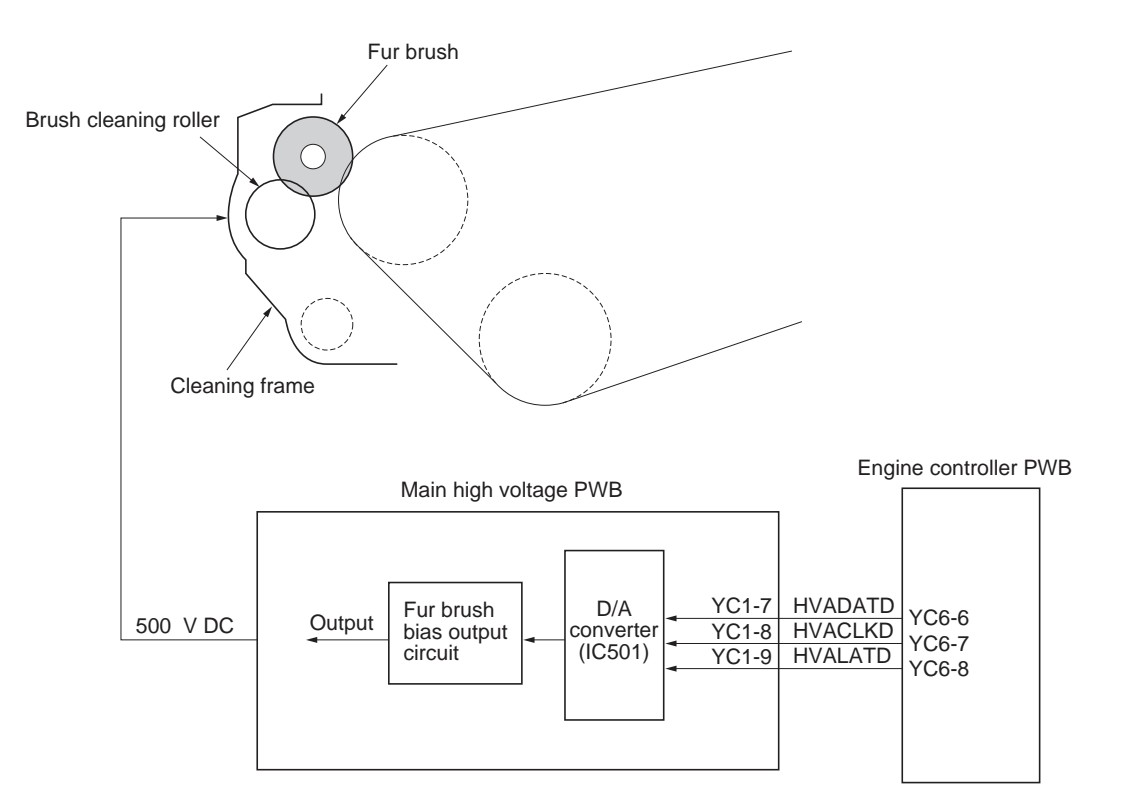

Figure 2-1-29 Primary transfer cleaning unit block diagram

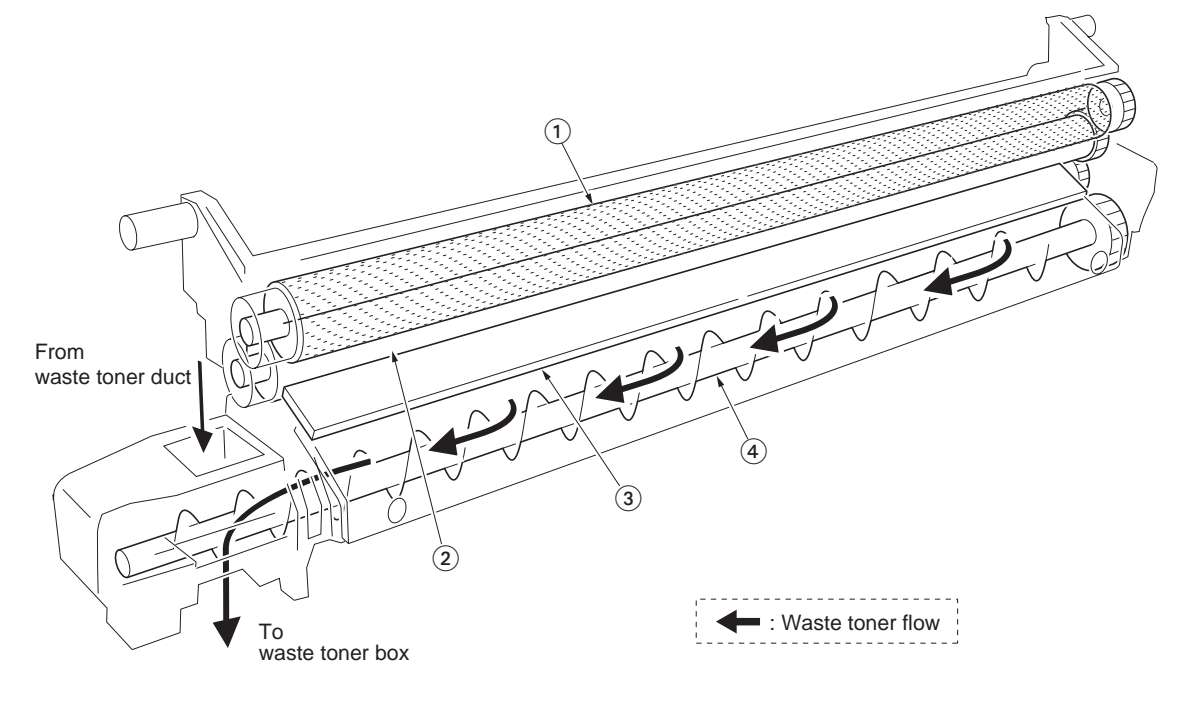

Figure 2-1-30 Primary transfer cleaning unit

- (1) Fur brush
- (2) Brush cleaning roller
- (3) Cleaning blade
- (4) Cleaning screw

A full color image is developed by recoating four colors on the primary transfer belt. If the density of each color is not kept constant, the resultant color image will be deteriorated. The toner ID sensor mounted on the primary transfer belt to the printer main unit side maintains the constant color fidelity.

The toner ID sensor includes a LED, deflection beam splitters of BS1 and BS2, photo diode PD2 and PD3 that scale toner density, and associated components.

The deflection beam splitter 1 (BS1) splits the light from the LED to S wave and P wave. S wave oscillates vertically in reference to the entrance plane; whereas, P wave oscillates horizontally in reference to the entrance plane. S wave reaches the photo diode (PD1) and acts to stabilize the luminosity of the LED by means of the feed back circuit. P wave is irradiated to toner, then it produces scattered light wave S and reflection wave P which bounced on the primary transfer belt. They reach the deflection beam splitter 2 (BS2) where they are distinguished as P wave and S wave, respectively, then detected by photo diode 2 (PD2) and photo diode 3 (PD3).

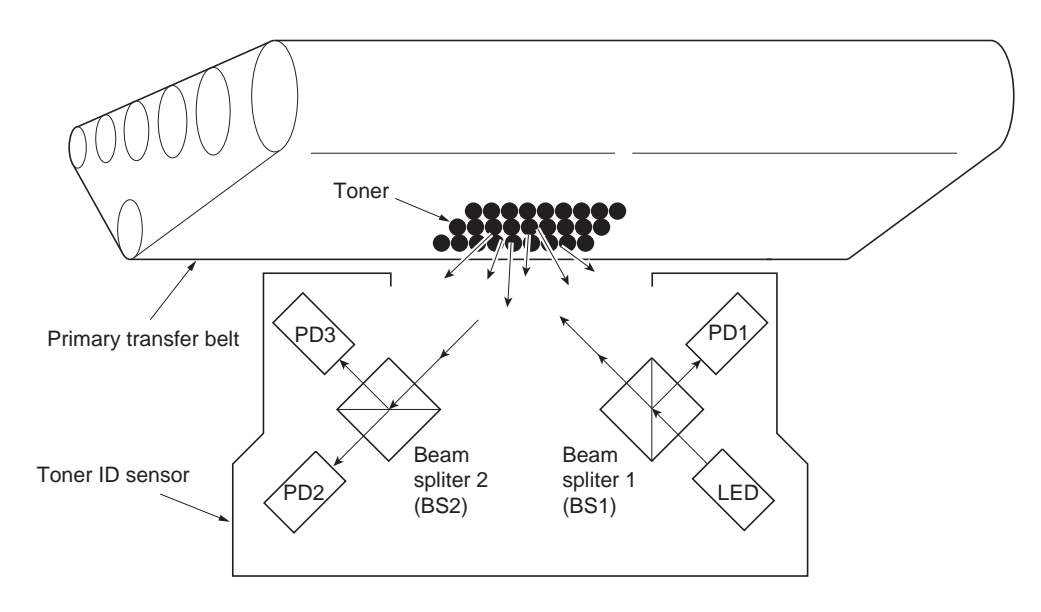

Figure 2-1-31 Toner ID sensor

# 2-1-5 Secondary transfer and separation section

The secondary transfer and separation section includes the secondary transfer roller which is installed on the paper feed unit. The secondary transfer roller is applied by the bias high voltage PWB of DC bias. The image constituted by toner on the primary transfer belt is transferred on paper by means of the difference in potential. The paper is separated from the transfer belt as the curvature radius of the secondary transfer roller is considerably small.

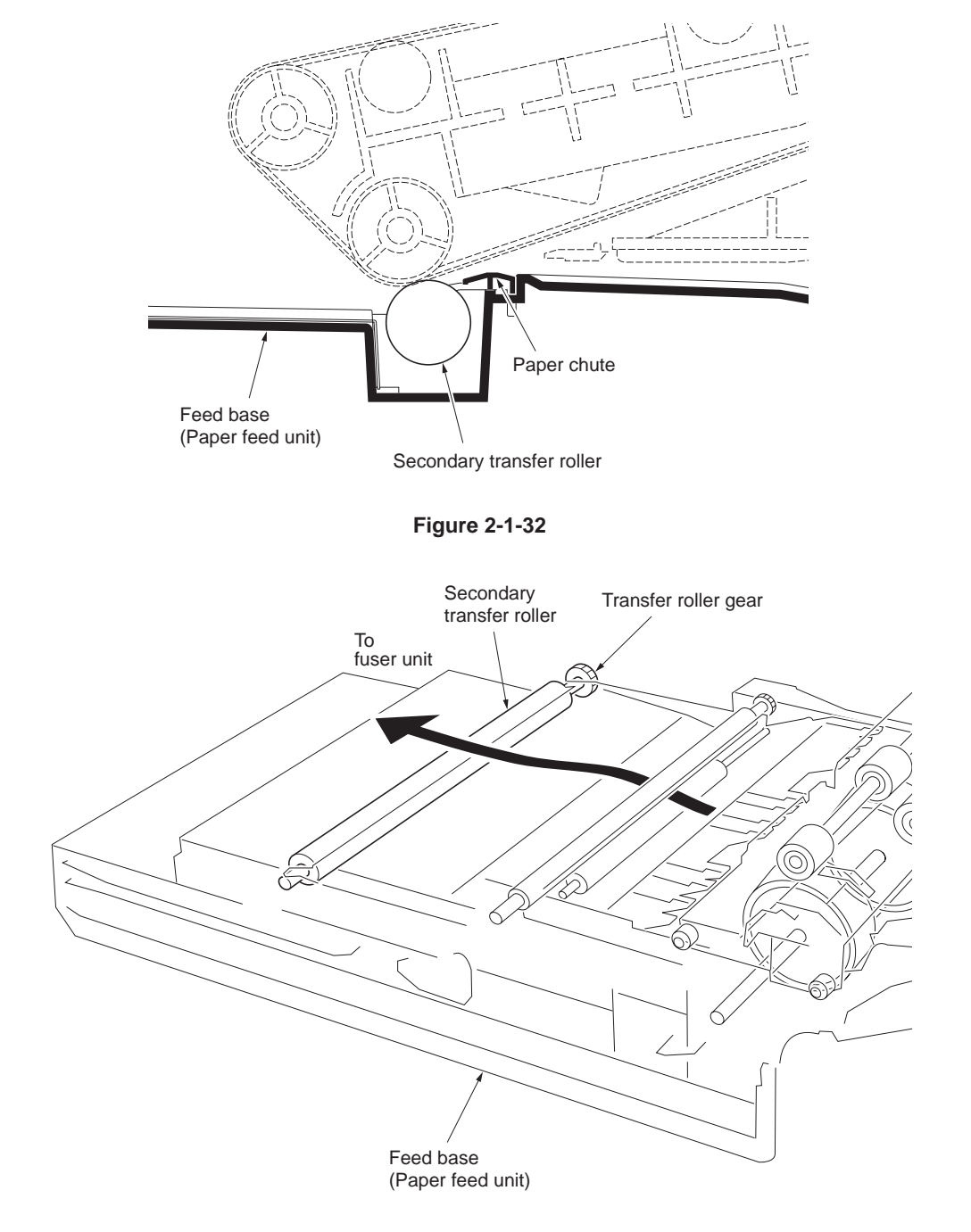

Figure 2-1-33 Secondary transfer unit

#### 2F3/2F4

The primary transfer roller bias is triggered by a serial data which is generated by the engine controller PWB and derived from the bias high voltage PWB. The engine controller PWB converts current and voltage into serial data and applies it to the bias high voltage PWB. The bias high voltage PWB then uses D/A converter (IC501) and revert it into analog voltage. The analog voltage is applied to the high voltage output circuit which in turn applies the secondary transfer roller with the bias accordingly.

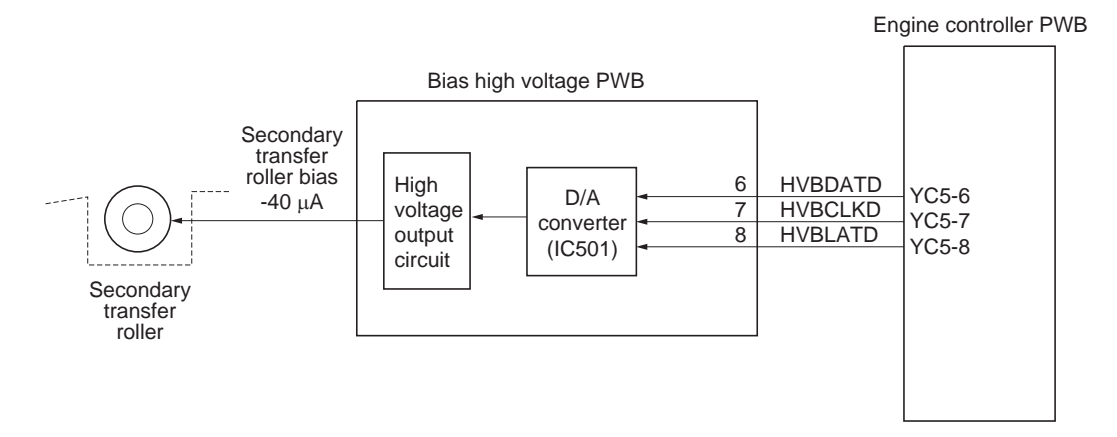

Figure 2-1-34 Secondary transfer unit block diagram

## 2-1-6 Fuser section

## (1) Fuser unit (16 ppm printer)

The fuser unit is composed of the heat roller, press roller, fuser heater lamp 1, fuser heater lamp 2, and the change guide. Paper sent from the secondary transfer and separation section is applied with heat and pressure to permanently fuse toner on paper. The change guide switches the destination of paper to the face-down tray or optional face-up tray. It also sends paper to the duplexer.

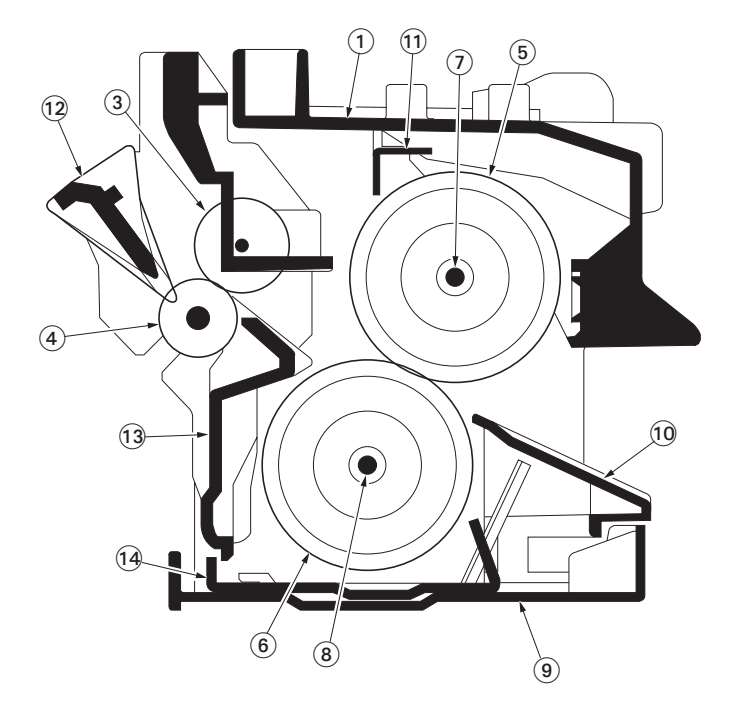

#### Figure 2-1-35 Fuser unit (16 ppm printer)

- (1) Upper fuser frame
- (2) Lower fuser frame
- (3) Upper exit roller
- (4) Lower exit roller
- (5) Heat roller
- (6) Press roller
- (7) Fuser heater lamp 1
- (8) Fuser heater lamp 2
- (9) Lower fuser cover
- (10) Lower entrance guide
- (11) Stay plate
- (12) Change guide
- (13) Exit guide
- (14) Fuser frame

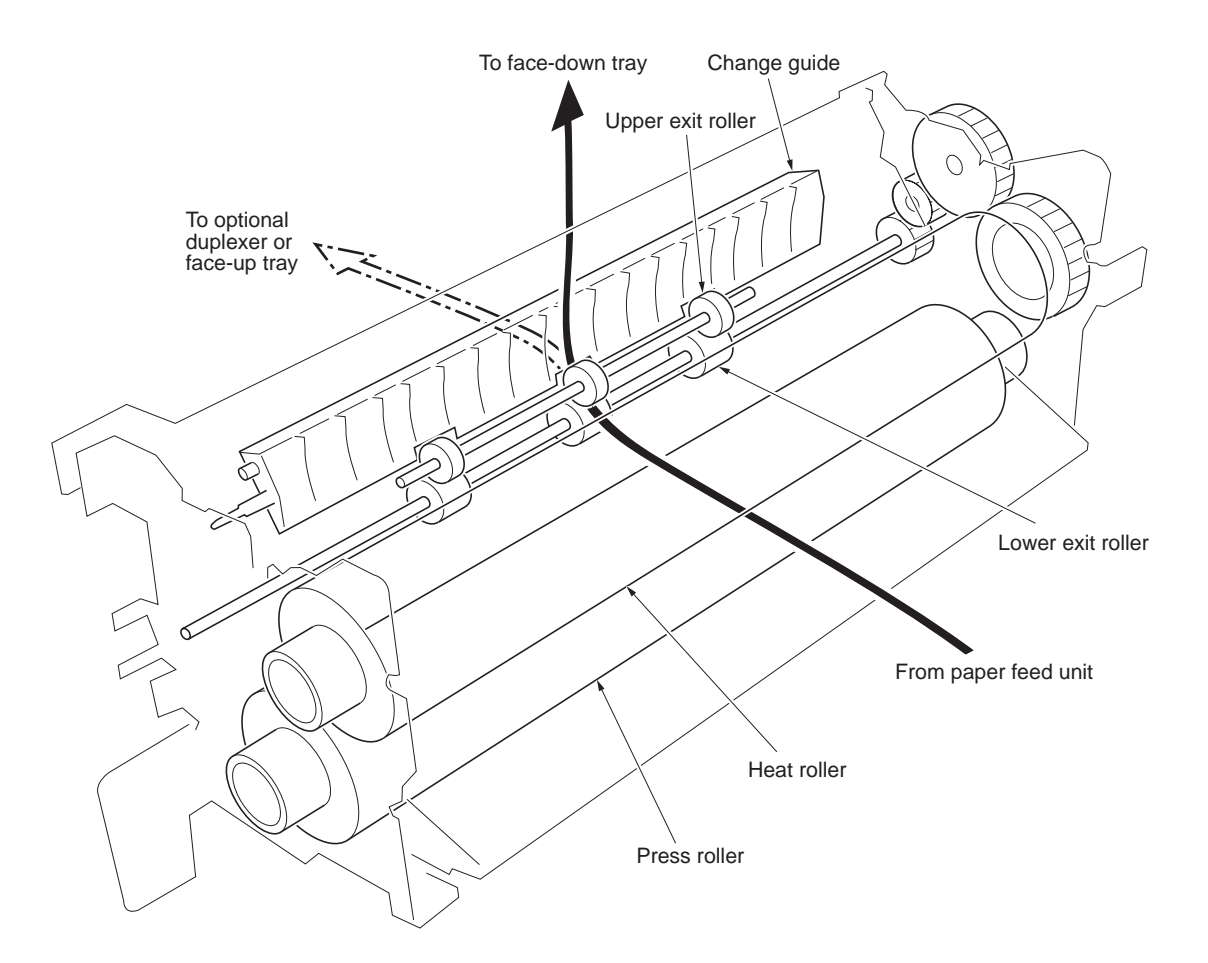

Figure 2-1-36 Fuser unit (16 ppm printer)

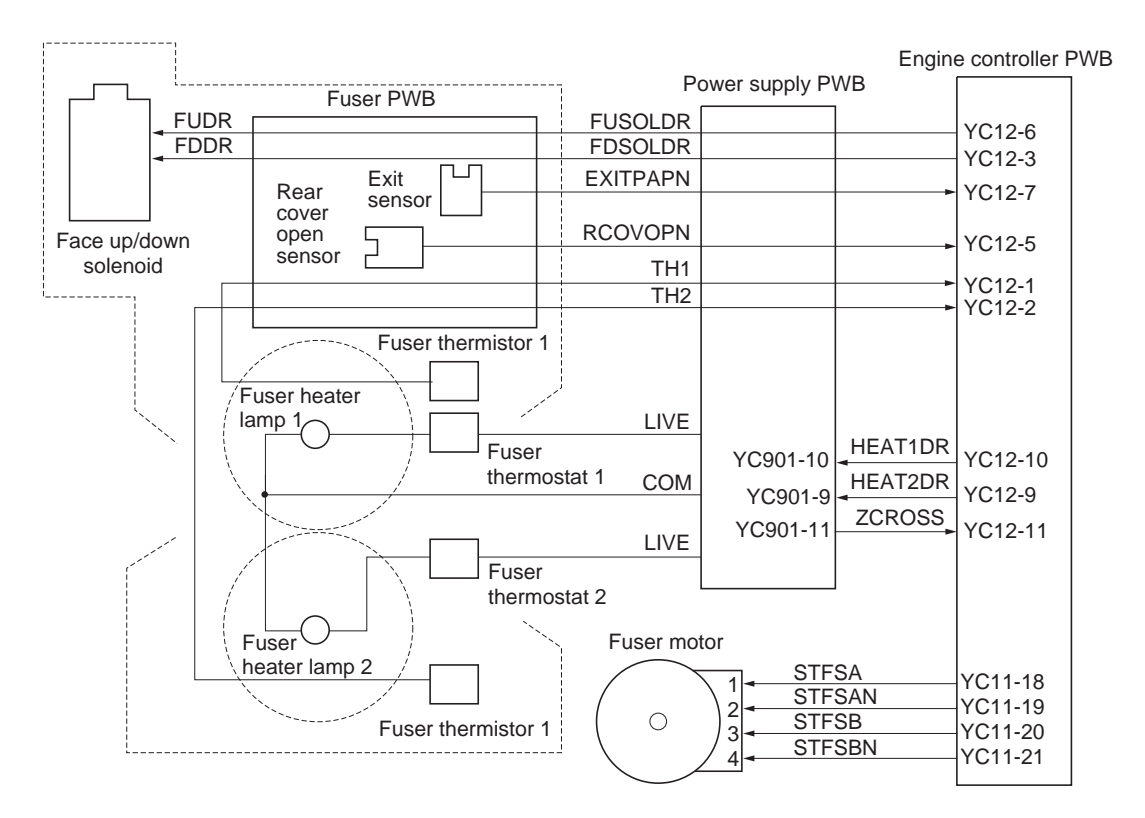

Figure 2-1-37 Fuser unit block diagram (16 ppm printer)

## (2) Fuser unit (24 ppm printer)

The fuser unit is composed of the heat roller, press belt, fuser heater lamp 1, and the change guide. Paper sent from the secondary transfer and separation section is applied with heat and pressure to permanently fuse toner on paper. The change guide switches the destination of paper to the face-down tray or optional face-up tray. It also sends paper to the duplexer.

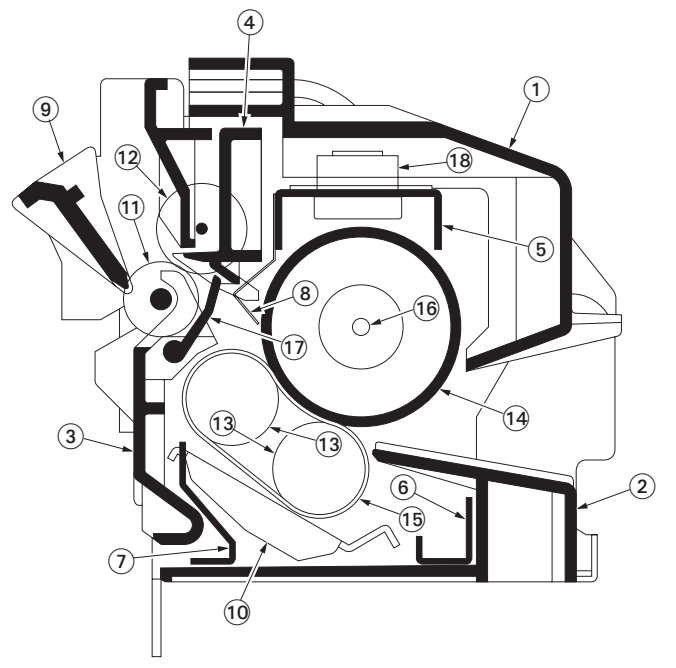

Figure 2-1-38 Fuser unit (24 ppm printer)

- (1) Fuser UP cover
- (2) Entrance guide
- (3) Exit guide
- (4) Exit UP guide
- (5) Fuser A stay
- (6) Fuser B stay
- (7) Fuser C stay
- (8) Separator plate
- (9) Change guide

- (10) Press plate
- (11) Exit roller
- (12) Exit pulley
- (13) Press belt rollers
- (14) Heat roller
- (15) Press belt
- (16) Heater lamp
- (17) Exit sensor (acutuator)
- (18) Fuser thermostat 1

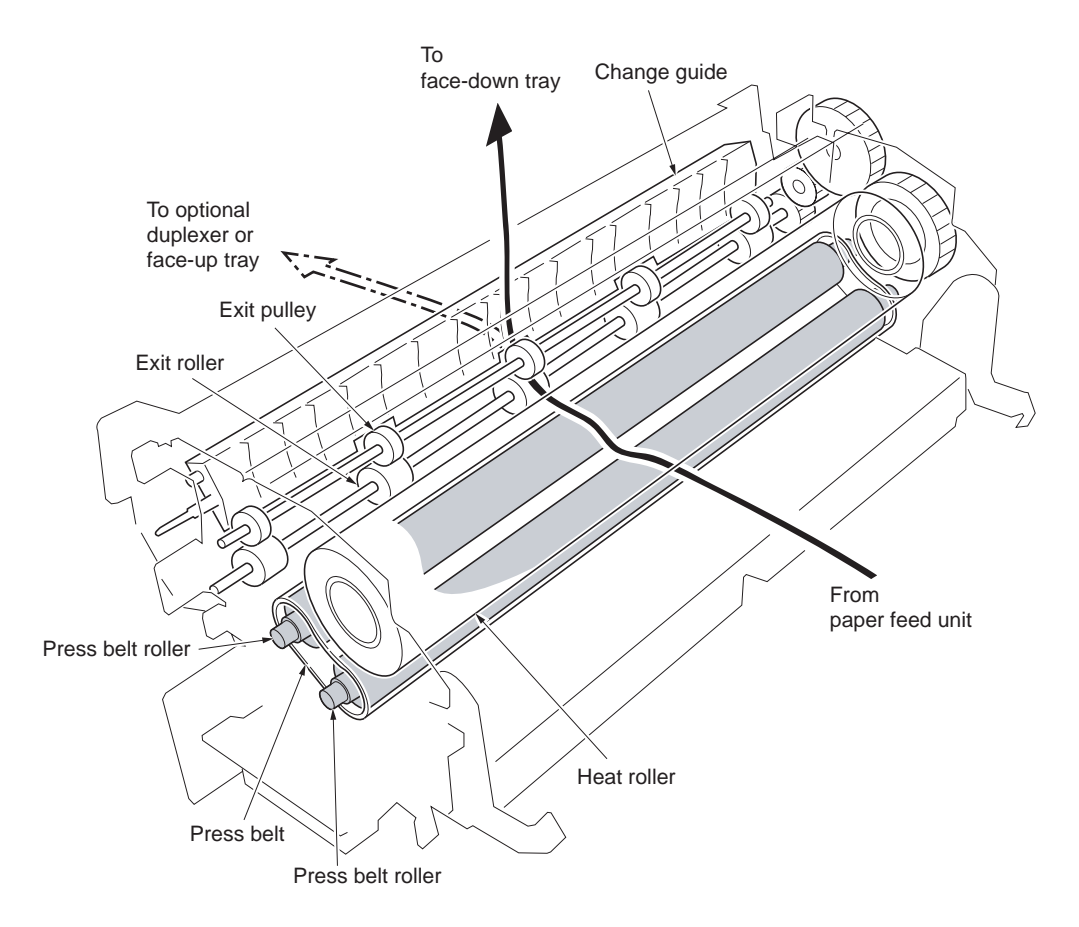

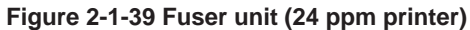

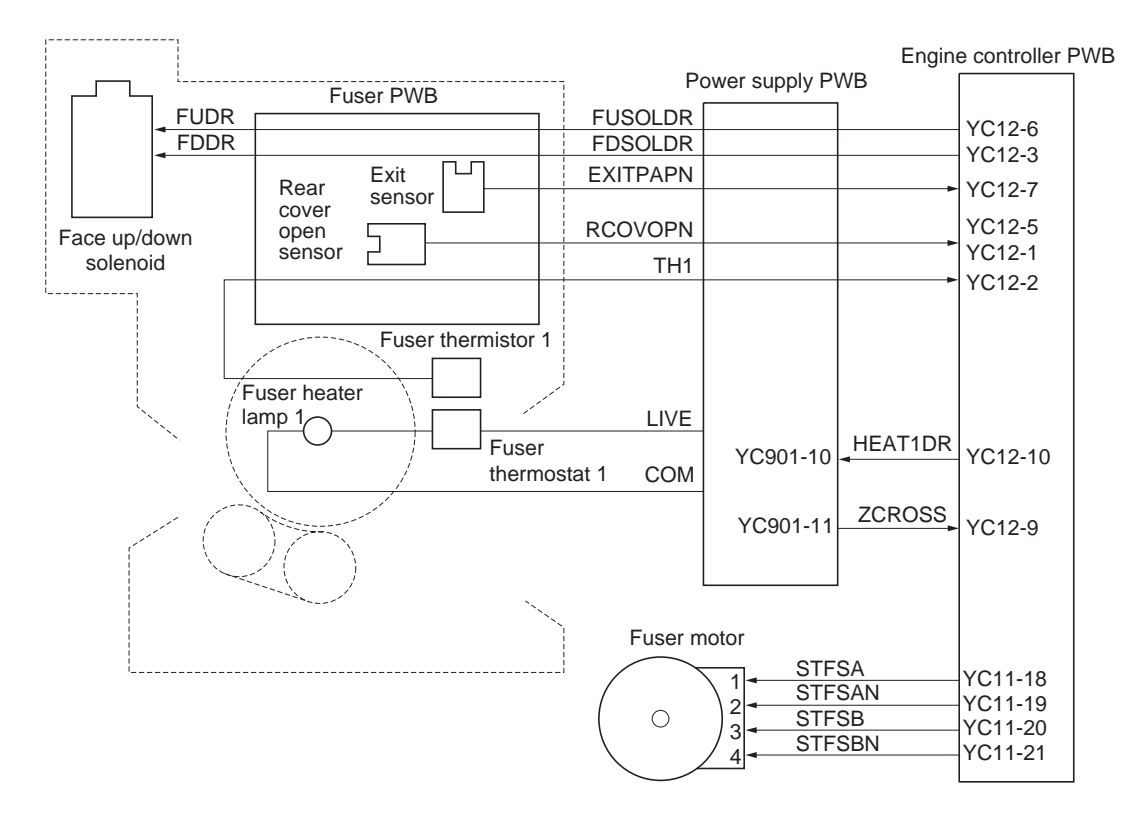

Figure 2-1-40 Fuser unit (24 ppm printer) block diagram

This page is intentionally left blank.

# 2-2-1 Electrical parts layout

# (1) Main frame and controller box

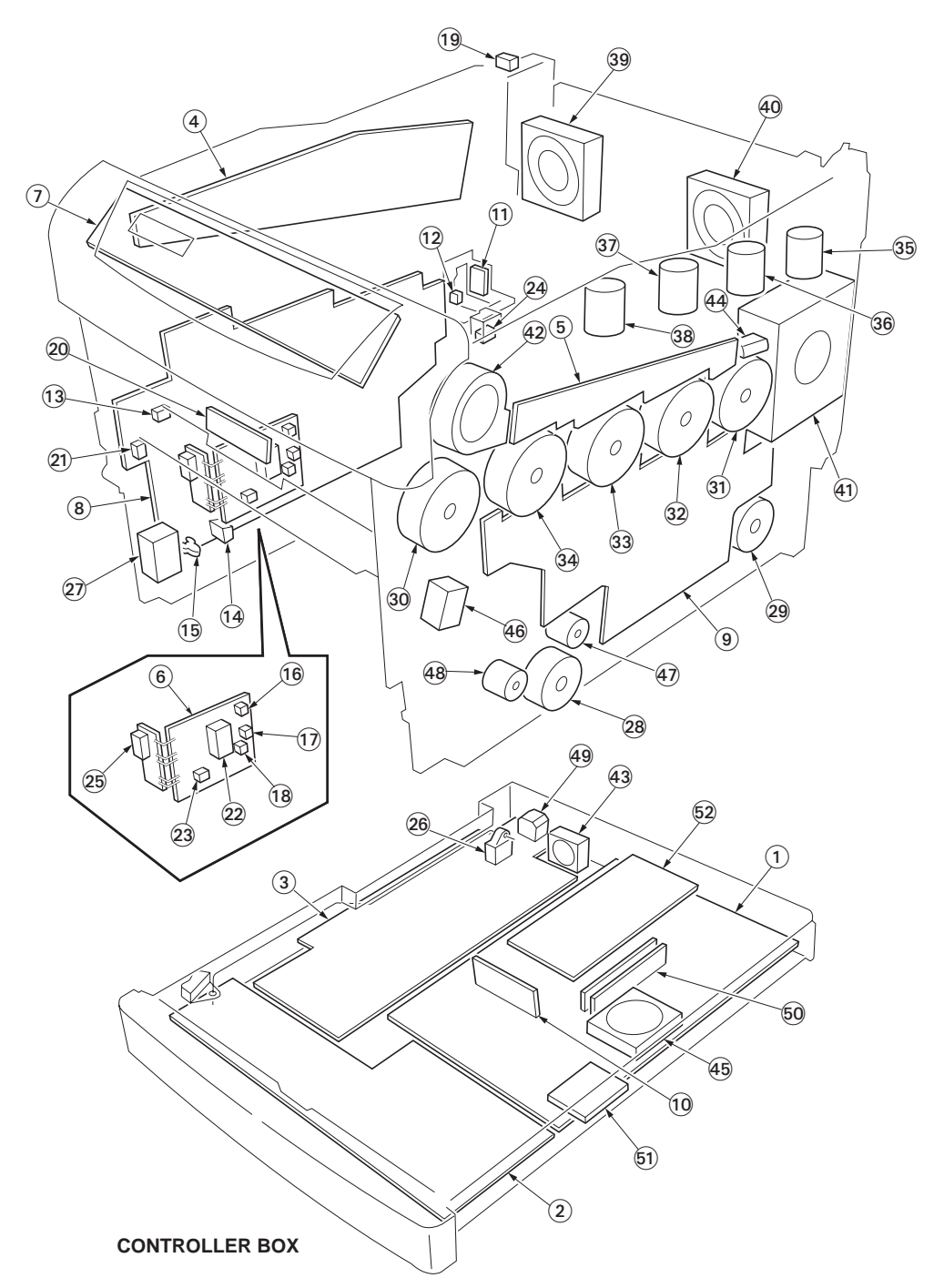

Figure 2-2-1 Main frame and controller box

| 1. | Main controller PWB       | Controls the software such as the print data processing and provides the                                                                |  |  |
|----|---------------------------|----------------------------------------------------------------------------------------------------|--|--|
|    |                           | interface with computers.                                                                                                    |  |  |
| 2. | Engine controller PWB     | Controls printer hardware such as high voltage/bias output control, paper conveying system control, and fuser temperature control, etc. |  |  |
| 3. | Power supply PWB          | • Generates 3.3 V DC, 5V DC and 24 V DC power source.                                                                                   |  |  |
|    |                           | Controls the fuser neater lamp 1 and 2                                                                                                  |  |  |
| 4. | LED print heads relay PWB | Consists the LED print head control circuit and wiring relay circuit                                                                    |  |  |
|    |                           | between engine controller PWB and drum units.                                                                                           |  |  |
| 5. | Engine relay PWB          | Interconnects the engine controller PWB and the electrical parts.                                                                       |  |  |

| 6.  | Sensor PWB                          | Consists the top cover/paper feed unit switch, side cover switch, top cover switch 1, paper gauge switch 1/2, registration sensor, and, wiring relay circuit. |  |  |
|-----|-------------------------------------|----------------------------------------------------------------------------------------------------|--|--|
| 7.  | Operation panel PWB                 | Indicates the LCD message display and LED indicators. Controls key inputs.                                                                                    |  |  |
| 8.  | Bias high voltage PWB               | Generates the developing magnet roller bias, developing sleeve bias,<br>and secondary transfer bias                                                           |  |  |
| 9.  | Main high voltage PWB               | Generates the main charger high voltage and primary transfer rollers                                                                                          |  |  |
| 10. | System DIMM PWB                     | System program (firmware).                                                                                                    |  |  |
| 11. | Waste toner full sensor PWB         | Detects the waste toner box being full.                                                                                                    |  |  |
| 12. | Waste toner full sensor             | Section of LED light emitting for waste toner detection.                                                                                                    |  |  |
| 13. | MP tray paper sensor                | Detects paper misfeed in the MP trav.                                                                                                    |  |  |
| 14. | Humidity sensor                     | Detects the ambient humidity.                                                                                                    |  |  |
| 15. | Temperature sensor                  | Detects the ambient temperature.                                                                                                    |  |  |
| 16. | Registration sensor                 | Detects the timing of primary feeding.                                                                                                    |  |  |
| 17. | Paper gauge sensor 1                | Detects the paper remaining amount level.                                                                                                    |  |  |
| 18. | Paper gauge sensor 2                | Detects the paper remaining amount level.                                                                                                    |  |  |
| 19. | Paper full sensor                   | Detects whether the face-down tray is full.                                                                                                    |  |  |
| 20. | Toner ID sensor                     | Measures image density for color calibration.                                                                                                    |  |  |
| 21. | Envelope feeder install sensor      | Installing detection of optional envelope feeder.                                                                                                    |  |  |
| 22. | Top cover/feed unit switch          | Shuts off 24 V power line when the top cover is opened.                                                                                                    |  |  |
| 23. | Top cover switch 1                  | Detects the top cover open.                                                                                                    |  |  |
| 24. | Top cover switch 2                  | Detects the top cover and left side cover open.                                                                                                    |  |  |
| 25. | Side cover switch                   | Shuts off 24 V power line when the left side cover is opened.                                                                                                 |  |  |
| 26. | Power switch                        | Turns ON/OFF the AC power source.                                                                                                    |  |  |
| 27. | Cassette size switch                | Detects the paper size dial setting of the paper setting dial.                                                                                                |  |  |
| 28. | Feed motor                          | Drives the paper feed section.                                                                                                    |  |  |
| 29. | Fuser motor                         | Drives the primary transfer cleaning unit, fuser unit and exit section.                                                                                       |  |  |
| 30. | Primary transfer motor              | Drives the primary transfer unit.                                                                                                    |  |  |
| 31. | Drum motor 1                        | Drives the magenta drum unit.                                                                                                    |  |  |
| 32. | Drum motor 2                        | Drives the cyan drum unit.                                                                                                    |  |  |
| 33. | Drum motor 3                        | Drives the yellow drum unit.                                                                                                    |  |  |
| 34. | Drum motor 4                        | Drives the black drum unit.                                                                                                    |  |  |
| 35. | Toner motor 1                       | Replenishes the magenta developer with toner.                                                                                                    |  |  |
| 36. | Toner motor 2                       | Replenishes the cyan developer with toner.                                                                                                    |  |  |
| 37. | Toner motor 3                       | Replenishes the yellow developer with toner.                                                                                                    |  |  |
| 38. | Toner motor 4                       | Replenishes the black developer with toner.                                                                                                    |  |  |
| 39. | Ozone fan motor 1                   | The exhaust gas of ozone.                                                                                                    |  |  |
| 40. | Ozone fan motor 2                   | The exhaust gas of ozone.                                                                                                    |  |  |
| 41. | Main fan motor                      | Dissipates heat from the fuser unit.                                                                                                    |  |  |
| 42. | Drum motor cooling fan motor        | Dissipates heat from the drum motors.                                                                                                    |  |  |
| 43. | Controller box fan motor            | Dissipates heat from the controller box.                                                                                                    |  |  |
| 44. | Developer drive stop motor          | Detaches and makes stop the drive transmission of developers other than black developer at the time of monochrome printing.                                   |  |  |
| 45. | CPU cooling fan motor* <sup>2</sup> | Cools the main controller PWB (CPU).                                                                                                    |  |  |
| 46. | MP tray feed solenoid               | Controls the primary paper feed from the MP tray.                                                                                                    |  |  |
| 47. | Registration clutch                 | Controls the second paper feed.                                                                                                    |  |  |
| 48. | Feed clutch                         | Controls the paper cassette paper feed.                                                                                                    |  |  |
| 49. | AC inlet                            | Connects the AC power source.                                                                                                    |  |  |
| 50. | Expanding memory (optional)         | For expanding main RAM.                                                                                                    |  |  |
| 51. | Expanding memory card (optional)    | Expands the print job function.                                                                                                    |  |  |
| 52. | Expanding board (optional)          | Expands the interface, network interface card or serial interface board.                                                                                      |  |  |

\*1: 16 ppm printer only.
\*2: 24 ppm printer only.

# (2) Drum unit, developer unit and fuser unit

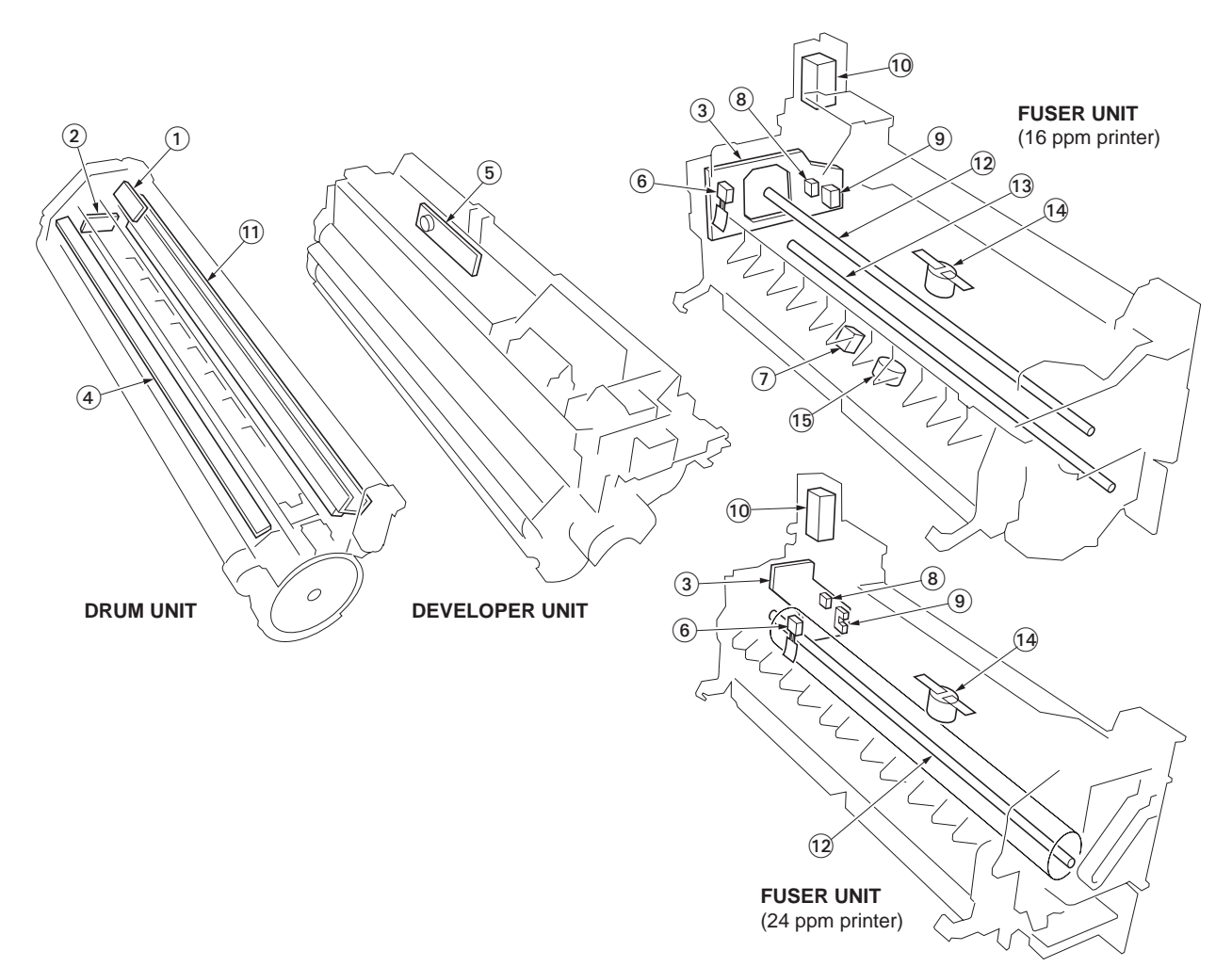

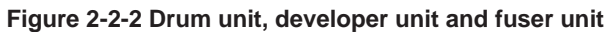

| 1.  | Drum PWB 1, 2, 3, 4              | Drum PWB 1 (magenta), drum PWB 2 (cyan), drum PWB 3 (yellow),<br>drum PWB 4 (black) wiring relay circuit inside each color drum unit. Drum<br>individual information in EEPROM storage. |
|-----|----------------------------------|----------------------------------------------------------------------------------------------------|
| 2.  | Zener PWB 1, 2, 3, 4             | Adjusts the main charger grid electrostatic potential.                                                                                                    |
| 3.  | Fuser PWB                        | Relays wirings from electrical components on the fuser unit.                                                                                                    |
| 4.  | Eraser lamp 1, 2, 3, 4           | Eliminates the residual electrostatic charge on the drum.                                                                                                    |
| 5.  | Toner sensor 1, 2, 3, 4          | Measures the toner concentration in the toner hopper.                                                                                                    |
| 6.  | Fuser thermistor 1               | Detects the temperature of the heat roller.                                                                                                    |
| 7.  | Fuser thermistor 2 <sup>*1</sup> | Detects the temperature of the press roller <sup>*1</sup> .                                                                                                    |
| 8.  | Exit sensor                      | Detects paper misfeed in the fuser unit.                                                                                                    |
| 9.  | Rear cover open/close sensor     | Detects the rear cover open.                                                                                                    |
| 10. | Face up/down solenoid            | Switches the output stack between face up and face down.                                                                                                    |
| 11. | LED print head 1, 2, 3, 4        | LED print head 1 (magenta), LED print head 2 (cyan), LED print head 3 (yellow), LED print head 4 (black) lighting of dot light to drum of each color drum unit.                         |
| 12. | Fuser heater lamp 1              | Heats the heat roller.                                                                                                    |
| 13. | Fuser heater lamp 2*1            | Heats the press roller <sup>*1</sup> .                                                                                                    |
| 14. | Fuser thermostat 1               | Disable power for the fuser heater lamp 1 in emergency.                                                                                                    |
| 15. | Fuser thermostat 2*1             | Disable power for the fuser heater lamp 2 <sup>*1</sup> in emergency.                                                                                                    |

\*1: 16 ppm printer only.

This page is intentionally left blank.

# 2-3-1 Power supply PWB

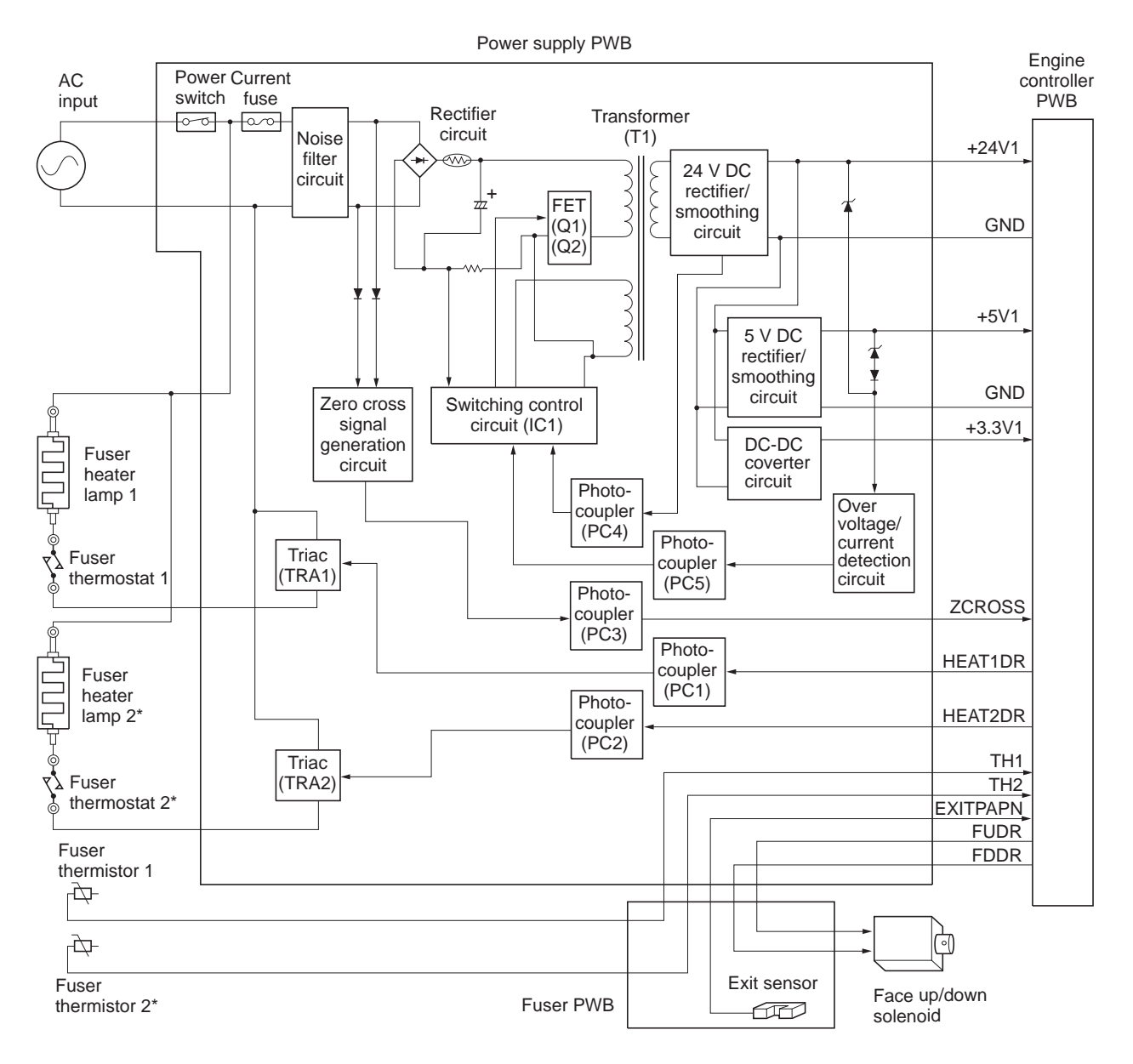

\*: 16 ppm printer only.

Figure 2-3-1 Power supply PWB block diagram

| Connector    | Pin No. | Signal            | I/O         | Voltage        | Description                                               |
|--------------|---------|-------------------|-------------|----------------|-----------------------------------------------------------|
| CN1          | 1       | AC (LIVE)         | 1           | 220 - 240 V AC | AC power input                                            |
| Connected    |         | , ,               |             | 120 V AC       |                                                           |
| to the AC    | 2       | -                 | -           | -              | Frame ground                                              |
| inlet        | 3       | AC                | 1           | 220 - 240 V AC | AC power input                                            |
|              | -       | (NEUTRAL)         |             | 120 V AC       |                                                           |
| YC901        | 1       | TH1               | 0           | Analog         | Fuser thermistor 1 detection voltage output               |
| Connected    | 2       | тн2 <sup>*1</sup> | 0           | Analog         | Fuser thermistor 2 <sup>*1</sup> detection voltage output |
| to the       | 3       |                   |             |                | Face up/down solenoid control signal                      |
| engine con-  | 1       | +5\/2             | $^{\prime}$ | 5 V DC         | 5 V DC power output                                       |
| troller PWB  | 5       | RCOVOPN           | 0           |                | Rear cover open/close sensor: rear cover Open/            |
|              | 5       | Recording         | Ŭ           | 0/3 1 00       | Close                                                     |
|              | 6       | FUSOLDR           | 1           | 0/24 V DC      | Face up/down solenoid control signal                      |
|              | 7       | EXITPAPN          | 0           | 0/5 V DC       | Exit sensor: On/Off                                       |
|              | 8       | +24\/2            | 0           | 24 V DC        | 24 V DC power output                                      |
|              | 9       | HEAT2DR*1         | I I         | 0/24 V DC      | Euser heater lamp $2^{*1}$ . On/Off                       |
|              | 10      |                   | li i        | 0/24 V DC      | Eucor heater lamp 1: Op/Off                               |
|              | 11      |                   |             |                | Zoro gross signal output                                  |
|              | 10      | 200033            | 0           |                |                                                           |
|              | 12      | -                 | -           |                | N.C.<br>24 V DC power output                              |
|              | 13      | +241              | 0           |                | 24 V DC power output                                      |
|              | 14      | +241              | 0           |                | 24 V DC power output                                      |
|              | 10      | +241              | 0           |                | 24 V DC power output                                      |
|              | 10      |                   | 0           | 24 V DC        |                                                           |
|              | 17      | GND               | -           | -              | Ground                                                    |
|              | 18      | GND               | -           | -              | Ground                                                    |
|              | 19      | GND               | -           | -              | Ground                                                    |
|              | 20      | GND               | -           | -              | Ground                                                    |
|              | 21      | GND               | -           | -              | Ground                                                    |
|              | 22      | GND               | -           | -              | Ground                                                    |
|              | 23      | GND               | -           | -              | Ground                                                    |
|              | 24      | GND               | -           | -              |                                                           |
|              | 25      | +3.3V1            | 0           | 3.3 V DC       | 3.3 V DC power output                                     |
|              | 26      | +3.3V1            | 0           | 3.3 V DC       | 3.3 V DC power output                                     |
|              | 27      | +3.3V1            | 0           | 3.3 V DC       | 3.3 V DC power output                                     |
|              | 28      | +3.3V1            | 0           | 3.3 V DC       | 3.3 V DC power output                                     |
|              | 29      | +5V1              | 0           | 5 V DC         | 5 V DC power output                                       |
|              | 30      | +5V1              | 0           | 5 V DC         | 5 V DC power output                                       |
| YC902        | 1       | GND               | -           | -              | Ground                                                    |
| Connected    | 2       | +24V2             | 0           | 24 V DC        | 24 V DC power output                                      |
| to the fuser | 3       | FUDR              | 0           | 0/24 V DC      | Face up/down solenoid control signal                      |
| FVD          | 4       | EXITPAPN          | I           | 0/5 V DC       | Exit sensor: On/Off                                       |
|              | 5       | FUSOLDR           | 0           | 0/24 V DC      | Face up/down solenoid control signal                      |
|              | 6       | +5V1              | 0           | 5 V DC         | 5 V DC power output                                       |
|              | 1       | RCOVOPN           | 1           | 0/5 V DC       | Rear cover open/close sensor: rear cover Open/            |
|              | •       | TUA               |             | A              | Close                                                     |
|              | 8       | 1H1               |             | Analog         |                                                           |
|              | 9       | TH2 '             | I           | Analog         | Fuser thermistor 2 <sup>1</sup> detection voltage output  |
| YC903        | 1       | HEATER            | 0           | 220 - 240 V AC | AC power output for fuser heater lamp 2 <sup>*1</sup>     |
| Connected    |         | LIVE '            |             | 120 V AC       |                                                           |
| to the fuser | 2       | NC                | -           | -              | Not Connected                                             |
|              | 3       | HEATER            | 0           | 220 - 240 V AC | Fuser heater lamps output (common)                        |
| 1 and 2 ',   |         | COM               |             | 120 V AC       |                                                           |
| Tuser ther-  | 4       | NC                | -           | -              | Not Connected                                             |
|              | 5       | HEATER            | 0           | 220 - 240 V AC | AC power output for fuser heater lamp 1                   |
| and 2 '      |         | LIVE              |             | 120 V AC       |                                                           |
|              |         |                   |             |                |                                                           |
|              |         |                   |             |                |                                                           |
| 1            | 1       | 1                 | 1           | 1              |                                                           |

<sup>\*1</sup>: 16 ppm printer only.

# 2-3-2 Engine controller PWB

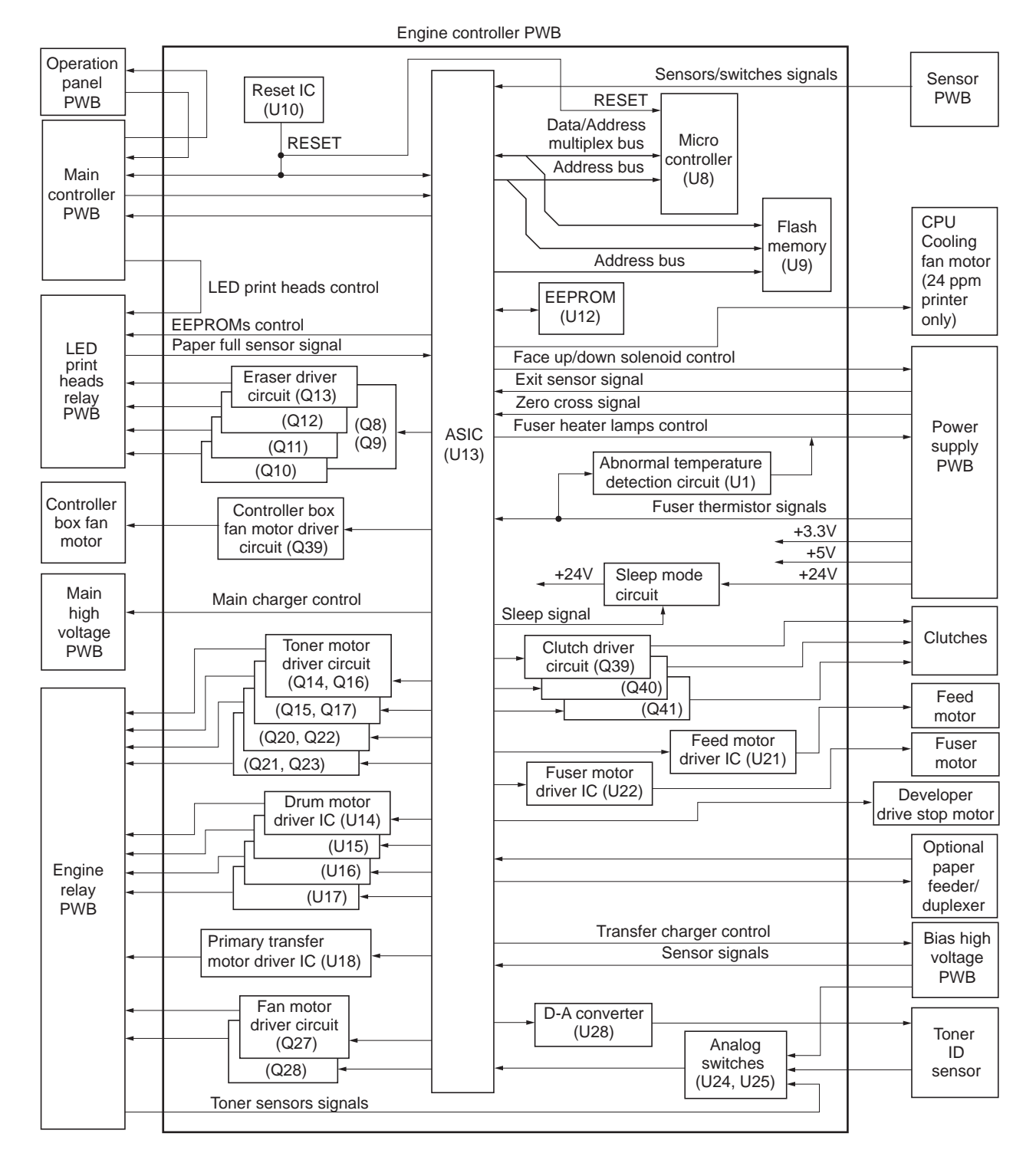

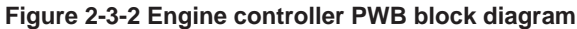

# (1) Fuser heater lamps control circuit

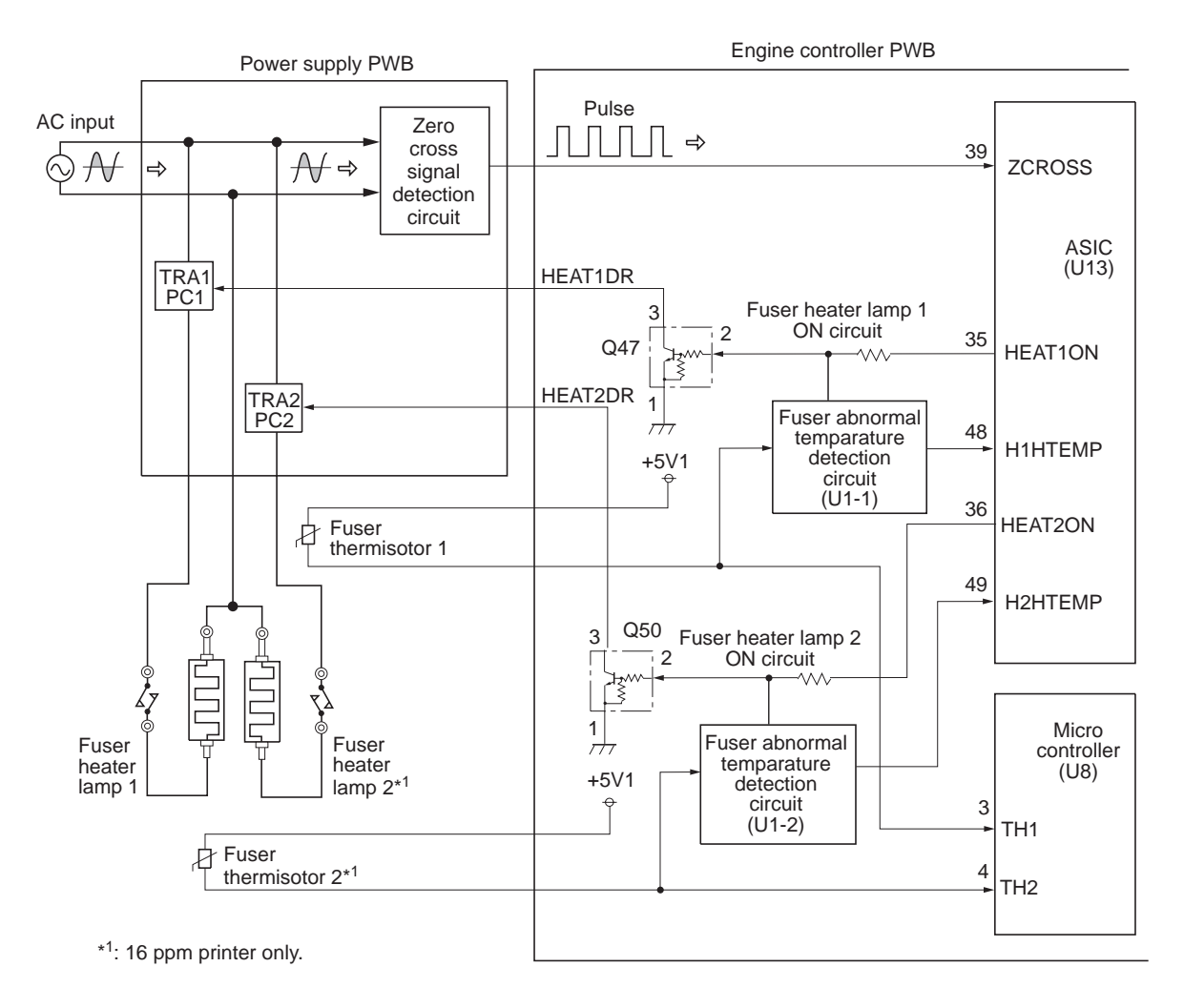

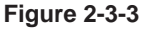

The ON/OFF action of the fuser heater lamp 1 and 2 are controlled by the fuser heater lamp 1 and 2 lighting ON signals (HEAT1ON, HEAT2ON<sup>\*1</sup>) output from the No.35 and 36 pin of ASIC (U13) of the engine controller PWB. When the HEAT1ON and HEAT2ON<sup>\*1</sup> signals reach the H level, the photocouplers (PC1, PC2) and triacs (TRA1, TRA2) turn on because the transistors (Q47, Q50) turn on and then the AC voltage is loaded to the fuser heater lamps. The HEAT1ON and HEAT2ON<sup>\*1</sup> signals turn ON/OFF the photocouplers (PC1, PC2) and triacs (TRA1, TRA2) being synchronized with the zero cross signal (ZCROSS) that is detected by the zero cross signal detection circuit on the power supply PWB. The ZCROSS signal detects the zero cross point (0 V) where the AC power source changes between positive/negative domains and it is input to the No.39 pin of the ASIC (U13) of the engine/high voltage PWB. Since the ON/OFF operation of the photocouplers (PC1, PC2) and triacs (TRA1, TRA2) are performed at the zero cross point (0V), it can avoid the sharp change of current and restrain noises generated from the AC power source. The fuser thermistor detection voltages (TH1, TH2) are input to the micro controller (U8) and branched to input to the comparator (U1-1, U1-2). The comparator (U1-1, U1-2) compares the TH1 and TH2<sup>\*1</sup> signals voltage with the unusually high temperature voltage. If the voltage TH1 and TH2<sup>\*1</sup> signals voltage are higher than unusually high temperature voltage, the output level is L. For the HEAT1ON and HEAT2ON<sup>\*1</sup> signals, the circuit that forcibly turns off the fuser heater lamps by the hardware-based method and forcibly makes the HEAT1ON and HEAT2ON<sup>\*1</sup> signals to L level regardless of controls by ASIC (U13) is provided fuser heater lamp ON signals (HEAT1ON, HEAT2ON<sup>\*1</sup>).

This circuit is provided for the purpose of fail safe, it usually monitors the unusual high temperature in the software system by the input voltage of the TH1 and TH2<sup>\*1</sup> signals that are input to the No.3 and 4 pin of micro controller (U8), therefore, the circuit operates the control to turn off the fuser heater lamps before the mentioned circuit is activated and stops the machine, and then indicates the error code 6020 or 6120 that shows the fuser high temperature failure according to the self diagnosis function.

<sup>\*1</sup>: 16 ppm printer only.
#### (2) Interlock and 24 V DC power supply circuit

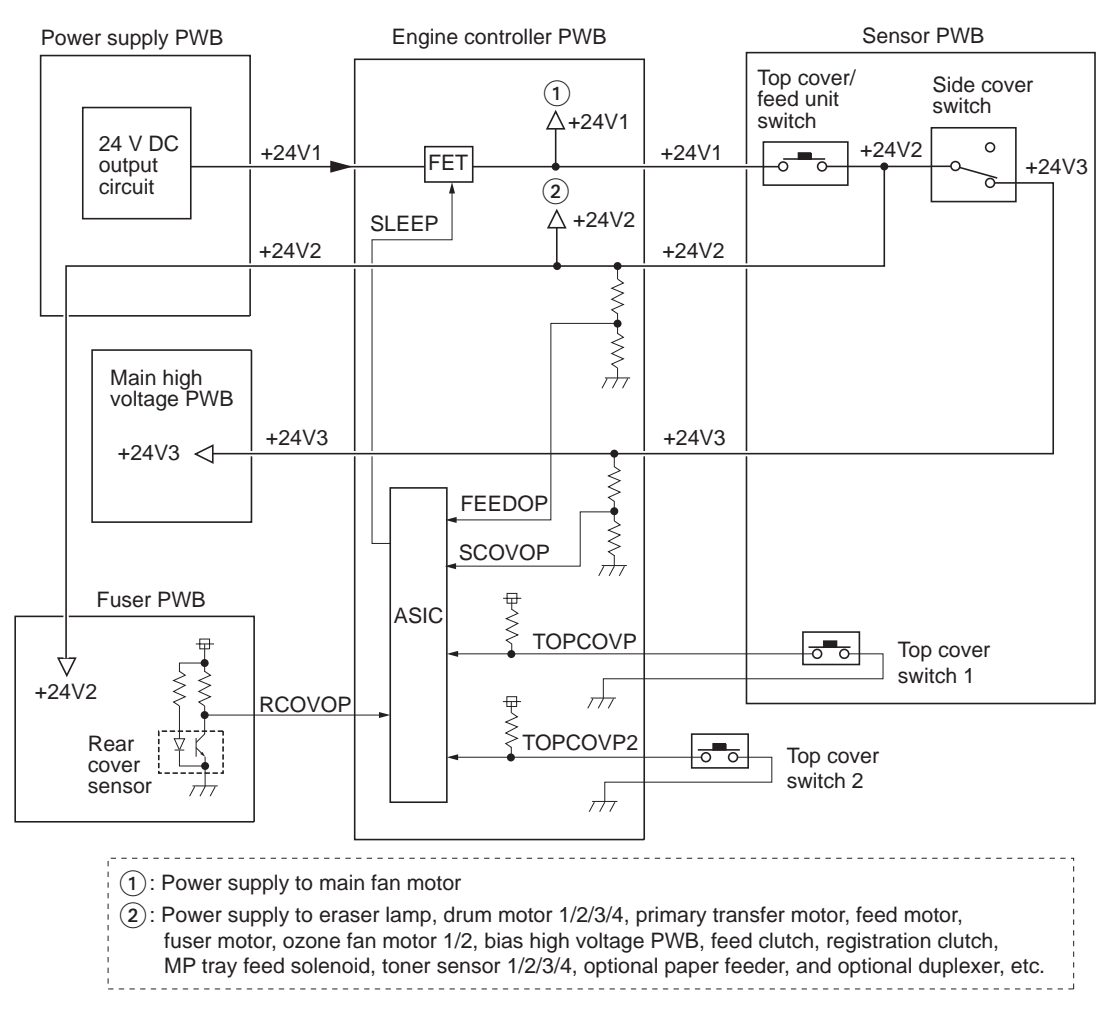

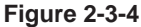

The 24 V DC power source line is shut off by the top cover/feed unit switch or the side cover switch that is turned OFF when the top cover or the side cover is opened. At the same time, the 24 V DC power supply is stopped to the motor and clutch and it is also output to the ASIC of the engine controller PWB as the cover open detection signal.

The 24 V DC power is divided into five groups of +24V1, +24V2, and +24V3 as figure 2-3-4, and the loads that supply the 24 V DC power source or the cover open detection signals are different.

In the Eco-power mode, the circuit shuts off the +24V power source that is used by the printer unit in order to reduce the power consumption. In the Eco-power mode, the sleep signal (SLEEP) becomes L level, which is output from the CPU of the engine controller PWB. The signal at this level turns off the FET of the Eco-circuit, accordingly the supply of +24V1 to the power line is shut off and the operation of connected load will stop.

| Connector   | Pin No. | Signal  | I/O         | Voltage            | Description                                         |
|-------------|---------|---------|-------------|--------------------|-----------------------------------------------------|
| YC2         | 1       | +24V1   | 0           | 24 V DC            | 24 V DC power output                                |
| Connected   | 2       | +24V1   | 0           | 24 V DC            | 24 V DC power output                                |
| to the sen- | 3       | +24V1   | 0           | 24 V DC            | 24 V DC power output                                |
| sor PWB     | 4       | +24V1   | 0           | 24 V DC            | 24 V DC power output                                |
|             | 5       | GND     | -           | -                  | Ground                                              |
|             | 6       | GND     | -           | -                  | Ground                                              |
|             | 7       | +24V2   | 0           | 24 V DC            | 24 V DC power output (via top cover/paper feed unit |
|             |         |         | -           | •                  | switch)                                             |
|             | 8       | +24V2   | 0           | 24 V DC            | 24 V DC power output (via top cover/paper feed unit |
|             | -       |         | _           | -                  | switch)                                             |
|             | 9       | +24V2   | 0           | 24 V DC            | 24 V DC power output (via top cover/paper feed unit |
|             |         |         |             |                    | switch)                                             |
|             | 10      | +5V2    | 0           | 5 V DC             | 5 V DC power output                                 |
|             | 11      | REGPAPN | I           | 0/5 V DC           | Registration sensor: On/Off                         |
|             | 12      | PAPVOL0 | I           | 0/5 V DC           | Paper gauge sensor 1: On/Off                        |
|             | 13      | PAPVOL1 | 1           | 0/5 V DC           | Paper gauge sensor 2: On/Off                        |
|             | 14      | TCOVOP  | 1           | 0/5 V DC           | Top cover switch 1: Top cover Close/Open            |
|             | 15      | CAS0    | 1           | 0/5 V DC           | Cassette size switch (lower button: On/Off)         |
|             | 16      | CAS1    | 1           | 0/5 V DC           | Cassette size switch (middle button: On/Off)        |
|             | 17      | CAS2    | i           | 0/5 V DC           | Cassette size switch (upper button: On/Off)         |
|             | 18      | +24V3   | i.          | 24 V DC            | 24 V DC power output (via side cover switch)        |
| YC3         | 1       | FFCLK   |             | 0/5 V DC (pulse)   | Clock for FEPROM data reading ana writing           |
| Connected   | 2       | ERS1DR  | 0           | 0/24 V DC          | Fraser Jamp 1 (black): On/Off                       |
| to the LED  | 3       | FEDATA  | 1/0         | 0/5 V DC (pulse)   | EEPROM data signal                                  |
| print heads | 4       | ERS2DR  | 0           |                    | Eraser Jamp 2 (vellow): On/Off                      |
| relay PWB   | 5       | ERSIDE  | 0           |                    | Eraser lamp 3 (cvan): $On/Off$                      |
| 2           | 6       |         | 0           |                    | Eraser lamp 4 (magenta): On/Off                     |
|             | 7       |         | ı<br>ı      |                    | Paper full sensor: On/Off                           |
|             | 0       | BDMASK  | $^{\prime}$ |                    | Control signal                                      |
|             | 0       |         | 0           |                    | LED print head control video data signal (LV/DS)    |
|             | 9<br>10 |         | 0           | Analog             | LED print head control video data signal (LVDS)     |
|             | 10      |         | 0           | Analog             | LED print head control video data signal (LVDS)     |
|             | 10      |         | 0           | Analog             | LED print head control video data signal (LVDS)     |
|             | 12      | VIXDPI  | 0           | Analog             | LED print head control video data signal (LVDS)     |
|             | 13      |         | 0           | Analog             | LED print head control video data signal (LVDS)     |
|             | 14      |         | 0           | Analog             | LED print head control video data signal (LVDS)     |
|             | 15      |         | 0           | Analog             | LED print head control video data signal (LVDS)     |
|             | 10      | VIXDP3  | 0           | Analog             | LED print head control video data signal (LVDS)     |
|             | 17      | VTXDN4  | 0           | Analog             | LED print head control video data signal (LVDS)     |
|             | 18      | VIXDP4  | 0           | Analog             | LED print head control video data signal (LVDS)     |
|             | 19      | VIXDN5  | 0           | Analog             | LED print head control video data signal (LVDS)     |
|             | 20      | VIXDP5  | 0           | Analog             | LED print head control video data signal (LVDS)     |
|             | 21      | VRXCLKN | 0           | 0/3.3 V DC (pulse) | LED print head contori clock signal                 |
|             | 22      | VRXCLKP | 0           | 0/3.3 V DC (pulse) | LED print head contori clock signal                 |
|             | 23      | VRXDN1  | 0           | Analog             | LED print head control video data signal (LVDS)     |
|             | 24      | VRXDP1  | 0           | Analog             | LED print head control video data signal (LVDS)     |
|             | 25      | VRXDN0  | 0           | Analog             | LED print head control video data signal (LVDS)     |
|             | 26      | VRXDP0  | 0           | Analog             | LED print head control video data signal (LVDS)     |
|             | 27      | VIXDN6  | 0           | Analog             | LED print head control video data signal (LVDS)     |
|             | 28      | VIXDP6  | 0           | Analog             | LED print head control video data signal (LVDS)     |
|             | 29      | VIXDN7  | 0           | Analog             | LED print head control video data signal (LVDS)     |
|             | 30      | VIXDP7  | 0           | Analog             | LED print head control video data signal (LVDS)     |
|             | 31      | VIXCLKN | 0           | 0/3.3 V DC (pulse) | LED print head contorl clock signal                 |
|             | 32      | VTXCLKP | 0           | 0/3.3 V DC (pulse) | LED print head contorl clock signal                 |
|             | 33      | VTXDN8  | 0           | Analog             | LED print head control video data signal (LVDS)     |
|             | 34      | VTXDP8  | 0           | Analog             | LED print head control video data signal (LVDS)     |
|             | 35      | VTXDN9  | 0           | Analog             | LED print head control video data signal (LVDS)     |
|             | 36      | VTXDP9  | 0           | Analog             | LED print head control video data signal (LVDS)     |
|             | 37      | VTXDN10 | 0           | Analog             | LED print head control video data signal (LVDS)     |
|             | 38      | VTXDP10 | 0           | Analog             | LED print head control video data signal (LVDS)     |

| Connector    | Pin No.  | Signal         | I/O         | Voltage                | Description                                      |
|--------------|----------|----------------|-------------|------------------------|--------------------------------------------------|
| YC3          | 39       | VTXDN11        | 0           | Analog                 | LED print head control video data signal (LVDS)  |
| Connected    | 40       | VTXDP11        | 0           | Analog                 | LED print head control video data signal (LVDS)  |
| to the LED   | 41       | +3.3V1         | 0           | 5 V DC                 | 3.3 V DC power output                            |
| print heads  | 42       | +5V1           | 0           | 5 V DC                 | 5 V DC power output                              |
| relay PWB    | 43       | +5\/1          | 0           | 5 V DC                 | 5 V DC power output                              |
| -            | 11       | +5\/1          | 0           | 5 V DC                 | 5 V DC power output                              |
|              | 45<br>1  | +51/2          | 0           | 5 V DC                 | 5 V DC power output                              |
|              | 40       |                | 0           | 5 V DC                 |                                                  |
|              | 40       | GND            | -           | -                      |                                                  |
|              | 47       | GND            | -           | -                      | Ground                                           |
|              | 48       | GND            | -           | -                      | Ground                                           |
|              | 49       | GND            | -           | -                      | Ground                                           |
|              | 50       | GND            | -           | -                      | Ground                                           |
| YC4          | 1        | ST4A           | 0           | 0/24 V DC (pulse)      | Drum motor 4 (black) energization pulse          |
| Connected    | 2        | STMIDBN        | 0           | 0/24 V DC (pulse)      | Primary transfer motor energization pulse        |
| to the       | 3        | ST4B           | 0           | 0/24 V DC (pulse)      | Drum motor 4 (black) energization pulse          |
| engine relay | 4        | STMIDAN        | 0           | 0/24 V DC (pulse)      | Primary transfer motor energization pulse        |
| PWB          | 5        | ST4AN          | 0           | 0/24 V DC (pulse)      | Drum motor 4 (black) energization pulse          |
|              | 6        | STMIDBN        | 0           | 0/24 V DC (pulse)      | Primary transfer motor energization pulse        |
|              | 7        | ST4BN          | 0           | 0/24 V DC (pulse)      | Drum motor 4 (black) energization pulse          |
|              | 8        | STMIDA         | 0           | 0/24 V DC (pulse)      | Primary transfer motor energization pulse        |
|              | 9        | TNM4DR         | 0           | 0/24 V DC              | Toner motor 4 (black): On/Off                    |
|              | 10       | TNSEN4         | I           | Analog                 | Toner sensor 4 (black) detection voltage input   |
|              | 11       | TNSEN3         | l.          | Analog                 | Toner sensor 3 (vellow) detection voltage input  |
|              | 12       | ST3BN          | $^{\prime}$ | $0/24 \vee DC$ (pulse) | Drum motor 3 (vellow) energization pulse         |
|              | 12       |                | 0           |                        | Topor motor 3 (vollow): Op/Off                   |
|              | 13       |                | 0           | DC0V/24V               | Drum motor 2 (vellow) energization pulse         |
|              | 14       | 513AN          | 0           |                        | Drum motor 3 (yellow) energization pulse         |
|              | 15       | +24V2          | 0           |                        | 24 V DC power output                             |
|              | 16       | ST3B           | 0           | 0/24 V DC (pulse)      | Drum motor 3 (yellow) energization pulse         |
|              | 17       | +24V2          | 0           | 24 V DC                | 24 V DC power output                             |
|              | 18       | ST3A           | 0           | 0/24 V DC (pulse)      | Drum motor 3 (yellow) energization pulse         |
|              | 19       | GND            | -           | -                      | Ground                                           |
|              | 20       | GND            | -           | -                      | Ground                                           |
|              | 21       | TNSEN2         | I           | Analog                 | Toner sensor 2 (cyan) detection voltage input    |
|              | 22       | HFANDR         | 0           | 0/24 V DC              | Main fan motor: On/Off                           |
|              | 23       | TNM2DR         | 0           | 0/24 V DC              | Toner motor 2 (cyan): On/Off                     |
|              | 24       | OZFANDR        | 0           | 0/24 V DC              | Ozone fan motor 1, ozone fan motor 2 and, drum   |
|              |          |                |             |                        | motors cooling fan motor: On/Off                 |
|              | 25       | TNSEN1         | 1           | Analog                 | Toner sensor 1 (magenta) detection voltage input |
|              | 26       | TNM1DR         | 0           | 0/24 V DC              | Toner motor 1 (magenta): On/Off                  |
|              | 27       | ST2A           | 0           | 0/24 V DC (pulse)      | Drum motor 2 (cvan) energization pulse           |
|              | 28       | ST1BN          | 0           | 24 V DC                | Drum motor 1 (magenta) energizatione pulse       |
|              | 29       | ST2B           | 0           | 0/24  V DC (pulse)     | Drum motor 2 (cvan) energization pulse           |
|              | 30       | ST1AN          | õ           | 24 V DC                | Drum motor 1 (magenta) energization pulse        |
|              | 31       | ST2AN          | 0           | $0/24 \vee DC$ (pulse) | Drum motor 2 (cyan) energization pulse           |
|              | 32       | ST1P           |             |                        | Drum motor 1 (magonta) operation pulse           |
|              | 32<br>22 | STID<br>STODAL |             |                        | Drum motor 2 (nuon) anarcization zulas           |
|              | 33       | SIZBN          |             |                        | Drum motor 2 (cyan) energization pulse           |
|              | 34       | STIA           | 0           | 0/24 V DC (pulse)      | Drum motor 1 (magenta) energization pulse        |
|              |          |                |             |                        |                                                  |
|              |          |                |             |                        |                                                  |
|              |          |                |             |                        |                                                  |
|              |          |                |             |                        |                                                  |
|              |          |                |             |                        |                                                  |
|              |          |                |             |                        |                                                  |
|              |          |                |             |                        |                                                  |
|              |          |                |             |                        |                                                  |
|              |          |                |             |                        |                                                  |
|              |          |                |             |                        |                                                  |
|              |          |                |             |                        |                                                  |
|              |          |                |             |                        |                                                  |
|              |          |                | 1           |                        |                                                  |

| Connector    | Pin No.  | Signal    | I/O      | Voltage               | Description                                                 |
|--------------|----------|-----------|----------|-----------------------|-------------------------------------------------------------|
| YC5          | 1        | +24V2     | 0        | 24 V DC               | 24 V DC power output (via top cover/paper feed unit switch) |
| Connected    | 2        | HVCLK1    | 0        | 3KHz rectangular      | Developing sleeve (magenta) output                          |
| to the bias  | _        |           | -        | wave                  |                                                             |
| high voltage | 3        | HVCLK2    | 0        | 3KHz rectangular      | Developing sleeve (cvan) output                             |
| PWB          | •        |           | •        | wave                  |                                                             |
|              | 4        | HVCLK3    | 0        | 3KHz rectangular      | Developing sleeve (vellow) output                           |
|              | •        | III OLIIO | Ŭ        | wave                  |                                                             |
|              | 5        | HVCI K4   | 0        | 3KHz rectangular      | Developing sleeve (black) output                            |
|              | °        |           | Ŭ        | wave                  |                                                             |
|              | 6        |           | 0        | $0/5 \vee DC$ (pulse) | Output control D/A converter serial signal                  |
|              | 7        |           | 0        | $0/5 \vee DC (pulse)$ | Output control D/A converter clock signal                   |
|              | ,<br>o   |           | 0        |                       | Output control D/A converter data latch signal              |
|              | 0        |           | 0        | 0/5 V DC (puise)      | Cround                                                      |
|              | 9        | GND       | -        |                       |                                                             |
|              | 10       | +511      | 0        |                       | 5 V DC power output                                         |
|              | 11       | MPFSENS1  | 1        | 0/5 V DC              | MP tray paper sensor: On/Off                                |
|              | 12       | MPFSENS2  | 1        | 0/5 V DC              | Envelope feeder install sensor: Installed/Not installed     |
|              | 13       | WTLEDDR   | 0        | 0/5 V DC (pulse)      | Waste toner full sensor (emitter) drive output              |
|              | 14       | WTSENS    | 1        | 0/5 V DC (pulse)      | Waste toner full sensor (receiver) input, Full at voltage   |
|              |          |           |          |                       | above the 2 V DC                                            |
|              | 15       | AIRTEMPH  | I        | Analog                | Temperature sensor detection voltage input                  |
|              | 16       | WETCK1    | 0        | 0/5 V DC (pulse)      | Humidity sensor control signal (1 KHz)                      |
|              | 17       | WETCK2    | 1        | Analog                | Temperature sensor detection signal                         |
|              | 18       | GND       | -        | -                     | Ground                                                      |
| YC6          | 1        | +24V3     | 1        | 24 V DC               | 24 V DC power input (via side cover switch)                 |
| Connected    | 2        | MCH1DR    | 0        | 0/24 V DC             | Main charger output control signal (Magenta): On/Off        |
| to the main  | 3        | MCH2DR    | 0        | 0/24 V DC             | Main charger output control signal (Cvan): On/Off           |
| high voltage | 4        | MCH3DR    | 0        | 0/24 V DC             | Main charger output control signal (Yellow): On/Off         |
| PWB          | 5        | MCH4DR    | 0        | 0/24 V DC             | Main charger output control signal (Plack): On/Off          |
|              | 6        | ±5\/1     | 0        | 5 V DC                | 5 V DC power output                                         |
|              | 7        |           | 0        |                       | Output control D/A converter carial signal                  |
|              | 0        |           | 0        |                       | Output control D/A converter clock signal                   |
|              | 0        |           | 0        | 0/5 V DC (pulse)      | Output control D/A converter data latah simal               |
|              | 9        | HVALATD   | 0        | 0/5 V DC (pulse)      | Output control D/A converter data latch signal              |
| )(07         | 10       | GND       | -        | -                     | Ground                                                      |
| YC7          | 1        | GND       | -        | -                     | Ground                                                      |
| Connected    | 2        | OPRDYN    | 1        | 0/5 V DC              | Optional unit ready signal: Ready/Not ready                 |
| to the       | 3        | OPSEL2    | 0        | 0/5 V DC              | Optional unit select signal: (bit2)                         |
| optional     | 4        | OPSDO     | 0        | 0/5 V DC (pulse)      | Optional unit serial communication data output              |
| paper<br>(   | 5        | OPSEL1    | 0        | 0/5 V DC              | Optional unit select signal: (bit1)                         |
| feeder/      | 6        | OPSDI     | 1        | 0/5 V DC (pulse)      | Optional unit serial communication data input               |
| aupiexer     | 7        | OPSEL0    | 0        | 0/5 V DC              | Optional unit select signal: (bit0)                         |
|              | 8        | OPSCLK    | 0        | 0/5 V DC (pulse)      | Optional unit serial communication clock signal             |
|              | 9        | NC        | -        | -                     | Not connected                                               |
|              | 10       | OP5V      | 0        | 5 V DC                | 5 V DC power output (via fuse)                              |
|              | 11       | GND       | -        | -                     | Ground                                                      |
|              | 12       | OP24V     | 0        | 24 V DC               | 5 V DC power output (via fuse)                              |
| YC8          | 1        | +5V1      | 0        | 5 V DC                | 5 V DC power output                                         |
| Connected    | 2        | +5V1      | 0        | 5 V DC                | 5 V DC power output                                         |
| to the main  | 3        | +5V1      | 0        | 5 V DC                | 5 V DC power output                                         |
| controller   | 4        | +3.31/1   | 0        | 33 V DC               | 3 3 V DC power output                                       |
| PWB          | 5        | GND       | -        | -                     | Ground                                                      |
|              | 6        |           |          | Analog                | LED print head control video data signal (LVDS)             |
|              | 7        |           |          | Analog                | LED print head control video data signal (LVDS)             |
|              | <i>i</i> |           |          | Analog                | LED print head control video data signal (LVDS)             |
|              | Ø        |           |          | Analog                | LED print head control video data signal (LVDS)             |
|              | 9        |           | I<br>  . | Analog                | LED print nead control video data signal (LVDS)             |
|              | 10       | VTXCLKP   | 1        | 0/3.3 V DC (pulse)    | LED print head control clock signal                         |
|              | 11       | VTXDP7    |          | Analog                | LED print head control video data signal (LVDS)             |
|              | 12       | VTXDP6    | 1        | Analog                | LED print head control video data signal (LVDS)             |
|              |          |           |          |                       |                                                             |
|              |          |           |          |                       |                                                             |
|              |          |           |          |                       |                                                             |

| Connector     | Pin No. | Signal   | I/O      | Voltage                               | Description                                          |
|---------------|---------|----------|----------|---------------------------------------|------------------------------------------------------|
| YC8           | 13      | VRXDP0   | I        | Analog                                | LED print head control video data signal (LVDS)      |
| Connected     | 14      | VRXDP1   | 1        | Analog                                | LED print head control video data signal (LVDS)      |
| to the main   | 15      | VRXCLKP  | 1        | 0/3.3 V DC (pulse)                    | LED print head control clock signal                  |
| controller    | 16      | VTXDP5   | 1        | Analog                                | LED print head control video data signal (LVDS)      |
| PWB           | 17      | VTXDP4   | 1        | Analog                                | LED print head control video data signal (LVDS)      |
|               | 18      | VTXDP3   | 1        | Analog                                | LED print head control video data signal (LVDS)      |
|               | 19      | VTXDP2   | i i      | Analog                                | LED print head control video data signal (LVDS)      |
|               | 20      |          | i.       | Analog                                | LED print head control video data signal (LVDS)      |
|               | 21      |          |          | Analog                                | LED print head control video data signal (LVDS)      |
|               | 22      | GND      | <u>.</u> | -                                     | Ground                                               |
|               | 22      |          | $\circ$  |                                       | Operation papel BWR emmunication direction signal    |
|               | 23      |          | 0        |                                       | Social communication synchronizing clock signal      |
|               | 24      | EDDETN   |          |                                       |                                                      |
|               | 20      |          | 1        | 0/3.3 V DC                            |                                                      |
|               | 26      | GND      | -        |                                       |                                                      |
|               | 27      | SYSRESN  | -        | 0/5 V DC                              | System reset signal                                  |
|               | 28      | GND      | -        | -                                     | Ground                                               |
|               | 29      | SBSYN    | 0        | 0/5 V DC                              | Control signal                                       |
|               | 30      | GND      | -        | -                                     | Ground                                               |
|               | 31      | +5V1     | 0        | 5 V DC                                | 5 V DC power output                                  |
|               | 32      | +5V1     | 0        | 5 V DC                                | 5 V DC power output                                  |
|               | 33      | +5V1     | 0        | 5 V DC                                | 5 V DC power output                                  |
|               | 34      | +3.3V    | 0        | 3.3 V DC                              | 3.3 V DC power output                                |
|               | 35      | +3.3V    | 0        | 3.3 V DC                              | 3.3 V DC power output                                |
|               | 36      | VTXDN11  | 1        | Analog                                | LED print head control video data signal (LVDS)      |
|               | 37      | VTXDN10  | 1        | Analog                                | LED print head control video data signal (LVDS)      |
|               | 38      | VTXDN9   | 1        | Analog                                | LED print head control video data signal (LVDS)      |
|               | 39      | VTXDN8   | i i      | Analog                                | LED print head control video data signal (LVDS)      |
|               | 40      | VTXCLKN  | i.       | 0/3.3  V DC (pulse)                   | LED print head control clock signal                  |
|               | 41      |          |          |                                       | LED print head control video data signal (LVDS)      |
|               | 42      |          |          | Analog                                | LED print head control video data signal (LVDS)      |
|               | 42      |          |          | Analog                                | LED print head control video data signal (LVDS)      |
|               | 43      |          |          | Analog                                | LED print head control video data signal (LVDS)      |
|               | 44      | VRADINI  |          |                                       | LED print head control video data signal (LVDS)      |
|               | 45      | VRXCLKN  |          | 0/3.3 V DC (pulse)                    | LED print head control clock signal                  |
|               | 46      | VIXDN5   | 1        | Analog                                | LED print head control video data signal (LVDS)      |
|               | 47      | VTXDN4   |          | Analog                                | LED print head control video data signal (LVDS)      |
|               | 48      | VTXDN3   | I        | Analog                                | LED print head control video data signal (LVDS)      |
|               | 49      | VTXDN2   | I        | Analog                                | LED print head control video data signal (LVDS)      |
|               | 50      | VTXDN1   | I        | Analog                                | LED print head control video data signal (LVDS)      |
|               | 51      | VTXDN0   | I        | Analog                                | LED print head control video data signal (LVDS)      |
|               | 52      | GND      | -        | -                                     | Ground                                               |
|               | 53      | GND      | -        | -                                     | Ground                                               |
|               | 54      | FPDATA   | I/O      | 0/3.3 V DC (pulse)                    | Operation panel PWB control data signal              |
|               | 55      | EGIR     | 0        | 0/3.3 V DC                            | Control signal                                       |
|               | 56      | GND      | -        | -                                     | Ground                                               |
|               | 57      | SIN      | 1        | 0/3.3 V DC (pulse)                    | Serial communication data input                      |
|               | 58      | SCLKIN   | I        | 0/3.3 V DC (pulse)                    | Serial communication synchronizing clock signal      |
|               |         |          |          | , , , , , , , , , , , , , , , , , , , |                                                      |
|               | 59      | SOUT     | 0        | 0/3.3 V DC (pulse)                    | Serial communication data output                     |
|               | 60      | SDIR     | 0        | 0/3.3 V DC                            | Control signal                                       |
|               |         | -        | _        |                                       |                                                      |
| YC10          | 1       | +5V1     | 0        | 5 V DC                                | 5 V DC power output                                  |
| Connected     | 2       | FPDATA   | 1/0      | 0/3.3 V DC (pulse)                    | Operation panel PWB control data signal              |
| to the opera- | 3       | FPDIR    | 1        | 0/3 3 V DC                            | Operation panel PWB communication direction control  |
| on panel      | Ŭ       |          | l.       | 0,0.0 1 20                            | signal                                               |
| PWB           | 4       | EPCI K   | 1        | 0/3 3 V DC (pulse)                    | Operation panel PWB control data synchronizing clock |
|               |         | IT OLI   |          | 0,010 V 2 0 (puloo)                   | signal                                               |
|               | 5       | GND      | -        | -                                     | Ground                                               |
|               | 6       | FPRSTN   | 0        | 0/5 V DC                              | Operation papel PWB reset signal                     |
|               | Ŭ       | i i Kont | Ŭ        | 0,0 1 20                              | operation partern we recer signal                    |
|               |         |          |          |                                       |                                                      |

| Connector    | Pin No. | Signal   | I/O | Voltage                | Description                                          |
|--------------|---------|----------|-----|------------------------|------------------------------------------------------|
| YC11         | 1       | TCOV0P2  | 1   | DC0V/5V                | Top cover switch: Top cover Close/Open               |
| Connected    | 2       |          |     | -                      | Ground                                               |
| to the regio | 2       |          | _   |                        | 24 V/DC newer (vie ten enver/pener feed unit ewitch) |
| tration      | 3       | +2472    | 0   |                        | 24 V DC power (via top cover/paper reed unit switch) |
| clutch feed  | 4       | REGULDR  | 0   | 0/24 V DC              | Registration clutch: On/Off                          |
| clutch, leeu | 5       | +24V2    | 0   | 24 V DC                | 24 V DC power output (via top cover/paper feed unit  |
| trov food    |         |          |     |                        | switch)                                              |
| alonoid      | 6       | FEDCLDR  | 0   | 0/24 V DC              | Feed clutch: On/Off                                  |
| soleriola,   | 7       | +24V2    | 0   | 24 V DC                | 24 V DC power output (via top cover/paper feed unit  |
|              |         |          |     |                        | switch)                                              |
| sensor, reed | 8       | MPSOLDR  | 0   | 0/24 V DC              | MP tray feed solenoid: On/Off                        |
| filotor and, | 9       | +5V1     | 0   | 5 V DC                 | 5 V DC power                                         |
| ruser motor, | 10      | GND      | -   | -                      | Ground                                               |
| and devel-   | 11      |          |     | Analog                 | Toper ID sensor detection voltage (S-wave) input     |
| oper unve    | 12      |          |     | Analog                 | Tonor ID sonsor detection voltage (0 wave) input     |
| stop motor   | 12      |          |     | Analog                 | Toner ID sensor detection voltage (F-wave) input     |
|              | 13      |          | 0   | Analog                 | Ioner ID sensor LED light emitting control signal    |
|              | 14      | STEDA    | 0   | 0/24 V DC (pulse)      | Feed motor energization pulse                        |
|              | 15      | STFDAN   | 0   | 0/24 V DC (pulse)      | Feed motor energization pulse                        |
|              | 16      | STFDB    | 0   | 0/24 V DC (pulse)      | Feed motor energization pulse                        |
|              | 17      | STFDBN   | 0   | 0/24 V DC (pulse)      | Feed motor energization pulse                        |
|              | 18      | STFSA    | 0   | 0/24 V DC (pulse)      | Fuser motor energization pulse                       |
|              | 19      | STFSAN   | 0   | 0/24 V DC (pulse)      | Fuser motor energization pulse                       |
|              | 20      | STESB    | 0   | $0/24 \vee DC$ (pulse) | Fuser motor energization pulse                       |
|              | 20      | STESBN   | 0   | 0/24 V DC (pulse)      | Fuser motor energization pulse                       |
|              | 21      |          | 0   |                        | Pusel motor energization pulse                       |
|              | 22      | DVENIOTA | 0   |                        |                                                      |
|              | 23      | DVEMOTB  | 0   | 24/0 V DC              | Developer drive stop motor: Rev/Fwd                  |
|              | 24      | GND      | -   | -                      | Ground                                               |
|              |         |          |     |                        |                                                      |
|              |         |          |     |                        |                                                      |
|              |         |          |     |                        |                                                      |
|              |         |          |     |                        |                                                      |
|              |         |          |     |                        |                                                      |
|              |         |          |     |                        |                                                      |
|              |         |          |     |                        |                                                      |
|              |         |          |     |                        |                                                      |
|              |         |          |     |                        |                                                      |
|              |         |          |     |                        |                                                      |
|              |         |          |     |                        |                                                      |
|              |         |          |     |                        |                                                      |
|              |         |          |     |                        |                                                      |
|              |         |          |     |                        |                                                      |
|              |         |          |     |                        |                                                      |
|              |         |          |     |                        |                                                      |
|              |         |          |     |                        |                                                      |
|              |         |          |     |                        |                                                      |
|              |         |          |     |                        |                                                      |
|              |         |          |     |                        |                                                      |
|              |         |          |     |                        |                                                      |
|              |         |          |     |                        |                                                      |
|              |         |          |     |                        |                                                      |
|              |         |          |     |                        |                                                      |
|              |         |          |     |                        |                                                      |
|              |         |          |     |                        |                                                      |
|              |         |          |     |                        |                                                      |
|              |         |          |     |                        |                                                      |
|              |         |          |     |                        |                                                      |
|              |         |          |     |                        |                                                      |
|              |         |          |     |                        |                                                      |
|              |         |          |     |                        |                                                      |
|              |         |          |     |                        |                                                      |
|              |         |          |     |                        |                                                      |
|              |         |          |     |                        |                                                      |
|              |         |          |     |                        |                                                      |
|              |         |          |     |                        |                                                      |
| 1            | 1       | 1        | 1   | 1                      |                                                      |

| Connector    | Pin No. | Signal            | I/O | Voltage           | Description                                              |
|--------------|---------|-------------------|-----|-------------------|----------------------------------------------------------|
| YC12         | 1       | TH1               | Ι   | Analog            | Fuser thermistor 1 detection voltage input               |
| Connected    | 2       | TH2 <sup>*1</sup> | I   | Analog            | Fuser thermistor 2 <sup>*1</sup> detection voltage input |
| to the power | 3       | FDSOLDR           | 0   | 0/24 V DC (pulse) | Face up/down solenoid control signal                     |
| supply PWB   | 4       | +5V2              | I I | 5 V DC            | 5 V DC power input                                       |
|              | 5       | RCOVOPN           | 0   | 0/5 V DC          | Rear cover open/close sensor: rear cover open/close      |
|              | 6       | FUSOLDR           | 0   | 0/24 V DC         | Face up/down solenoid control signal                     |
|              | 7       | EXITPAPN          | I   | 0/5 V DC          | Exit sensor: On/Off                                      |
|              | 8       | +24V2             | I   | 24 V DC           | 24 V DC power input                                      |
|              | 9       | HEAT2DR*1         | 0   | 0/24 V DC         | Fuser heater lamp 2*1: On/Off                            |
|              | 10      | HEAT1DR           | 0   | 0/24 V DC         | Fuser heater lamp 1: On/Off                              |
|              | 11      | ZCROSS            | I I | 0/5 V DC (pulse)  | Zero cross signal input                                  |
|              | 12      | -                 | -   | -                 | N.C.                                                     |
|              | 13      | +24V1             | I I | 24 V DC           | 24 V DC power input                                      |
|              | 14      | +24V1             | I   | 24 V DC           | 24 V DC power input                                      |
|              | 15      | +24V1             | I   | 24 V DC           | 24 V DC power input                                      |
|              | 16      | +24V1             | I   | 24 V DC           | 24 V DC power input                                      |
|              | 17      | GND               | -   | -                 | Ground                                                   |
|              | 18      | GND               | -   | -                 | Ground                                                   |
|              | 19      | GND               | -   | -                 | Ground                                                   |
|              | 20      | GND               | -   | -                 | Ground                                                   |
|              | 21      | GND               | -   | -                 | Ground                                                   |
|              | 22      | GND               | -   | -                 | Ground                                                   |
|              | 23      | GND               | -   | -                 | Ground                                                   |
|              | 24      | GND               | -   | -                 | Ground                                                   |
|              | 25      | +3.3V1            | I   | 3.3 V DC          | 3.3 V DC power input                                     |
|              | 26      | +3.3V1            | I   | 3.3 V DC          | 3.3 V DC power input                                     |
|              | 27      | +3.3V1            | I   | 3.3 V DC          | 3.3 V DC power input                                     |
|              | 28      | +3.3V1            | I   | 3.3 V DC          | 3.3 V DC power input                                     |
|              | 29      | +5V1              | I   | 5 V DC            | 5 V DC power input                                       |
|              | 30      | +5V1              | I   | 5 V DC            | 5 V DC power input                                       |
| YC13         | 1       | BFANDR            | 0   | 0/5 V DC          | Controller box fan motor: On/Off                         |
| Connected    | 2       | GND               | -   | -                 | Ground                                                   |
| to the con-  |         |                   |     |                   |                                                          |
| troller box  |         |                   |     |                   |                                                          |
| fan motor    |         | 0011541100        | _   | 2/51/ 50          |                                                          |
| YC15         | 1       | CPUFANDR          | 0   | 0/5 V DC          | CPU cooling fan motor*2: On/Off                          |
|              | 2       | GND               | -   | -                 | Grouna                                                   |
| cooling fan  |         |                   |     |                   |                                                          |
| motor*2      |         |                   |     |                   |                                                          |

\*1: 16 ppm printer only, \*2: 24 ppm printer only

## 2-3-3 Main controller circuit

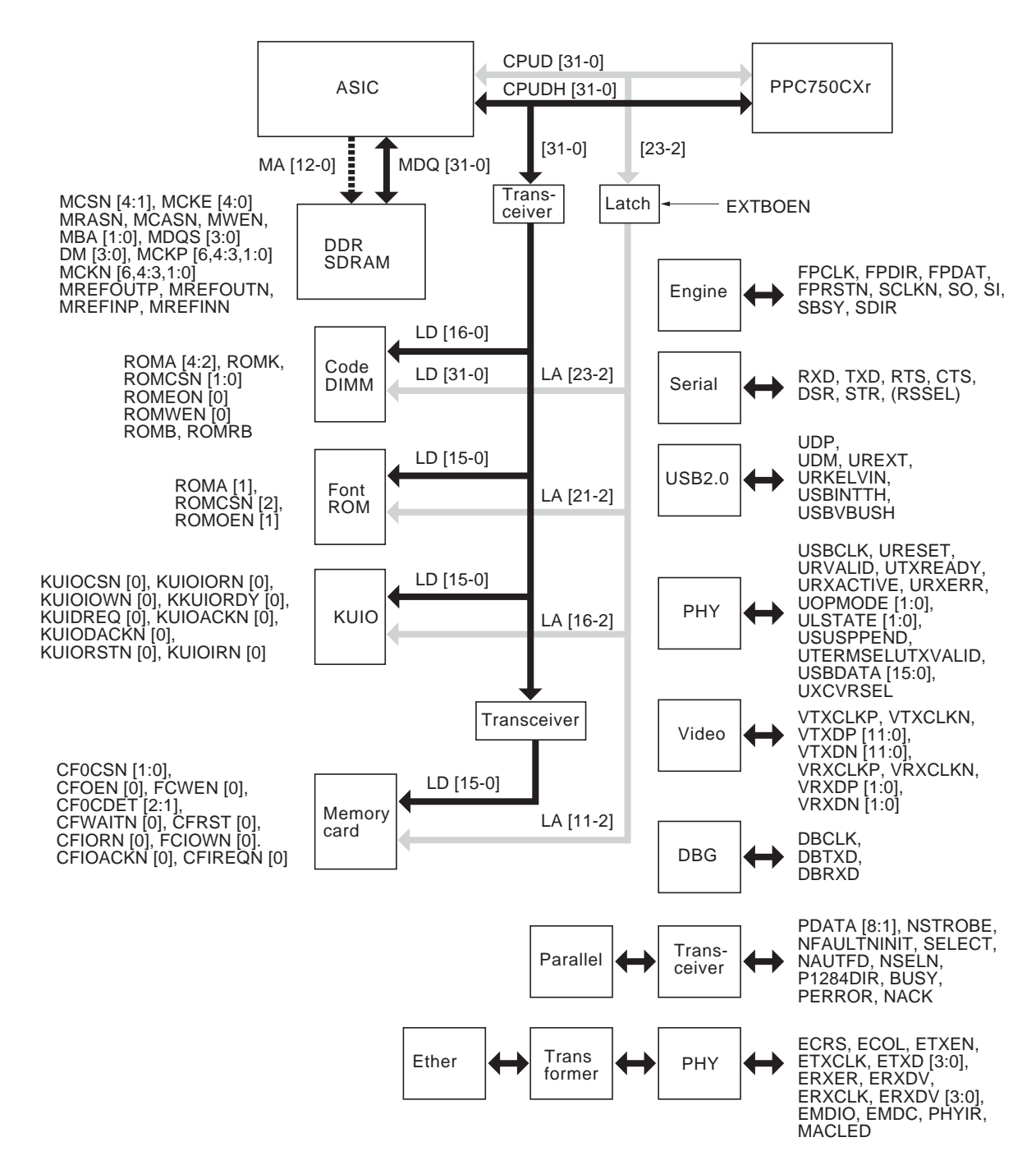

Figure 2-3-5 Main controller circuit block diagram

# 2-4-1 Appendixes

### (1) Timing chart No. 1 Paper cassette, A4 size (16 ppm printer)

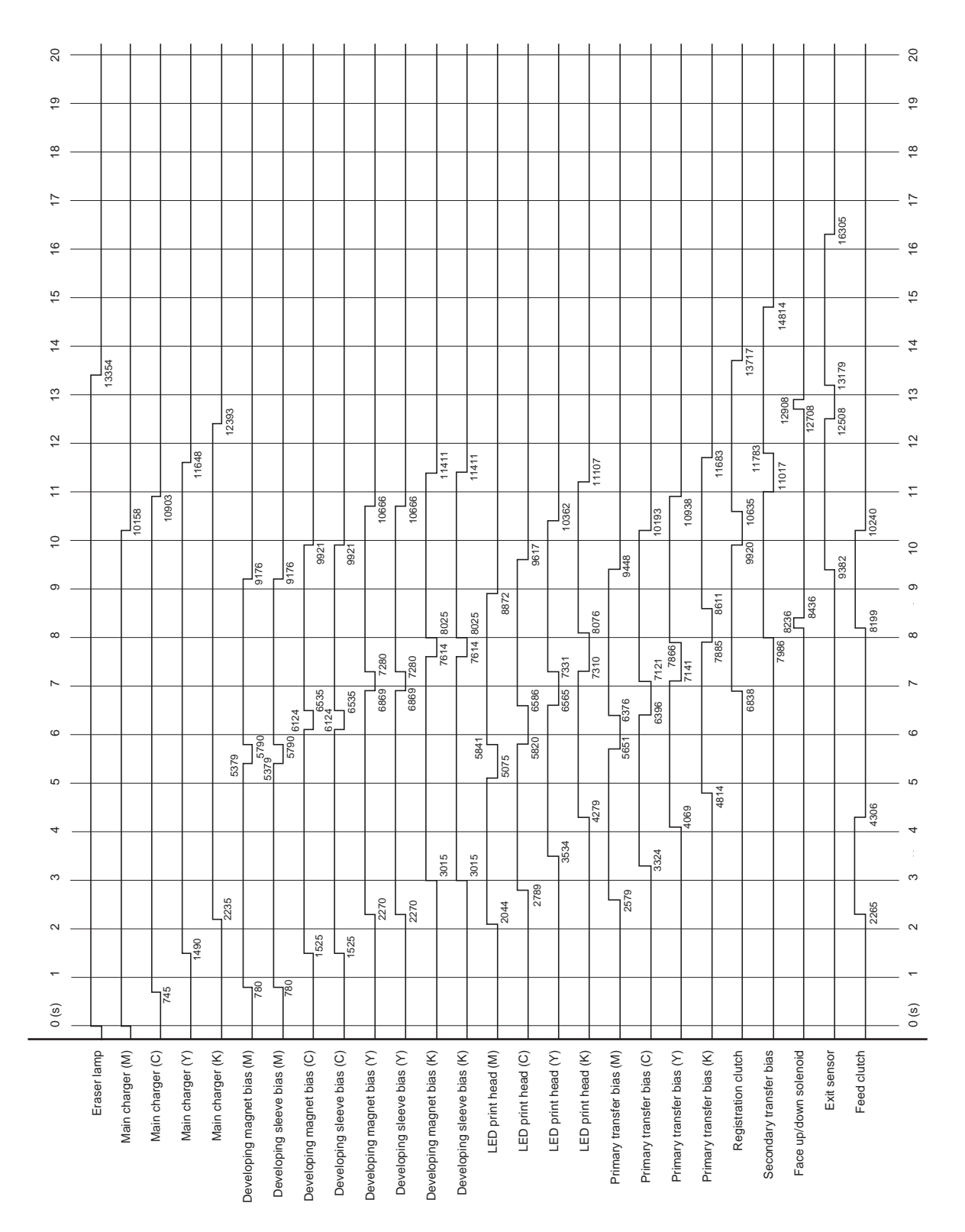

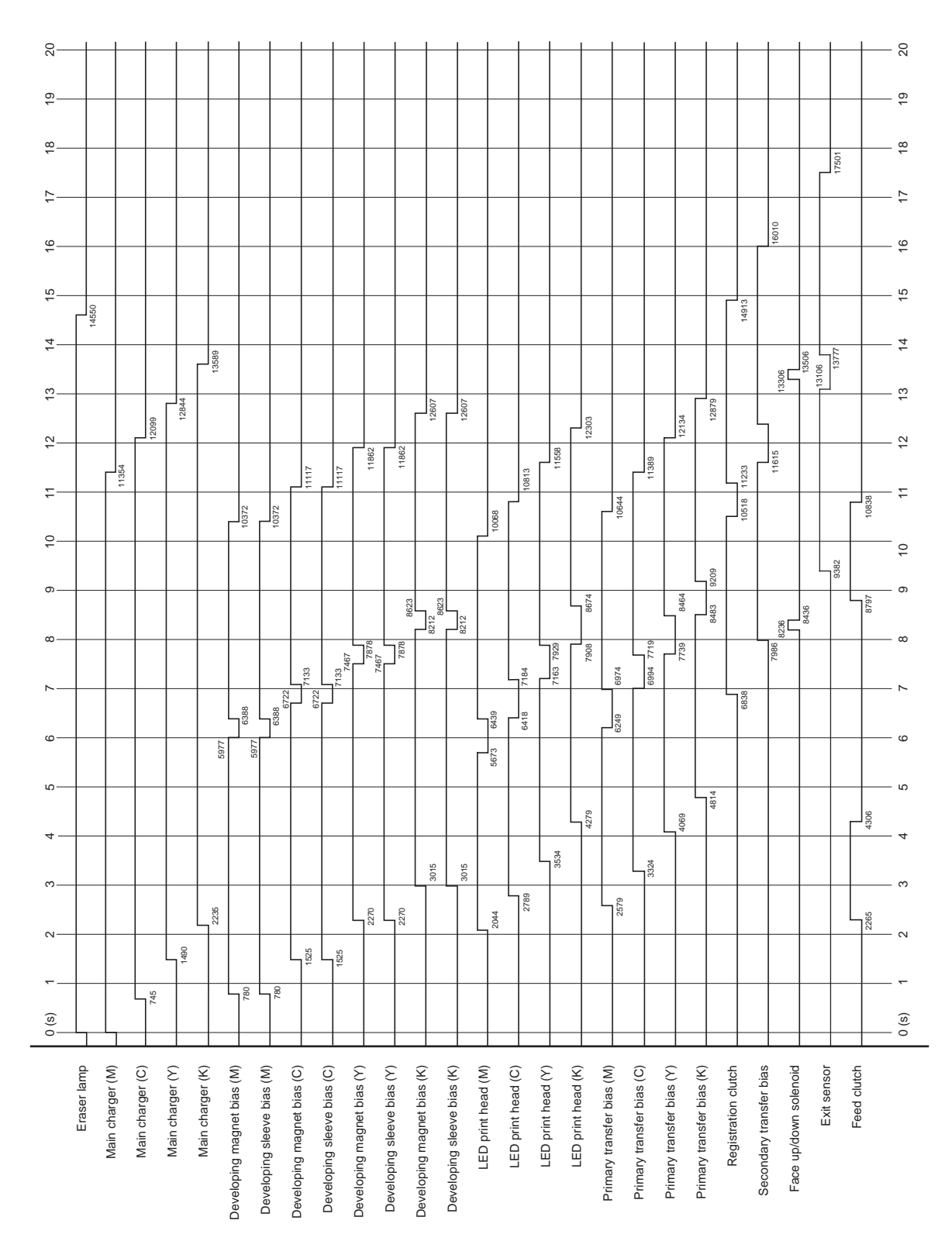

## (2) Timing chart No. 2 Paper cassette, Legal size (16 ppm printer)

2F3/2F4

| 15 16 17 18 19 20 |                  |                                      |                                      |                            |                            |                            |                            |                            |                    |                    |                    |                    |                           |                           |                           |                           |                             | 4454                    |                       | 15945       |             |  |
|-------------------|------------------|--------------------------------------|--------------------------------------|----------------------------|----------------------------|----------------------------|----------------------------|----------------------------|--------------------|--------------------|--------------------|--------------------|---------------------------|---------------------------|---------------------------|---------------------------|-----------------------------|-------------------------|-----------------------|-------------|-------------|--|
| 10 11 12 13 14    | 9798             | 11288                                |                                      | 1980                       | 9561                       | 10306                      | 10306                      | 11051                      | 11051              |                    | 22 J               | 10002              | 10747                     | 8                         | 9833                      | 105/8                     | 0740 10455<br>11323<br>1325 | 10837 11603             | 12528                 | 12328       |             |  |
| σ                 |                  |                                      | 5139<br>5139<br>5139<br>5130<br>8816 | 5610 8816 8816 555 8816    | 5944 6355                  | 6689 7100                  | 6689 - 7100<br>7845        | 7434                       | 7434               | 95 5661 8512 8512  | 5640 6406 92       | 6385 /131          | 7896                      | 5471 000                  | 6216                      | 09901 / 0936              | 14 //05 8431<br>6838        | 7986                    | 8436                  |             | 8019        |  |
| 0(s) 1 2 3 4      | 745              | 1490                                 | 780                                  | 780                        | 1525                       | 2270                       | 2270                       | 3015                       | 3015               | 2044 489           | 2789               | 3534               | 4279                      | 2579                      | 3324                      | 4069                      | 481                         |                         |                       |             | 2265        |  |
| Eraser lamp       | Main charger (C) | Main charger (Y)<br>Main charger (K) | Developing magnet bias (M)           | Developing sleeve blas (M) | Developing sleeve bias (C) | Developing magnet bias (Y) | Developing sleeve bias (Y) | Developing sleeve bias (K) | LED print head (M) | LED print head (C) | LED print head (Y) | LED print head (K) | Primary transfer bias (M) | Primary transfer bias (C) | Primary transfer bias (Y) | Primary transfer bias (K) | Registration clutch         | Secondary transfer bias | Face up/down solenoid | Exit sensor | Feed clutch |  |

## (3) Timing chart No. 3 Paper cassette, Letter size (16 ppm printer)

| 0           |                  |                  |       |                  |                  |                            |                            |                            |                            |                            |                            |                            |                            |                    |                     |         |         |                    |                            |                           |                           |                           |                     |                         | _                     |             |                       |       |
|-------------|------------------|------------------|-------|------------------|------------------|----------------------------|----------------------------|----------------------------|----------------------------|----------------------------|----------------------------|----------------------------|----------------------------|--------------------|---------------------|---------|---------|--------------------|----------------------------|---------------------------|---------------------------|---------------------------|---------------------|-------------------------|-----------------------|-------------|-----------------------|-------|
| 90          |                  |                  |       |                  |                  |                            |                            |                            |                            |                            |                            |                            | _                          |                    |                     |         |         |                    |                            |                           |                           |                           |                     |                         |                       |             | 16554                 |       |
|             | 1                |                  |       |                  |                  |                            |                            |                            |                            |                            |                            |                            | +                          |                    |                     |         |         |                    |                            |                           |                           |                           | 13966               | 1506                    | _                     |             |                       |       |
|             |                  |                  | 12146 | 2                | 12891            |                            |                            |                            |                            |                            |                            |                            |                            | 00                 |                     |         |         | 9                  |                            |                           |                           | 11932                     |                     | 12032                   | 12708                 |             | 12508 13428           |       |
| <u>-</u>    |                  | 10656            | 11401 |                  |                  |                            |                            | 10170                      | 10170                      | 10915                      | 10915                      | 116                        |                            | -                  |                     | 866     | 10611   | 1135               | 697                        | 10442                     | 11187                     |                           | 920 10884           | 11017                   |                       |             | 8                     | 10489 |
| >           |                  |                  |       |                  |                  | 942                        | 942                        |                            |                            | 29                         | 29                         | 14 8274                    | 4 8774                     | 14 02/14           | 9121                | 6       | 89      | 8325               | 6                          | 20                        | 8115                      | 885 8860                  | 6                   | 900<br>8236             | 0420                  | 8436        |                       | 8448  |
| ·           |                  |                  |       |                  |                  | 6039                       | 6039                       | 6784                       | 6784                       | 6869 75                    | 6989                       | 76                         | 22                         |                    | 0609                | 50 6835 | 6565 75 | 7310               | 51 6625                    | 6396 73                   | 7141                      | ~                         | 6838                | ~                       |                       |             |                       |       |
|             |                  |                  |       |                  |                  | 5379                       | 5379                       |                            |                            |                            |                            |                            |                            |                    | 5075                | 28      |         | 4279               | 56                         | 4                         | 4069                      | 4814                      |                     |                         |                       |             |                       | 4306  |
| ,           |                  |                  |       |                  | 2235             |                            |                            |                            |                            | 2270                       | 2270                       | 3015                       | 3015                       |                    | 2044                | 2789    | 323     |                    | 2579                       | 332/                      |                           |                           |                     |                         | _                     | _           |                       | 2265  |
| ·           |                  |                  | 745   | 1490             |                  | 180                        | 780                        | 1525                       | 1525                       |                            |                            |                            | +                          |                    |                     |         |         |                    |                            |                           |                           |                           |                     |                         | _                     |             |                       |       |
| Eraser lamp | Main charger (M) | Main charaer (C) |       | Main cnarger (Y) | Main charger (K) | Developing magnet bias (M) | Developing sleeve bias (M) | Developing magnet bias (C) | Developing sleeve bias (C) | Developing magnet bias (Y) | Developing sleeve bias (Y) | Developing magnet bias (K) | Developing sleeve bias (K) | LED print head (M) | I ED print head (C) |         |         | LEU print head (K) | Primary transfer blas (WI) | Primary transfer bias (C) | Primary transfer bias (Y) | Primary transfer bias (K) | Registration clutch | Secondary transfer bias | Face up/down solenoid | Exit sensor | MP trav feed solenoid |       |

## (4) Timing chart No. 4 MP tray, A4 size (16 ppm printer)

2F3/2F4

|             |                  |                  |                  |       |                  |                           |                            |                           |                            |                           |                            |              |       |                            |                    |                    |                    |           |                    |                           |                           |                           |                           |                     |             |                         |                       |             | 17750                 |          |
|-------------|------------------|------------------|------------------|-------|------------------|---------------------------|----------------------------|---------------------------|----------------------------|---------------------------|----------------------------|--------------|-------|----------------------------|--------------------|--------------------|--------------------|-----------|--------------------|---------------------------|---------------------------|---------------------------|---------------------------|---------------------|-------------|-------------------------|-----------------------|-------------|-----------------------|----------|
|             | 15048            |                  |                  |       | 4087             |                           |                            |                           |                            |                           |                            |              |       |                            |                    |                    |                    |           |                    |                           |                           |                           |                           |                     | 15162       | 16259                   |                       |             | 020                   |          |
| 2           |                  |                  | 16071            | 13342 |                  |                           |                            |                           |                            | 12111                     |                            | 12111        | 12856 | 12856                      |                    |                    |                    | 20        | 12552              |                           |                           | 12383                     |                           | 1312                |             | 5 12630 13308           | 13508                 |             | 13106 14              |          |
|             | 1181             |                  |                  |       |                  | 10620                     | 10620                      | 11366                     | 11366                      |                           |                            |              |       |                            | 10317              | 11062              |                    | 1180      |                    | 10893                     | 1163                      |                           |                           | 458                 | 10518 11482 | 1161                    |                       |             | 282                   | 11087    |
| ·           |                  |                  |                  |       |                  |                           |                            | 7382                      | 7382                       | 7467 8127                 |                            | 7467 8127    | 8872  | 8872                       |                    | 7433               |                    | 7163 8178 | 7908 8923          | 7223                      | 7968                      | 739 8713                  |                           | 8483 9              |             | 7986 8236               | 8436                  |             | 5                     | 904      |
|             |                  |                  |                  |       |                  | 5977 6637                 | 5977 6637                  | 6722                      | 6722                       |                           |                            |              |       |                            | 5673 6688          | 6418               |                    |           |                    | 6249                      | 6994                      |                           |                           | 4                   | 6838        |                         |                       |             |                       |          |
|             |                  |                  |                  |       |                  |                           |                            |                           |                            | 0                         |                            | 0            | 3015  | 3015                       | 4                  | 2789               |                    | 3534      | 4279               | 2579                      | 3324                      | 4069                      |                           | 48                  |             |                         |                       |             |                       | 265 4306 |
|             |                  |                  | 745              | 1490  | 523              | 780                       | 180                        | 1525                      | 1525                       |                           |                            | 221          |       |                            |                    |                    |                    |           |                    |                           |                           |                           |                           |                     |             |                         |                       |             |                       |          |
| Eraser lamp | Main charger (M) | Main charger (C) | Main charger (Y) |       | Main charger (K) | eveloping magnet bias (M) | Developing sleeve bias (M) | eveloping magnet bias (C) | Developing sleeve bias (C) | eveloping magnet bias (Y) | Developing sleeve bias (Y) | (K) hise (K) |       | Developing sleeve bias (K) | LED print head (M) | LED print head (C) | LED print head (Y) |           | LEU print nead (K) | Primary transfer bias (M) | Primary transfer bias (C) | Primary transfer bias (Y) | Primary transfer bias (K) | Redistration clutch |             | Secondary transfer blas | Face up/down solenoid | Exit sensor | MP trav feed solenoid |          |

## (5) Timing chart No. 5 MP tray, Legal size (16 ppm printer)

| 2                               |                                          |                                                                                    |                                                                                                    |                                                          |                                                                             |                                                                                                    |                                                              |
|---------------------------------|------------------------------------------|------------------------------------------------------------------------------------|----------------------------------------------------------------------------------------------------|----------------------------------------------------------|-----------------------------------------------------------------------------|----------------------------------------------------------------------------------------------------|--------------------------------------------------------------|
|                                 |                                          |                                                                                    |                                                                                                    |                                                          |                                                                             |                                                                                                    | 16194                                                        |
| 13492                           |                                          |                                                                                    |                                                                                                    |                                                          |                                                                             |                                                                                                    | 13248                                                        |
|                                 | 11041                                    | 12531                                                                              | 99                                                                                                    | 2<br>1300<br>1300                                        |                                                                             | 88<br>72<br>11272                                                                                                    | 37 11852<br>37 12528<br>12728<br>12728<br>12728              |
| 2 2                             |                                          | 9065                                                                               | 9810<br>9810<br>1055                                                                                                 |                                                          | 81<br>9506<br>10251                                                         | 80<br>1082<br>10082<br>10082                                                                                           | 9740 107(<br>6 9382 10882 1007(<br>9382 10080                |
| -                               |                                          |                                                                                    | 04<br>04<br>589 7349                                                                                                 | 889 7349<br>7434 8094<br>7434 8094                       | 87<br>55<br>7400<br>715<br>87<br>87                                         | 45 7130 8145<br>45 7190 8145<br>61 7190 86<br>8 7705 86                                                                | 2236<br>8236<br>8236<br>8236<br>8236<br>8236<br>8238<br>8238 |
|                                 |                                          | 5199<br>5199<br>5199<br>5859                                                       | 5944 66<br>5944 66<br>60                                                                                             | ×                                                        | 895 5910<br>5640 66<br>6385 6385                                            | 814 6216 64<br>6216 64<br>6216 64<br>6216 64<br>683                                                                    | φ                                                            |
| t                               |                                          | <u>م</u>                                                                           |                                                                                                    | 3015                                                     | 2789                                                                        | 23324<br>33224<br>4005<br>4005                                                                                         | 8<br>8<br>8<br>8<br>8                                        |
|                                 | 745                                      | 780                                                                                | 1525                                                                                                    | 224                                                      | 207                                                                         |                                                                                                    |                                                              |
| Eraser lamp<br>Main charger (M) | Main charger (C) —<br>Main charger (Y) — | Maun charger (K) —<br>Developing magnet bias (M) —<br>Developing sleeve bias (M) — | Developing magnet bias (C)<br>Developing sleeve bias (C)<br>Developing magnet bias (Y)<br>Developing sleeve bias (Y) | Developing magnet bias (K)<br>Developing sleeve bias (K) | LED print head (Y) LED print head (Y) LED print head (Y) LED print head (K) | Primary transfer bias (M) –<br>Primary transfer bias (C) –<br>Primary transfer bias (Y) –<br>Primary transfer bias (K) | Registration clutch                                          |

## (6) Timing chart No. 6 MP tray, Letter size (16 ppm printer)

2F3/2F4

|                            | 0 (s) 1 2 | - 4      | 5<br>-<br>-          | 8 -       | 9 10 | £ -     | 12 -        | - 1      | t 15<br> | 16 | 17  | 18 – | 19 | 20 |
|----------------------------|-----------|----------|----------------------|-----------|------|---------|-------------|----------|----------|----|-----|------|----|----|
| Eraser lamp                |           |          |                      |           |      |         |             |          |          |    |     |      |    |    |
| Main abaraar (M)           |           |          |                      |           |      |         |             | 13354    |          |    |     |      |    |    |
|                            |           |          |                      |           |      | 10158   |             |          |          |    |     |      |    | -  |
| Main charger (C)           | 745       |          |                      |           |      | 10903   |             |          |          |    |     |      |    | -  |
| Main charger (Y)           | 1490      |          |                      |           |      | -       | 1648        |          |          |    |     |      |    |    |
| Main charger (K)           | 2235      |          | 5379                 |           |      |         | 12393       |          |          |    |     |      |    |    |
| Developing magnet bias (M) | 280       |          | 5379 <sup>5790</sup> |           | 9176 |         |             |          |          |    |     |      |    | _  |
| Developing sleeve bias (M) | 280       |          | 5790 6124            |           | 9176 |         |             |          |          |    |     |      |    |    |
| Developing magnet bias (C) | 1525      |          | 6124 653             | 2         | 9921 |         |             |          |          |    |     |      |    | _  |
| Developing sleeve bias (C) | 1525      |          | 653<br>653           | 10        | 9921 |         |             |          |          | _  |     |      |    | _  |
| Developing magnet bias (Y) | 227       | 02       | 686                  | 9 7280    |      | 10666   |             |          |          |    |     |      |    | _  |
| Developing sleeve bias (Y) | 227       | 02       | 686                  | 9 7280    |      | 10666   |             |          |          |    |     |      |    |    |
| Developing magnet bias (K) |           | 3015     |                      | 7614 8025 |      | =       | 411         |          |          |    | _   | _    |    | +  |
| Developing sleeve bias (K) |           | 3015     |                      | 7614 8025 |      | ÷       | L<br>1411   |          |          |    |     |      |    | _  |
| LED print head (M)         |           |          | 5075                 |           |      |         |             |          |          | _  |     | _    |    |    |
| LED print head (C)         | 2044      | _        | 5841                 | ~         | 872  |         |             |          |          |    |     |      |    |    |
| I ED print head (V)        | 2         | 789      | 5820 6586            |           | 9617 | <br>  Г |             |          |          |    |     |      |    |    |
|                            |           | 3534     | 6565                 | 7331      |      | 10362   |             |          |          |    |     |      |    | -  |
| LEU print nead (K)         |           | 4279     | [                    | 7310 8076 |      | 75      | 107         |          |          |    |     |      |    |    |
| Primary transfer blas (M)  | 55        | 162      | 5651 6376            |           | 9448 |         |             |          |          |    |     |      |    |    |
| Primary transfer blas (C)  |           | 3324     | 6396                 | 7121      |      | 10193   |             |          |          |    |     |      |    | -  |
|                            |           | 4069     |                      | 7866      |      | 10938   |             |          |          |    |     |      |    |    |
| Primary transfer blas (K)  |           | 481      | - 4                  | 7885 86   | 11   |         | 11683       |          |          |    |     |      |    |    |
| Kegistration clutch        |           |          | 683                  |           | 9920 | 10635   | 017         | 13717    |          |    |     |      |    | -  |
| Secondary transfer bias    |           |          |                      | 7986 8236 |      |         | 11783 12708 |          | 14814    |    |     |      |    | +  |
| Face up/down solenoid      |           |          |                      |           | 36   |         | 12908       |          |          |    |     |      |    | -  |
| Exit sensor                |           |          |                      |           | 9382 |         | 12508       | 13179    |          | 18 | 305 |      |    | -  |
| Paper feed clutch*         | 50 853    | 3847 465 |                      |           |      |         |             |          |          |    |     |      |    |    |
| Paper feed motor*          |           | 3797 []  |                      |           |      |         |             |          |          |    |     |      |    |    |
|                            |           | 3897     |                      | 7 2857    | ¢    | 10003   | — ć         |          | — ų      |    | — ţ |      |    |    |
| *Paper feeder PF-60 (Top)  | 7 - (6) 6 | t<br>0   | 0                    | 0         | 0    | =       | 2           | <u>.</u> | 2        | 2  | 2   | 2    | -  | 0  |

## (7) Timing chart No. 7 Optional paper feeder, A4 size (16 ppm printer)

| 21 22          |             |                  |                  |                  |                  |                            |                            |                            |                            |                            |      |                            |                            |                    |                    |                    |                    |                           |                           |      |       |                           |                     |                         |       | 21935            |             | 21 22   |
|----------------|-------------|------------------|------------------|------------------|------------------|----------------------------|----------------------------|----------------------------|----------------------------|----------------------------|------|----------------------------|----------------------------|--------------------|--------------------|--------------------|--------------------|---------------------------|---------------------------|------|-------|---------------------------|---------------------|-------------------------|-------|------------------|-------------|---------|
| - 20           |             | -                |                  |                  |                  |                            |                            |                            |                            |                            |      |                            |                            |                    |                    |                    |                    |                           |                           |      |       |                           |                     | 19947                   |       |                  |             | 20      |
| - 19           |             |                  |                  |                  |                  |                            |                            |                            |                            |                            |      |                            |                            |                    |                    |                    |                    |                           |                           |      |       |                           | 18502               |                         |       |                  |             | 3 19    |
| 11             | 17891       |                  |                  |                  |                  |                            |                            |                            |                            |                            |      |                            |                            |                    |                    |                    |                    |                           |                           |      |       |                           |                     |                         |       | 17767            |             | 15 18   |
| . 16           |             |                  |                  |                  | 16601            |                            |                            |                            |                            |                            |      |                            |                            |                    |                    |                    |                    |                           |                           |      |       | œ                         |                     | 16306                   | 16506 | 16872            |             | 16      |
| 15             |             | _                | 0                | 15601            |                  | _                          |                            | _                          | -                          | -                          |      | 15284                      | 15284                      |                    |                    |                    |                    | 375                       |                           |      | 48    | 1564                      | 22                  | 384 1590                |       |                  |             | 15      |
| 4 -            |             |                  | 146              |                  |                  | _                          | _                          | 4                          | 4                          | 1428                       | 1428 |                            |                            |                    |                    |                    | C/0                | 148                       |                           | 84   | 146   |                           | 39 1436             | 148                     |       |                  | 3653        | 14      |
| - 13           |             |                  |                  |                  |                  | 284                        | 284                        | 1328                       | 1328                       |                            | _    |                            |                            | +                  | 12875              | ç                  | 2                  |                           | 2648                      | 136  |       | ]                         | 134                 |                         |       | 12704            | 2           | 13      |
| - 12           |             |                  |                  |                  |                  |                            |                            |                            |                            |                            |      |                            |                            | 11875              |                    |                    |                    |                           | 1                         |      |       | 11525                     |                     | 243                     | 11443 |                  |             | 12      |
| <del>.</del> - |             |                  |                  |                  |                  |                            |                            |                            |                            |                            | 0221 | 10659<br>0221              | 10659                      |                    |                    |                    | -                  | 10807                     |                           |      | 10525 | 10585                     |                     | 10843                   |       | + {              | 10932       | 11      |
| 6 -            |             |                  |                  |                  |                  |                            |                            |                            | 9221                       | 92219659                   | 9659 | -                          |                            |                    |                    |                    |                    | 9813                      |                           | 9525 | 9585  |                           | 9302                |                         |       |                  |             | 9 10    |
| ∞ –            |             |                  |                  |                  |                  | 0                          | 9 8221                     | 8221                       | 8659                       |                            |      |                            |                            | ~                  | 8807               |                    | C 00               |                           | 8525                      | 8585 |       |                           |                     |                         |       |                  |             | · ∞     |
| 2              |             |                  |                  |                  | 7221             | 7221765                    |                            |                            |                            |                            |      |                            |                            | 13 780             | 781                |                    |                    |                           | 7585                      |      |       |                           |                     |                         |       |                  |             | 2       |
| 9 -            | _           | -                |                  | -                |                  |                            |                            |                            |                            |                            |      |                            |                            | 89                 |                    |                    | ┥                  | 744                       |                           | _    | 22    | 6462                      |                     |                         |       |                  | 741         | 9       |
| - Q            | _           | +                |                  | -                |                  |                            |                            |                            |                            | _                          | _    | 7                          | 2                          |                    |                    |                    | +                  | 2                         |                           | 462  | 24    |                           |                     |                         |       | $\left  \right $ | 2           | 5       |
| 4 -            |             |                  |                  |                  | 8                |                            |                            |                            |                            | 47                         | 47   | 404                        | 404                        |                    | 3744               |                    |                    |                           | 3462                      | 4    |       |                           |                     |                         |       |                  | 120         | 4       |
| € –            |             |                  |                  | 5000             | 8                |                            |                            | 2047                       | 2047                       |                            |      |                            |                            | 2744               |                    |                    |                    |                           |                           |      |       |                           |                     |                         |       | + +              |             | ŝ       |
| - 5            |             |                  | 1000             |                  |                  | 1047                       | 1047                       |                            |                            |                            |      |                            |                            |                    |                    |                    |                    |                           |                           |      |       |                           |                     |                         |       |                  |             | 5       |
| 0 (s)          |             |                  |                  |                  |                  |                            |                            |                            |                            |                            |      |                            |                            |                    |                    |                    |                    |                           |                           |      |       |                           |                     |                         |       |                  |             | 0 (s) 1 |
|                | Eraser lamp | Main charger (M) | Main charger (C) | Main charger (Y) | Main charger (K) | Developing magnet bias (M) | Developing sleeve bias (M) | Developing magnet bias (C) | Developing sleeve bias (C) | Developing magnet bias (Y) |      | Developing magnet bias (K) | Developing sleeve bias (K) | LED print head (M) | LED print head (C) | LED print head (Y) | LED print head (K) | Primarv transfer bias (M) | Drimony transfer blac (n) |      |       | Primary transfer bias (K) | Registration clutch | Secondary transfer bias |       | Exit sensor      | Feed clutch |         |

## (8) Timing chart No. 8 Paper cassette, A4 size, Slow mode 1 [75 %] (16 ppm printer)

2F3/2F4

|                                 |                                                              |                                           |                                                    |                                                                                                    |                                                                                                    | 38052                                                                                                    | 30809            |
|---------------------------------|--------------------------------------------------------------|-------------------------------------------|----------------------------------------------------|----------------------------------------------------------------------------------------------------|----------------------------------------------------------------------------------------------------|----------------------------------------------------------------------------------------------------|------------------|
|                                 | 22111                                                        | 53 4980                                   |                                                    | 21674                                                                                                    | 21111                                                                                                    | 22176<br>22176<br>2248<br>2053<br>2353<br>2353                                                                        | 23215            |
|                                 | 19355                                                        | 17540                                     | 18918                                              | 16978                                                                                                    | 18356         18356           19734         19734           18042         19420                                                                                                    | 9<br>16497<br>16429<br>18429<br>20735<br>2075<br>2035<br>20458                                                        | 0 17435<br>18794 |
|                                 |                                                              | 10637<br>10637<br>11324<br>11345<br>11345 | 11915<br>12702 13293<br>12702 13293<br>12702 13293 | 14671<br>14671<br>14671                                                                                   | 0.62 12:52 140 14130 14130 14130 14130 14130 14130 14135 1435 14135 14155 14135 14155 141555 141555 141555 141555 141555 141555 141555 141555 141555 141555 141555 141555 141555 141555 141555 1415555 141555 1415555 141555 141555 141555 1415555 1415555 1415555 14155 | 13204 1511                                                                                                    |                  |
|                                 |                                                              | 9946                                      |                                                    | 5577<br>5577<br>9384                                                                                      | 5158<br>6538<br>6538<br>7914<br>6147                                                                                                    | 8903<br>7525<br>8903                                                                                                  | 7962             |
|                                 | 1490<br>2380                                                 | 1443<br>1443<br>1443<br>1443<br>2821      | 2821                                               | 33.80                                                                                                    |                                                                                                    |                                                                                                    |                  |
| Eraser lamp<br>Main charger (M) | Main charger (C) _<br>Main charger (Y) _<br>Main charger (K) | veloping magnet bias (M)                  | eveloping sleeve blas (V)                          | veloping magnet bias (K) _<br>eveloping sleeve bias (K) _<br>LED print head (M) _<br>LED print head (C) _ | LED print head (Y) LED print head (Y) LED print head (K) Primary transfer bias (M) Primary transfer bias (C)                                                                                                    | Primary transfer bias (Y) Primary transfer bias (K) Registration clutch Secondary transfer bias Face up/down solenoid | Exit sensor      |

## (9) Timing chart No. 9 Paper cassette, A4 size, Slow mode 2 [55 %] (16 ppm printer)

| 28 29 30 31                             |                                                          |                           |                                                                                        |                                                       |                                                                                              |                                                                                        |                                                                                                 | 31221                                                         |
|-----------------------------------------|----------------------------------------------------------|---------------------------|----------------------------------------------------------------------------------------|-------------------------------------------------------|----------------------------------------------------------------------------------------------|----------------------------------------------------------------------------------------|-------------------------------------------------------------------------------------------------|---------------------------------------------------------------|
| 1 22 23 24 25 26 27<br>25678            | 21145                                                    | 23901                     |                                                                                        | 22086                                                 | 22086                                                                                        | 21524                                                                                  | 21210                                                                                           | 22445<br>23465<br>23666<br>238666<br>23315<br>23215<br>25441  |
| 5 17 18 19 20 2<br>19767                |                                                          | 17952                     | 19330                                                                                  | 20708                                                 | 17390                                                                                        | 20146<br>18454<br>19832                                                                | 16909                                                                                           | 17 435                                                        |
| 1 12 13 16<br>                          |                                                          | 1324                      | 1324<br>12327<br>12327<br>12327<br>12327<br>12705                                      | 12702 13705 15083<br>14080 15083                      | 11786<br>17786<br>17762<br>13164                                                             | 12140<br>13518<br>13518<br>13518<br>13518<br>13518<br>13518<br>13518<br>13520<br>13520 | 12731 1531 1531 1531 1531 1531 1531 1531 1                                                      | 14864                                                         |
| × – – – – – – – – – – – – – – – – – – – |                                                          | 9946 10949 10949 10949    |                                                                                        |                                                       |                                                                                              | 65336<br>7914<br>6147<br>6147<br>6147                                                  | 8903                                                                                            | 2962                                                          |
| (s)     1     2                         | 1490                                                     | 1443<br>1443<br>1443      | 2821                                                                                   | 4199                                                  | 3780                                                                                         | 4169                                                                                   |                                                                                                 |                                                               |
| 0 (<br>Eraser lamp<br>Main charger (M)  | Main charger (C)<br>Main charger (Y)<br>Main charger (K) | eveloping magnet bias (M) | Developing magnet bias (C)<br>Developing sleeve bias (C)<br>Developing magnet bias (Y) | Developing sleeve bias (Y) beveloping magnet bias (K) | Developing sleeve bias (K)<br>LED print head (M)<br>LED print head (C)<br>LED print head (X) | LED print head (K)<br>Primary transfer bias (M)<br>Primary transfer bias (C)           | Primary transfer bias (Y) Primary transfer bias (K) Registration clutch Secondary transfer bias | Face up/down solenoid<br>Exit sensor<br>MP tray feed solenoid |

## (10) Timing chart No. 10 MP tray, Transparency (16 ppm printer)

2F3/2F4

## (11) Timing chart No. 11 Paper cassette, A4 size (24 ppm printer)

|                            | 0 (s) 1        | 2 :                 | 3              | 4 5            | 5 (  | 6 7<br>¦ ¦ | 7 8  | 3 9                    | ) <i>·</i> | 10    | 11 ·                 | 12                  | 13 1<br>¦             | 4                                       |
|----------------------------|----------------|---------------------|----------------|----------------|------|------------|------|------------------------|------------|-------|----------------------|---------------------|-----------------------|-----------------------------------------|
| Eraser lamp                | 0              | 1                   |                |                |      |            |      |                        |            |       |                      |                     | 13116                 | -<br>-<br>-<br>-                        |
| Main charger (M)           |                | 2352                | <br> <br> <br> |                |      |            |      | 8694                   |            |       |                      |                     |                       | ;<br>+<br>-                             |
| Main charger (C)           |                | 2826                |                |                |      |            |      |                        | 9170       |       |                      | 1                   | -<br>-<br>-<br>-<br>- | -<br>+<br>-                             |
| Main charger (Y)           |                |                     | 3307           |                |      |            |      |                        | 9644       |       | i<br>1<br>1<br>1     | i<br>1<br>1<br>1    | i<br>                 | -<br>-<br>-<br>-                        |
| Main charger (K)           |                |                     | 3777           |                |      |            |      |                        |            | 10118 | <br> <br> <br>       | <br> <br> <br>      | <br>                  | +++++++++++++++++++++++++++++++++++++++ |
| Developing magnet bias (M) |                | <br> <br> <br> <br> | 3209           |                |      |            |      | 8485                   |            |       | <br> <br> <br>       | <br> <br> <br>      | <br>                  | +                                       |
| Developing sleeve bias (M) |                |                     | 3209           |                |      |            |      | 8694                   |            |       |                      |                     | <br>                  | -<br>-<br>-<br>-<br>-                   |
| Developing magnet bias (C) |                |                     | 3678           |                |      |            |      | 8960                   |            |       |                      |                     | <u> </u>              | +                                       |
| Developing sleeve bias (C) |                |                     | 3678           |                |      |            |      | <br> <br>              | 9170       |       |                      |                     |                       | +++++++++++++++++++++++++++++++++++++++ |
| Developing magnet bias (Y) |                |                     | <br> <br>      | 4158           |      |            |      | <u> </u><br> <br> <br> | 9427       |       |                      |                     |                       | i<br>+<br>+<br>-                        |
| Developing sleeve bias (Y) |                |                     |                | 4158           |      |            |      | <br> <br> <br>         | 9644       |       |                      |                     | <br>                  | +++++++++++++++++++++++++++++++++++++++ |
| Developing magnet bias (K) |                | i<br> <br>          | <br> <br>      | 4628           |      |            |      |                        | 9906       |       | <br>                 | <br>                | <br>                  | -<br>-<br>+<br>-                        |
| Developing sleeve bias (K) |                | <br> <br> <br>      | <br> <br> <br> | 4628           |      |            |      |                        |            | 10118 | <br>                 | <br>                | <br>                  | +                                       |
| LED print head (M)         |                | <br> <br> <br>      | 3936           |                | 5891 | 6416       |      | 8372                   |            |       | <br> <br> <br>       | <br> <br> <br>      | <br> <br> <br> <br>   |                                         |
| LED print head (C)         |                | <br> <br> <br> <br> | <br> <br> <br> | 4410           |      | 6369       | 6893 | 8842                   |            |       | <br> <br> <br> <br>  | <br> <br> <br>      | <br> <br> <br> <br>   | <br> <br> <br> <br>                     |
| LED print head (Y)         |                | <br> <br> <br> <br> | <br> <br> <br> | 4879           |      | 6837       | 7364 |                        | 9323       |       | <br> <br> <br>       | <br> <br> <br> <br> | <br> <br> <br> <br>   | <br> <br> <br> <br>                     |
| LED print head (K)         |                | <br> <br> <br> <br> | <br> <br> <br> |                | 5362 |            | 7311 | 7840                   | 9796       |       | <br> <br> <br>       | <br> <br> <br>      | <br> <br> <br>        |                                         |
| Primary transfer bias (M)  |                | <br> <br> <br> <br> | <br> <br> <br> | 4197           | 6151 | 6684       |      | 8631                   |            |       | <br> <br> <br> <br>  | <br> <br> <br> <br> | <br> <br> <br> <br>   |                                         |
| Primary transfer bias (C)  |                | <br> <br> <br> <br> | <br> <br> <br> | 4669           |      | 6622       | 7156 |                        | 9108       |       | <br> <br> <br> <br>  | <br> <br> <br> <br> | <br> <br> <br>        |                                         |
| Primary transfer bias (Y)  |                | <br> <br> <br> <br> | <br> <br> <br> |                | 5148 | 7101       | 7624 | <br>                   | 9578       |       | <br> <br> <br> <br>  | <br> <br> <br> <br> | <br> <br> <br> <br>   |                                         |
| Primary transfer bias (K)  |                | <br> <br> <br> <br> | <br> <br> <br> |                | 5624 |            | 7576 | 8108                   |            | 10053 | <br> <br> <br> <br>  | <br> <br> <br> <br> | <br> <br> <br> <br>   |                                         |
| Registration clutch        |                | <br> <br> <br>      |                |                | 5597 |            |      | 8874                   | 9068       |       | 11348                | 1                   | <br> <br> <br> <br>   | +++++++++++++++++++++++++++++++++++++++ |
| Secondary transfer bias    |                | <br> <br> <br> <br> | <br> <br> <br> |                |      |            | 7565 | <br>                   | 9550       | 10036 | <br> <br> <br>       | 12015               | <br>                  | +++++++++++++++++++++++++++++++++++++++ |
| Face up/down solenoid      |                | <br> <br> <br>      | <br> <br> <br> | <br> <br> <br> |      |            | 8104 | ∏                      | 10577      | 10777 | 1                    |                     |                       |                                         |
| Exit sensor                |                | <br> <br> <br> <br> | <br> <br> <br> |                |      |            |      | 8727                   |            | 10627 | 11208                | <br>                | 13117                 | +                                       |
| Feed clutch                |                | <br> <br> <br>      |                | 4219           | 5363 |            | 7693 | 8833                   |            |       | <br> <br> <br>       | <br> <br>           | <br> <br> <br>        | +                                       |
|                            | l :<br>0 (s) 1 | 2 3                 | ¦<br>3         | 4 5            | 5 (  | 6 7        | 7 8  | 3 9                    | )<br>)     | 10    | ¦<br>11 <sup>·</sup> | 12                  | ¦<br>13 ′             | ¦<br>14                                 |

## (12) Timing chart No. 12 Paper cassette, Legal size (24 ppm printer)

|                            | 0 (s) 1 | 2 | 3    | 3 4<br>¦       | 5         | 5 6<br>¦             | 67             | 7 8<br>¦            | 9 g                  | ) 1<br> | 0 1            | 1 1      | 2 1   | 3 1<br>¦           | 4                |
|----------------------------|---------|---|------|----------------|-----------|----------------------|----------------|---------------------|----------------------|---------|----------------|----------|-------|--------------------|------------------|
| Eraser lamp                | 0       |   |      | 1<br>1<br>1    |           | <br> <br>            | 1<br>1<br>1    | 1<br>1<br>1         | <br> <br>            |         | <br> <br>      |          |       | 12590              | ;<br>;<br>;<br>; |
| Main charger (M)           |         |   | 2118 |                |           | <br> <br>            |                |                     | ,<br> <br> <br>      | 9129    |                |          |       | 13586              | -                |
| Main charger (C)           |         |   | 2569 |                |           | <br> <br> <br>       |                |                     | ,<br> <br> <br> <br> | 9605    | <br> <br> <br> |          |       | ,<br>1<br>1<br>1   |                  |
| Main charger (Y)           |         |   |      | 3076           |           | 1<br>1<br>1<br>1     | 1              | 1<br>1<br>1         | <br> <br> <br>       |         | 10068          |          |       | 1                  |                  |
| Main charger (K)           |         |   |      | 3546           |           | <br> <br> <br>       | 1              | 1<br>1<br>1         | <br>                 |         | 10545          |          |       |                    | <br> -<br> -     |
| Developing magnet bias (M) | -       |   | 2976 | ,              |           | <br> <br> <br>       | 1              | 1                   | 8917                 |         |                | <u> </u> |       | <br>               | <br>             |
| Developing sleeve bias (M) |         |   | 2976 | ļ              |           | 1<br> <br> <br> <br> | <br> <br> <br> | <br> <br> <br> <br> | <br> <br> <br>       | 0120    | <br> <br> <br> | <br>     |       | <br>               | -                |
| Developing magnet bias (C) |         |   | 2010 | 3447           |           | 1<br>1<br>1<br>1     | <br> <br> <br> | 1<br>1<br>1<br>1    | <br> <br> <br>       | 0303    | <br> <br> <br> |          |       | <br> <br>          |                  |
| Developing sleeve bias (C) |         |   |      | 3447           |           | <br> <br> <br>       | <br> <br> <br> | <br> <br> <br>      | <br> <br> <br>       | 9605    | <br> <br> <br> |          |       | 1<br>4<br><u>1</u> | <br> <br> <br>   |
| Developing magnet bias (Y) |         |   |      |                |           | <br> <br> <br>       | 1              | <br>                | <br> <br> <br>       | 3003    |                |          |       | <br> <br>          | <br> <br> <br>   |
| Developing sleeve bias (Y) |         |   |      | 3919           |           | <br> <br> <br>       | <br> <br> <br> | 1<br>1<br>1<br>1    | <br> <br> <br>       | 3001    |                |          |       | ,<br> <br>         |                  |
| Developing magnet bias (K) |         |   |      | 3919           |           | <br> <br>            | 1              | 1                   | <br> <br> <br>       |         | 10068          |          |       | <br> <br>          |                  |
| Developing sleeve bias (K) |         |   |      | <br> <br> <br> | 4392      | <br> <br> <br>       |                | 1                   | <br> <br> <br>       |         | 10336          |          |       | <br> <br>          |                  |
| LED print head (M)         |         |   |      |                | 4392      | <br> <br> <br>       |                | <br> <br> <br> <br> |                      |         | 10545          |          |       | <br> <br>          |                  |
| LED print head (C)         |         |   |      | 3696           |           | 6026                 | 6479           | <br> <br> <br>      | 8810                 |         | <br> <br> <br> |          |       | <br> <br>          |                  |
| LED print head (Y)         |         |   |      | <br> <br> <br> | 4171      | <br> <br> <br>       | 6504           | 6946                | <br> <br> <br>       | 9275    |                |          |       |                    |                  |
| LED print head (K)         |         |   |      |                | 4644      |                      | 6980           | 7418                | <br> <br> <br>       | 9748    |                |          |       | <br> <br>          |                  |
| Primary transfer bias (M)  |         |   |      | 1              |           | 5123                 |                | 7451                | 7894                 |         | 10227          |          |       |                    |                  |
| Primary transfer bias (C)  |         |   |      | 3966           |           | <br> <br> <br>       | 6288           | 6747                | <br> <br> <br>       | 9065    | <br> <br> <br> |          |       | 1                  |                  |
| Primary transfer bias (Y)  |         |   |      | <br> <br> <br> | 4436<br>Г | 1<br>1<br>1<br>1     | 6764           |                     | <br> <br> <br>       | 9539    |                |          |       | 1                  | -                |
| Primary transfer bias (K)  |         |   |      | <br> <br> <br> | 4917      |                      | 7236           | 7699                | ,<br>,<br>,          |         | 10009          |          |       | 1                  |                  |
| Registration clutch        |         |   |      | <br> <br> <br> |           | 5387                 | <br> <br> <br> | 7713                | 8168                 |         | 10490          |          |       | 1                  |                  |
|                            |         |   |      | 1              |           | <br>5246             |                | ¦                   | 8971                 | 9092    |                | 11747    |       | <br> <br>          |                  |
|                            |         |   |      | 1              |           | 1                    |                | 7321                |                      | 9664    | 10099          |          | 12448 |                    | -                |
| Face up/down solenoid      |         |   |      | <br> <br> <br> |           | <br> <br> <br>       | <br> <br> <br> | 7859                | 8059                 |         | 10632          | 10832    |       |                    |                  |
| Exit sensor                |         |   |      |                |           | <br>                 |                |                     | 8502                 |         | 10785          | 11268    |       | 13586              |                  |
| Feed clutch                |         |   |      | 3980           | 5007      | Ì                    |                | 7829                | 8856                 |         | <br>           |          |       |                    |                  |
| (                          | 0(s) 1  | 2 | 3    | 8 4            | 5         | 6                    | 5 7            | 8                   | . 9                  | 1       | 0 1            | 1 1:     | 2 13  | 3 1                | 4                |

## (13) Timing chart No. 13 Paper cassette, Letter size (24 ppm printer)

|                            | 0 (s) 1 | 2 3            | 3 4              | 4 5                  | 5 6              | 5 7             | 7 8       | 3 9              | ) 1              | 0 1   | 1 '                  | 2 13                     |
|----------------------------|---------|----------------|------------------|----------------------|------------------|-----------------|-----------|------------------|------------------|-------|----------------------|--------------------------|
| Eraser lamp                |         | 1              | 1<br>1<br>1<br>1 | <br> <br> <br>       | i<br>I<br>T      | i<br>I<br>I     |           | i<br>I<br>I<br>I | i<br>I<br>T      |       | i<br>I<br>I          |                          |
| Main charger (M)           | 0       |                | <br> <br> <br>   |                      | <br> <br> <br>   | <br> <br> <br>  |           | -<br>-           |                  |       |                      | 12617                    |
| Main charger (C)           |         | 2118           | ,<br>,<br>,<br>, | <br> <br> <br>       | ,<br>,<br>,<br>, | <br> <br> <br>  |           | 8155             | ,<br>,<br>,      |       |                      |                          |
| Main charger (Y)           |         | 2597           | <br>             | <br> <br>            | <br> <br>        | <br> <br> <br>  |           | 8626             | :<br>-<br>-      |       |                      |                          |
| Main charger (K)           |         |                | 3069             | <br> <br> <br>       | 1<br>1<br>1<br>1 | <br> <br> <br>  |           | 1<br>1<br>1<br>1 | 9100             |       | I<br>I<br>I<br>I     |                          |
|                            |         |                | 3548             |                      | <br> <br>        | <br> <br> <br>  | <br> <br> | <br> <br> <br>   | 9574             |       | <br> <br>            |                          |
| Developing magnet bias (M) |         | 2970           |                  |                      |                  |                 | 7950      | 1<br>1<br>1      | <br>             |       | <br>                 |                          |
| Developing sleeve bias (M) |         | 2970           |                  | <br> <br> <br>       | <br> <br>        |                 |           | 8155             | I<br>I           |       |                      |                          |
| Developing magnet bias (C) |         |                | 3499             | <br> <br> <br>       | <br>             | <br>            | <br> <br> | 8420             | 1<br>1<br>1      |       | 1<br>1<br>1          |                          |
| Developing sleeve bias (C) |         |                | 2400             | <br>                 | 1<br>1<br>1      | <br> <br> <br>  | 1         |                  | 1<br>1<br>1<br>1 |       | 1<br>1<br>1<br>1     |                          |
| Developing magnet bias (Y) |         |                | , 3499<br>,<br>, | r<br> <br> <br> <br> | <br> <br> <br>   | <br> <br> <br>  | -         | 0020             |                  |       | <br> <br>            |                          |
| Developing sleeve bias (Y) |         |                | 3919<br>  [      | <br> <br>            | <br> <br>        | <br> <br> <br>  | <br> <br> | 8892             |                  |       |                      |                          |
| Developing magnet hiss (K) |         |                | 3919             |                      | <br>             | <br> <br> <br>  |           |                  | 9100             |       | <br> <br>            |                          |
|                            |         |                | <br> <br>        | 4404                 | <br> <br>        | <br> <br>       | 1         | <br> <br> <br>   | 9370             |       | 1                    | 1 I<br>1 I<br>1 I<br>1 I |
| Developing sleeve blas (K) |         |                | <br> <br> <br>   | 4404                 |                  |                 |           |                  | 9574             |       |                      |                          |
| LED print head (M)         |         |                | 3698             | 1<br> <br> <br>      | 5556             | 6055            | 7836      | 1<br>1<br>1      | 1<br>1<br>1      |       | 1<br>1<br>1          |                          |
| LED print head (C)         |         |                | <br> <br>        | 4177                 | 6028             | 6461            | 1         | 8311             | <br> <br>        |       | 1<br>1<br>1          |                          |
| LED print head (Y)         |         |                | <br> <br> <br>   | 4651                 | <br> <br> <br>   |                 | 6025      |                  | ,<br>,<br>,<br>, |       |                      |                          |
| LED print head (K)         |         |                | <br> <br>        | 4031                 |                  | 0492            | 6935      | 0/02             |                  |       |                      |                          |
| Primary transfer bias (M)  |         |                |                  | <br> <br>            | 5120             | 6969            | 7414      | ;<br>]           | 9260             |       |                      |                          |
| Drimony transfor bios (C)  |         |                | 3968             |                      | 5804             | 6253            |           | 8096             | -<br>            |       |                      |                          |
|                            |         |                | <br> <br>        | 4438                 | 6277             | 6735            |           | 8565             | <br> <br>        |       | <br> <br> <br>       |                          |
| Primary transfer bias (Y)  |         |                | ,<br>1<br>1      | 4921                 |                  | 6752            | 7205      | ,<br>,<br>,<br>, | 9039             |       |                      |                          |
| Primary transfer bias (K)  |         |                | 1<br>1<br>1      |                      | 5388             | 7226            | 7677      | 1<br>1<br>1      | 9516             |       | 1<br>1<br>1          | 1 1<br>1 1<br>1 1<br>1 1 |
| Registration clutch        |         |                | <br> <br> <br>   | <br>                 | 5352             | 1<br>           | 8504      | 8613             | <br> <br> <br>   | 10798 | <br> <br> <br>       |                          |
| Secondary transfer bias    |         |                | <br> <br>        |                      | <br> <br>        | <br> <br> <br>  | 7327      | 0204             |                  |       | 11504                |                          |
| Face up/down solenoid      |         |                | <br> <br> <br>   |                      | <br> <br> <br>   | <br> <br> <br>  |           |                  |                  |       | 11304<br> <br> <br>  |                          |
| Exit sensor                |         |                | 1<br> <br> <br>  |                      |                  | 1<br> <br> <br> | 7868      | 8068             | 10159            | 10359 | 1<br> <br> <br> <br> |                          |
| Eood alutah                |         |                | <br> <br>        |                      | ו<br>ו<br>ו      | <br> <br>       |           | 8503             | 1<br>1<br>1      | 10307 | 10788<br>            | 12617                    |
| reed clutch                |         | <br> <br> <br> | 3984             |                      | 5109             | <br> <br> <br>  | 7335      | 8373             | I<br>I<br>I      |       | 1<br>1<br>1          | 1 I<br>1 I<br>1 I<br>1 I |
|                            | 0 (s) 1 | 2 3            | 3 4              | 4 5                  | 56               | 3 7             | 7 8       | 3 9              | ) 1              | 0 1   | 1 <sup>·</sup>       | 2 13                     |

#### 2F3/2F4

## (14) Timing chart No.14 MP tray, A4 size (24 ppm printer)

|                             | 0 (s) | 1 2 | 2 3   | 3 4            | 4 E       | 5 6         | 6 7              | 7 8             | 3 9  | 9 1              | 10               | 11 1            | 2              | 13             |
|-----------------------------|-------|-----|-------|----------------|-----------|-------------|------------------|-----------------|------|------------------|------------------|-----------------|----------------|----------------|
| Fraser lamp                 |       |     |       | <br> <br> <br> |           |             | <br> <br>        | <br> <br>       |      | <br> <br>        | <br> <br> <br>   | 1<br>1<br>1     |                | ÷<br>T         |
|                             | 0     |     | ·     |                |           |             |                  | ,<br> <br> <br> |      |                  |                  |                 |                | 13094          |
| Main charger (M)            |       |     | 2126  |                |           |             |                  |                 | 8640 |                  | <br> <br>        |                 |                |                |
| Main charger (C)            |       |     | 2604  |                |           | 1           |                  |                 |      | 9110             |                  | 1               |                | <u> </u>       |
| Main charger (Y)            |       |     |       | <br> 3075      |           |             |                  | <br> <br>       |      | 9585             | i<br>I<br>I      | <br> <br> <br>  | I<br>I<br>I    | <br> <br> <br> |
| Main charger (K)            |       |     |       | 3555           |           |             | 1<br>1<br>1<br>1 | 1<br>           |      | 1<br>1<br>1      | 10062            | <br> <br> <br>  | <br> <br> <br> | <br> <br> <br> |
| eveloping magnet bias (M)   |       |     | 2076  |                |           |             |                  | <br>            | 8427 | 1<br>1<br>1      | i<br>i<br>i      | 1               | i<br>i<br>i    | 1<br>1<br>1    |
| Developing sleeve bias (M)  |       |     | 2970  |                |           | <br> <br>   | 1<br>1<br>1<br>1 | <br> <br>       | 0427 | 1<br>1<br>1<br>1 | <br> <br> <br>   | <br> <br> <br>  | <br> <br> <br> |                |
| ) avalaning magnet bios (C) |       |     | 2976  |                |           | i<br> <br>  |                  | <br> <br>       | 8640 |                  |                  | <br> <br> <br>  | <br> <br>      |                |
| eveloping magnet bias (C)   |       |     |       | 3455           |           |             |                  |                 | 8899 |                  | <br> <br>        | 1               | 1              |                |
| Developing sleeve bias (C)  |       |     |       | 3455           |           |             |                  |                 |      | 9110             | <br> <br> <br>   | 1               | <br> <br>      |                |
| Developing magnet bias (Y)  |       |     |       | 3927           |           | 1           |                  | <br> <br> <br>  |      | 9373             |                  | 1               |                |                |
| Developing sleeve bias (Y)  |       |     |       | 3927           |           | 1<br>1<br>1 | 1<br>1<br>1      | 1<br> <br> <br> |      | 9585             | <br>             | <br> <br> <br>  | <br> <br>      | <br>           |
| eveloping magnet bias (K)   |       |     |       |                | 4404      | 1<br>1<br>1 | 1<br>1<br>1      | <br> <br> <br>  |      |                  | 1<br>1<br>1<br>1 |                 |                | <br> <br>      |
| Developing sleeve bias (K)  |       |     |       |                | 4404      |             |                  | <br> <br> <br>  |      | 9044<br>1<br>1   | 1                |                 |                |                |
|                             |       |     |       |                | 4404      | ¦<br>       | ¦                | <br> <br>       |      | <br> <br>        | 10062            | <br> <br> <br>  | <br> <br>      | 1              |
| LED print head (W)          |       |     |       | 3704           |           | 5664        | 6359             |                 | 8322 | <br> <br>        | 1<br> <br> <br>  | 1               | I<br>I<br>I    |                |
| LED print head (C)          |       |     |       | <br> <br> <br> | 4186      |             | 6137             | 6836            | 8790 |                  | <br> <br> <br>   | 1               | 1<br>1<br>1    | <u> </u>       |
| LED print head (Y)          |       |     |       |                | 4661      |             | 6615             | 7310            |      | 9263             |                  | ,<br> <br> <br> |                |                |
| LED print head (K)          |       |     | <br>  | 1<br>1<br>1    |           | 5134        | 1<br>1<br>1      | 7086            | 7780 | 9745             | <br> <br>        | <br> <br> <br>  | <br> <br> <br> | <br> <br> <br> |
| Primary transfer bias (M)   |       |     |       |                | 0077      |             |                  |                 |      |                  | <br> <br> <br>   | <br> <br> <br>  | <br> <br> <br> |                |
| Primary transfer bias (C)   |       |     |       | <br> <br> <br> | 3977      | 5925        | 6633             |                 | 8575 | 1                | <br> <br>        |                 | <br> <br>      |                |
|                             |       |     |       | 1              | 4445<br>Г | <br> <br>   | 6397             | 7100            |      | ¦9049            | <br> <br>        | 1               | 1              |                |
| Primary transfer bias (f)   |       |     |       | 1<br>1<br>1    | 4918      |             | 6875             | 7576            |      | 9524             | 1<br>1<br>1<br>1 | 1               | 1<br>1<br>1    |                |
| Primary transfer bias (K)   |       |     |       | <br> <br> <br> |           | 5396        |                  | 7347            | 8043 |                  | 9998             | 1               | -<br>          |                |
| Registration clutch         |       |     |       |                |           | 5303        |                  | <br> <br> <br>  | 8605 | 8992             |                  | 11256           |                | <br> <br>      |
| Secondary transfer bias     |       |     |       | <br> <br>      |           |             | <br> <br>        | 7340            |      |                  | 9972             |                 | 11059          | <br> <br>      |
| Face up/down solenoid       |       |     |       | 1              |           |             |                  | , 340           | 1    | <br> <br> <br>   |                  | ,<br>1<br>1     | 1000           |                |
| Fxit sensor                 |       |     |       |                |           | 1           |                  | 7865            | 8065 |                  | 10516            | 10716           | <br> <br>      | +              |
|                             |       |     |       | 1<br>1<br>1    |           | ,           |                  |                 | 8513 | 1<br>1<br>1      | 10425            | 11156           | <br> <br>      | 13095          |
| MP tray feed solenoid       |       |     |       | <br>           | 4131      | 5089        | <br>             | 7848            | 8781 | <br>             | <br>             | 1               | <br>           |                |
|                             |       |     | -<br> |                |           |             |                  | ,<br>,<br>, ,   |      |                  |                  |                 |                | 10             |

#### (15) Timing chart No. 15 MP tray, Legal size (24 ppm printer)

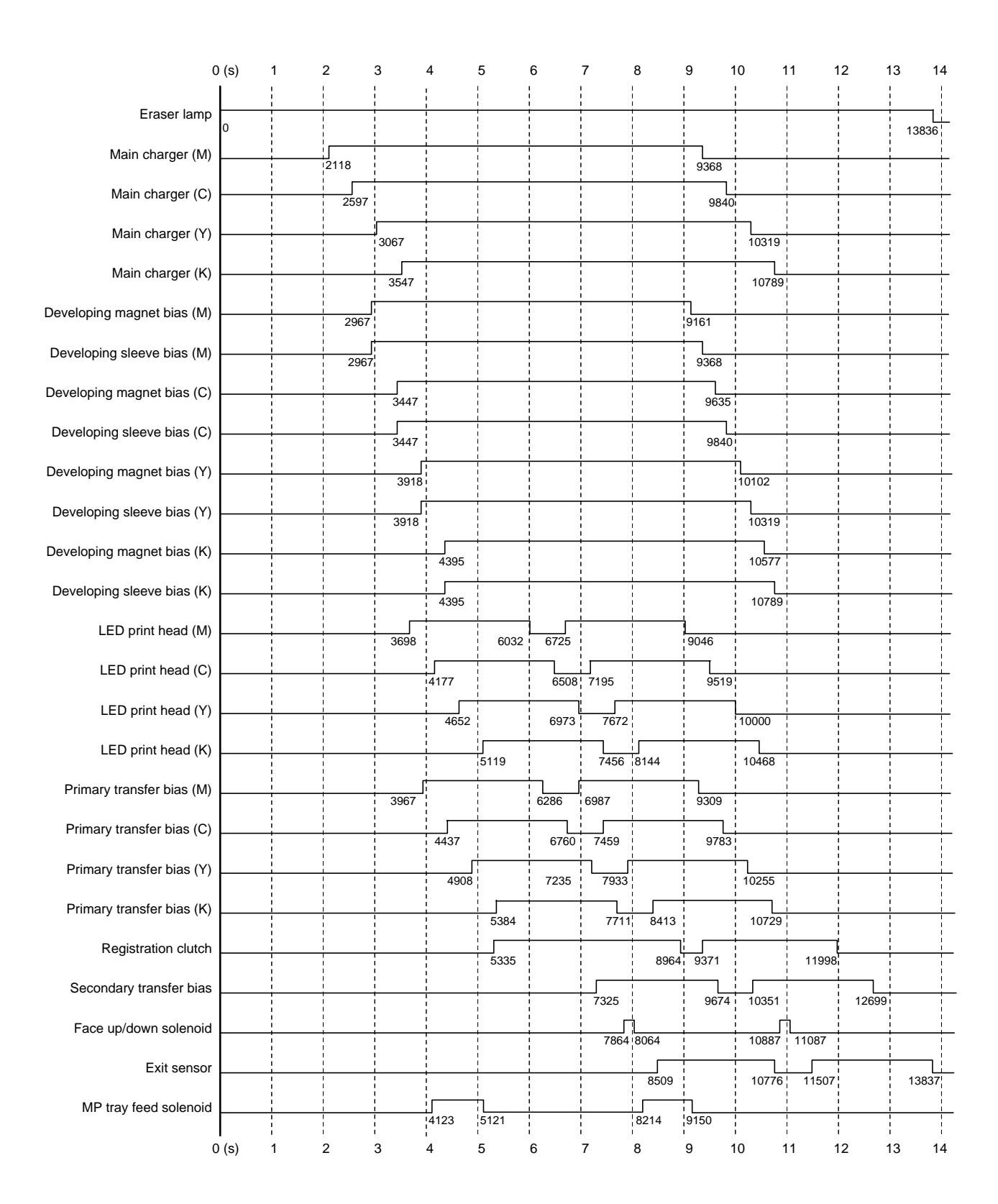

#### 2F3/2F4

## (16) Timing chart No. 16 MP tray, Letter size (24 ppm printer)

| Eraser lamp 0             |                |                | <br> <br>            | <br>           |                      |      |      |       |       |       |       | 12888 |
|---------------------------|----------------|----------------|----------------------|----------------|----------------------|------|------|-------|-------|-------|-------|-------|
| Main charger (M)          |                | 2128           | 1<br>1<br>1          |                | -<br> <br> <br> <br> |      |      | 8429  |       |       |       |       |
| Main charger (C)          |                | 2607           | <br> <br> <br>       |                | <br> <br> <br>       |      |      | 8904  |       |       |       |       |
| Main charger (Y)          |                |                | 3077                 | <br> <br> <br> | <br> <br> <br>       |      |      |       | 9373  |       |       |       |
| Main charger (K)          |                |                | 3559                 | <br> <br>      | <br> <br> <br>       |      |      |       | 9845  |       |       |       |
| eloping magnet bias (M)   |                |                | 2988                 | <br> <br> <br> | <br> <br> <br> <br>  |      |      | 8218  |       |       |       |       |
| eveloping sleeve bias (M) |                |                | 2988                 | <br> <br> <br> |                      |      |      | 8429  |       |       |       |       |
| veloping magnet bias (C)  |                |                | 3460                 |                |                      |      |      | 8687  |       |       |       |       |
| eveloping sleeve bias (C) |                |                | 3460                 |                | <br> <br> <br>       |      |      | 8904  |       |       |       |       |
| veloping magnet bias (Y)  |                |                | 3929                 | <br>           | <br> <br> <br>       |      |      |       | 9160  |       |       |       |
| eveloping sleeve bias (Y) |                |                | 3929                 | <br>           |                      |      |      |       | 9373  |       |       |       |
| eloping magnet bias (K)   |                |                | 1<br> <br> <br> <br> | 4402           |                      |      |      |       | 9638  |       |       |       |
| veloping sleeve bias (K)  | <br> <br> <br> |                | <br> <br> <br>       | 4402           | <br>                 |      |      |       | 9845  |       |       |       |
| LED print head (M)        | <br> <br> <br> |                | 3706                 |                | 5560                 | 6264 |      | 8112  |       |       |       |       |
| LED print head (C)        |                |                | <br> <br> <br>       | 4185           | 6031                 | 6742 | <br> | 8578  |       |       |       |       |
| LED print head (Y)        |                |                | <br> <br> <br>       | 4660           |                      | 6502 | 7213 |       | 9058  |       |       |       |
| LED print head (K)        | <br> <br> <br> | <br> <br> <br> | <br> <br> <br>       |                | 5140                 | 6984 | 7679 |       | 9527  |       |       | ļļ    |
| Primary transfer bias (M) |                |                | <br> <br> <br>       | 2070           | 5915                 | 6527 | 1013 | 0267  | 5521  |       | -     |       |
| Primary transfer bias (C) |                |                | <br> <br> <br>       | 3979           |                      |      | c000 | 0.007 |       |       |       |       |
| Primary transfer bias (Y) |                |                | <br> <br> <br>       | 4453           | <br> <br> <br>       | 0290 |      | 0030  |       |       |       |       |
| Primary transfer bias (K) |                |                | <br> <br> <br>       | 4923           |                      | 6765 |      |       | 9318  |       |       |       |
| Registration clutch       |                |                | <br> <br> <br>       | <br> <br> <br> | 5401                 |      | 7236 | 7943  | 9786  |       | 1     |       |
| Secondary transfer bias   |                |                | <br> <br> <br>       |                | 5346                 |      |      | 8514  | 8885  |       | 11068 |       |
| Face up/down solenoid     |                |                |                      |                |                      |      | 7326 | 1     | 9205  | 9885  | 11768 |       |
| Exit sensor               |                |                |                      |                |                      |      | 7860 | 8060  | 10420 | 10620 |       |       |
| MP tray feed solenoid     |                |                |                      |                |                      |      |      | 8513  |       | 10297 | 11058 | 12888 |

#### (17) Timing chart No. 17 Optional paper feeder, A4 size (24 ppm printer)

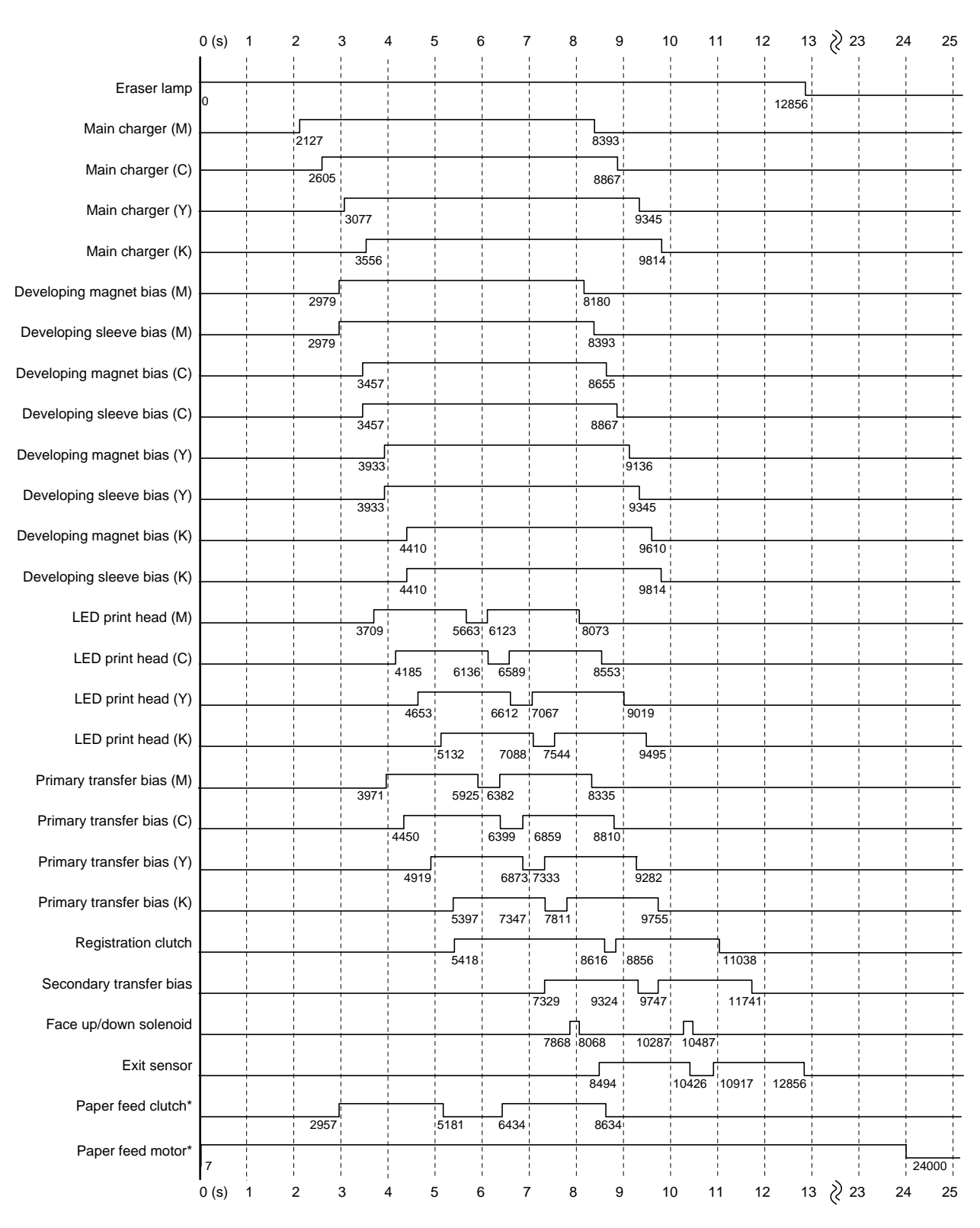

\*Paper feeder PF-60 (Top)

2F3/2F4

### (18) Timing chart No. 18 Paper cassette, A4 size, Slow mode 1 [75 %] (24 ppm printer)

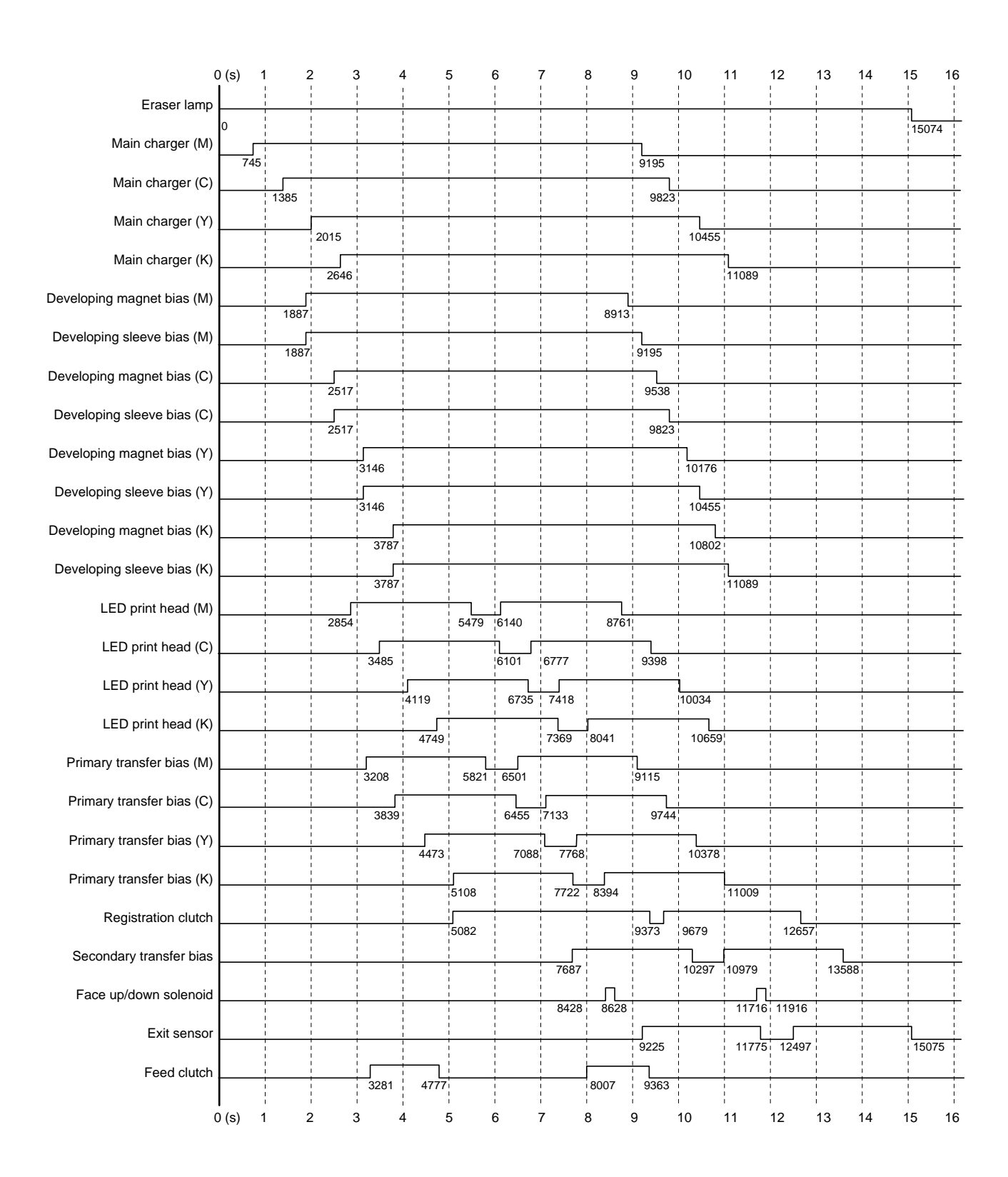

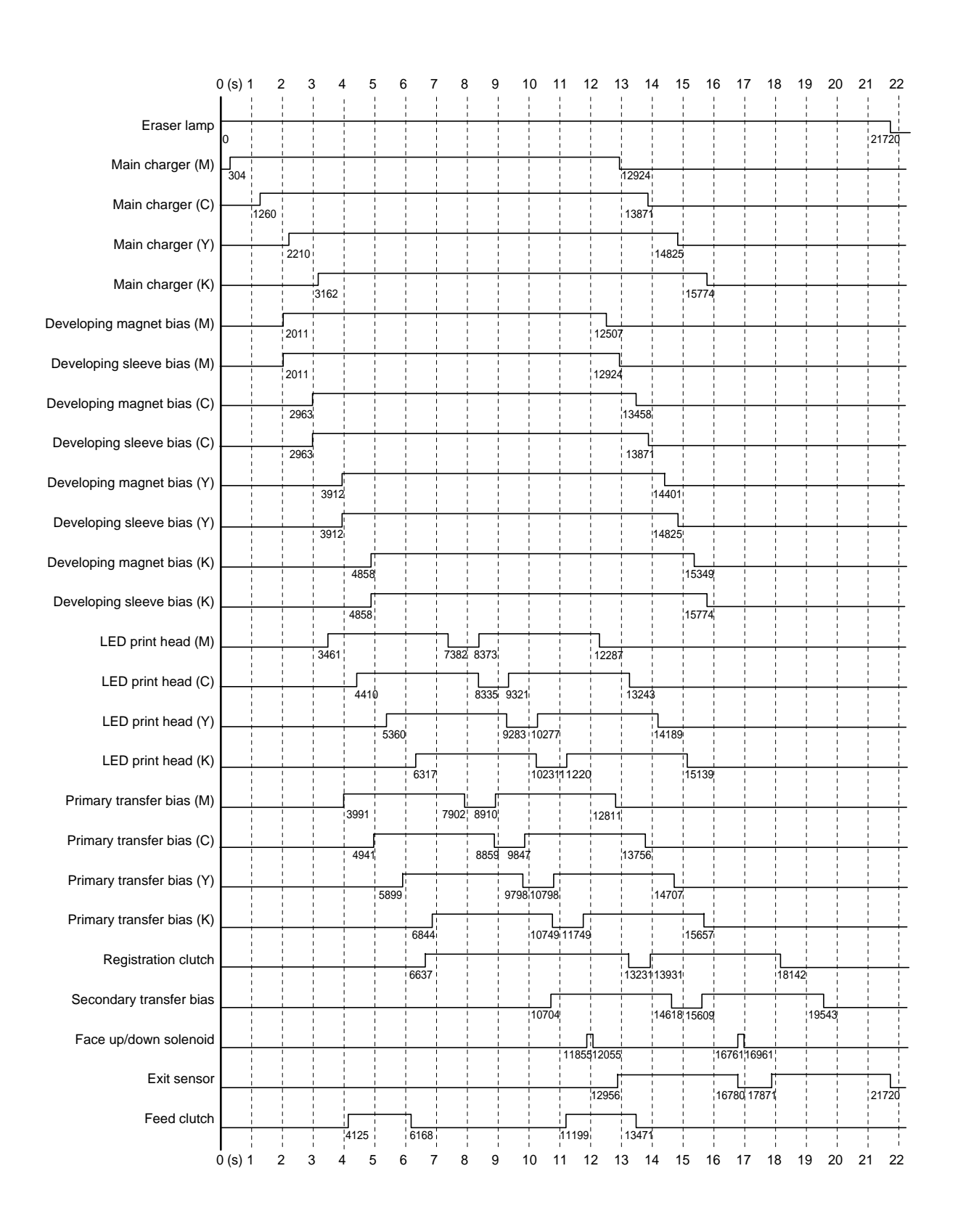

#### (19) Timing chart No. 19 Paper cassette, A4 size, Slow mode 2 [50 %] (24 ppm printer)

#### 2F3/2F4

## (20) Timing chart No. 20 MP tray, Transparency (24 ppm printer)

| 0 (s) 1 | 2 :  | 3 4<br>!         | 1 f                                                                                                    | 5 (<br>!                                                                                                    | 5 7<br>!                                                                                                    | 7 E                                                                                                    | 8 9<br>!                                                                                                    | 9 1<br>!                                                                                                    | 0                                                                                                    | 11 1<br>!                                                                                                    | 2<br>!                                                                                                    | 13 <sup>·</sup>                                                                                                    |
|---------|------|------------------|----------------------------------------------------------------------------------------------------|----------------------------------------------------------------------------------------------------|----------------------------------------------------------------------------------------------------|----------------------------------------------------------------------------------------------------|----------------------------------------------------------------------------------------------------|----------------------------------------------------------------------------------------------------|----------------------------------------------------------------------------------------------------|----------------------------------------------------------------------------------------------------|----------------------------------------------------------------------------------------------------|----------------------------------------------------------------------------------------------------|
|         |      | 1                | <br>                                                                                                    | <br> <br> <br>                                                                                                    | 1<br>1<br>1<br>1                                                                                                    | <br> <br> <br> <br>                                                                                                    | <br> <br> <br>                                                                                                    | 1<br>1<br>1<br>1                                                                                                    | <br> <br> <br> <br>                                                                                                    | <br> <br> <br>                                                                                                    | 1                                                                                                    | <u></u>                                                                                                    |
| 0       |      | 1<br>1<br>1      |                                                                                                    | <br> <br>                                                                                                    |                                                                                                    | <br>                                                                                                    |                                                                                                    |                                                                                                    |                                                                                                    | -<br>-<br>-<br>-                                                                                                    | <br> <br>                                                                                                    | 13094                                                                                                    |
|         | 2126 | <br> <br> <br>   | <br> <br>                                                                                                    | <br> <br> <br>                                                                                                    | <br> <br> <br>                                                                                                    | <br> <br> <br>                                                                                                    | 8640                                                                                                    |                                                                                                    | <br> <br> <br>                                                                                                    |                                                                                                    | <br> <br> <br>                                                                                                    | <br> <br> <br>                                                                                                    |
|         | 2604 |                  | <br> <br> <br>                                                                                                    | <br> <br>                                                                                                    |                                                                                                    |                                                                                                    |                                                                                                    | 9110                                                                                                    | <br> <br> <br>                                                                                                    |                                                                                                    |                                                                                                    |                                                                                                    |
|         |      | 3075             | <br> <br> <br>                                                                                                    |                                                                                                    | <br> <br> <br>                                                                                                    |                                                                                                    |                                                                                                    | 9585                                                                                                    | 1                                                                                                    |                                                                                                    | <br> <br> <br>                                                                                                    |                                                                                                    |
|         |      | 3555             | <br> <br> <br>                                                                                                    | 1<br>1<br>1<br>1                                                                                                    | 1<br>1<br>1<br>1                                                                                                    | <br> <br>                                                                                                    |                                                                                                    | 1<br>1<br>1<br>1                                                                                                    | 10062                                                                                                    | <br> <br> <br>                                                                                                    |                                                                                                    |                                                                                                    |
|         | 2976 | )<br>            |                                                                                                    |                                                                                                    |                                                                                                    |                                                                                                    | 8427                                                                                                    |                                                                                                    |                                                                                                    |                                                                                                    |                                                                                                    |                                                                                                    |
|         | 2976 | ۲<br>¦<br>       |                                                                                                    | <br> <br>                                                                                                    | <br> <br>                                                                                                    | -<br> <br> <br>                                                                                                    | 8640                                                                                                    |                                                                                                    | <br> <br> <br>                                                                                                    | -<br>-<br>-<br>-<br>-<br>-                                                                                                    |                                                                                                    |                                                                                                    |
|         |      | 3455             |                                                                                                    | <br> <br> <br>                                                                                                    | 1<br>1<br>1<br>1                                                                                                    |                                                                                                    | 8899                                                                                                    | <br> <br> <br>                                                                                                    | <br> <br> <br>                                                                                                    | <br> <br> <br>                                                                                                    | <br> <br> <br>                                                                                                    |                                                                                                    |
|         |      | 3455             | ,<br> <br> <br>                                                                                                    | 1                                                                                                    |                                                                                                    |                                                                                                    |                                                                                                    | 9110                                                                                                    | <br>                                                                                                    | 1<br>1<br>1                                                                                                    |                                                                                                    |                                                                                                    |
|         |      |                  | <br> <br> <br>                                                                                                    | <br> <br> <br>                                                                                                    | I<br>I<br>I<br>I                                                                                                    | I<br> <br> <br>                                                                                                    | I<br> <br> <br>                                                                                                    | 9373                                                                                                    |                                                                                                    | <br> <br> <br>                                                                                                    |                                                                                                    |                                                                                                    |
|         |      |                  | <br> <br>                                                                                                    | <br> <br> <br>                                                                                                    | I<br>I<br>I                                                                                                    | I<br>I<br>I                                                                                                    | <br> <br>                                                                                                    | 9585                                                                                                    |                                                                                                    | +                                                                                                    |                                                                                                    |                                                                                                    |
|         |      |                  | 4404                                                                                                    | <br> <br> <br>                                                                                                    | 1<br>1<br>1                                                                                                    | <br> <br> <br>                                                                                                    | <br> <br> <br>                                                                                                    | 9844                                                                                                    |                                                                                                    | <br> <br>                                                                                                    |                                                                                                    |                                                                                                    |
|         |      |                  | 4404                                                                                                    | <br>                                                                                                    | 1<br>1<br>1<br>1                                                                                                    | <br> <br> <br>                                                                                                    | <br>                                                                                                    | 1<br>1<br>1<br>1                                                                                                    | 10062                                                                                                    | 1<br>1<br>1<br>1                                                                                                    |                                                                                                    |                                                                                                    |
|         |      | 3704             |                                                                                                    |                                                                                                    | 6350                                                                                                    | <br>                                                                                                    |                                                                                                    |                                                                                                    |                                                                                                    |                                                                                                    |                                                                                                    |                                                                                                    |
|         |      | 3704             |                                                                                                    | , J004                                                                                                    |                                                                                                    |                                                                                                    | 0522                                                                                                    |                                                                                                    |                                                                                                    |                                                                                                    |                                                                                                    |                                                                                                    |
|         |      |                  | 4186                                                                                                    | <br> <br>                                                                                                    | 6137                                                                                                    | 6836                                                                                                    | 8790                                                                                                    |                                                                                                    |                                                                                                    |                                                                                                    |                                                                                                    |                                                                                                    |
|         |      |                  | 4661                                                                                                    |                                                                                                    | 6615                                                                                                    | 7310                                                                                                    | <br> <br> <br>                                                                                                    | 9263                                                                                                    |                                                                                                    | <br> <br> <br>                                                                                                    |                                                                                                    |                                                                                                    |
|         |      |                  | <br> <br>                                                                                                    | 5134                                                                                                    |                                                                                                    | 7086                                                                                                    | 7780                                                                                                    | 9745                                                                                                    |                                                                                                    |                                                                                                    |                                                                                                    |                                                                                                    |
|         |      |                  | 3977                                                                                                    | 5925                                                                                                    | 6633                                                                                                    |                                                                                                    | 8575                                                                                                    | 1                                                                                                    | <br> <br>                                                                                                    | -<br> <br> <br>                                                                                                    |                                                                                                    |                                                                                                    |
|         |      | 1<br>1<br>1<br>1 | 4445                                                                                                    | <br> <br> <br>                                                                                                    | 6397                                                                                                    | 7100                                                                                                    | <br> <br> <br>                                                                                                    | 9049                                                                                                    | <br> <br> <br>                                                                                                    | 1<br>1<br>1<br>1                                                                                                    |                                                                                                    |                                                                                                    |
|         |      |                  | 4918                                                                                                    | ·<br>·<br>·                                                                                                    | 6875                                                                                                    | 7576                                                                                                    | <br> <br>                                                                                                    | 9524                                                                                                    |                                                                                                    | <br> <br> <br>                                                                                                    | 1                                                                                                    |                                                                                                    |
|         |      | 1<br>1<br>1      | <br> <br>                                                                                                    | 5396                                                                                                    |                                                                                                    | 7347                                                                                                    | <br> 8043<br>                                                                                                    |                                                                                                    | 9998                                                                                                    | 1<br>1<br>1                                                                                                    | 1                                                                                                    | <br> <br> <br>                                                                                                    |
|         |      |                  | <br>                                                                                                    | 5303                                                                                                    |                                                                                                    |                                                                                                    | 8605                                                                                                    | 8992                                                                                                    | <br> <br> <br>                                                                                                    | 11256                                                                                                    |                                                                                                    |                                                                                                    |
|         |      | <br> <br> <br>   | <br> <br> <br>                                                                                                    | <br> <br> <br>                                                                                                    | <br> <br> <br>                                                                                                    | 7340                                                                                                    | 1<br> <br> <br>                                                                                                    | 9309                                                                                                    | 9972                                                                                                    |                                                                                                    | 11958                                                                                                    |                                                                                                    |
|         |      |                  | ,<br> <br> <br> <br>                                                                                                    | 1                                                                                                    | <br>                                                                                                    | 7865                                                                                                    | 8065                                                                                                    |                                                                                                    | 10516                                                                                                    | 10716                                                                                                    |                                                                                                    |                                                                                                    |
|         |      |                  | <br> <br> <br>                                                                                                    | <br> <br> <br>                                                                                                    |                                                                                                    | <br> <br> <br>                                                                                                    | 8513                                                                                                    | 1<br>1<br>1<br>1                                                                                                    | 10425                                                                                                    | 11156                                                                                                    | <br> <br>                                                                                                    | 13095                                                                                                    |
|         |      |                  |                                                                                                    |                                                                                                    |                                                                                                    | Ĺ                                                                                                    |                                                                                                    |                                                                                                    |                                                                                                    |                                                                                                    |                                                                                                    | 1                                                                                                    |
|         |      |                  | 0<br>2126<br>2604<br>2604<br>3075<br>2976<br>2976<br>3455<br>3455<br>3455<br>3927<br>3927<br>392 | 0<br>2126<br>2604<br>2804<br>2976<br>2976<br>2976<br>3455<br>3455<br>3455<br>3455<br>3455<br>3455<br>3927<br>4404<br>4404<br>4405<br>44186<br>4918 | 0       2126         2604       3075         2976       3455         2976       3455         3455       3455         3927       3927         3927       4404         4404       4404         4404       4404         3704       5664         4404       4404         4404       4404         4404       4404         4404       4404         4404       4404         4404       5664         4445       4918         4918       5396         5303       5303 | 0<br>2126<br>2604<br>3075<br>2976<br>2976<br>2976<br>3455<br>3455<br>3455<br>3455<br>3927<br>4404<br>4404<br>5664<br>6359<br>6615<br>5134<br>6675<br>5925<br>6633<br>5396<br>5396<br>5396 | 0       2126         2604       3075         2976       3455         2976       3455         3455       3455         3455       3455         3927       3927         3927       3927         3927       3927         3927       3927         3927       3927         3927       3927         3927       3927         3927       3927         3927       3927         3927       3927         3927       3927         3927       3927         3927       3927         3927       3927         3927       3927         3927       3927         4404       4404         4404       4404         44661       6615         6615       7310         44661       6615       7310         4918       6875       7576         5396       7347       5303         5396       7340       7340         7865       7865       7865 | (a)       2126       8640         2126       3075       3075         22976       8840         2976       88427         2976       8840         3455       8899         3455       8899         3455       8899         3455       8899         3455       8899         3455       8899         3455       8899         3455       8899         3455       8899         3455       8899         3455       8899         3455       8899         3455       8899         3455       8899         3455       8899         3927       9822         4404       9899         4404       9899         3977       5664       6359         4404       9899         4404       9899         3977       5925       6633       8790         44661       6615       7710       9976       9977         44661       6615       7710       9977       9977         3977       5925       6633       8575 | 0         2128         8640           2128         9585         9585           22076         8840         9585           2976         88427         9585           2976         8840         9110           3455         9910         9585           3455         9910         9585           3455         9910         9585           3455         9910         9585           3455         9910         9585           3455         9910         9585           3404         9844         9844           4404         9844         9844           4404         9844         9844           4404         9844         9844           4404         9844         9844           4404         9844         9844           4404         9844         9844           4404         9844         9844           4404         9844         9844           4404         9844         9844           4461         6615         7310         9263           4461         6615         7310         9263           5134         708 | 0         2126         8640           2864         9110         9586           3075         9586         10062           2976         8427         9586           3455         8899         9373           3927         9373         9585           3927         9373         9585           3927         9373         9585           3927         9373         9585           3927         9373         9585           3927         9373         9585           4404         9844         10062           3927         9585         9110           3927         9373         9263           4404         9844         10062           4404         9844         9263           4404         9064         9263           4461         6615         7310         9263           4461         6815         7310         9263           4461         6815         7310         9263           4461         6815         7310         9263           4539         7347         9049         9998           5303         6633 <td< td=""><td>0         2126         8640           2004         9585         9585           3075         9585         10062           2976         8440         9840           2976         8440         9373           3455         8899         9585           3455         8899         9585           3455         8899         9585           3455         8899         9585           3455         8899         9585           3455         8899         9585           3455         8899         9585           3455         8899         9585           3455         8999         9585           3404         5664         6359           4404         9844         10062           3704         5664         6359           4404         9844         10062           3704         5664         6359           4404         9844         10062           3704         5664         6359           4404         9844         10062           3704         5664         6359           44661         6615         7730</td><td>0         2126         8640           2004         9110         9686           3075         9686         9686           2976         8427         9686           2976         8427         9686           3455         8899         973           3455         9585         973           3827         9555         9555           3927         9373           3927         9373           3927         9373           3927         9555           3927         9555           3927         9555           3927         9555           3927         9555           3927         9555           3927         9555           3927         9555           3927         9555           3927         9525           4404         9844           4404         9844           4404         9844           4404         9844           4404         9844           4404         9844           4404         9844           4404         9949           4481         635</td></td<> | 0         2126         8640           2004         9585         9585           3075         9585         10062           2976         8440         9840           2976         8440         9373           3455         8899         9585           3455         8899         9585           3455         8899         9585           3455         8899         9585           3455         8899         9585           3455         8899         9585           3455         8899         9585           3455         8899         9585           3455         8999         9585           3404         5664         6359           4404         9844         10062           3704         5664         6359           4404         9844         10062           3704         5664         6359           4404         9844         10062           3704         5664         6359           4404         9844         10062           3704         5664         6359           44661         6615         7730 | 0         2126         8640           2004         9110         9686           3075         9686         9686           2976         8427         9686           2976         8427         9686           3455         8899         973           3455         9585         973           3827         9555         9555           3927         9373           3927         9373           3927         9373           3927         9555           3927         9555           3927         9555           3927         9555           3927         9555           3927         9555           3927         9555           3927         9555           3927         9555           3927         9525           4404         9844           4404         9844           4404         9844           4404         9844           4404         9844           4404         9844           4404         9844           4404         9949           4481         635 |

#### (21) Wiring diagram (16 ppm printer)

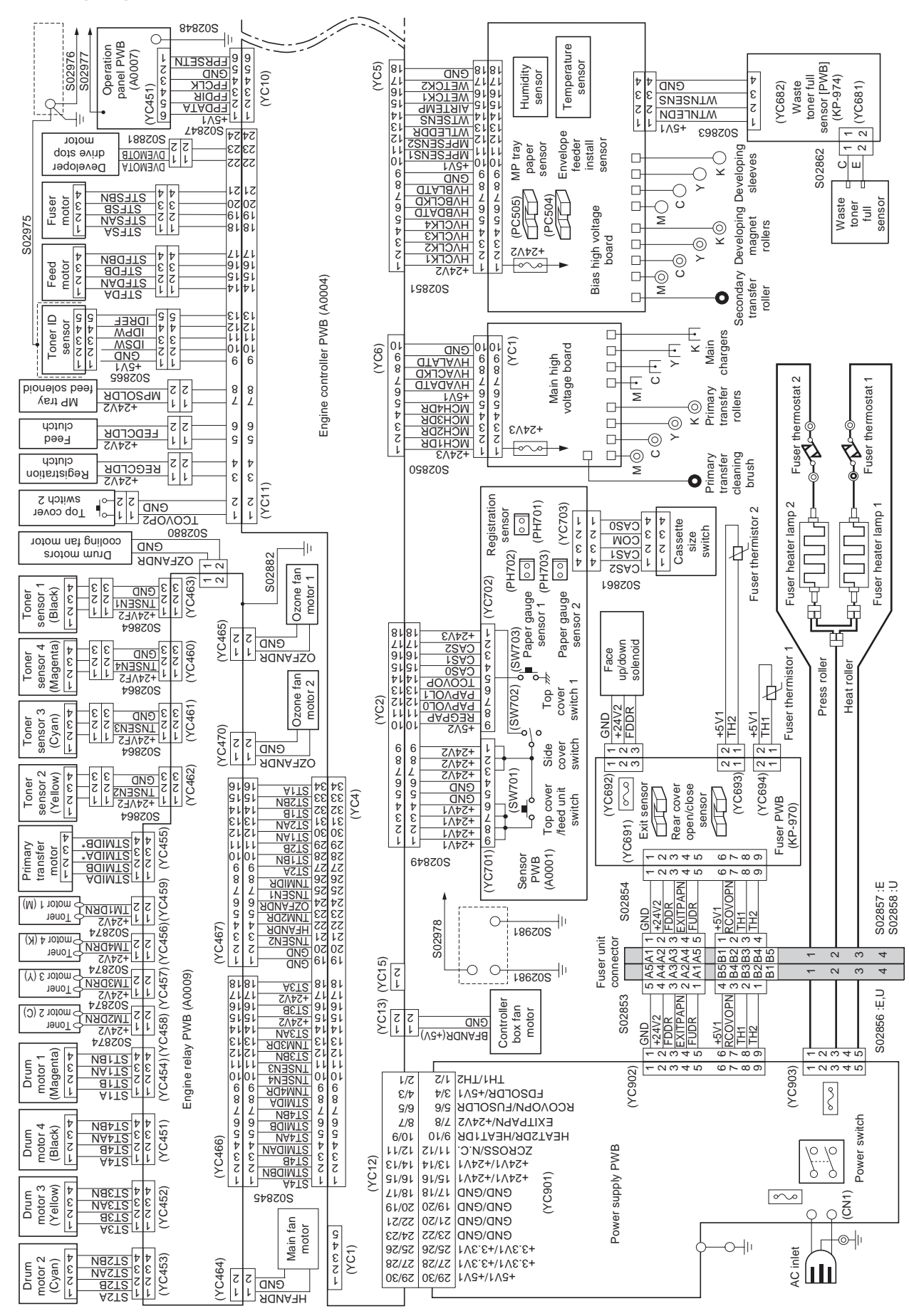

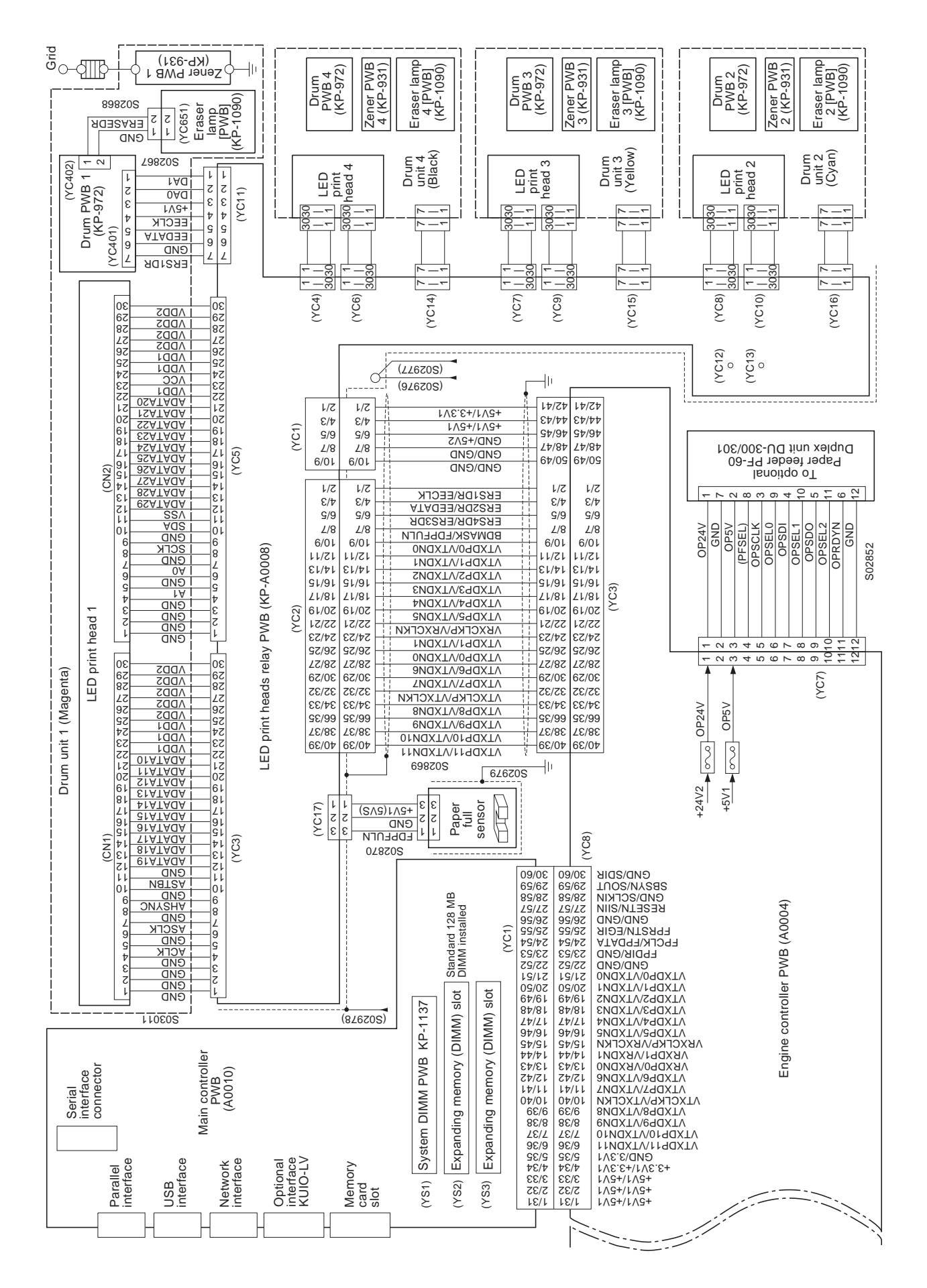

#### (22) Wiring diagram (24 ppm printer)

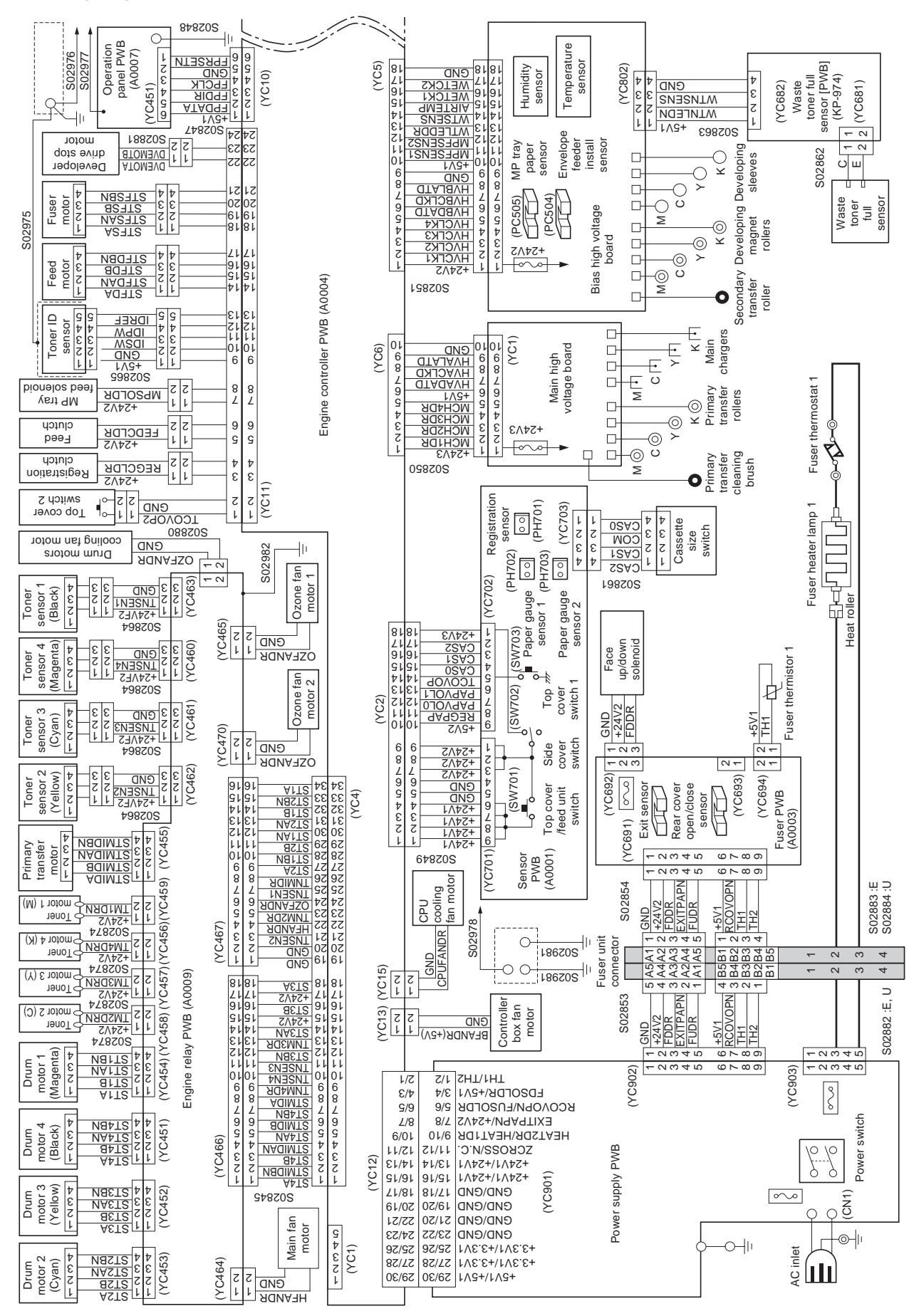

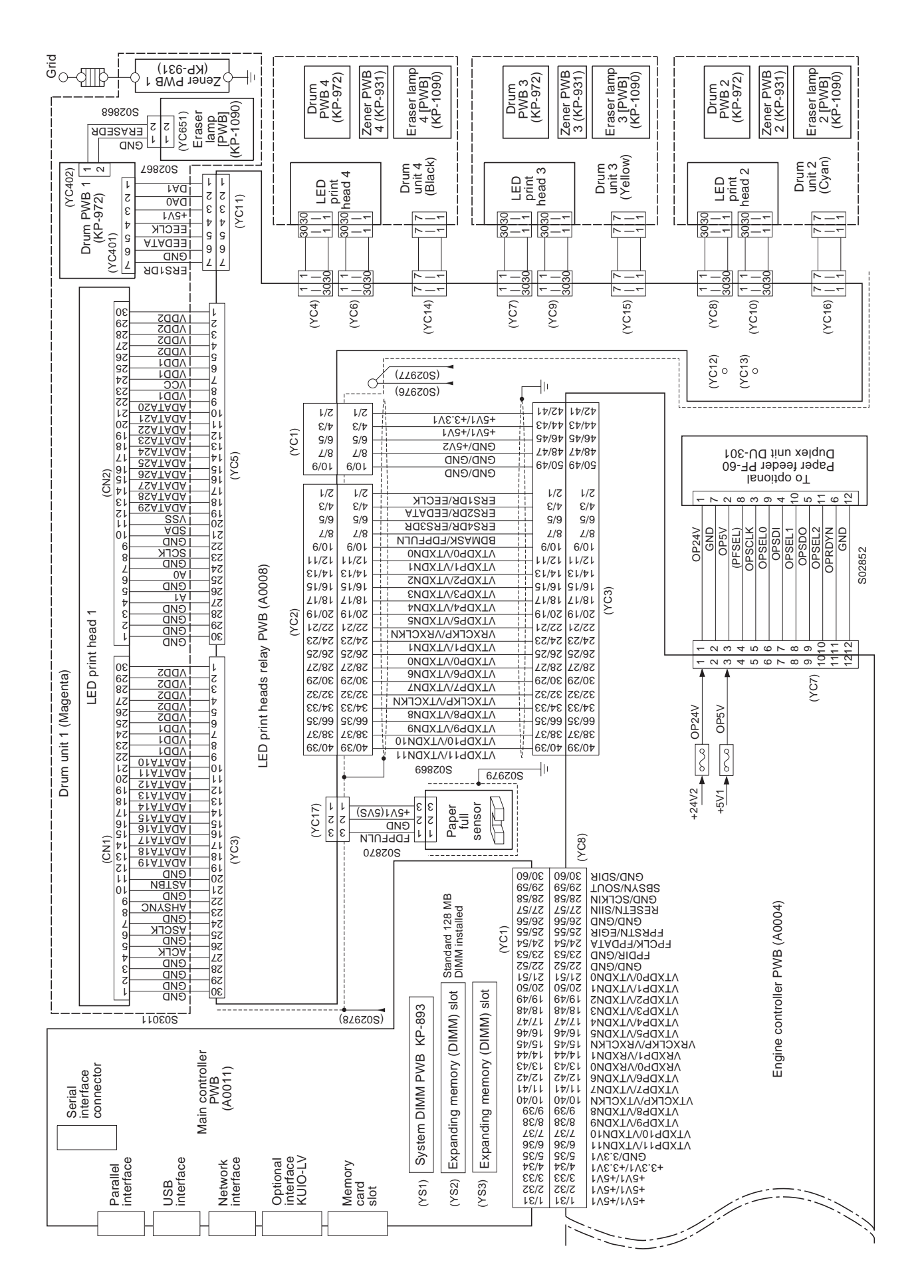

## (23) Repetitive defects gauge

First occurrence of defect

| 31.16 mm [Upper registration roller]                  |  |  |  |  |  |  |  |  |  |  |  |
|-------------------------------------------------------|--|--|--|--|--|--|--|--|--|--|--|
| 33.28 mm [Developing sleeve]                          |  |  |  |  |  |  |  |  |  |  |  |
|                                                       |  |  |  |  |  |  |  |  |  |  |  |
|                                                       |  |  |  |  |  |  |  |  |  |  |  |
| 51.21 mm [Lower registration roller]                  |  |  |  |  |  |  |  |  |  |  |  |
|                                                       |  |  |  |  |  |  |  |  |  |  |  |
| 59.33 mm [Secondary transfer roller]                  |  |  |  |  |  |  |  |  |  |  |  |
|                                                       |  |  |  |  |  |  |  |  |  |  |  |
|                                                       |  |  |  |  |  |  |  |  |  |  |  |
|                                                       |  |  |  |  |  |  |  |  |  |  |  |
|                                                       |  |  |  |  |  |  |  |  |  |  |  |
|                                                       |  |  |  |  |  |  |  |  |  |  |  |
|                                                       |  |  |  |  |  |  |  |  |  |  |  |
|                                                       |  |  |  |  |  |  |  |  |  |  |  |
|                                                       |  |  |  |  |  |  |  |  |  |  |  |
| ל איז איז דער איז איז איז איז איז איז איז איז איז איז |  |  |  |  |  |  |  |  |  |  |  |
|                                                       |  |  |  |  |  |  |  |  |  |  |  |
|                                                       |  |  |  |  |  |  |  |  |  |  |  |
|                                                       |  |  |  |  |  |  |  |  |  |  |  |
| 113.04 mm [Heat roller Press roller, 16 ppm printer]  |  |  |  |  |  |  |  |  |  |  |  |
| 114.61 mm [Heat roller, 24 ppm printer]               |  |  |  |  |  |  |  |  |  |  |  |

This page is intentionally left blank.

# KYOCERA MITA EUROPE B.V.

Hoeksteen 40, 2132 MS Hoofddorp, The Netherlands Phone: +31.20.654.0000 Home page: http://www.kyoceramita-europe.com Email: info@kyoceramita-europe.com

KYOCERA MITA NEDERLAND B.V. Beechavenue 25,1119RA Schiphol-Rijk The Netherlands Phone: +31.20.58.77.200

KYOCERA MITA (UK) LTD 8 Beacontree Plaza Gillette Way Reading Berks RG2 OBS, U.K.

Phone: +44.1189.311.500

KYOCERA MITA ITALIA S.p.A. Via G. Verdi, 89 / 91, 20063 Cernusco s/N Milano, Italy Phone: +39.02.92179.1

S.A. KYOCERA MITA BELGIUM N.V. Hermesstraat 8A,1930 Zaventem, Belgium Phone: +32.2.720.9270

KYOCERA MITA FRANCE S.A. Parc Les Algorithmes Saint Aubin 91194 GIF-SUR-YVETTE,

France

Phone: +33.1.6985.2600

KYOCERA MITA ESPAÑA S.A. Edificio Kyocera, Avda de Manacor No. 2, 28290 Las Matas (Madrid), Spain

Phone: +34.91.631.8392

KYOCERA MITA FINLAND OY Kirvesmiehenkatu 4,00880 Helsinki, Finland Phone: +358.9.4780.5200

KYOCERA MITA (SCHWEIZ) Hohlstrasse 614, 8048 Zürich Switzerland Phone: +41.1.908.4949

KYOCERA MITA DEUTSCHLAND GMBH Mollsfeld 12,40670 Meerbusch, Germany Phone: +49.2159.918.0

KYOCERA MITA GMBH AUSTRIA Eduard-Kittenberger-Gasse 95, 1230 Wien, Austria Phone: +43.1.86338.210

KYOCERA MITA SVENSKA AB Vretenvägen 2, 6tr, 17 154 Solna, Sweden Phone: +46.8.546.55000 **KYOCERA MITA NORGE** 

Postboks 150 Oppsal, NO 0619 Oslo Olaf Helsetsvei 6, NO 0694 Oslo, Norway Phone: +47.22.62.73.00

KYOCERA MITA DANMARK A/S Ejby Industrivej 1, DK-2600 Glostrup, Denmark Phone: +45.5687.1100

KYOCERA MITA PORTUGAL LDA. Rua do Centro Cultural, 41 (Alvalade) 1700-106 Lisbon, Portugal Phone: +351.21.842.9100

KYOCERA MITA SOUTH AFRICA (PTY) LTD. 527 Kyalami Boulevard, Kyalami Business Park Midrand, South Africa Phone: +27.(0)11.540.2600

## KYOCERA MITA AMERICA, INC.

Headquarters: 225 Sand Road, Fairfield, New Jersey 07004-0008, U.S.A. Phone: (973) 808-8444

KYOCERA MITA AUSTRALIA PTY. LTD. Level 3, 6-10 Talavera Road, North Ryde, N.S.W. 2113 Australia Phone: (02) 9888-9999

KYOCERA MITA NEW ZEALAND LTD. 1-3 Parkhead Place, Albany P.O. Box 302 125 NHPC, Auckland, New Zealand Phone: (09) 415-4517

KYOCERA MITA (THAILAND) CORP., LTD. 9/209 Ratchada-Prachachem Road, Bang Sue, Bangkok 10800, Thailand Phone: (02) 586-0320

KYOCERA MITA SINGAPORE PTE LTD. 121 Genting Lane, 3rd Level, Singapore 349572 Phone: 67418733

KYOCERA MITA HONG KONG LIMITED 11/F., Mita Centre, 552-566, Castle Peak Road, Tsuen Wan, New Territories, Hong Kong Phone: 24297422

KYOCERA MITA TAIWAN Corporation. 7F-1~2, No.41, Lane 221, Gangchi Rd. Neihu District, Taipei, Taiwan, 114. R.O.C. Phone: (02) 87511560

## **KYOCERA MITA Corporation**

2-28, 1-chome, Tamatsukuri, Chuo-ku Osaka 540-8585, Japan Phone: (06) 6764-3555 http://www.kyoceramita.com

©2006 KYOCERA MITA Corporation **KYOCERA** Is a trademark of Kyocera Corporation *WWW.SERVICE-MANUAL.NET* 

# KYOCERA MITA AMERICA, INC.

#### **Headquarters:**

225 Sand Road, Fairfield, New Jersey 07004-0008 TEL : (973) 808-8444 FAX : (973) 882-6000

#### **New York Branch:**

1410 Broadway 23rd floor New York, NY 10018 TEL : (917) 286-5400 FAX : (917) 286-5402

### Northeastern Region:

225 Sand Road, Fairfield, New Jersey 07004-0008 TEL : (973) 808-8444 FAX : (973) 882-4401

## **Midwestern Region:**

201 Hansen Court Suite 119 Wood Dale, Illinois 60191 TEL : (630) 238-9982 FAX : (630) 238-9487

### Western Region:

14101 Alton Parkway, Irvine, California 92618-7006 TEL : (949) 457-9000 FAX : (949) 457-9119

## KYOCERA MITA CANADA, LTD.

6120 Kestrel Road, Mississauga, Ontario L5T 1S8, Canada TEL : (905) 670-4425 FAX : (905) 670-8116

## KYOCERA MITA MEXICO, S.A. DE C.V.

Av. 16 de Septiembre #407 Col. Santa Inés, Azcapotzalco México, D.F. 02130, México TEL : (55) 5383-2741 FAX : (55) 5383-7804

©2006 KYOCERA MITA Corporation http://www.kyoceramita.com

#### Southeastern Region:

1500 Oakbrook Drive, Norcross, Georgia 30093 TEL : (770) 729-9786 FAX : (770) 729-9873

#### Southwestern Region:

2825 West Story Road, Irving, Texas 75038-5299 TEL : (972) 550-8987 FAX : (972) 252-9786

National Operation Center

& National Training Center: 2825 West Story Road, Irving, Texas 75038-5299 TEL : (972) 659-0055 FAX : (972) 570-5816

#### Latin America Division:

8240 N.W. 52nd. Terrace Dawson Building, Suite 108 Miami, Florida 33166 TEL : (305) 421-6640 FAX : (305) 421-6666

Printed in U.S.A.